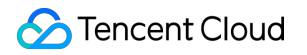

# TDMQ for RocketMQ RocketMQ 5.x Product Documentation

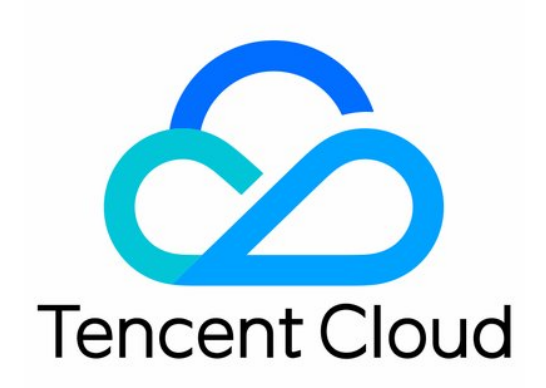

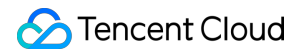

#### **Copyright Notice**

©2013-2024 Tencent Cloud. All rights reserved.

Copyright in this document is exclusively owned by Tencent Cloud. You must not reproduce, modify, copy or distribute in any way, in whole or in part, the contents of this document without Tencent Cloud's the prior written consent.

Trademark Notice

#### STencent Cloud

All trademarks associated with Tencent Cloud and its services are owned by Tencent Cloud Computing (Beijing) Company Limited and its affiliated companies. Trademarks of third parties referred to in this document are owned by their respective proprietors.

#### Service Statement

This document is intended to provide users with general information about Tencent Cloud's products and services only and does not form part of Tencent Cloud's terms and conditions. Tencent Cloud's products or services are subject to change. Specific products and services and the standards applicable to them are exclusively provided for in Tencent Cloud's applicable terms and conditions.

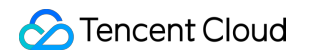

### Contents

RocketMQ 5.x

Introduction to RocketMQ 5.x

Overview

Strengths

Architecture

Purchase Guide

**Billing Overview** 

**Product Series** 

**Purchase Methods** 

Refund

Arrears

**Getting Started** 

Resource Creation and Preparation

Use SDK for TDMQ 5.x to Send/Receive General Messages

Use SDK for TDMQ 4.x to Send/Receive General Messages

Console Guide

**Cluster Management** 

Creating Cluster

Upgrade Clusters

Delete Cluster

Adjust Public Network Bandwidth

**Role and Permission** 

Switching Cluster Billing Mode

**Topic Management** 

Group Management

Monitoring Alarm

Message Query

Query General Message

**Querying Retry Messages** 

Querying Dead Letter Message

Message Trace Description

Permission Management

Access Authorization for Root Account

Access Authorization for Sub-Account

Granting Sub-Account Access to TDMQ for RocketMQ

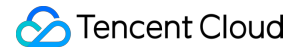

Granting Operation-Level Permissions to Sub-Accounts Granting Resource-Level Permissions to Sub-Accounts Granting Tag-Level Permissions to Sub-Accounts Tag Management **Development Guide** Message Type **General Message** Scheduled Message and Delayed Message Sequential Message **Transactional Message** Message Filtering Message Retry Dead Letter Message **Consumption Mode Cluster Consumption Broadcast Consumption** SDK Documentation **Compatibility Description** 5.x SDK Use of Java SDK Use of Go SDK Use of C++ SDK 4.x SDK Use of Java SDK Use of Go SDK Use of C++ SDK Use of Python SDK Use of Spring Cloud Stream Use of Spring Boot Starter **Best Practice** Naming Conventions for Common Concepts of RocketMQ

# RocketMQ 5.x Introduction to RocketMQ 5.x Overview

Last updated : 2024-01-17 16:40:26

TDMQ for RocketMQ 5.x is a distributed message middleware developed by Tencent Cloud based on the latest Apache RocketMQ 5.0. It is fully compatible with the use and concepts of Apache RocketMQ 5.0 and supports connection to the open-source community version client without modifications.

In addition to retaining the characteristics of low latency, high performance, reliability, and scalability, and the capacity to process trillions of messages of its preceding versions, TDMQ for RocketMQ 5.x takes full advantage of the infrastructure and technologies in the cloud native era to enhance resource usage and elasticity.

# Strengths

Last updated : 2024-01-17 16:40:38

In addition to retaining the characteristics of low latency, high performance, reliability, and scalability, and the capacity to process trillions of messages of its preceding versions, TDMQ for RocketMQ 5.x takes full advantage of the infrastructure and ecological technologies in the cloud native era to enhance resource usage and elasticity. The 5.x series possesses the following strengths compared to self-built RocketMQ and the TDMQ for RocketMQ 4.x series:

# Elastic Storage and Computing

The 5.x series of TDMQ for RocketMQ uses an architecture featuring separation of storage and computation, significantly enhancing both resource usage and elasticity. The storage operates on a pay-as-you-go basis. Customers do not need to reserve storage resources in advance for their peak demands, thereby effectively reducing the actual cost. It also supports elastic TPS for computing specifications, eliminating the need for customers to reserve additional computing resources for unexpected peaks, achieving higher cost efficiency.

# Lightweight SDK

TDMQ for RocketMQ 5.x series is compatible with the open-source community SDK, thereby enjoying the benefits of iterative development. The client for the 5.x series is more lightweight, with a new minimalist API design that is easier to integrate and use. Moreover, the 5.x series offers SDKs in a greater variety of programming languages, providing developers with a wider range of technical stack options.

# **Enhanced Basic Features**

The 5.x series of TDMQ for RocketMQ introduces several functional enhancements, such as more flexible control over the duration for which messages are retained, enabling the retention period to be set at the granularities of the cluster or the individual topic. Consumer groups also have more customizable settings. For example, the number of retry attempts for messages can be specified on the server side, and dead letter queues can be freely associated.

### ##Observability

The 5.x series of TDMQ for RocketMQ introduces a richer set of metrics, including those related to message backlog scenarios, key interface time consumption, error distribution, and storage read-write traffic. These metrics are integrated seamlessly with Tencent Cloud's monitoring and alarm services. Moreover, it provides a comprehensive cloud API that supports integration with self-service Ops systems.

# Architecture

Last updated : 2024-01-17 16:40:54

This document describes the deployment architecture of TDMQ for RocketMQ 5.x for you to better understand the architectural principles of TDMQ for RocketMQ.

# **Deployment Architecture**

The system deployment architecture of TDMQ for RocketMQ is as follows:

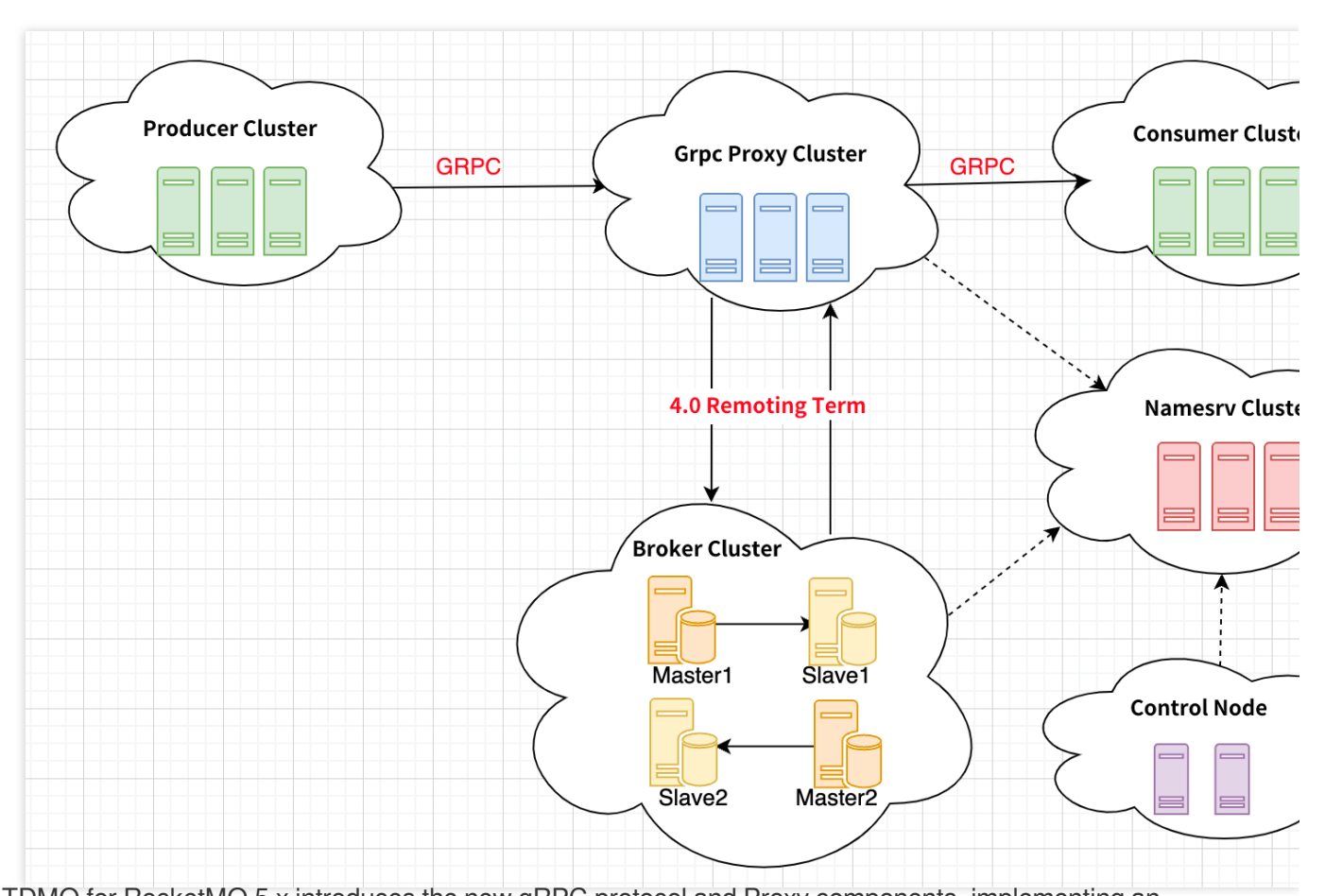

The TDMQ for RocketMQ 5.x introduces the new gRPC protocol and Proxy components, implementing an architecture featuring separation of computation and storage separation. This significantly changes both the Ops and usage of RocketMQ.

The concepts involved are as follows:

Producer cluster: A client-side application responsible for producing and sending messages.

Consumer cluster: A client-side application responsible for message subscription and consumption.

NameServer cluster: A server-side application responsible for routing address location and Broker heartbeat registration.

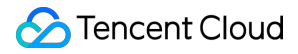

Heartbeat registration: The NameServer acts as a registration center. Machines of each role must report its status to the NameServer regularly. If a machine does not report within a certain time window, the NameServer will presume it to be faulty and remove it from the availability list.

Route addressing: Every NameServer stores both the complete routing information of the Broker cluster and the queue information for client queries. Producers and consumers use the NameServer to acquire route information of the entire Broker cluster, which then allows for message delivery and consumption.

Proxy cluster: The new elastic, stateless proxy service splits the Broker responsibilities for the 4.x version, abstracting elements such as client protocol adaptation, permissions management, and consumption management. Broker cluster: Compared with the 4.x series, the Broker in the 5.x series is more focused on the continuous enhancements of storage capabilities.

# Purchase Guide Billing Overview

Last updated : 2024-05-14 16:53:51

This section describes the billing composition and billing method of TDMQ for the RocketMQ 5.0 cluster.

# **Billing Method**

TDMQ for RocketMQ offers two types of billing modes: **monthly subscription (prepaid)** and **pay-as-you-go** (postpaid).

**Monthly Subscription** is a billing method that requires prepayment for resource use and is primarily suitable for steady business operation scenarios. You need to analyze resource use requirements according to the actual business volumes, paying upfront for one or multiple months or even years.

**Pay-As-You-Go** is a billing method that charges based on the actual usage of the resource specifications you purchased. It is mainly suitable for scenarios such as testing environments or those with uncertain peak traffic. You can first use the resources and then pay for them, with the costs being settled on the hour.

# **Billable Items**

| Billable Items              | Billing<br>Method                            | Billing Rules                                                                                                    |
|-----------------------------|----------------------------------------------|----------------------------------------------------------------------------------------------------|
| Storage Fees                | Pay-As-<br>You-Go                            | The storage fees for the TDMQ for RocketMQ clusters are billed based on the size of the storage space occupied by the message storage and its retention duration.                                                                                                    |
| Computing<br>Specifications | Monthly<br>subscription<br>Pay-As-<br>You-Go | TDMQ for RocketMQ clusters uses messaging TPS as their computational capabilities and provides different TPS specifications for each cluster version. Computational fees are billed based on the size of the TPS specification and its duration of use. The calculation rules for TPS are divided into two dimensions: message type and message size.<br>Message Type: TDMQ for RocketMQ supports four types of messages: General messages, Scheduled and Delayed messages, Transactional messages, and Sequential messages. |

TDMQ for RocketMQ is sold in the form of clusters composed of the following billable items:

S Tencent Cloud

|                                         |                                              | messages, Transactional messages, and Sequential messages are classified<br>as advanced feature messages.<br>General Message: Sending or consuming a single generic message. Whether<br>the message is successfully sent or consumed, the message TPS is<br>calculated as one time per second.<br>Advanced Feature Message: Sending or consuming a single advanced<br>feature message; the message TPS will be calculated five times per second.<br>For example, if one Topic sends two transactional messages and consumes<br>one transactional message, the resulting messaging TPS is calculated as<br>2x5+1x5=15 messages per second.<br>Message Size: The message size is gauged in units of 4 KB. Messages that<br>are less than 4KB will be considered as 4 KB. For instance, for a message<br>request of 18 KB, the TPS for message sending would be $\Gamma18/41 = 5$ times<br>per second.<br>$\Gamma$ 1 signifies rounding up to the nearest integer. |
|-----------------------------------------|----------------------------------------------|----------------------------------------------------------------------------------------------------|
| Elastic TPS<br>Costs                    | Pay-As-<br>You-Go                            | Each specification of TDMQ for the RocketMQ cluster is bound by TPS<br>limitations. For the Pro and Platinum versions of the cluster, once a certain<br>level of TSP specification has been purchased, the part exceeding the<br>computational specification will be charged according to TPS count. <b>Elastic</b><br><b>TPS is suitable for a scenario where occasional bursts of small</b><br><b>amounts of traffic occur on the business side. If your business</b><br><b>volume frequently exceeds computational specification limitations, it</b><br><b>is recommended to upgrade your cluster specifications.</b>                                                                                                    |
| Public<br>Network<br>Bandwidth<br>Costs | Monthly<br>subscription<br>Pay-As-<br>You-Go | After the public network bandwidth is activated, charges will be based on the duration of use. This pay-as-you-go mode is settled on an hourly basis. In cases of prepaid mode, settlement is carried out monthly. This is ideal for scenarios where peak business traffic is relatively stable at various time slots and only used for short-term purposes. No cost is incurred if the public network access is not activated.                                                                                                    |

# **Pricing Explanation**

### Storage Fees

TDMQ for RocketMQ cluster storage fees are calculated based on the size of the storage space occupied by message storage and the duration of storage. The billing method is pay-as-you-go (postpaid), with the billing unit as "XX dollars/GB/hour." An invoice is generated hourly. An invoice is generated hourly, and less than an hour is considered as one hour.

Storage fees = Storage space × Usage duration × Storage unit price

| Storage Charge Type               | Price (USD/GB/Hour) |
|-----------------------------------|---------------------|
| Hourly Storage Billing (Postpaid) | 0.0003              |

## **Computing Specification Costs**

Billing for TDMQ for RocketMQ clusters is calculated based on the size of the specifications and the duration of use. The billing modes include both monthly subscription and pay-as-you-go options.

Monthly Subscription: The billing unit is "XX USD/month."

Pay-as-you-go (postpaid): The billing unit is "XX USD/hour." An invoice is generated hourly. An invoice is generated hourly, and less than an hour is considered as one hour. Settlement is done daily, and the bill will be pushed for deductions on the following day.

Computing Specification Costs = Unit price of the computing specification x Usage duration.

|  | Version TPS TPS Upper Upper Specification Limit (Quantity) (Quantity) | TPS                                      | Topic<br>Upper                                  | Group<br>Upper                           | Region: Beijing, Guangzhou,<br>Shanghai, Nanjing, Chengdu,<br>Chongqing, and Qingyuan. |        | Region: Hong Kor<br>Taipei (China), Tc<br>Singapore, Bangk<br>Silicon Valley. |   |
|--|-----------------------------------------------------------------------|------------------------------------------|-------------------------------------------------|------------------------------------------|----------------------------------------------------------------------------------------|--------|-------------------------------------------------------------------------------|---|
|  |                                                                       | Pay-As-<br>You-Go<br>Price<br>(USD/Hour) | Monthly<br>Subscription<br>Price<br>(USD/Month) | Pay-As-<br>You-Go<br>Price<br>(USD/Hour) | N<br>S<br>P<br>(I                                                                      |        |                                                                               |   |
|  | Trial<br>Version                                                      | 500                                      | 50                                              | 500                                      | 0.11                                                                                   | 54.86  | 0.15                                                                          | 7 |
|  | Basic                                                                 | 1,000                                    | 100                                             | 1,000                                    | 0.24                                                                                   | 114.29 | 0.31                                                                          | 1 |
|  |                                                                       | 2,000                                    | 100                                             | 1,000                                    | 0.36                                                                                   | 171.43 | 0.46                                                                          | 2 |
|  |                                                                       | 3,000                                    | 100                                             | 1,000                                    | 0.48                                                                                   | 228.57 | 0.62                                                                          | 2 |
|  |                                                                       | 4,000                                    | 100                                             | 1,000                                    | 0.60                                                                                   | 285.71 | 0.77                                                                          | 3 |
|  |                                                                       | 5,000                                    | 100                                             | 1,000                                    | 0.71                                                                                   | 342.86 | 0.93                                                                          | 4 |
|  |                                                                       | 6,000                                    | 200                                             | 2,000                                    | 0.83                                                                                   | 400.00 | 1.08                                                                          | 5 |
|  |                                                                       | 7,000                                    | 200                                             | 2,000                                    | 0.95                                                                                   | 457.14 | 1.24                                                                          | 5 |
|  |                                                                       | 8,000                                    | 200                                             | 2,000                                    | 1.07                                                                                   | 514.29 | 1.39                                                                          | 6 |
|  |                                                                       |                                          |                                                 |                                          |                                                                                        |        |                                                                               |   |

|              | 9,000   | 200   | 2,000  | 1.19  | 571.43   | 1.55  | 7 |
|--------------|---------|-------|--------|-------|----------|-------|---|
|              | 10,000  | 200   | 2,000  | 1.31  | 628.57   | 1.70  | 8 |
|              | 4,000   | 300   | 3,000  | 1.14  | 548.57   | 1.49  | 7 |
|              | 6,000   | 300   | 3,000  | 1.63  | 780.00   | 2.11  | 1 |
|              | 8,000   | 300   | 3,000  | 2.11  | 1,011.43 | 2.74  | 1 |
|              | 10,000  | 300   | 3,000  | 2.59  | 1,242.86 | 3.37  | 1 |
|              | 15,000  | 325   | 3,250  | 3.30  | 1,585.71 | 4.30  | 2 |
|              | 20,000  | 350   | 3,500  | 3.90  | 1,871.43 | 5.07  | 2 |
|              | 25,000  | 375   | 3,750  | 4.49  | 2,157.14 | 5.84  | 2 |
|              | 30,000  | 400   | 4,000  | 5.09  | 2,442.86 | 6.62  | 3 |
|              | 35,000  | 425   | 4,250  | 5.68  | 2,728.57 | 7.39  | 3 |
|              | 40,000  | 450   | 4,500  | 6.28  | 3,014.29 | 8.16  | 3 |
| Professional | 45,000  | 475   | 4,750  | 6.88  | 3,300.00 | 8.94  | 4 |
| Version      | 50,000  | 500   | 5,000  | 7.47  | 3,585.71 | 9.71  | 4 |
|              | 55,000  | 550   | 5,500  | 7.66  | 3,675.00 | 9.95  | 4 |
|              | 60,000  | 600   | 6,000  | 8.21  | 3,942.86 | 10.68 | 5 |
|              | 65,000  | 650   | 6,500  | 8.77  | 4,210.71 | 11.40 | 5 |
|              | 70,000  | 700   | 7,000  | 9.33  | 4,478.57 | 12.13 | 5 |
|              | 75,000  | 750   | 7,500  | 9.89  | 4,746.43 | 12.86 | 6 |
|              | 80,000  | 800   | 8,000  | 10.45 | 5,014.29 | 13.58 | 6 |
|              | 85,000  | 850   | 8,500  | 11.00 | 5,282.14 | 14.31 | 6 |
|              | 90,000  | 900   | 9,000  | 11.56 | 5,550.00 | 15.03 | 7 |
|              | 95,000  | 950   | 9,500  | 12.12 | 5,817.86 | 15.76 | 7 |
|              | 100,000 | 1,000 | 10,000 | 12.68 | 6,085.71 | 16.48 | 7 |
| Platinum     | 10,000  | 1,000 | 10,000 | 4.61  | 2,214.29 | 6.00  | 2 |
| VerSion      |         |       |        |       |          |       |   |

### 🔗 Tencent Cloud

| (Exclusive | 20,000    | 1,000  | 10,000  | 5.95   | 2,857.14  | 7.74   | 3 |
|------------|-----------|--------|---------|--------|-----------|--------|---|
| Resources) | 30,000    | 1,000  | 10,000  | 7.29   | 3,500.00  | 9.48   | 4 |
|            | 40,000    | 1,000  | 10,000  | 8.63   | 4,142.86  | 11.22  | 5 |
|            | 50,000    | 1,000  | 10,000  | 9.97   | 4,785.71  | 12.96  | 6 |
|            | 60,000    | 1,100  | 11,000  | 10.42  | 5,000.00  | 13.54  | 6 |
|            | 70,000    | 1,200  | 12,000  | 11.61  | 5,571.43  | 15.09  | 7 |
|            | 80,000    | 1,300  | 13,000  | 12.80  | 6,142.86  | 16.64  | 7 |
|            | 90,000    | 1,400  | 14,000  | 13.99  | 6,714.29  | 18.19  | 8 |
|            | 100,000   | 1,500  | 15,000  | 15.18  | 7,285.71  | 19.73  | 9 |
|            | 120,000   | 1,600  | 16,000  | 17.56  | 8,428.57  | 22.83  | 1 |
|            | 140,000   | 1,700  | 17,000  | 19.94  | 9,571.43  | 25.92  | 1 |
|            | 160,000   | 1,800  | 15,000  | 21.73  | 10,428.57 | 28.24  | 1 |
|            | 180,000   | 1,900  | 19,000  | 23.81  | 11,428.57 | 30.95  | 1 |
|            | 200,000   | 2,000  | 20,000  | 25.89  | 12,428.57 | 33.66  | 1 |
|            | 250,000   | 2,500  | 25,000  | 31.10  | 14,928.57 | 40.43  | 1 |
|            | 300,000   | 3,000  | 30,000  | 36.31  | 17,428.57 | 47.20  | 2 |
|            | 350,000   | 3,500  | 35,000  | 41.52  | 19,928.57 | 53.97  | 2 |
|            | 400,000   | 4,000  | 40,000  | 46.73  | 22,428.57 | 60.74  | 2 |
|            | 450,000   | 4,500  | 45,000  | 51.93  | 24,928.57 | 67.51  | 3 |
|            | 500,000   | 5,000  | 50,000  | 57.14  | 27,428.57 | 74.29  | 3 |
|            | 600,000   | 6,000  | 60,000  | 63.99  | 30,714.29 | 83.19  | 3 |
|            | 700,000   | 7,000  | 70,000  | 73.66  | 35,357.14 | 95.76  | 4 |
|            | 800,000   | 8,000  | 80,000  | 83.33  | 40,000.00 | 108.33 | 5 |
|            | 900,000   | 9,000  | 90,000  | 93.01  | 44,642.86 | 120.91 | 5 |
|            | 1,000,000 | 10,000 | 100,000 | 102.68 | 49,285.71 | 133.48 | 6 |
|            |           |        |         |        |           |        |   |

# **Elastic TPS Costs**

Only the Professional version and Platinum version clusters support the "Elastic TPS" feature and are subject to these costs.

The TROCKET cluster's Elastic TPS are calculated by the pay-as-you-go (postpaid) billing method. The billing unit is "XX dollars/TPS/hour". An invoice is generated hourly, and less than an hour is considered as one hour.

The cost of elastic TPS for each hour = the highest increment TPS value in 1 hour x Unit price of the elastic TPS.

| Version          | TPS Specification<br>(Transactions/Second) | Elastic TPS Upper<br>Limit<br>(Transactions/Second) | Price<br>(USD/TPS/Hour,<br>Region: Beijing,<br>Guangzhou,<br>Shanghai,<br>Nanjing,<br>Chengdu,<br>Chongqing, and<br>Qingyuan) | Price<br>(USD/TPS/Hour,<br>Region: Hong<br>Kong (China),<br>Taipei (China),<br>Tokyo,<br>Singapore,<br>Bangkok, and<br>Silicon Valley) | <br> <br> <br> <br> <br> <br> |
|------------------|--------------------------------------------|-----------------------------------------------------|----------------------------------------------------------------------------------------------------|----------------------------------------------------------------------------------------------------|-------------------------------|
| Trial<br>Version | Does Not Support<br>Elastic TPS Capability | Not Involved                                        |                                                                                                    |                                                                                                    |                               |
| Basic            | Does Not Support<br>Elastic TPS Capability | Not involved                                        |                                                                                                    |                                                                                                    |                               |
| Professional     | 4,000                                      | 2,500                                               | 0.0008                                                                                                    | 0.00104                                                                                                    | (                             |
| Version          | 6,000                                      | 4,000                                               |                                                                                                    |                                                                                                    |                               |
|                  | 8,000                                      | 5,000                                               |                                                                                                    |                                                                                                    |                               |
|                  | 10,000                                     | 6,000                                               |                                                                                                    |                                                                                                    |                               |
|                  | 15,000                                     | 9,000                                               |                                                                                                    |                                                                                                    |                               |
|                  | 20,000                                     | 12,000                                              |                                                                                                    |                                                                                                    |                               |
|                  | 25,000                                     | 13,000                                              |                                                                                                    |                                                                                                    |                               |
|                  | 30,000                                     | 15,000                                              |                                                                                                    |                                                                                                    |                               |
|                  | 35,000                                     | 18,000                                              |                                                                                                    |                                                                                                    |                               |
|                  | 40,000                                     | 20,000                                              |                                                                                                    |                                                                                                    |                               |
|                  | 45,000                                     | 22,000                                              |                                                                                                    |                                                                                                    |                               |
|                  | 50,000                                     | 25,000                                              |                                                                                                    |                                                                                                    |                               |

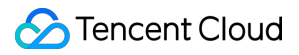

|          | 55,000  |        |        |         |   |
|----------|---------|--------|--------|---------|---|
|          | 60,000  |        |        |         |   |
|          | 65,000  |        |        |         |   |
|          | 70,000  |        |        |         |   |
|          | 75,000  |        |        |         |   |
|          | 80,000  | 20.000 |        |         |   |
|          | 85,000  | 30,000 |        |         |   |
|          | 90,000  |        |        |         |   |
|          | 95,000  | 35,000 |        |         |   |
|          | 100,000 | 40,000 |        |         |   |
| Platinum | 10,000  | 6,000  | 0.0017 | 0.00221 | ( |
| Version  | 20,000  | 12,000 |        |         |   |
|          | 30,000  | 18,000 |        |         |   |
|          | 40,000  | 25,000 |        |         |   |
|          | 50,000  | 30,000 |        |         |   |
|          | 60,000  |        |        |         |   |
|          | 70,000  |        |        |         |   |
|          | 80,000  |        |        |         |   |
|          | 90,000  | 40.000 |        |         |   |
|          | 100,000 | 40,000 |        |         |   |
|          | 120,000 |        |        |         |   |
|          | 140,000 | 50,000 |        |         |   |
|          | 160,000 | 60.000 |        |         |   |
|          | 180,000 | 00,000 |        |         |   |
| 2        | 200,000 | 80,000 |        |         |   |
| -        |         |        |        |         |   |

|   | 250,000   |         |   |
|---|-----------|---------|---|
|   | 300,000   |         |   |
| - | 350,000   | 100,000 |   |
| - | 400,000   | 150.000 |   |
| - | 450,000   | 150,000 |   |
| - | 500,000   | 200,000 |   |
| - | 600,000   |         |   |
|   | 700,000   | 250,000 |   |
|   | 800,000   | 300,000 | 1 |
|   | 900,000   |         |   |
| - | 1,000,000 | 350,000 |   |

#### Billing Example:

Suppose your cluster is located in Guangzhou, the cluster type is professional version, and the purchased basic messaging TPS specification is 10,000 times/second, the elastic TPS upper limit is 6,000 times/second, and the unit price of elastic TPS is \$0.0008/TPS/second. Suppose the message sending and receiving situation of this cluster is as follows between 14:00–15:00:

At 14:00, the peak TPS usage of the cluster is 9,000 times per second with no use of elastic TPS.

At 14:01, the peak TPS usage of the cluster is 9,500 times per second with no use of elastic TPS.

At 14:02, the peak TPS usage of the cluster is 10,500 times per second, thus 500 times per second of the elastic TPS is used.

....., the peak TPS usage of the cluster consistently remained between 8,000–9,000 times per second with no use of elastic TPS.

At 14:58, the peak TPS usage of the cluster is 12,000 times per second, thus 2,000 times per second of the elastic TPS is used.

At 14:59, the peak TPS usage of the cluster is 11,000 times per second, thus 1,000 times per second of the elastic TPS is used.

Consequently, within this hour, we take the maximum increments of TPS in one hour, which is 2,000 times per second. Therefore, the cost for the elastic TPS generated within this hour is  $2,000 \times 0.0008 = 1.6$  USD.

### Public Network Bandwidth Costs

Public Network Bandwidth Costs support two billing modes: monthly subscription and hourly billing.

#### Monthly Subscription

|                                                                                   | Price (USD/Month)                                                                                                 | )                                                              |                          |                          |                                        |
|-----------------------------------------------------------------------------------|----------------------------------------------------------------------------------------------------|----------------------------------------------------------------|--------------------------|--------------------------|----------------------------------------|
| Bandwidth<br>Range                                                                | Beijing,<br>Guangzhou,<br>Shenzhen<br>Finance,<br>Shanghai,<br>Nanjing,<br>Chengdu,<br>Chongqing, and<br>Qingyuan | Hong Kong<br>(China), Taipei<br>(China), and<br>Silicon Valley | Singapore                | Bangkok and<br>Tokyo     | Shanghai<br>Autonomous<br>Driving Zone |
| 1 Mbps                                                                            | 3.29                                                                                                    | 4.29                                                           | 3.29                     | 3.57                     | 4.93                                   |
| 2 Mbps                                                                            | 6.57                                                                                                    | 8.57                                                           | 6.57                     | 7.14                     | 9.86                                   |
| 3 Mbps                                                                            | 10.14                                                                                                    | 12.86                                                          | 9.86                     | 10.71                    | 15.21                                  |
| 4 Mbps                                                                            | 13.71                                                                                                    | 17.14                                                          | 13.14                    | 14.29                    | 20.57                                  |
| 5 Mbps                                                                            | 17.86                                                                                                    | 21.43                                                          | 16.43                    | 17.86                    | 26.79                                  |
| 6 Mbps and<br>above (n is<br>the<br>configured<br>upper limit<br>of<br>bandwidth) | 17.86 + 11.43 x<br>(n-5)                                                                                          | 21.43 + 14.29 x<br>(n-5)                                       | 16.43 + 11.43<br>x (n-5) | 17.86 + 11.43<br>x (n-5) | 43.93 + 17.14 x<br>(n-5)               |

#### Pay-as-You-Go Billing Mode

Billing is based on the total amount of data transmitted over the public network (measured in GB), with settlements completed on an hourly basis. Charges are settled according to actual traffic usage.

| Bandwidth | Price (USD/Hour)                                                                                                    |                                 |                                             |  |  |  |
|-----------|----------------------------------------------------------------------------------------------------|---------------------------------|---------------------------------------------|--|--|--|
| Range     | Beijing, Guangzhou,<br>Shanghai, Nanjing,<br>Chengdu, Chongqing,<br>Qingyuan, Shenzhen<br>Finance, Hong Kong<br>(China), Taipei | Singapore and Silicon<br>Valley | Region: Shanghai Autonomous<br>Driving Zone |  |  |  |

|                                                                                   | (China), Tokyo, and<br>Bangkok |        |        |
|-----------------------------------------------------------------------------------|--------------------------------|--------|--------|
| 1–5 Mbps                                                                          | 0.0057                         | 0.0050 | 0.0086 |
| 6 Mbps and<br>above (n is<br>the<br>configured<br>upper limit<br>of<br>bandwidth) | 0.0200                         | 0.0171 | 0.0300 |

# Charges for Topics Beyond Specification Limits

Considering the stability of the cluster and real-world use cases, the maximum number of Topics allowed varies with different TPS specifications. Customers can increase the Topic quantity limit on their own via the page. Charges apply according to a tiered pricing structure for any amount that exceeds the free quota.

#### **Monthly Subscriptions**

| Excess Topic Quantity<br>Pricing Tiers | Price (region: Beijing,<br>Guangzhou, Shanghai,<br>Nanjing, Chengdu, and<br>Chongqing) | Price (Region: Hong<br>Kong (China), Taipei<br>(China), Tokyo,<br>Singapore, Bangkok,<br>and Silicon Valley) | Price (region: Shenzhen<br>Finance and Shanghai<br>Autonomous Driving<br>Zone) |
|----------------------------------------|----------------------------------------------------------------------------------------|----------------------------------------------------------------------------------------------------|--------------------------------------------------------------------------------|
| 0–100                                  | 1.6598 USD/Unit/Month                                                                  | 2.1577 USD/Unit/Month                                                                                        | 2.6556 USD/Unit/Month                                                          |
| 101-200                                | 1.3831 USD/Unit/Month                                                                  | 1.7981 USD/Unit/Month                                                                                        | 2.213 USD/Unit/Month                                                           |
| 201-500                                | 1.1065 USD/Unit/Month                                                                  | 1.4385 USD/Unit/Month                                                                                        | 1.770 USD/Unit/Month                                                           |
| 501-1,500                              | 0.8299 USD/Unit/Month                                                                  | 1.0788 USD/Unit/Month                                                                                        | 1.3278 USD/Unit/Month                                                          |
| 1,501-2,000                            | 0.5533 USD/Unit/Month                                                                  | 0.7192 USD/Unit/Month                                                                                        | 0.8852 USD/Unit/Month                                                          |
| Above 2,000                            | 0.274 USD/Unit/Month                                                                   | 0.3596 USD/Unit/Month                                                                                        | 0.4426 USD/Unit/Month                                                          |

#### Purchasing pay-as-you-go instances

| Excess Topic Quantity | Price (region: Beijing, | Price (Region: Hong | Price (region: Shenzhen |
|-----------------------|-------------------------|---------------------|-------------------------|
| Pricing Tiers         | Guangzhou, Shanghai,    | Kong (China),       | Finance and Shanghai    |
|                       |                         |                     |                         |

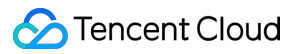

|             | Nanjing, Chengdu and<br>Chongqing) | Singapore, Bangkok, and Silicon Valley) | Autonomous Driving<br>Zone) |
|-------------|------------------------------------|-----------------------------------------|-----------------------------|
| 0–100       | 0.0035 USD/Unit/Hour               | 0.0045 USD/Unit/Hour                    | 0.0055 USD/Unit/Hour        |
| 101–200     | 0.0028 USD/Hour                    | 0.0036 USD/Hour                         | 0.0044 USD/Hour             |
| 201-500     | 0.0022 USD/Hour                    | 0.0028 USD/Hour                         | 0.0035 USD/Unit/Hour        |
| 501-1,500   | 0.0017 USD/Hour                    | 0.0022 USD/Hour                         | 0.0028 USD/Hour             |
| 1,501–2,000 | 0.0011 USD/Hour                    | 0.0014 USD/Hour                         | 0.0018 USD/Hour             |
| Above 2,000 | 0.0006 USD/Hour                    | 0.0007 USD/Hour                         | 0.0009 USD/Hour             |

# **Product Series**

Last updated : 2024-05-14 16:56:53

TDMQ for RocketMQ offers various edition specifications to cater to the diverse needs of different business scenarios and scales. The differences in functions between these editions are as follows.

| Item                                                 | Trial<br>Edition      | Basic<br>Edition    | Pro<br>Edition      | Platinum Edition                        |  |  |  |
|------------------------------------------------------|-----------------------|---------------------|---------------------|-----------------------------------------|--|--|--|
| TPS<br>specifications<br>(times/second)              | 500                   | 1000-<br>10000      | 4000-<br>100000     | 10000-1000000                           |  |  |  |
| Message trace                                        | Supported             |                     |                     |                                         |  |  |  |
| Read/write traffic ratio                             | Adjustable            |                     |                     |                                         |  |  |  |
| Message<br>retention<br>duration<br>configuration    | 1 to 3 days           |                     | 1 to 7 days         |                                         |  |  |  |
| Message<br>retention<br>granularity<br>configuration | Cluster granu         | larity              | Topic granularity   |                                         |  |  |  |
| SQL filtering                                        | Supported             |                     | Supported           |                                         |  |  |  |
| Message retry policy                                 | Default               |                     | Customizable        |                                         |  |  |  |
| Elastic TPS                                          | Not supported         | b                   | Supported           |                                         |  |  |  |
| Duration of<br>scheduled<br>messages                 | 7 days                | 40 days             | 40 days             | Customizable, up to a maximum of 1 year |  |  |  |
| Message size                                         | 4MB                   |                     | Customizable, 20 MB |                                         |  |  |  |
| Service<br>availability                              | SLA not<br>guaranteed | 99.95%              | 99.95%              | 99.99%                                  |  |  |  |
| Deployment<br>Architecture                           | Resource<br>sharing   | Resource<br>sharing | Resource<br>sharing | Exclusive resource allocation           |  |  |  |

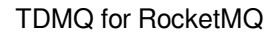

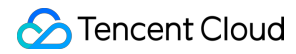

| Deployment<br>architecture | 24/7 work order service | Professional service support, training and<br>communication, key event protection services,<br>and architecture consultation and suggestions |
|----------------------------|-------------------------|----------------------------------------------------------------------------------------------------|
|----------------------------|-------------------------|----------------------------------------------------------------------------------------------------|

# **Purchase Methods**

Last updated : 2024-01-17 16:41:12

TDMQ for RocketMQ clusters currently support the **monthly subscription** and **pay-as-you-go** billing modes. You can follow the operations below to purchase services:

1. Log in to the Tencent Cloud RocketMQ Console.

2. Select **Cluster** from the left sidebar and click **Create Cluster** to open the purchase page.

3. On the purchase page, select the region, availability zone, cluster type, and cluster specification.

4. Specify the information, click **Buy Now**, and make the payment as prompted by the system to complete the purchase.

# Refund

Last updated : 2024-01-17 16:41:26

# Pay-as-you-go

Clusters under pay-as-you-go mode can be terminated at any moment. Once terminated, the billing will cease immediately.

# Monthly Subscription

#### **Refund Description**

Unit prices and discounts are subject to the current system promotions.

Products purchased in a promotional event must adhere to the campaign policy. In case of a conflict between the campaign policy and refund rules, the campaign policy prevails. If the campaign policy expressly prohibits refunds, refund application cannot be initiated.

Currently, orders made via promotional channels does not allow self-initiation of refunds. Please submit a ticket to apply for a refund.

Tencent Cloud reserves the right to reject the return request if we detect suspected anomalies or malicious returns.

#### **Refund Quantity and Channels**

#### Refund amount = Paid order amount - Consumed resource amount

The calculation is based on the **usage duration**:

Consumed amount = (Usage duration/Total duration) × Original order cost × Current discount

#### Note

If the usage duration is less than one day, it will be calculated as one day, with the system's discount according to the usage duration applied.

# Arrears

Last updated : 2024-01-17 16:41:32

#### Note:

If you are a customer of a Tencent Cloud partner, the rules regarding resources when there are overdue payments ar e subject to the agreement between you and the partner.

### Notice

When the cluster is no longer in use, terminate it to avoid ongoing charges. Upon the termination or repossession of a cluster, the associated data will be cleared and cannot be retrieved.

### Pay-as-you-go

Under the pay-as-you-go mode, the billing cycle is "daily". That is, the billing system measures service usage and generates a bill based on the previous day's usage on the next day, and deducts the service fees from your account according to the bill amount.

If the current account balance is insufficient but the current usage falls within the free tier, the service can still be used. If your account balance is insufficient and you do not have the privilege of uninterrupted service during overdue payment, TDMQ for RocketMQ can continue to be used and be charged for 24 hours. Then, TDMQ for RocketMQ services will be suspended, disrupting the normal sending and receiving of messages and the routine operation of the console and APIs, and resource occupancy fees will be incurred.

Upon service suspension, the system will process TDMQ for RocketMQ in the following ways:

| Time after Service<br>Suspension | Description                                                                                                    |
|----------------------------------|----------------------------------------------------------------------------------------------------|
| c 7 dave                         | If your account is recharged to a positive balance within this period, the billing continues and you can reactivate TDMQ for RocketMQ.                                                                                                    |
| ≤ 7 days                         | If your account does not have a positive balance, you cannot reactivate TDMQ for RocketMQ.                                                                                                    |
| > 7 days                         | If your account does not have a positive balance, pay-as-you-go TDMQ for RocketMQ resources will be terminated, and all data will be erased and cannot be retrieved. When your resources are terminated, the Tencent Cloud account creator and all collaborators will be notified by email and SMS. |

# Monthly Subscription

TDMQ for RocketMQ exclusively adopts the monthly subscription billing mode.

#### Alert for Overdue Payment

Seven days before the expiration of your monthly-subscribed instance, the system will automatically send you an expiration warning message every other day. This message will be sent via **email and SMS** to the creator and all collaborators of the Tencent Cloud account.

#### **Overdue Payment Notification**

Starting from the day of the expiration of your monthly-subscribed instance, an overdue payment isolation alert will be sent to you every other day. These alert messages will be sent via **email and SMS** to the creator and all collaborators of the Tencent Cloud account.

#### **Overdue Payment Policy**

If the account balance is sufficient and auto-renewal has been configured, the device will undertake automatic renewal on its expiration date.

For seven days after expiration, your cluster instance can function normally. If a renewal is made within this period, **the start date for the renewed cluster instance's period will be the termination date of the previous cycle**. In the event that your cluster instance is not renewed within seven days after expiration, the cluster service will be suspended. Then, all related cluster resources will be terminated, and all data will be cleared and cannot be retrieved. Upon cluster termination, the creator and all collaborators of the Tencent Cloud account will be notified via email and SMS.

#### Note

Upon receipt of an overdue payment notice, promptly proceed to the Billing Center in the console to top up your account, thereby avoiding any potential disruption to your operations.

If you have any questions related to your billing details, you may cross-verify these details by visiting the Resource Bills page in the console.

If you have any questions about specific charges, see Pricing Details for in-depth description of each billing item and the corresponding billing rules.

You can self-configure alerts for overdue payments through the balance alert feature available in the Billing Center. For more information, see Balance Alerts Guide.

# Getting Started Resource Creation and Preparation

Last updated : 2024-01-17 17:44:26

# **Operation Scenarios**

Before using the SDK to send and receive messages, you need to create resources such as clusters and Topic in the console of TDMQ for RocketMQ. Relevant resource information needs to be configured when running the client.

### Prerequisites

You have completed Sign up for a Tencent Cloud account.

### Steps

#### Step 1. Create a new cluster

1. Log in to the RocketMQ console, enter the Cluster Management page, and select the target region.

2. Click **Create Cluster**, select the appropriate cluster specifications, and then click **Buy Now** to establish a new cluster.

| Create Cluster  | Edit Resour | ce Tag           |                  |                             |                           | Search by keyword    |                |    |  |
|-----------------|-------------|------------------|------------------|-----------------------------|---------------------------|----------------------|----------------|----|--|
| Cluster ID/Name | Version     | Ту ▼             | St ▼             | Message Retention<br>Period | Specification             | n Billin             | Resource Tag 🟷 | De |  |
|                 | 5.0         | Trial<br>Edition | •<br>Runnin<br>g | 3 days                      | Trial Edition<br>Peak TPS | Pay as<br>500 you go |                |    |  |

3. From the cluster list page, click the created cluster ID. In **Access Information** section of the cluster information page, you can view the access point details of the cluster.

#### Step 2. Configure cluster permissions

1. Click the "ID" of the created cluster in Step 1 to access the basic information page of the cluster.

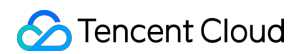

2. Select the Cluster Permissions tab at the top of the page, click **Add Role** to create a role, and configure production and consumption permissions for it.

| Role *      | Please enter the role name                                                                    |  |
|-------------|-----------------------------------------------------------------------------------------------|--|
|             | This field is required and can contain up to 32 digits, letters, or separators ("_" and "-"). |  |
| Description | Please enter the description                                                                  |  |
|             |                                                                                               |  |
|             |                                                                                               |  |
|             | Up to 32 characters                                                                           |  |
| Permission  | ✓ Message production                                                                          |  |
|             | Message consumption                                                                           |  |
|             | For more permission type information, see Permission Description $\blacksquare$ .             |  |
|             |                                                                                               |  |

#### Step 3. Create a Topic

1. From the cluster permissions list page, select the Topic tab to access the Topic list page.

2. Click **Create**, enter a Topic name, select **General message** as the type, then click **Submit** to create a Topic. **Note:** 

This document describes the process of using general messages as an example, therefore, the created Topic following these steps for general messages cannot be used to send or receive messages of other types.

| Basic Into      | Cluster Monitoring | Topic | Group C         | Juster Perm | ission         |                  |             |          |
|-----------------|--------------------|-------|-----------------|-------------|----------------|------------------|-------------|----------|
| Create (1 / 50) |                    |       |                 |             | Search by topi | c name           |             | Q ¢      |
| Topic Name      | Monitori           | ng    | Туре 🕈          | Queue       | Quantity       | Consumer Group f | Description | Operatio |
|                 | .h.                |       | General message | 3           |                |                  |             | Send Tes |
|                 |                    |       | ocherar message | 2           |                | -                | -           | E-D-D-   |

#### Step 4. Create a Group

- 1. From the Topic list page, select the **Group** tab at the top to access the Group list page.
- 2. Click **Create**, enter a Group name, leave the other settings at their defaults, then click **Submit** to create a Group.

|                  |                        | -               |   |       |            |   |           |             |                      |                 |
|------------------|------------------------|-----------------|---|-------|------------|---|-----------|-------------|----------------------|-----------------|
| Create (1 / 500) |                        |                 |   |       |            |   | Search by | / keyword   |                      | Q, Q            |
| Group Name       | <ol> <li>Mo</li> </ol> | Consumer Info   |   |       |            |   |           | Max Retries | Delivery Se <b>Y</b> | Operation       |
|                  | di                     | Online Consumer | 0 | TPS O | Total Heap | 0 | φ         | 16          | Concurrent deliv     | Reset Offset Ed |

# Use SDK for TDMQ 5.x to Send/Receive General Messages

Last updated : 2024-01-17 17:44:44

# **Operation Scenarios**

In calling Java SDK for example, this article introduces the process of using an open-source SDK to send and receive messages, thus enhancing your comprehension of the complete procedure in messaging.

#### Note:

Take the Java client as an exemple. For clients employing other languages, please refer to the SDK Documentation.

### Prerequisites

Resources Creation and Preparationalready completed Install JDK 1.8 or the later Install Maven 2.5 or later Download the demo

### Steps

#### Step 1: Install the Java dependency

Incorporate the relevant dependencies in the Java project. Take a Maven project as an example, add the following dependency to pom.xml:

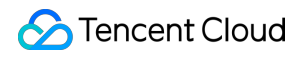

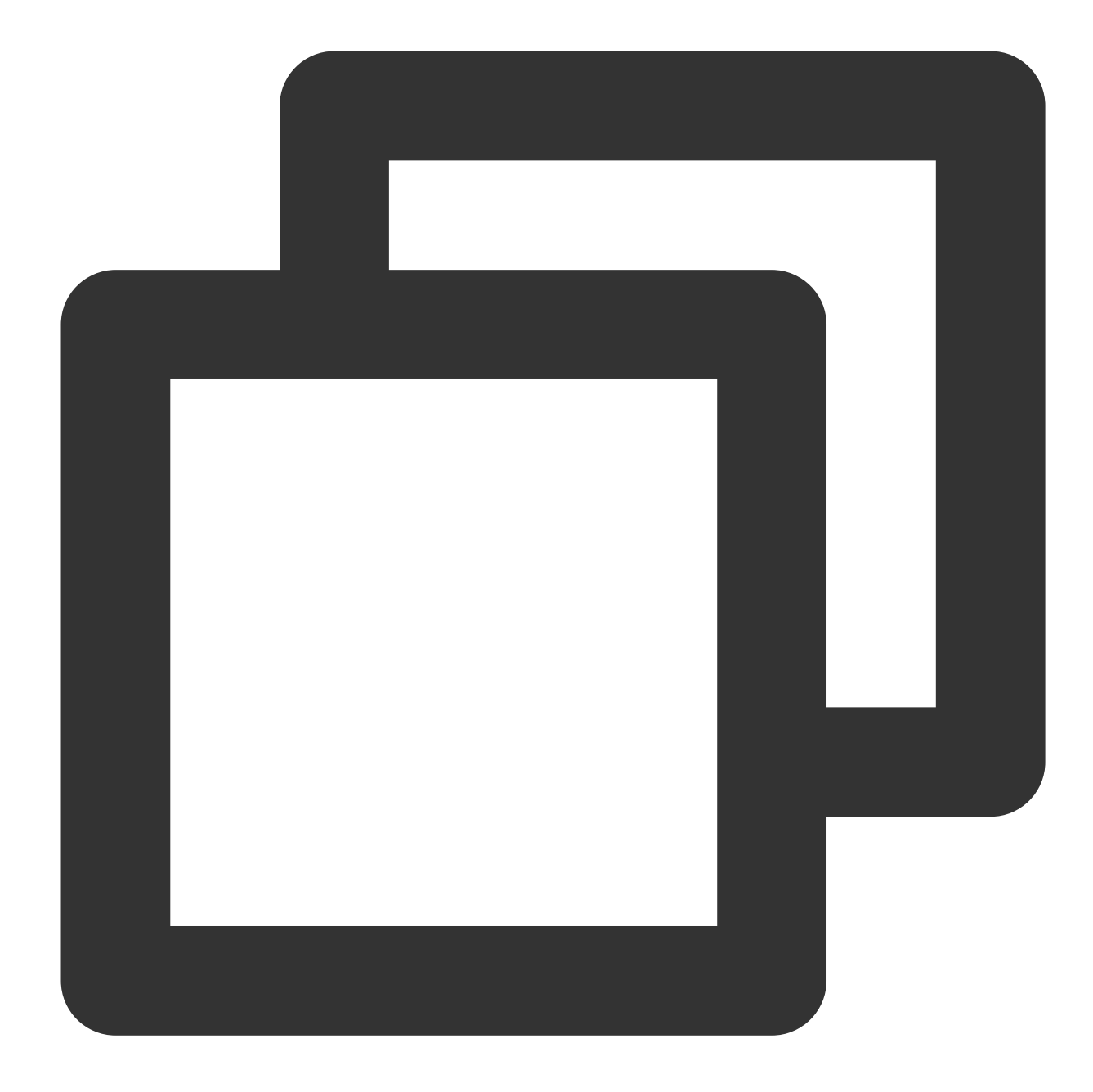

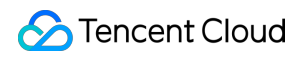

</dependencies>

#### Step 2: Generate a Message

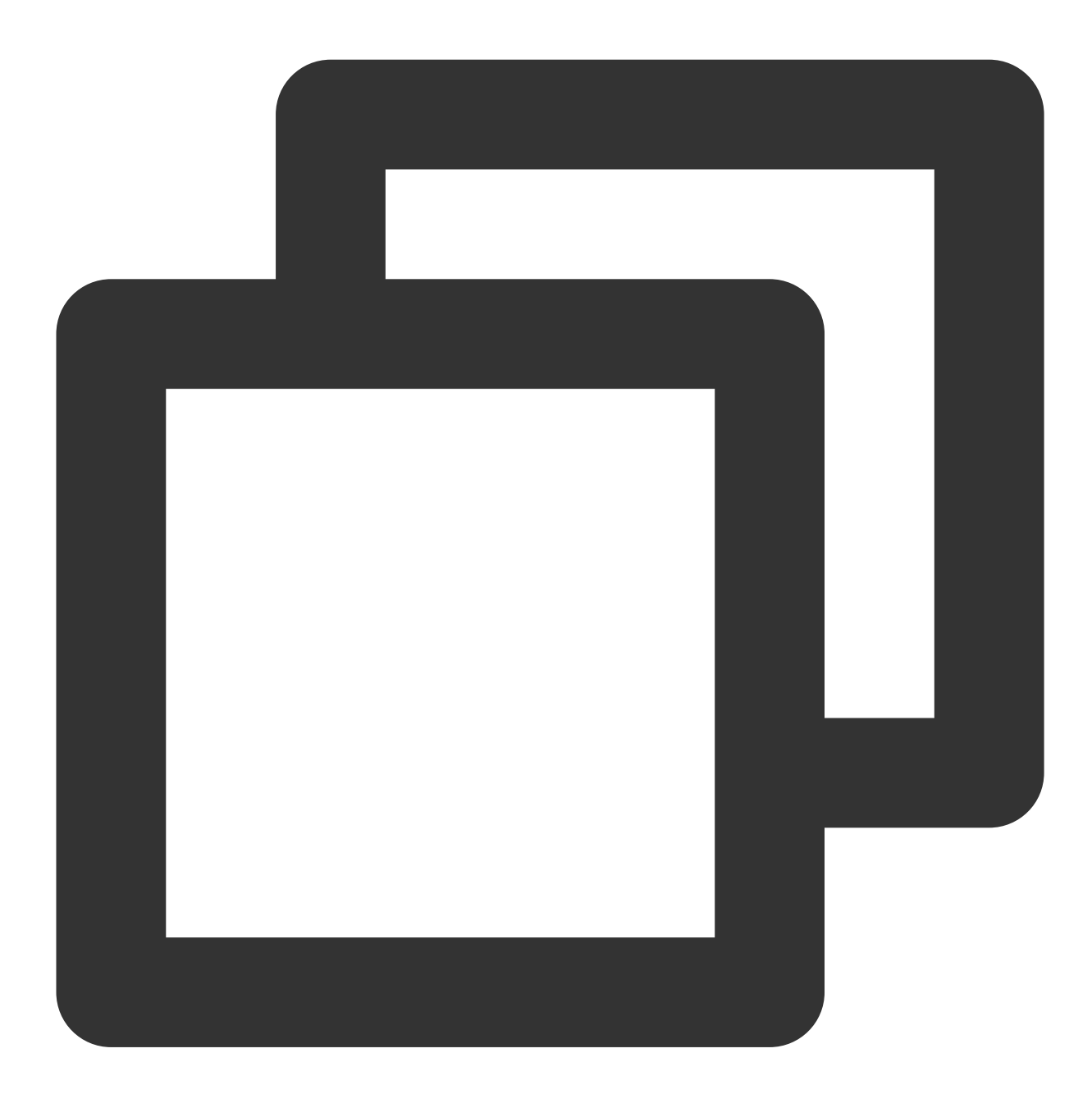

```
public class NormalMessageSyncProducer {
    private static final Logger log = LoggerFactory.getLogger(NormalMessageSyncProd
    private NormalMessageSyncProducer() {
    }
}
```

```
public static void main(String[] args) throws ClientException, IOException {
    final ClientServiceProvider provider = ClientServiceProvider.loadService();
    // Add the configuration's ak and sk.
    String accessKey = "yourAccessKey"; //ak
    String secretKey = "yourSecretKey"; //sk
    SessionCredentialsProvider sessionCredentialsProvider =
        new StaticSessionCredentialsProvider(accessKey, secretKey);
    // Enter the service access address provided by Tencent Cloud.
    String endpoints = "rmq-xxx.rocketmq.xxxtencenttdmq.com:8081";
    ClientConfiguration clientConfiguration = ClientConfiguration.newBuilder()
        .setEndpoints(endpoints)
        .enableSsl(false)
        .setCredentialProvider(sessionCredentialsProvider)
        .build();
    String topic = "yourNormalTopic";
    // In most case, you don't need to create too many producers, singleton pat
    final Producer producer = provider.newProducerBuilder()
        .setClientConfiguration(clientConfiguration)
        // Set the topic name(s), which is optional but recommended. It makes p
        // route before message publishing.
        .setTopics(topic)
        // May throw {@link ClientException} if the producer is not initialized
        .build();
    // Define your message body.
    byte[] body = "This is a normal message for Apache RocketMQ".getBytes(Stand
    String tag = "yourMessageTagA";
    final Message message = provider.newMessageBuilder()
        // Set topic for the current message.
        .setTopic(topic)
        // Message secondary classifier of message besides topic.
        .setTag(tag)
        // Key(s) of the message, another way to mark message besides message i
        .setKeys("yourMessageKey-1c151062f96e")
        .setBody(body)
        .build();
    try {
        final SendReceipt sendReceipt = producer.send(message);
        log.info("Send message successfully, messageId={}", sendReceipt.getMess
    } catch (Throwable t) {
        log.error("Failed to send message", t);
    // Close the producer when you don't need it anymore.
   producer.close();
}
```

#### Step 3: Consume the message

Tencent Cloud's TDMQ for RocketMQ Version 5.x series supports two consumption modes: Push Consumer and Simple Consumer. The following code example illustrates the use of Push Consumer:

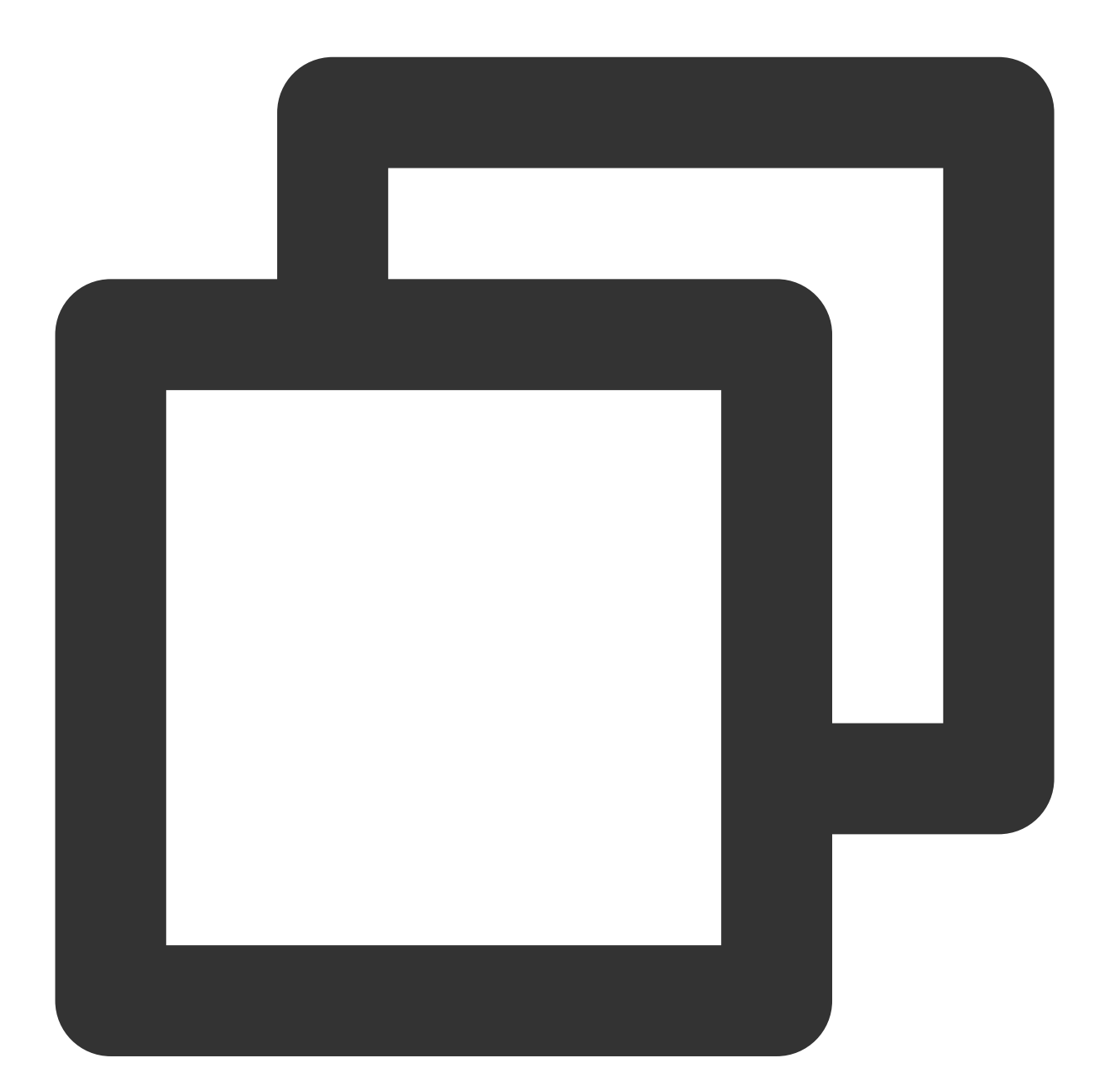

```
public class NormalPushConsumer {
    private static final Logger log = LoggerFactory.getLogger(NormalPushConsumer.cl
    private NormalPushConsumer() {
    }
```

```
public static void main(String[] args) throws ClientException, IOException, Int
    final ClientServiceProvider provider = ClientServiceProvider.loadService();
    // Add the configuration's ak and sk.
    String accessKey = "yourAccessKey"; //ak
    String secretKey = "yourSecretKey"; //sk
    SessionCredentialsProvider sessionCredentialsProvider =
        new StaticSessionCredentialsProvider(accessKey, secretKey);
    // Enter the service access address provided by Tencent Cloud.
    String endpoints = "rmq-xxx.rocketmq.xxxtencenttdmq.com:8081";
    ClientConfiguration clientConfiguration = ClientConfiguration.newBuilder()
        .setEndpoints(endpoints)
        .enableSsl(false)
        .setCredentialProvider(sessionCredentialsProvider)
        .build();
    String tag = "*";
    FilterExpression filterExpression = new FilterExpression(tag, FilterExpress
    String consumerGroup = "yourConsumerGroup";
    String topic = "yourTopic";
    // In most case, you don't need to create too many consumers, singleton pat
    PushConsumer pushConsumer = provider.newPushConsumerBuilder()
        .setClientConfiguration(clientConfiguration)
        // Set the consumer group name.
        .setConsumerGroup(consumerGroup)
        // Set the subscription for the consumer.
        .setSubscriptionExpressions(Collections.singletonMap(topic, filterExpre
        .setMessageListener(messageView -> {
            // Handle the received message and return consume result.
            log.info("Consume message={}", messageView);
            return ConsumeResult.SUCCESS;
        })
        .build();
    // Block the main thread, no need for production environment.
    Thread.sleep(Long.MAX_VALUE);
    // Close the push consumer when you don't need it anymore.
    pushConsumer.close();
}
```

#### Step 4: View message details

}

After sending the message, a message ID (messageID) is generated. Developers can then verify this recently sent message on the "Message Query" page as shown below. Additionally, it allows viewing specific details and track information of the message. For more information, please refer to the Querying Message section.

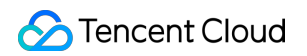

| Time Range   | Last 100 messages |            |                |               |             |                     |                       |                                        |
|--------------|-------------------|------------|----------------|---------------|-------------|---------------------|-----------------------|----------------------------------------|
|              | Last 30 minutes   | Last hour  | Last 6 hours   | Last 24 hours | Last 3 days | 2023-11-16 16:49:11 | ~ 2023-11-16 17:19:11 | Ē.                                     |
| Cluster      |                   |            |                | v             |             |                     |                       |                                        |
| Торіс        | test              |            |                | •             |             |                     |                       |                                        |
| Query Method | Query all By r    | nessage ID | By message key |               |             |                     |                       |                                        |
|              | Query             |            |                |               |             |                     |                       |                                        |
| Batch Export |                   |            |                |               |             |                     |                       |                                        |
| Message ID   |                   | N          | lessage Tag    | Message Key   | Proc        | ducer Address       | Message Creation Ti   | Operation                              |
|              |                   |            |                |               | 30.1        | 67.149.54           | 2023-11-16 17:18:50   | View Detai<br>View Mess<br>Verify Cons |
# Use SDK for TDMQ 4.x to Send/Receive General Messages

Last updated : 2024-01-17 17:45:31

# **Operation Scenarios**

In calling 4.0 Java SDK for example, this article introduces the process of using an open-source SDK to send and receive messages, thus enhancing your comprehension of the complete procedure in messaging. **Note:** 

Take the Java client as an exemple. For clients employing other languages, please refer to the SDK Documentation.

### Prerequisites

Resources Creation and Preparation already completed Install JDK 1.8 or the later Install Maven 2.5 or the later Download the demo

### Steps

#### Step 1: Install the Java dependency

Incorporate the relevant dependencies in the Java project. Take a Maven project as an example, add the following dependency to pom.xml:

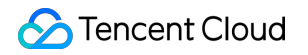

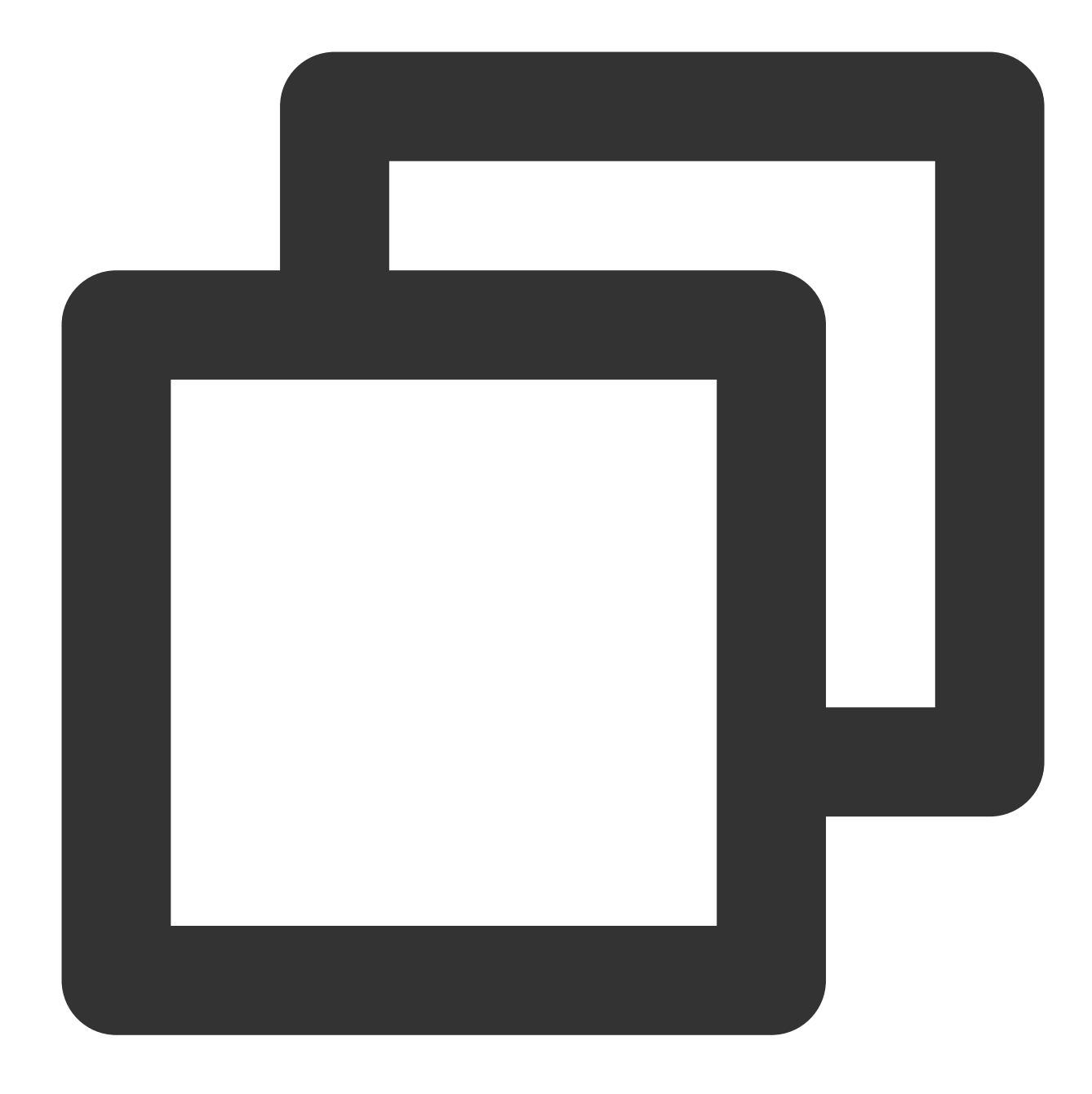

```
<artifactId>rocketmq-acl</artifactId>
<version>4.9.7</version>
```

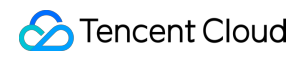

</dependency>

#### Step 2: Generate a Message

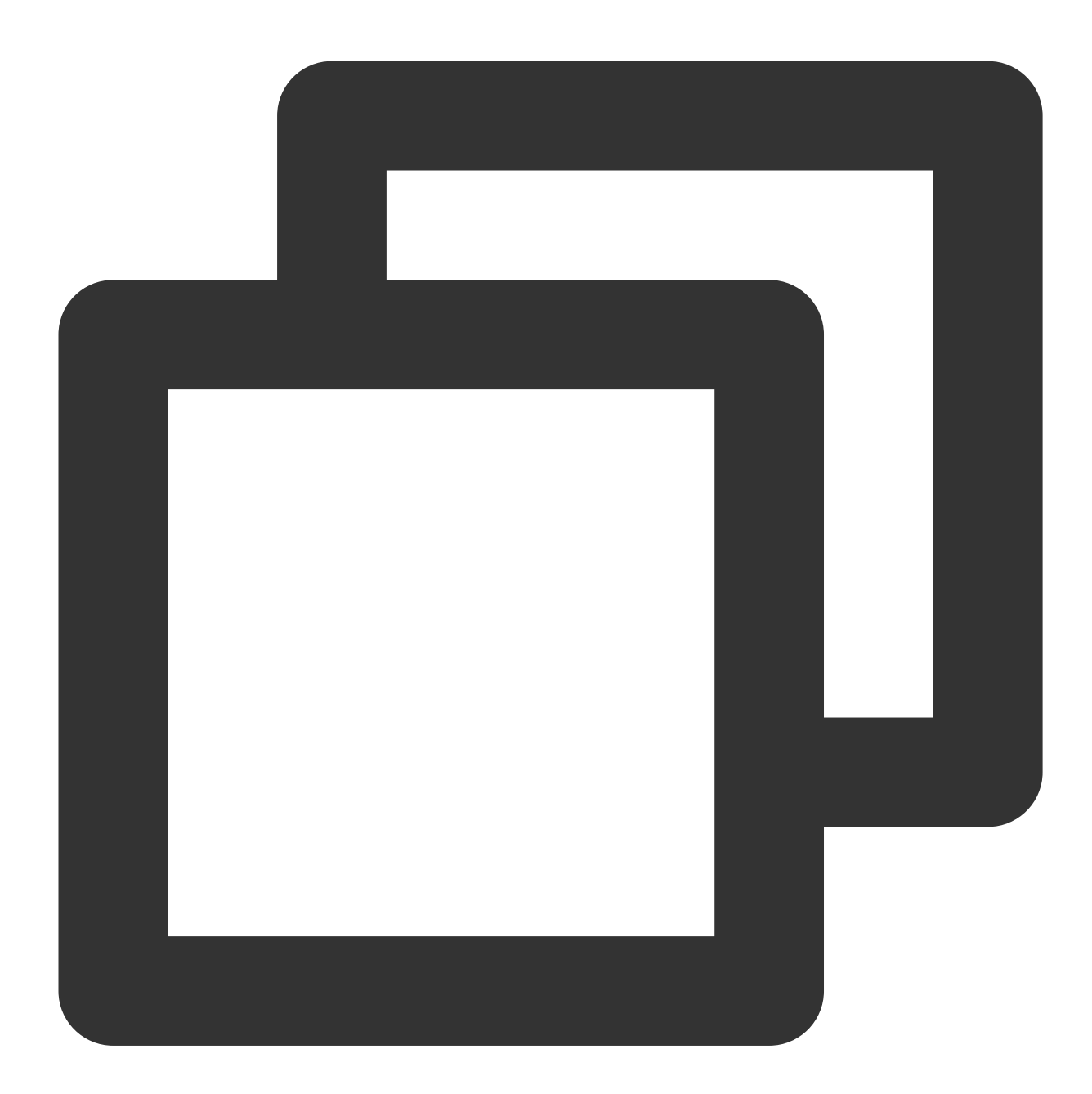

```
// Instantiate the message producer.
DefaultMQProducer producer = new DefaultMQProducer(
    groupName,
    new AclClientRPCHook(new SessionCredentials(accessKey, secretKey)) // ACL Pe
);
// Set the NameServer address. The address should be in the form of xxx.tencentt
```

```
producer.setNamesrvAddr(nameserver);
// Start the Producer instance.
producer.start();
for (int i = 0; i < 10; i++) {
    // Create a message instance and establish the topic and content.
    Message msg = new Message(topic_name, ("Hello RocketMQ " + i).getBytes(Re
    // Send the message.
    SendResult sendResult = producer.send(msg);
    System.out.printf("%s%n", sendResult);
}</pre>
```

#### Step 3: Consume the message

The following code example illustrates the use of Push Consumer. For further details, please refer to the more detailed 4.x documentation.

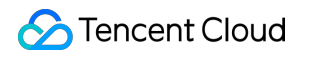

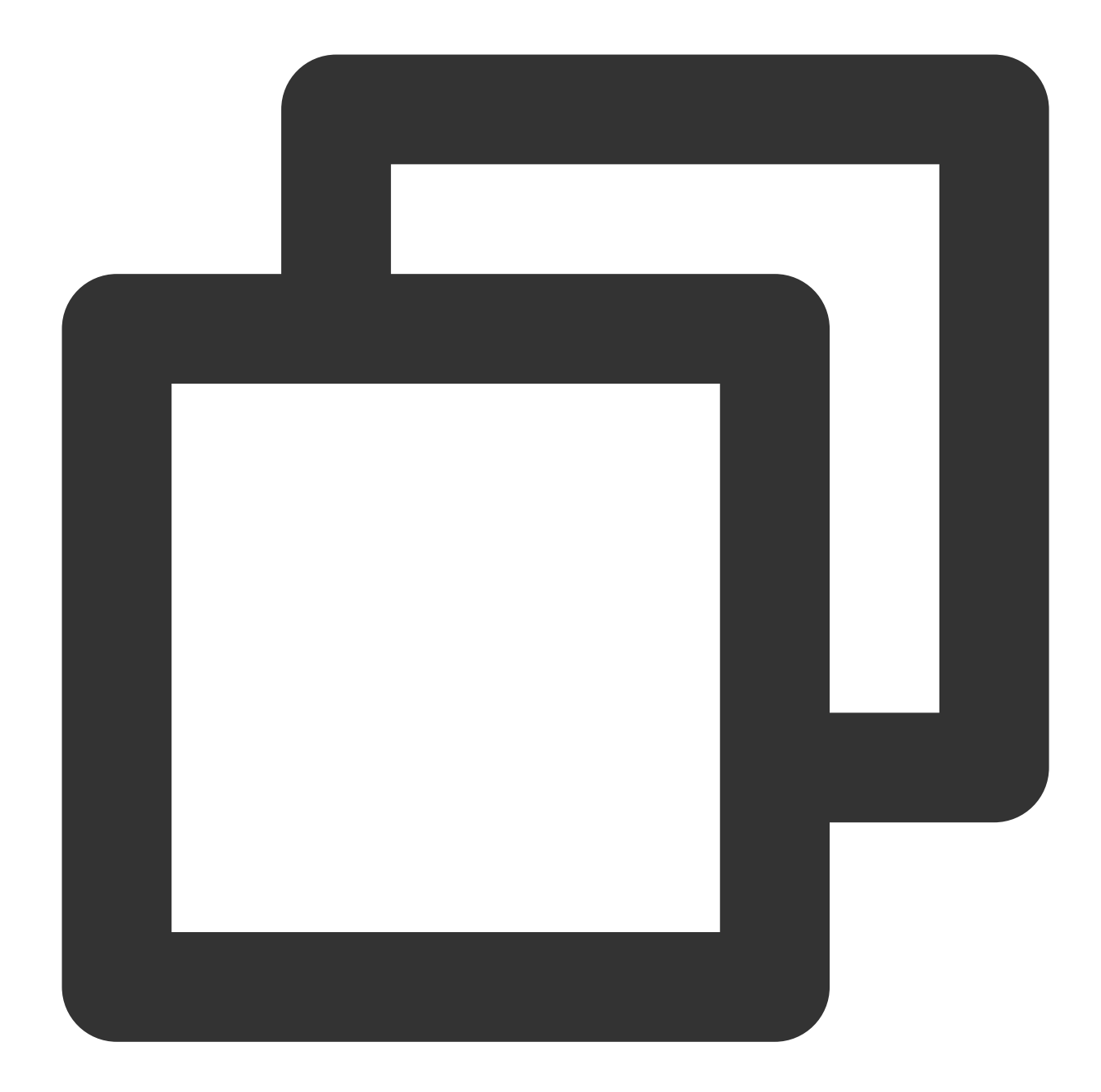

```
// Instantiate the consumer
DefaultMQPushConsumer pushConsumer = new DefaultMQPushConsumer(
    groupName,
    new AclClientRPCHook(new SessionCredentials(accessKey, secretKey))); //
    // Set the NameServer address.
pushConsumer.setNamesrvAddr(nameserver);
    // Subscribe to a topic.
pushConsumer.subscribe(topic_name, "*");
    // Register a callback implementation class to process messages pulled from t
pushConsumer.registerMessageListener((MessageListenerConcurrently) (msgs, context)
    // Message processing logic.
```

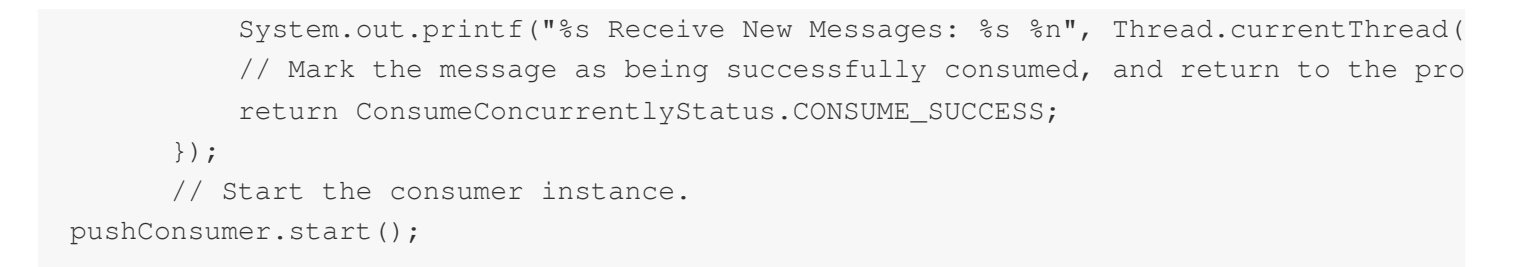

#### Step 4: View message details

After sending the message, a message ID (messageID) is generated. Developers can then verify this recently sent message on the "Message Query" page as shown below. Additionally, it allows viewing specific details and track information of the message. For more information, please refer to Message Query.

| Time Range   | Last 100 messages |            |                |               |             |                     |                       |                                        |
|--------------|-------------------|------------|----------------|---------------|-------------|---------------------|-----------------------|----------------------------------------|
|              | Last 30 minutes   | Last hour  | Last 6 hours   | Last 24 hours | Last 3 days | 2023-11-16 16:49:11 | ~ 2023-11-16 17:19:11 | Ö                                      |
| Cluster      |                   |            |                | v             |             |                     |                       |                                        |
| Торіс        | test              |            |                | •             |             |                     |                       |                                        |
| Query Method | Query all By      | message ID | By message key |               |             |                     |                       |                                        |
|              | Query             |            |                |               |             |                     |                       |                                        |
| Batch Export |                   |            |                |               |             |                     |                       |                                        |
| Message ID   |                   | Ν          | Message Tag    | Message Key   | Prod        | ucer Address        | Message Creation Ti   | Opera                                  |
|              |                   |            |                |               | 30.16       | 7.149.54            | 2023-11-16 17:18:50   | View D<br>View N<br>Verify (<br>Export |

# Console Guide Cluster Management Creating Cluster

Last updated : 2024-01-17 18:06:24

# **Operation Scenarios**

Cluster is a form of resource dimension of TDMQ for RocketMQ, where resources in disparate clusters are fully isolated, such as Topic, Group, and etc. Each cluster adheres to specific resource constraints, such as a cap on the number of Topic and the duration of message retention. Typically, specialized clusters are designated for individual environments such as development, testing, and production.

### Steps

#### Create a cluster

1. Log in to the RocketMQ console and go to the Cluster page.

2. On the **Cluster** page, select the region and click **Create Cluster** to enter to the purchase page, where you can configure the relevant information.

| Parameter                | Required or Not | Description                                                                                                    |
|--------------------------|-----------------|----------------------------------------------------------------------------------------------------|
| Cluster<br>Version       | Yes             | Select 5.x                                                                                                    |
| Billing Mode             | Yes             | The 5.x architecture cluster currently supports two billing modes: pay-as-you-go and monthly subscription.                                                                                                    |
| Region                   | Yes             | Select the region that is closest to your operations. Tencent Cloud products in various regions are unable to intercommunicate via the private network, and the region selection cannot be altered after purchasing. For instance, CVMs in the Guangzhou region cannot access clusters to the Shanghai region via the private network. In circumstances of required inter-regional private network communication, please refer to Peering Connections. |
| Cluster<br>Specification | Yes             | The following editions are currently supported: Trial, Basic, Pro, and Platinum.<br>These differing cluster types exhibit variants in both performance, specifications,<br>and functions. For more details, please refer to Product Series.                                                                                                    |

|                                   |     | Trial Edition: It is designed for corporate clients and individual developers to<br>experience product functions in the initial development phase. For testing and<br>experiencing purposes only, it is not recommended for use in a production<br>environment.<br>Basic Edition: It is designed for customers with moderate scale, providing basic<br>capabilities such as message sending and receiving that are compatible with the<br>open source RocketMQ community.<br>Pro Edition: It is designed for enterprise-level clients with larger business scale,<br>but have no specific requirements for the physical resources isolation. It supports<br>the sharing underlying resources, with the highest available TPS specification<br>reaching up to 150,000 TPS.<br>Platinum Edition: It is designed for large corporates and large-scale business<br>scenarios that need physical resource separation. This is the only specification<br>type possessing the underlying resources. It offers the broadest TPS specification<br>span, up to a maximum of a million TPS. |
|-----------------------------------|-----|----------------------------------------------------------------------------------------------------|
| TPS<br>Specification              | Yes | <ul> <li>TPS Specification contains the entire sum of message production and message consumption. Messages are measured in units of 4KB each, with special message types converted at specific proportions. For detailed rules, please refer to Billing Overview.</li> <li>Trial Edition: Supports up to 500.</li> <li>Basic Edition: Supports 1000, 2000, 4000, and 6000.</li> <li>Pro Edition: Supports a range between 4,000 to 150,000 TPS.</li> <li>Platinum Edition: Supports a range between 6,000 to 1,000,000 TPS.</li> </ul>                                                                                                    |
| Message<br>Retention<br>Time      | Yes | The message retention time ranges from 24 to 72 hours. Regardless of whether the message has been consumed, it will be deleted after exceeding the retention time.                                                                                                    |
| Virtual<br>Private<br>Cloud (VPC) | Yes | Authorize domain binding of the newly purchased cluster's access point to the Virtual Private Cloud (VPC).                                                                                                    |
| Public<br>Network<br>Access       | No  | Activating the public network bandwidth will incur additional fees. Once activated, it can be disabled via the cluster management page. For more details, please refer to Public Network Fee Description.                                                                                                    |
| Cluster<br>Name                   | Yes | Enter the cluster name with 3-64 characters long, and can only contain numbers, letters, "-" and "_".                                                                                                    |
| Tag                               | No  | Tags are used for the classified management of resources from various dimensions. For detailed usage, please refer to Managing Resources Using Tags.                                                                                                    |
| Terms and Conditions              | Yes | Tick the box to confirm that you have read and accepted the <tdmqfor agreement="" level="" rocketmq="" service="">.</tdmqfor>                                                                                                    |

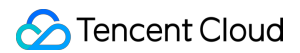

3. Click **Buy Now**, wait for 3-5 minutes, and the cluster creation will be accomplished.

#### Follow-up steps:

1. Acquire the access address to obtain the connection information of the server.

| ÷ | Cluster / <b>test-huanhuan</b> |                                          |                      |                  | Upgra                                 | de Edit             | Access Address                            |
|---|--------------------------------|------------------------------------------|----------------------|------------------|---------------------------------------|---------------------|-------------------------------------------|
|   |                                | Running<br>Region South China(Guangzhou) | Creation Time 2023-1 | 1-16 16:59:01 Un | fold                                  |                     |                                           |
| - | Basic Info Cluster Monito      | oring Topic Group                        | Cluster Permissio    | n                |                                       |                     |                                           |
|   | Max Messaging TPS (j)          | Heaped Messages                          | Message Stora        | ge Space         | Messages Prod<br>Cluster per Sec<br>O | uced in             | Messages Consumed<br>Cluster per Sec<br>— |
|   | Access Information             |                                          |                      | Cluster Over     | view Trial Editio                     | n                   |                                           |
|   | VPC                            | VPC S                                    | ubnet                | Topics           |                                       | 50 (1 used/50)      |                                           |
|   |                                | vpc-fs6qq7yn 🗳 🛛 si                      | ubnet-8ah6a7rs 🗳     | Group Count      |                                       | 500 (1 used/500)    |                                           |
|   | Public Network Access          | Disabled 🎤                               |                      | Messaging TPS    |                                       | Production TPS: 250 | Consumption TPS: 250                      |
|   | Private Network Access Address | rm                                       | . 6                  | Message Topic    | Type Distribution                     |                     | Ŧ                                         |
|   |                                |                                          |                      |                  |                                       | ю) Gen              | eral message                              |

2. In the cluster, add a role and provide it with message production and consumption permissions for this cluster.

|   |                        | ra f            | Region South China( | Guangzhou) C | Creation Time | 2023-11-16 16 | i:59:01 U | Infold                 |                        |            |        |
|---|------------------------|-----------------|---------------------|--------------|---------------|---------------|-----------|------------------------|------------------------|------------|--------|
| ٢ | Basic Info<br>Add Role | Cluster Monitor | ing Topic           | Group        | Cluster Per   | mission       | Search by | r role name            |                        |            | Q G    |
| L | Role                   | accessKey       | accessSecret        | Permission   | ı             | Description   |           | Creation Time          | Last Updated           | Operation  |        |
|   |                        | Сору            | Сору                | Message c    | onsumptio     | -             |           | 2023-11-16<br>17:09:46 | 2023-11-16<br>17:09:46 | View Token | Edit D |

| Please enter the role name                                                                    |                                                                                                    |
|-----------------------------------------------------------------------------------------------|----------------------------------------------------------------------------------------------------|
|                                                                                               |                                                                                                    |
| nis field is required and can contain up to 32 digits, letters, or separators<br>_" and "-"). |                                                                                                    |
| Please enter the description                                                                  |                                                                                                    |
|                                                                                               |                                                                                                    |
|                                                                                               |                                                                                                    |
| p to 32 characters                                                                            |                                                                                                    |
| Message production                                                                            |                                                                                                    |
| Message consumption                                                                           |                                                                                                    |
| or more permission type information, see Permission Description 🗹 .                           |                                                                                                    |
|                                                                                               | In the field is required and can contain up to 32 digits, letters, or separators<br>" and "-").<br>Please enter the description<br>p to 32 characters<br>Message production<br>Message consumption<br>or more permission type information, see Permission Description 🗳 . |

3. In the cluster, complete **Create Topic**, and **Create Group**.

| Create Topic      |                                                                                                    | × |
|-------------------|----------------------------------------------------------------------------------------------------|---|
| (i) There is      | currently 1 topic, and 49 more can be created.                                                                                                    |   |
| Current Cluster   |                                                                                                    |   |
| Topic Name *      | Please enter the name<br>This field cannot be empty and can only contain 3-64 letters, digits, hyphens, and                                                                                                    |   |
|                   | underscores. You can enter 64 more characters.                                                                                                    |   |
| Type *            | General message     Image: Control of the state of the state of the st |   |
| Partition Count * | O<br>3 16 - 3 +                                                                                                    |   |
|                   | You can select multiple partitions to optimize the message production and<br>consumption performance of a single topic, but this does not guarantee that the<br>messages will be produced or consumed in the proper sequence.                                                                                                    |   |
| Topic Description | Please enter the description                                                                                                    |   |
|                   |                                                                                                    |   |
|                   | The remarks can contain up to 128 characters.                                                                                                    | 1 |
|                   | Submit Close                                                                                                    |   |

| Create Group       |                                                                                                    | × |
|--------------------|----------------------------------------------------------------------------------------------------|---|
| (i) There is curr  | ently 1 group, and 499 more can be created.                                                                                     |   |
| Current Cluster    | test-huanhuan(rmq-g84zg94m)                                                                                                    |   |
| Group Name *       | Please enter the name                                                                                                    |   |
| Group Description  | 不能方全,3-10071子村,只能包含子母、数子、 - 及 _<br>Please enter the description                                                                 |   |
| Max Retries 🛈      | The remarks can contain up to 128 characters.                                                                                   |   |
| Delivery Sequence  | O Concurrent delivery Sequential delivery                                                                                       |   |
| Enable Consumption | If this option is disabled, all consumers in the group will stop consumption, but will resume consuming if it is enabled again. |   |
|                    | Submit Close                                                                                                    |   |

4. Compose a Demo as directed in the **SDK documentation**, configure the connection details, and proceed with message production and consumption.

#### View cluster details

On the **Cluster** page, click the cluster ID to enter to its details page. In that page, you can inquire the following information:

Basic information of the cluster (cluster name/ID, region, creation time, description, and resource tag).

Cluster data statistics: Displays the current cluster's message consumption rate, message production rate, heaped messages amount, the cluster's production traffic per second, and the cluster's consumption traffic per second in chosen time frame.

Access information: Displays the access point information of both private and public networks.

Cluster overview: Displays the quantities of various resources in the current cluster, the usage of resource quota, and the distribution of message types, and etc.

Top cluster resource consumption: Displays the ranking of Group and Topic in the current cluster that occupy the primary resource, including the rankings for the amount of heaped Group and badmails, the rankings for Topic production and consumption speed, and the rankings of Topics that occupy storage space.

# **Upgrade Clusters**

Last updated : 2024-01-17 17:47:26

# **Operation Scenarios**

If the present cluster specifications fail to meet your business requirements, you can enhance both your cluster and TPS specifications in the console.

#### Note:

At present, only upgrading of cluster and TPS specifications is permissible. Downgrading is not yet supported. During the upgrading process of RocketMQ clusters, whether for cluster or TPS specifications, Tencent Cloud provides a seamless and imperceptible upgrading experience, obviating the need for any downtime handling on the client's application side.

### Steps

There are two entries for upgrading your cluster specifications:

Entry one: Log in to the RocketMQ Console, and on the **Cluster List** page, click **Upgrade** in the operation column for the cluster where adjustments need to be made.

Entry two: Log in to the RocketMQ Console, and on the **Cluster Information** page, click **Upgrade** in the upper right corner.

Target Cluster Specifications: Only the upgrading of cluster specifications is supported; downgrading is not supported. Target TPS Specifications: Only the upgrading of TPS specifications is supported; downgrading is not supported.

# **Delete Cluster**

Last updated : 2024-01-17 17:47:38

# **Operation Scenarios**

When you no longer require a RocketMQ cluster, you can manually terminate it via the console to prevent extra charges.

#### Note:

After deletion, all the configurations under this cluster will be erased and are irretrievable. Please proceed with caution.

# Steps

1. Log in to the Console for RocketMQ.

2. On the **Cluster** list page, click **More** in the operation column of the instance you wish to delete, then click **Delete**.

| Create Cluster  | Edit Resource | e Tag            |         |                                 |                               | Search by keyword |                 | Q            |
|-----------------|---------------|------------------|---------|---------------------------------|-------------------------------|-------------------|-----------------|--------------|
| Cluster ID/Name | Version       | Туре 🕇           | Sta 🔻   | Message Retention<br>Period (j) | Specification                 | Billing           | Resource Tag 🟷  | Descrip      |
|                 | 5.0           | Trial<br>Edition | Running | 3 days                          | Trial Edition<br>Peak TPS 500 | Pay as<br>you go  | 1               |              |
| Total items: 1  |               |                  |         |                                 |                               |                   | 20 🔻 / page 🔣 🖣 | Adjust Netwo |
|                 |               |                  |         |                                 |                               |                   |                 |              |

3. Within the deletion confirmation dialog box, click **Delete** to successfully delete the cluster.

| () • Once termin                                    | ated, all data will be cleared and canr                                   | not be recovered. Please back up you  | r data in advance.             |
|-----------------------------------------------------|---------------------------------------------------------------------------|---------------------------------------|--------------------------------|
| <ul> <li>After the res<br/>cash and free</li> </ul> | ources are terminated, the normal rei<br>e credits paid for the purchase. | fund will be returned to your account | based on the proportion of the |
| • The discount                                      | t or voucher you used when purchasi                                       | ng the instance is not refundable.    |                                |
|                                                     |                                                                           | tMO instance?                         |                                |
| re you sure you want<br>Region                      | Instance ID                                                               | Instance Name                         | Billing Mode                   |

#### Note:

To prevent misoperations from causing the deletion of internal data (such as topics, groups, and roles) within the cluster, the console will verify your cluster resources when deleting the cluster. If any resources, such as topics or groups, have not been deleted, the cluster cannot be removed.

# Adjust Public Network Bandwidth

Last updated : 2024-01-17 17:47:50

# **Operation Scenarios**

After cluster creation, you can enable or disable public network access by adjusting the public network bandwidth, modify the size of the public network bandwidth, and set public network security policies to restrict user access.

# Steps

There are two entries to adjust the public network bandwidth:

Entry One: On the Cluster List page, click More > Adjust Network Bandwidth in the operation column.

Entry Two: On the **Basic Information** page of the cluster, click **Edit** under the **Public Network Access** in the Access Information module.

Public Network Access: After enabling the public network bandwidth, additional costs will be incurred. For more billing details, please refer to Public Network Billing Overview.

Public Network Bandwidth: Select the desired size of the public network bandwidth to be adjusted.

Public Network Security Policy: Specify the IPs allowed to access. If no security policy is set, all IPs will be denied access by default. If a newly added rule overlaps with an existing rule, the new one will be used first.

| Adjust Network Bandwidth         |                                     |                                     |                        |
|----------------------------------|-------------------------------------|-------------------------------------|------------------------|
| Billing Mode                     | Bill-by-hour                        |                                     |                        |
| Public Network Access            | After public network access is enab | oled, public network bandwidth fee  | s will be charged sepa |
| Public Network Bandwidth         | 0<br>1Mbps                          | 512Mbps                             | 1024Mbps               |
| Public Network Security Policy 🛈 | Source                              | Policy Rem                          | arks                   |
| Bandwidth Fees                   | If a newly added rule overlaps with | an existing one, the new one will b | e used first.          |
|                                  | Sul                                 | Close                               |                        |

# **Role and Permission**

Last updated : 2024-01-17 17:48:06

# Definition

The "role" in RocketMQ is a proprietary concept in RocketMQ and distinct from Tencent Cloud's "role". It is the smallest unit of authority partitioning performed by the user in RocketMQ. Users can assign different production and consumption permissions under multiple clusters to numerous roles. Each role has its unique corresponding access key. Users can access RocketMQ for message production and consumption by adding these keys into the client. The application scenarios are as follows:

Users require to securely employ RocketMQ for message production and consumption.

Users require to define production consumption permissions of varying roles for diverse clusters.

For instance, a company comprises Department A and Department B. The system operated by Department A generates transaction data. The system operated by Department B performs data analysis and presentation based on these transaction data. To comply with the principle of least permission, two roles could be configured, providing Department A with exclusive permission to produce messages in the transaction system cluster, while Department B would be granted permission solely to consume messages. Such a setup significantly avoids issues related to data confusion or business dirty data that could arise from ambiguities in permission.

### Steps

#### Add roles and assign permissions

1. Log in to the Console for RocketMQ.

2. From the left sidebar, select **Cluster List**. After selecting the region, click the "ID" of the desired cluster to configure roles for and proceed to the basic information page.

3. At the top of the page, select the **Cluster Permissions** tab. Click **Add Role**, enter a role name, and configure production and consumption permissions.

4. Click Save to complete role creation.

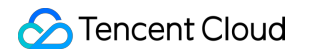

| Role *      | admin                                                                                         |  |
|-------------|-----------------------------------------------------------------------------------------------|--|
|             | This field is required and can contain up to 32 digits, letters, or separators ("_" and "-"). |  |
| Description | Please enter the description                                                                  |  |
|             |                                                                                               |  |
|             | Up to 32 characters                                                                           |  |
| Permission  | ✓ Message production                                                                          |  |
|             | Message consumption                                                                           |  |
|             | For more permission type information, see Permission Description 🗳 .                          |  |

#### Verify the effectiveness of permissions

1. Copy the role key from the cluster permission list.

| Basic Info | Cluster Monito | oring Topic  | Group Cluster      | Permission  |                        |                        |                 |
|------------|----------------|--------------|--------------------|-------------|------------------------|------------------------|-----------------|
| Add Role   |                |              |                    | Searc       | ch by role name        |                        | Q               |
| Role       | accessKey      | accessSecret | Permission         | Description | Creation Time          | Last Updated           | Operation       |
|            | Сору           | Сору         | Message consumptio |             | 2023-11-17<br>09:42:28 | 2023-11-17<br>09:42:28 | View Token Edit |
|            | Сору           | Сору         | Message consumptio |             | 2023-11-16<br>17:09:46 | 2023-11-16<br>17:09:46 | View Token Edit |

#### Note:

Key leakage may lead to data leakage. Please keep your key well.

2. Add the copied role key into the parameters of the client. For guidance on how to add the key parameter in the client code, please refer to Sample Code from RocketMQ.

The following provides a suggested approach.

2.1 Declare two fields, ACL\_SECRET\_KEY and ACL\_SECRET\_ACCESS. When using various frameworks, it is recommended to read these from the configuration files.

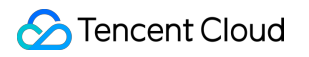

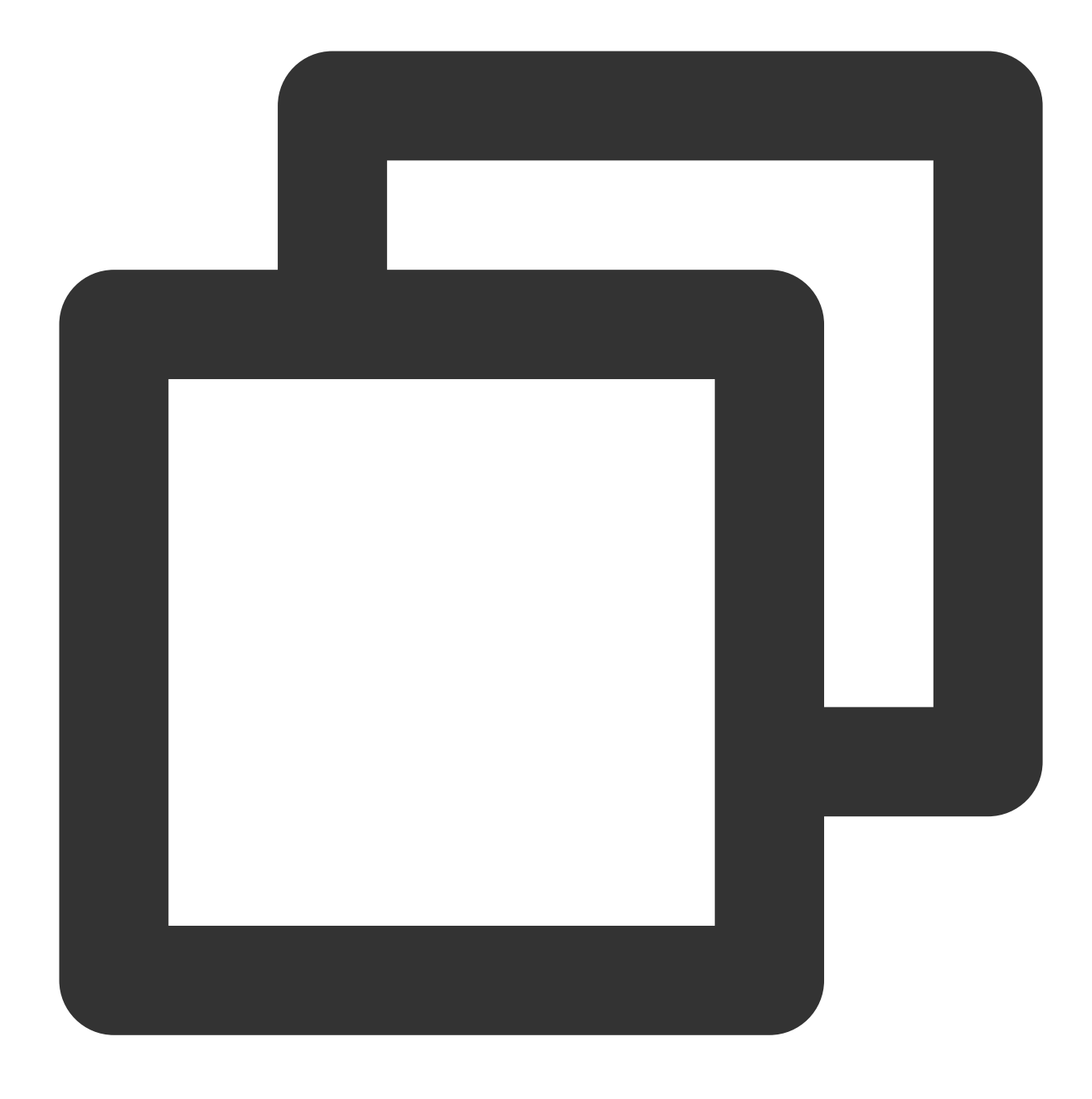

private static final String ACL\_ACCESS\_KEY = "eyJr\*\*\*\*"; private static final String ACL\_SECRET\_KEY = "xxx"; /

2.2 Declare a static function to load a RocketMQ Client RPCHook object.

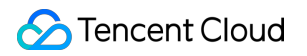

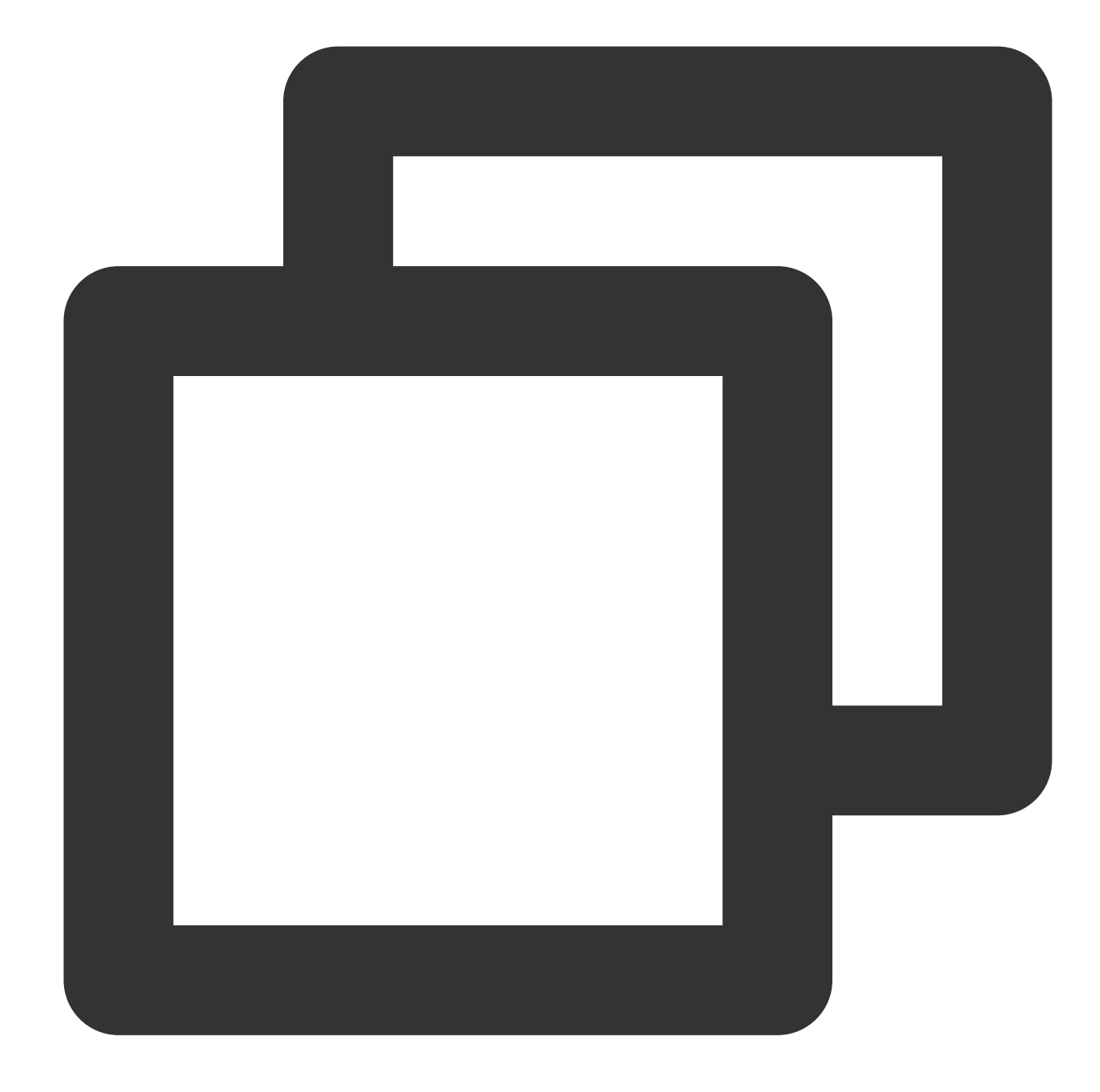

```
static RPCHook getAclRPCHook() {
    return new AclClientRPCHook(new SessionCredentials(ACL_ACCESS_KEY, ACL_SECRET_K
}
```

2.3 When creating RocketMQ's producer , pushConsumer , or pullConsumer , import the RPCHook object.

Here is a code example for creating a producer :

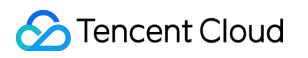

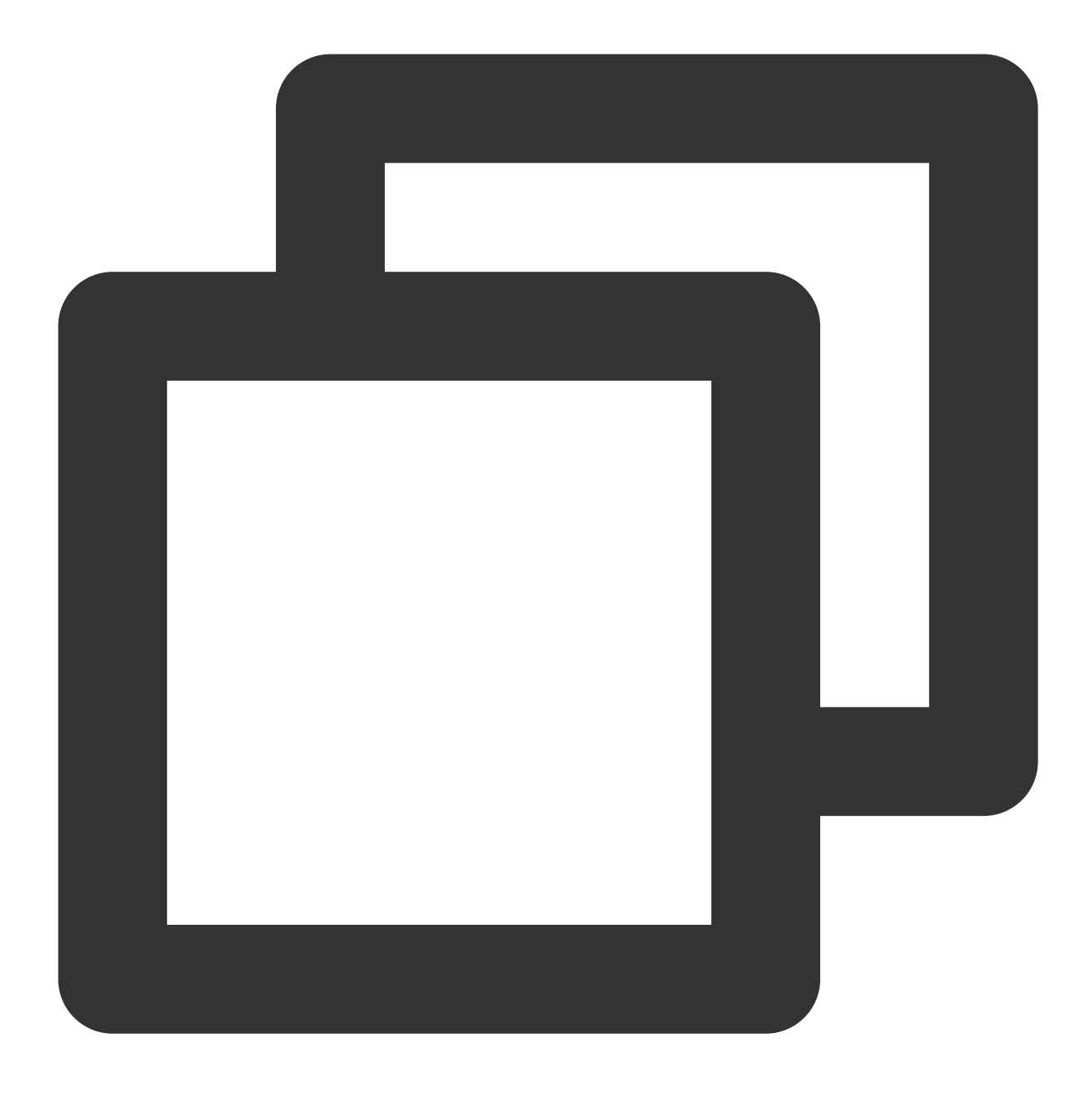

DefaultMQProducer producer = new DefaultMQProducer("rocketmq-mw\*\*\*|namespace", "Pro

3. Run the configured client to draw upon topic resources in the relevant cluster, adhering to recently established permissions for production or consumption. If no 'permission denied' error message is generated, this denote a successfully set configuration.

#### **Edit permission**

1. In the cluster permissions list, locate the desired role to edit the permission, then click Edit in the action column.

| Basic Info | Cluster Monitoring | ) Topic      | Group Cluster F    | Permission  |                 |              |                |
|------------|--------------------|--------------|--------------------|-------------|-----------------|--------------|----------------|
| Add Role   |                    |              |                    | Sear        | ch by role name |              | 0              |
| Role       | accessKey          | accessSecret | Permission         | Description | Creation Time   | Last Updated | Operation      |
| admin      | Conv               | Conv         | Marcago consumptio |             | 2023-11-17      | 2023-11-17   | View Telken Ed |

2. In the edit pop-up window, after modifying the permission details, click **Save**.

| Role        | admin                                                                |
|-------------|----------------------------------------------------------------------|
| Description | Please enter the description                                         |
|             | Up to 32 characters                                                  |
| Permission  | <ul> <li>Message production</li> <li>Message consumption</li> </ul>  |
|             | For more permission type information, see Permission Description 🗹 . |

#### **Delete role**

#### Note:

After role deletion, any keys (accessKey and accessSecret) used to produce or consume messages under the role will become defunct instantly. Please ensure that the current line of business no longer relies on this role for message production or consumption, failing which, client exceptions could emerge due to an inability to produce or consume messages.

1. In the cluster permission list, locate the role that requires permission deletion. Click **Delete** in the action column.

| ID ID Region South China(Guangzhou) Creation Time 2023-11-16 16:59:01 Unfold |                    |              |                |                 |                        |                        |                 |
|------------------------------------------------------------------------------|--------------------|--------------|----------------|-----------------|------------------------|------------------------|-----------------|
| Basic Info                                                                   | Cluster Monitoring | g Topic      | Group Clus     | ster Permission |                        |                        |                 |
| Add Role                                                                     |                    |              |                | Searc           | ch by role name        |                        | Q,              |
| Role                                                                         | accessKey          | accessSecret | Permission     | Description     | Creation Time          | Last Updated           | Operation       |
| admin                                                                        | Сору               | Сору         | Message consum | iptio           | 2023-11-17<br>09:42:28 | 2023-11-17<br>09:42:28 | View Token Edit |

2. In the deletion pop-up window, click **Delete** to remove the role.

| 1      | Note: After you delete the role that is used to produce or consume<br>messages, the tokens (accessKey and accessSecret) of the role will be<br>invalidated immediately. Please make sure the role information is not used<br>in the current code. |             |  |  |  |  |
|--------|----------------------------------------------------------------------------------------------------|-------------|--|--|--|--|
| Role N | √ame                                                                                                    | Description |  |  |  |  |
| admin  |                                                                                                    | -           |  |  |  |  |

# Switching Cluster Billing Mode

Last updated : 2024-06-13 16:07:35

# **Operation Scenarios**

To make it easier for you to use RocketMQ, Tencent Cloud has opened the feature allowing the conversion between pay-as-you-go and monthly subscription billing modes for RocketMQ. This document introduces the operations for switching billing modes in the RocketMQ console.

# **Conversion Rules**

After the successful conversion of the billing method and payment, the cluster will be billed in the new billing mode immediately, with the new cluster's start time being the time of successful conversion.

After the conversion of the cluster billing mode, the public network bandwidth will also automatically switch its billing mode.

RocketMQ does not support the five-day unconditional refund after switching from pay-as-you-go to monthly subscription billing.

### **Use Limits**

Only clusters in the running status support switching billing modes. Clusters in isolating/delivery/abnormal statuses do not support changing the billing mode.

# Directions

Switch from Pay-as-You-Go to Monthly Subscription

Switch from Monthly Subscription to Pay-as-You-Go

1. log in to the RocketMQ console.

2. In the left sidebar, click **Cluster Management**, then click **More** in the operation column of the target cluster > **Switch to Monthly Billing**.

3. In the pop-up pay-as-you-go to monthly billing window, set the renewal duration and whether to enable autorenewal according to your actual needs.

| 集群ID/名称                   | 版              | 本          | 类型         | 为            | 则格                   |                | Topic 数量 | 公网 | 带宽   | 续费后到期      |
|---------------------------|----------------|------------|------------|--------------|----------------------|----------------|----------|----|------|------------|
| rmq-                      | 5.x            | (          | 体验版        | <b>(</b> 2   | <b>本验版</b><br>锋值 TPS | 500            | 51       | -  |      | 2024-06-27 |
| <ol> <li>集群在按量</li> </ol> | 量计费转包年值        | 包月后,么      | 公网带宽会      | 全同步进行        | 转换,详情                | 参见, <u>转化规</u> | 则区       |    |      |            |
|                           |                |            |            |              |                      |                |          |    |      |            |
| 费时长                       | 1个月            | 2          | 3          | 1年           | 2年                   | 3年             | 4 年      | 5年 | 其他时长 |            |
| 费时长<br>动续费                | 1个月<br>✓ 账户余额. | 2<br>足够时,说 | 3<br>殳备到期卮 | 1 年<br>后按月自动 | 2 年<br>9续费。          | 3年             | 4年       | 5年 | 其他时长 |            |
| 费时长<br>动续费<br>算配置费用       | 1个月<br>✔ 账户余额  | 2<br>足够时,说 | 3<br>殳备到期后 | 1年<br>5按月自动  | 2年                   | 3年             | 4年       | 5年 | 其他时长 |            |

4. Check the box for I have read and agree to the billing mode conversion rules, and then click Confirm.

5. Follow the prompts on the page to complete the payment and finish the conversion operation.

1. log in to RocketMQ Console.

2. In the left sidebar, click **Cluster Management**, then click **More** in the operation column of the target cluster > **Switch to Pay-as-You-Go**.

3. In the pop-up window, set the renewal duration and whether to enable auto-renewal according to your actual needs.

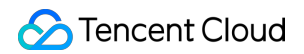

| 已选择1个集群收起                                     |                   |                    |                                               |                              |           |
|-----------------------------------------------|-------------------|--------------------|-----------------------------------------------|------------------------------|-----------|
| 集群ID/名称                                       | 版本                | 类型                 | 规格                                            | Topic 数量                     | 公网带宽      |
| rmq-,                                         | 5.x               | 体验版                | <b>体验版</b><br>峰值 TPS <b>500</b>               | 52                           | 1Mbps     |
| <ul> <li>如您的当前账户余额不<br/>余额充足。集群在按量</li> </ul> | 、足且无欠费不<br>計费转包年包 | 停机特权,转为<br>月后,公网带宽 | 的按量后付费后,集群将在 24小晒<br>3会同步进行转换,详情参见, <u>转化</u> | 」后进入隔离状态,団<br>[ <b>規则] じ</b> | 因此请在转换前确保 |
| €量计费费用:                                       |                   |                    |                                               |                              |           |
| 算配置                                           |                   |                    |                                               |                              |           |
| 网带宽                                           | 10                |                    |                                               |                              |           |
| 前计退还费用:                                       |                   |                    |                                               |                              |           |
|                                               |                   |                    |                                               |                              |           |

4. Check the box for **I have read and agree to the billing mode conversion rules**, then click **Confirm** to complete the conversion.

# **Topic Management**

Last updated : 2024-04-25 15:42:53

# **Operation Scenarios**

Topic is a central concept in the TDMQ for RocketMQ. It is typically used for the organization and centralized management of various messages generated by the system. For instance, messages associated with transactions can be congregated within a Topic titled "trade", available for subscription by other consumers.

In practical application scenarios, a Topic often corresponds to a business aggregation. Developers determine to design different Topics based on the design of their own system and data architecture.

This guide provides instructions on how to use Topics for the categorization and management of messages when using TDMQ for RocketMQ.

# Steps

### Establish a topic

1. Log in to the RocketMQ Console.

2. Select the **Topic Management** tab on the left sidebar, choose the region and cluster, then click **Create** to go to the Topic creation page.

3. In the Create Topic dialog box, please complete the following details.

Topic Name: Input the name of the topic (cannot be modified after creation), containing 3-64 characters including only letters, numbers, "-" and "\_".

Type: Select the message type, including general, sequential, delayed, and transaction messages. (For more information, see Message Type).

Partition Count: Select the number of partitions, supporting up to 16 partitions. Using numerous partitions can enhance the production and consumption performance of a single topic, while the sequentiality cannot be assured. Topic Description: Provide a description for the Topic, limited to a maximum of 128 characters.

4. Click **Submit** and the newly created topic can be viewed in the topic list.

| -                   |                                                                                                    |
|---------------------|----------------------------------------------------------------------------------------------------|
| Current Cluster     |                                                                                                    |
| Topic Name <b>*</b> | Please enter the name                                                                                                    |
|                     | This field cannot be empty and can only contain 3-64 letters, digits, hyphens, and underscores.You can enter 64 more characters.                                                                                              |
| Type *              | General message 🔹                                                                                                    |
|                     | For message type description, see Message Type 🗹 .                                                                                                    |
| Partition Count *   | O - 3 +                                                                                                    |
|                     | 3 16                                                                                                    |
|                     |                                                                                                    |
|                     | You can select multiple partitions to optimize the message production and<br>consumption performance of a single topic, but this does not guarantee that the<br>messages will be produced or consumed in the proper sequence. |
| Topic Description   | You can select multiple partitions to optimize the message production and<br>consumption performance of a single topic, but this does not guarantee that the<br>messages will be produced or consumed in the proper sequence. |

### Send test messages

Messages can be manually transmitted to specific topics through actions performed in the RocketMQ console.

1. In **Topic Management** list, click **Send Message** in the action bar of the intended topic.

2. In the pop-up window, enter the message key, message tag, and message content, then click Send.

| Send Message      |                                                                                                    | × |
|-------------------|----------------------------------------------------------------------------------------------------|---|
| Region            | Guangzhou                                                                                                    |   |
| Topic Name        | test                                                                                                    |   |
| Message Key       | Please enter the message key                                                                                          |   |
| Message Tag       | Please enter the message tag                                                                                          |   |
| Message Content * | Please enter the message content                                                                                      |   |
|                   |                                                                                                    |   |
|                   | You can send a test message of up to 4 KB in the console and send/receive a message of up to 4 MB through the client. |   |

### View subscribed groups

1. In **Topic Management** list, click the "ID" of the desired topic.

2. You will be redirected to the Group list page, which displays the information of Groups subscribed to that specific Topic.

| в  | asic Info      |                     |             |                   |                      |                      |                 |          |
|----|----------------|---------------------|-------------|-------------------|----------------------|----------------------|-----------------|----------|
| То | opic Name      | test                |             |                   | Message Type         | General message      | 2               |          |
| D  | escription     | -                   |             |                   | Last Message Write T | ime 2023-11-16 17:10 | 8:50            |          |
| С  | reation Time   | 2023-11-16 17:12:52 |             |                   |                      |                      |                 |          |
| _  |                |                     |             |                   |                      |                      |                 |          |
| c  | onsumer Gro    | up for Subscription |             |                   |                      |                      |                 |          |
|    |                |                     |             |                   | Search by            | consumer group       |                 | C        |
|    | Group Name     | Status              | Max Retries | Delivery Sequence | Filter Type          | Subscription Rule    | Heaped Messages | Consumpt |
|    |                |                     |             | No d              | ata yet              |                      |                 |          |
|    | Total items: 0 |                     |             |                   |                      | 20 🔻 / pag           | ge 14 4 1       | / 1 page |
|    |                |                     |             |                   |                      |                      |                 |          |

# Query a topic

You can search by a Topic name in the search box located at the top-right corner of the **Topic Management** list page. TDMQ for RocketMQ will perform a fuzzy match and present the corresponding search results.

| Create (1 / 50) |            |                 | Search by      | y topic name |                       | Qφ                     |
|-----------------|------------|-----------------|----------------|--------------|-----------------------|------------------------|
| Topic Name      | Monitoring | Туре 🕈          | Queue Quantity | Consumer (   | Group for Description | Operation              |
| test            | di         | General message | 3              | -            | -                     | Send Test<br>Edit Dele |
| Total items: 1  |            |                 |                |              | 20 💌 / page 🛛 🖂       | 1 /1p                  |

### Edit a topic

1. In **Topic Management** list, locate the Topic that requires editing, and click **Edit** in the action bar.

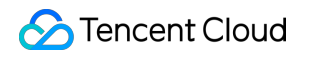

| Create (1 / 50) |            |                 | Sea            | Search by topic name |             |                   | φ   |
|-----------------|------------|-----------------|----------------|----------------------|-------------|-------------------|-----|
| Topic Name      | Monitoring | Туре 🔻          | Queue Quantity | Consumer Group for   | Description | Operati           | ion |
| test            | di         | General message | 3              | -                    | -           | Send Te<br>Edit D | ele |

2. In the pop-up dialog box, you can modify the Topic Description.

3. Click **Submit** to complete the editing of the Topic.

| Current Cluster   |                                                                                                    |                                     |                             |                      |        |  |
|-------------------|----------------------------------------------------------------------------------------------------|-------------------------------------|-----------------------------|----------------------|--------|--|
| Topic Name        |                                                                                                    |                                     |                             |                      |        |  |
| Туре              | General message                                                                                                    |                                     |                             |                      |        |  |
| Partition Count * | 0                                                                                                    | 16                                  | -                           | 3                    | +      |  |
|                   | You can select multiple partitions to optimize the<br>consumption performance of a single topic, but th<br>messages will be produced or consumed in the pr                                 | message<br>his does n<br>roper sequ | produc<br>ot guar<br>uence. | tion and<br>antee th | at the |  |
| Topic Description | You can select multiple partitions to optimize the<br>consumption performance of a single topic, but th<br>messages will be produced or consumed in the pr<br>Please enter the description | nessage<br>nis does n<br>roper seq  | produc<br>ot guar<br>uence. | tion and<br>antee th | at the |  |

### Delete a topic

Batch Deletion: In Topic Management list, choose all the topics that need to be deleted. Click Batch Delete on the top left, and in the prompt box, press Delete to conclude the deletion.

**Individual Deletion:** In **Topic Management** list, locate the Topic that requires removal. Click **Delete** in the action bar, and in the prompt box, press **Delete** to conclude the deletion.

| Topic Name     | Monitoring               | Туре 🕈                 | Queue Quantity     | Consumer Group for De | scriptio |
|----------------|--------------------------|------------------------|--------------------|-----------------------|----------|
| test           | di                       | General message        | 3                  |                       |          |
| A              | ou want to delete        | e the selected tor     | bic?               | ~                     |          |
| Are you sure y |                          |                        |                    | ^                     |          |
| Are you sure y | deleted, all its configu | rations will be cleare | d and cannot be re | ecovered.             |          |

After the topic is deleted, all its configurations will be cleared and cannot be recovered. Please proceed with caution.

### Metadata Import/Export

#### Metadata Export

You can directly export metadata through the

Ŧ

button located at the upper-right corner of the topic list page. The exported metadata will be formatted as an .xlsx spreadsheet file.

#### Metadata Import

If you need to load topic information from one cluster into another, after metadata is exported, click the

Ť

button located in the upper-right corner of the Topic list page to import topic data into the specified namespace.

# Group Management

Last updated : 2024-01-17 17:48:36

# **Operation Scenarios**

A group is used to identify a category of Consumers. These consumers typically consume the same kind of messages and subscribe to them in a consistent manner.

This document provides instructions on how to create, delete, and query a Group in the TDMQ for RocketMQ console.

### Prerequisites

A corresponding namespace must be previously established.

You have created a message producer and consumer using the SDK provided by TDMQ, and they are functioning normally.

### Steps

#### Create a Group

- 1. Log in to the Console for RocketMQ.
- 2. Navigate to **Group Management** from the left navigation bar, select the desired region and intended cluster.

| TDMQ for RocketMQ              | Consumer Group Management            |   | V                 | 🕑 Join Our Community         |
|--------------------------------|--------------------------------------|---|-------------------|------------------------------|
| Overview                       |                                      |   |                   |                              |
| 🕀 Cluster                      | Create (1 / 500)                     |   | Search by keyword |                              |
| 🖸 Торіс                        | Group Name 🛈 Mo Consumer Info        |   | Max Retries       | Delivery Se <b>T</b> Descrip |
| 🕏 Group                        | Deline Consumer 0 TPS 0 Total Heap 0 | φ | 16                | Concurrent deliv             |
| 回 Monitoring<br>Dashboard      | Total items: 1                       |   |                   | 20 🔻 / page 🛛 🛤 🔌            |
| Message Query                  |                                      |   |                   |                              |
| Q Dead Letter<br>Message Query |                                      |   |                   |                              |
| 고 Migration to<br>Cloud        |                                      |   |                   |                              |

3. Click **Create** to access the Group creation page.

4. Provide the relevant Group details.

Group Name: Enter the group name (cannot be edited after creation). It can contain 3 to 64 characters, including letters, numbers, "-" and "\_".

Group Description: Enter a description for the group.

Maximum Retries: Indicates the maximum number of times a message can be redelivered. If a message is still not successfully consumed after exceeding the maximum number of retries, the message will be delivered to the dead letter queue or discarded. If you are using the RocketMQ 4.x client, the number of message retries is determined by the retry count you set in the client. If you are using the RocketMQ 5.x client, then the number of message retries is based on what you have set on the current page.

Delivery Order: The order in which the server delivers messages to consumers. It supports sequential and concurrent delivery. By default, messages are delivered concurrently.

Enable Consumption: If this option is disabled, all consumers in the group will stop consumption, but will resume consuming if it is enabled again.

5. Click **Submit** to complete Group creation.
| Create Group       |                                                                                                    | × |
|--------------------|----------------------------------------------------------------------------------------------------|---|
| i There is curre   | ently 1 group, and 499 more can be created.                                                                                     |   |
| Current Cluster    |                                                                                                    |   |
| Group Name *       | Please enter the name                                                                                                    |   |
|                    | This field is required. Please enter 3-64 letters, digits, or symbols ("-" or "_").                                             |   |
| Group Description  | Please enter the description                                                                                                    |   |
|                    | The remarks can contain up to 128 characters.                                                                                   |   |
| Max Retries 🚯      | - 16 +                                                                                                    |   |
| Delivery Sequence  | O Concurrent delivery O Sequential delivery                                                                                     |   |
| Enable Consumption | If this option is disabled, all consumers in the group will stop consumption, but will resume consuming if it is enabled again. |   |

#### **View Consumer Details**

1. In **Group** list, click the Group name to enter the client connection list, where you can view the basic information about the Group as well as the client connection list.

Group Name

**Creation Time** 

Delivery Orderliness: Sequential delivery or Concurrent delivery

Consumer Type: PUSH or PULL

Total Backlog: The total number of heaped messages.

2. Click View Details in the client operation bar to review consumer details.

| ÷ | - Cluster / rmq-dr    | nam3m5o / <b>group-2(</b> | Consumer Detail     | s               |                |                |              |     |
|---|-----------------------|---------------------------|---------------------|-----------------|----------------|----------------|--------------|-----|
|   | Basic Info            |                           | Client Address 106. | 55.14.118:3992  |                |                |              |     |
|   | Group Name            | -16                       | Торіс               | Торіс Туре 🔻    | Subscription R | Queue Quantity | Message Heap | Las |
|   | Delivery Sequence     | Concurrent delivery       |                     | General message | *              | 4              | 0            | 202 |
|   | Total Heaped Messages | 0                         | Total items: 1      |                 |                | 20 👻           | / page       | 1   |
|   |                       |                           |                     |                 |                |                |              |     |
|   | Client Address        | Subscription              |                     |                 |                |                |              |     |
|   | Client Address        | Host Nam                  |                     |                 |                |                |              |     |
|   |                       | VM-254-1                  |                     |                 |                |                |              |     |
|   | Total items: 1        |                           |                     |                 |                |                |              |     |

3. Switch to the Subscription tab to view the list of Topics subscribed by the Group and their subscription properties.

| Client Address | Subscription    |                 |                   |                  |             |
|----------------|-----------------|-----------------|-------------------|------------------|-------------|
|                |                 |                 |                   | Search by topic  |             |
| Торіс          | Туре            | Partition Count | Heaped Messages 🛈 | Filter Condition | Filter Rule |
|                | General message | 4               | 0                 | TAG              | *           |

#### Set an offset

1. In Group list, click Reset Offset in the operation column of the intended Group.

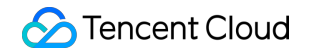

| Create (1 / 500) |    |                 |   |       | Search by keyword |   |             |                      |         |     |
|------------------|----|-----------------|---|-------|-------------------|---|-------------|----------------------|---------|-----|
| Group Name 🛈     | Mo | Consumer Info   |   |       |                   |   | Max Retries | Delivery Se <b>T</b> | Descrip | Ор  |
| test             | di | Online Consumer | 0 | TPS O | Total Heap 0      | φ | 16          | Concurrent deliv     | -       | Res |

2. In the pop-up window, you can either choose to **Start from the latest offset** or **Start from a specified point** to set the Topic's **Consumer Offset** (Namely, specify where the consumer under this subscription begins to consume messages).

3. Click **Submit** to complete the setting.

| Group        | test                            |  |
|--------------|---------------------------------|--|
| Topic        | No data yet 🔻                   |  |
| Reset Method | Start from the latest offset    |  |
|              | Start from specified time point |  |
|              |                                 |  |

#### Note:

TDMQ-RocketMQ supports resetting the offset (consumption position) for offline Groups, but currently only supports consumer groups under the Push consumption model; otherwise, it might fail to reset.

#### **Edit Group**

1. In Group list, click **Edit** in the operations column of the intended Group.

| Create (1 / 500) |    |                 |   |       |              | Search by keyword |             |                      |         |     |
|------------------|----|-----------------|---|-------|--------------|-------------------|-------------|----------------------|---------|-----|
| Group Name 🛈     | Mo | Consumer Info   |   |       |              |                   | Max Retries | Delivery Se <b>T</b> | Descrip | Ор  |
| test             | di | Online Consumer | 0 | TPS O | Total Heap 0 | φ                 | 16          | Concurrent deliv     | -       | Res |

- 2. In the pop-up window, edit the Group information.
- 3. Click **Submit** to complete the modification.

| Current Cluster    | test-huanhuan(rmq-g84zg94m)                                                                                                    |  |
|--------------------|----------------------------------------------------------------------------------------------------|--|
| Group Name         | test                                                                                                    |  |
| Group Description  | Please enter the description                                                                                                    |  |
|                    | The remarks can contain up to 128 characters.                                                                                   |  |
| Max Retries        | - 16 +                                                                                                    |  |
| Delivery Sequence  | O Concurrent delivery O Sequential delivery                                                                                     |  |
| Enable Consumption | If this option is disabled, all consumers in the group will stop consumption, but will resume consuming if it is enabled again. |  |

#### **Delete Group**

**Batch Deletion:** In Group list, select all the Groups that need to be deleted, click **Batch Delete** at the top-left corner. In the prompt box, click **Delete** to conclude the deletion.

**Single Deletion:** In Group list, locate the Group that requires to delete, click **Delete** in the Operations column. In the prompt box, click **Delete** to conclude the deletion.

| Are you sure you want to delete the selected consumer group?                                         | × |
|----------------------------------------------------------------------------------------------------|---|
| After the consumer group is deleted, all its configurations will be cleared and cannot be recovered. | ł |
| Delete Cancel                                                                                        |   |

#### Note:

After the Group is deleted, consumers identified by this Group will cease to receive messages immediately. All configurations under this Group will be erased and are irretrievable. Please proceed with caution.

# Metadata Import/Export

#### **Export Metadata**

You can directly export metadata through the

<u>+</u>

button located at the upper-right corner of the Group list page. The exported metadata will be formatted as an .xlsx spreadsheet file.

#### **Import Metadata**

If you need to load Group information from one cluster into another, after exporting metadata, click the

**T** button located in the upper-right corner of the Group list page to import Group data into the specified namespace.

# Monitoring Alarm

Last updated : 2024-01-17 17:48:49

# **Operation Scenarios**

TDMQ for RocketMQ allows you to monitor resources created under your account, including clusters, topics, and groups. Based on these metrics, you can analyze the cluster usage and promptly address any possible risks. Moreover, you can set alarm rules for the monitoring metrics to receive notifications in case of abnormal data, allowing you to manage risks promptly and ensure stable system performance.

### **Monitoring Metrics**

The monitoring metrics supported by TDMQ for RocketMQ are as follows:

| Classification | Unit    | Metric                                   |
|----------------|---------|------------------------------------------|
|                | Count   | Number of Heaped Messages                |
|                | Count/s | Billing API Production Consumption Count |
| Cluster        | Count/s | Billing API Consumption Throttling Count |
|                | Count/s | Billing API Consumption Count            |
|                | Count/s | Billing API Production Throttling Count  |
|                | Count/s | Billing API Production Count             |
| Торіс          | Bytes/s | Message Production Byte TPS              |
|                | Count/s | Message Production Count TPS             |
|                | Count   | Number of Heaped Messages                |
|                | Count/s | Billing API Consumption Throttling Count |
|                | Count/s | Billing API Consumption Count            |
|                | Count/s | Billing API Production Throttling Count  |
|                | Count/s | Billing API Production Count             |
|                | Count/s | Number of Messages Consumed              |

|       | Bytes/s | Bytes of Messages Consumed               |  |  |  |
|-------|---------|------------------------------------------|--|--|--|
|       | Bytes   | Topic Message Storage Size               |  |  |  |
| Group | Count   | Number of Consumers                      |  |  |  |
|       | Count   | Number of Heaped Messages                |  |  |  |
|       | Count/s | Billing API Consumption Throttling Count |  |  |  |
|       | Count/s | Billing API Consumption Count            |  |  |  |
|       | Count/s | Number of Messages Consumed              |  |  |  |
|       | Bytes/s | Bytes of Messages Consumed               |  |  |  |

# View Monitoring Data

1. Log in to the RocketMQ console.

2. On the left sidebar, click Monitoring Dashboard and select the region and cluster to be viewed.

3. On the monitoring page, select the desired resource tab and define the time range to access the corresponding monitoring data.

| lcon                                | Description                                                                                                    |
|-------------------------------------|----------------------------------------------------------------------------------------------------|
| Time Granularity: <b>1 minute v</b> | Click to adjust time granularity of the chart. 1 minute, 5 minutes, and 1 hour are supported.                                                              |
| Real-Time Refresh: Close 💌          | Click to fetch the latest monitoring data, it supports setting 30 seconds, 1 minute, and 5 minutes as automatic refresh intervals for the monitoring data. |
| •••                                 | Click to copy the chart to the dashboard. For more information about the dashboard, please refer to What is Dashboard.                                     |

| Last hour Last 24 hours                                 | Last 3 days  | Last 7 days | 2023-11-17 09:59:27 | ~ 2023-11-17 10 | :59:27 🛅 1 | Time Granularity: 1 n |
|---------------------------------------------------------|--------------|-------------|---------------------|-----------------|------------|-----------------------|
| eal-Time Refresh: Close 🔻                               |              |             |                     |                 |            |                       |
| Billing Metrics                                         |              |             |                     |                 |            |                       |
| Shing Metrics                                           |              |             |                     |                 |            |                       |
| Total Cluster TPS(Count/s)                              | 0 ¢ []       | ··· Me      | ssage Storage Spac  | e(GBytes) 🛈     | φ :: …     | Production TP         |
| 1.0                                                     |              | 0.000       | 00020               |                 |            | 1.0                   |
| 0.8                                                     |              | 0.000       | 00015               |                 |            | 0.8                   |
| 0.6                                                     |              | 0.000       | 00010               |                 |            | 0.6                   |
| 0.4                                                     |              | 0.000       | 00010               |                 |            | 0.4                   |
| 0.2                                                     |              | 0.000       | 00005               |                 |            | 0.2                   |
| 10:00 10:15 10                                          | ):30 10:45   | 10          | 00 10:15            | 10:30 10        | :45        | 10:00 1               |
| 💻 rmq-g8-                                               | 4zg94m       |             | rm                  | q-g84zg94m      |            |                       |
|                                                         |              |             |                     |                 |            |                       |
| Consumption TPS(Count/s                                 | ))) ()<br>() | ··· Thr     | ottled Production   | TPS(Count/s)    | 0 0        | Throttled Con         |
|                                                         |              | (i)         |                     |                 |            | (i)                   |
| 1.0                                                     |              |             |                     |                 |            | 0                     |
|                                                         |              | 1.0         |                     |                 |            |                       |
| 0.8                                                     |              | 0.8         |                     |                 |            |                       |
| 0.8                                                     |              |             |                     |                 |            |                       |
| 0.8 0.6 0.4 0.4 0.8 0.8 0.8 0.8 0.8 0.8 0.8 0.8 0.8 0.8 |              | 0.6         |                     |                 |            |                       |
| 0.8 0.6 0.4 0.2 0.2 0.2 0.2 0.2 0.2 0.2 0.2 0.2 0.2     |              | 0.6         |                     |                 |            |                       |
| 0.8 0.6 0.4                                             |              | 0.6         |                     |                 |            |                       |

### **Configure Alarm Rules**

#### **Create Alarm Rules**

You can configure alarm rules for monitoring metrics. In the event that a monitoring metric hits the pre-set alarm threshold, TCOP can timely notify you of any exceptional circumstances through various mediums such as email, SMS, WeChat, and telephone.

1. On **Monitoring** page of the cluster, click the alarm icon as shown below to redirect to the TCOP Console for configuring an alarm policy.

| Least basis Last 24 basis                                       |             |                          | 1                   |                    |          |                       |
|-----------------------------------------------------------------|-------------|--------------------------|---------------------|--------------------|----------|-----------------------|
| Last nour Last 24 hours                                         | Last 3 days | Last 7 days              | 2023-11-17 09:59:27 | ~ 2023-11-17 10:59 | 9:27     | Time Granularity: 1 m |
| al-Time Refresh: Close 🔻                                        |             |                          |                     |                    |          |                       |
| Billing Metrics                                                 |             |                          |                     |                    |          |                       |
| Total Cluster TPS(Count/s) 🛈                                    | φ []        | Me                       | ssage Storage Space | e(GBytes) 🛈 🗘      | C3 •••   | Production TP         |
| 1.0                                                             |             | 0.000                    | 00020               |                    |          | 1.0                   |
| 0.8                                                             |             | 0.000                    | 00015               |                    |          | 0.8                   |
| 0.6                                                             |             | 0.000                    | 00010               |                    |          | 0.6                   |
| 0.4                                                             |             | 0.000                    | 00005               |                    |          | 0.4                   |
| 0.2                                                             |             | 0.000                    | 00005               |                    |          | 0.2                   |
| 10:00 10:15 10:30                                               | 10:45       | 10                       | 00 10:15            | 10:30 10:45        |          | 10:00 1               |
|                                                                 | 4m          |                          | rmc                 | q-g84zg94m         |          |                       |
|                                                                 |             |                          |                     |                    |          |                       |
|                                                                 |             |                          |                     |                    |          |                       |
| Consumption TPS(Count/s)                                        | ) 00        | Thr                      | ottled Production T | PS(Count/s)        | 0 C1     | Throttled Cons        |
| Consumption TPS(Count/s) िं                                     | ) ¢ []      | t ···· Thr               | ottled Production T | PS(Count/s)        | φ 🛙      | Throttled Cons        |
| Consumption TPS(Count/s)                                        | ) ¢[]       | ່ ••• Thr<br>ູ່          | ottled Production T | PS(Count/s)        | ¢ []<br> | Throttled Cons<br>ां  |
| Consumption TPS(Count/s)                                        | ) ¢[]       | (i)                      | ottled Production 1 | 'PS(Count/s)       | ¢ []<br> | Throttled Cons        |
| Consumption TPS(Count/s)                                        | φ[]         | 1.0<br>0.8               | ottled Production 1 | 'PS(Count/s)       | φ []<br> | Throttled Cons<br>ुं  |
| Consumption TPS(Count/s) (10                                    | φ []        | 1.0<br>0.8<br>0.6        | ottled Production 1 | 'PS(Count/s)       | φ []<br> | Throttled Cons<br>্র  |
| Consumption TPS(Count/s) (10<br>1.0<br>0.8<br>0.6<br>0.4<br>0.2 | φ []        | 1.0<br>0.8<br>0.6<br>0.4 | ottled Production 1 | 'PS(Count/s)       | ¢ []<br> | Throttled Cons<br>্র  |

2. On the Alarm Policy page, choose the policy type and instance for alarm setting, establish the alarm rule, and set up the alarm notification template.

#### Policy Type: Select TDMQ/RocketMQ5 Cluster.

Alarm Object: Select the RocketMQ instance to configure the alarm policy.

Trigger Condition: You can select **Select template** or **Configure manually**. The latter is selected by default. For more information on manual configuration, see the description below. For more information on how to create a template, please refer to Creating trigger condition template.

#### Note:

Metric: For instance, if you select 1 minute as the statistical granularity for the "message production TPS" metric, then if the message production TPS exceeds the threshold for N consecutive data points in that minute, an alarm will be triggered.

Alarm Frequency: For instance, "Alarm once every 30 minutes" implies that if a metric surpasses the threshold during multiple consecutive statistical granularity in 30 minutes, then a single alarm will be activated. Within these 30 minutes, no further alarms will be triggered until the next 30-minute interval. If the metric consistently exceeds the threshold during this subsequent interval, another alarm will be dispatched.

Notification Template: You can select an existing notification template or create one to set the alarm receiving

objects and receiving channels.

3. Click **Complete** to complete the configuration.

#### Note:

For more details on alarms, please refer to TCOP Alarm Service.

#### Create a new trigger condition template

1. Log in to the TCOP console.

2. In **Configure Alarm Rules**, click **Select Template** > **Add Trigger Condition Template** to access the trigger condition list page.

| Alarm Object         | Instance ID 🔻 1(rmq-g84zg94m) 💌                                                                                                 |
|----------------------|----------------------------------------------------------------------------------------------------|
| Trigger<br>Condition | • Select Template • Configure manually (Currently, event alarm notifications cannot be configured through the trigger condition |
|                      | Please select                                                                                                    |
|                      | Metric Alarm                                                                                                    |
|                      | When meeting any of the following metric conditions, the metric will trigger an alarm. Enable alarm level fea                   |

3. Click **Create Trigger Condition Template** on the trigger condition template page.

| Alarm Records                       | Policy Management                                                             | Basic Confi                                | guration                 |                       |                      |                |
|-------------------------------------|-------------------------------------------------------------------------------|--------------------------------------------|--------------------------|-----------------------|----------------------|----------------|
| Silence Alarm                       | Notification Template                                                         | Trigger Co                                 | ndition Template         | Scheduling Management |                      |                |
| <ol> <li>Trigger conditi</li> </ol> | ions in trigger condition templa                                              | tes can be reus                            | ed and modified in batch | es. Learn More        |                      |                |
| Create Trigger Condi                | ition Template                                                                |                                            |                          |                       | Search by trigger co | ndition t      |
| Template Name 💲                     | Trigger Condition                                                             |                                            | Policy Type <b>T</b>     | Remarks               | Associated 🕈         | Last I         |
| CKafka Instance alarm               | instance disk usage > 0%<br>connect_percentage > 85<br>produce_bandwidth_perc | and it lasts<br>% and it las<br>entage > 8 | ckafka-instance          | -                     | 0                    | 20001<br>2023/ |
| TOPIC-SONG                          | rocketmq_topic_msg_bac                                                        | klog > 100                                 | tdmq-topic               | -                     | 0                    | 20001<br>2022/ |
|                                     |                                                                               |                                            |                          |                       |                      |                |

4. On the template creation page, configure the strategy type.

#### Policy Type: Select TDMQ/RocketMQ5.

Triggers Condition: By selecting this option, the suggested alarm policies from system will occur.

| Create                           |                                                                                         |
|----------------------------------|-----------------------------------------------------------------------------------------|
| Template Name                    | Enter 1-100 Chinese/English characters or underscon                                     |
| Remarks                          | Enter 1-100 Chinese/English characters or<br>underscores                                |
| Policy Type<br>Trigger Condition | ✓ Metric Alarm                                                                          |
|                                  | When meeting any  w of the following conditions, the metric will trigger an alarm.      |
|                                  | if instance_rabbitmq_co 💌 (statistical period: 1 m 💌 > 💌 60000 Count for 1 period 💌 the |
|                                  | Add                                                                                     |
|                                  | Save Cancel                                                                             |

5. After ensuring all details are correct, click **Save**.

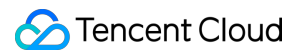

6. Navigate back to the alarm policy creation page and click **Refresh**. The newly configured alarm policy template will occur.

# Message Query Query General Message

Last updated : 2024-05-14 17:32:36

When sending a message from its origin at the producer to the TDMQ for RocketMQ server, and finally to the consumers, TDMQ for RocketMQ records the flow progress of the message and displays as a message trace in the console.

The message trace records the full course of the message, from its origin at the producer to the TDMQ for RocketMQ server, and finally to the consumers. This includes details about each phase, such as time duration (accurate to the microsecond), execution results, producer IP, and consumer IP.

If you use a client version 5.0 or later one for producing and consuming messages, there is no need to individually activate the trace switch on the client.

If you use a client v4.x, you need to enable the message trace feature via the client. An example of specific setting is as follows:

Producer settings

Push consumer settings

Pull consumer settings

Spring Boot Starter Integration (version 2.2.2 and above)

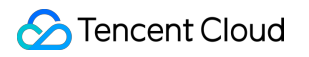

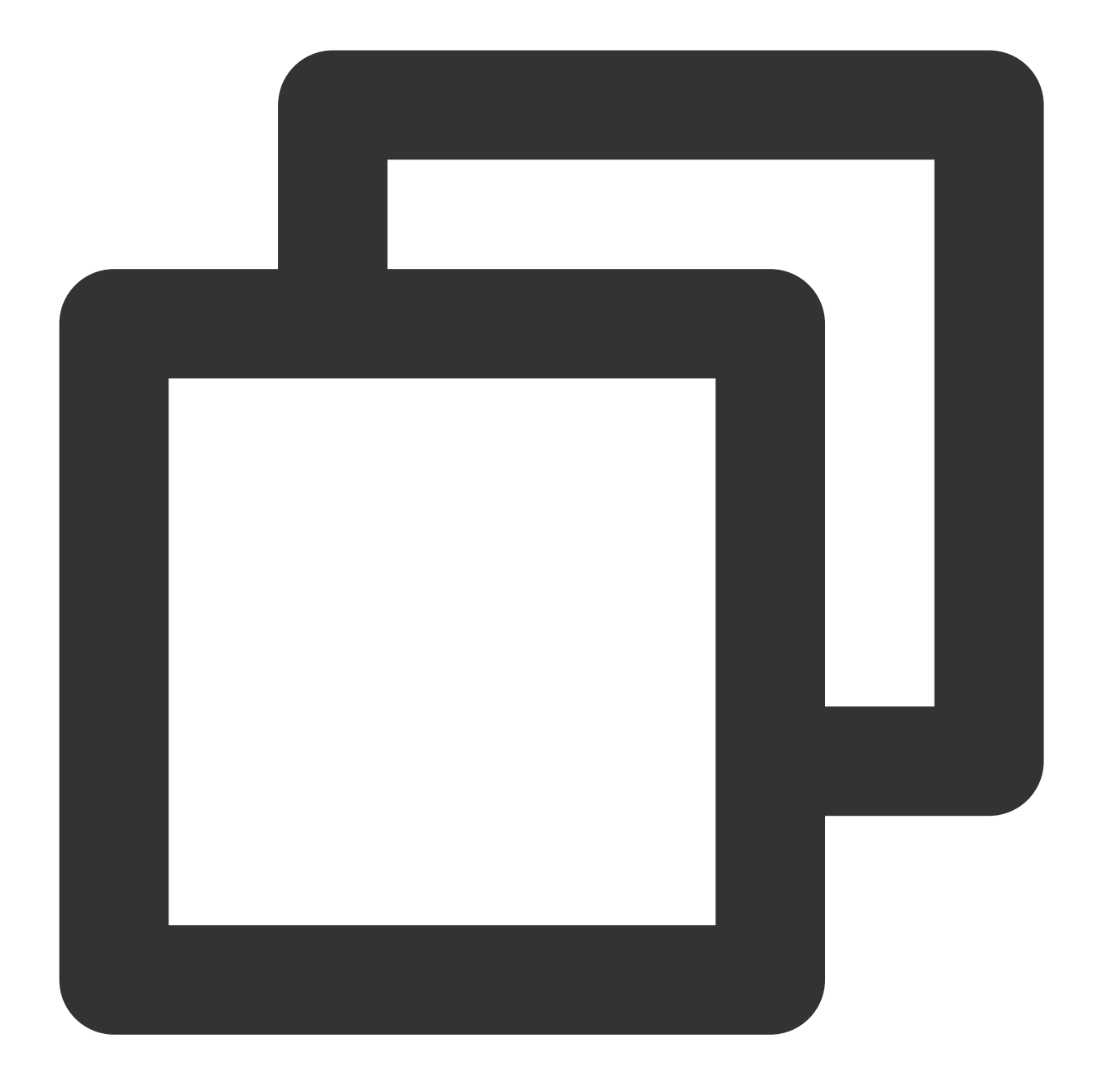

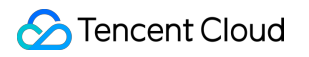

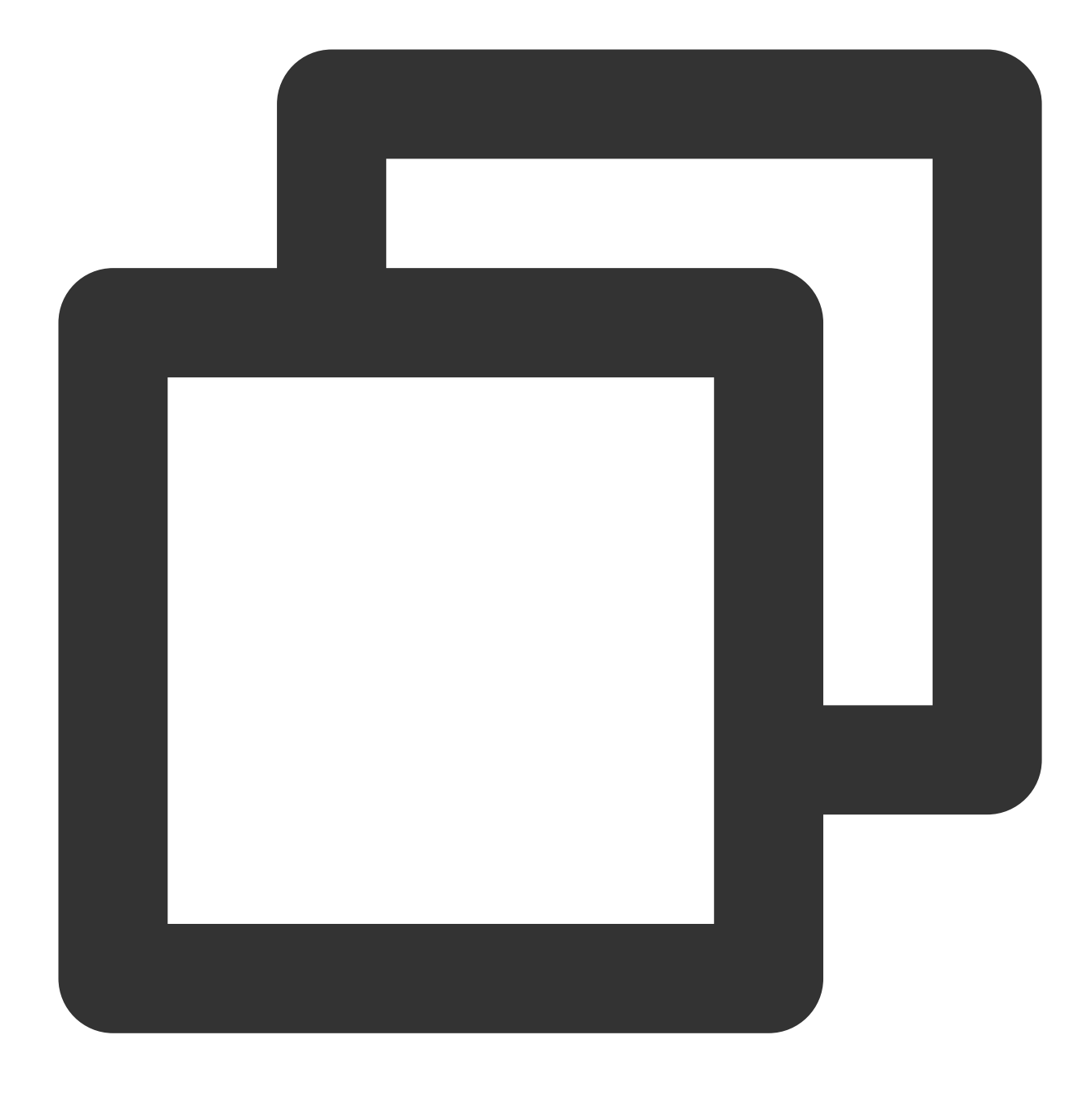

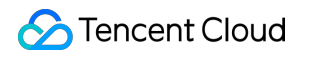

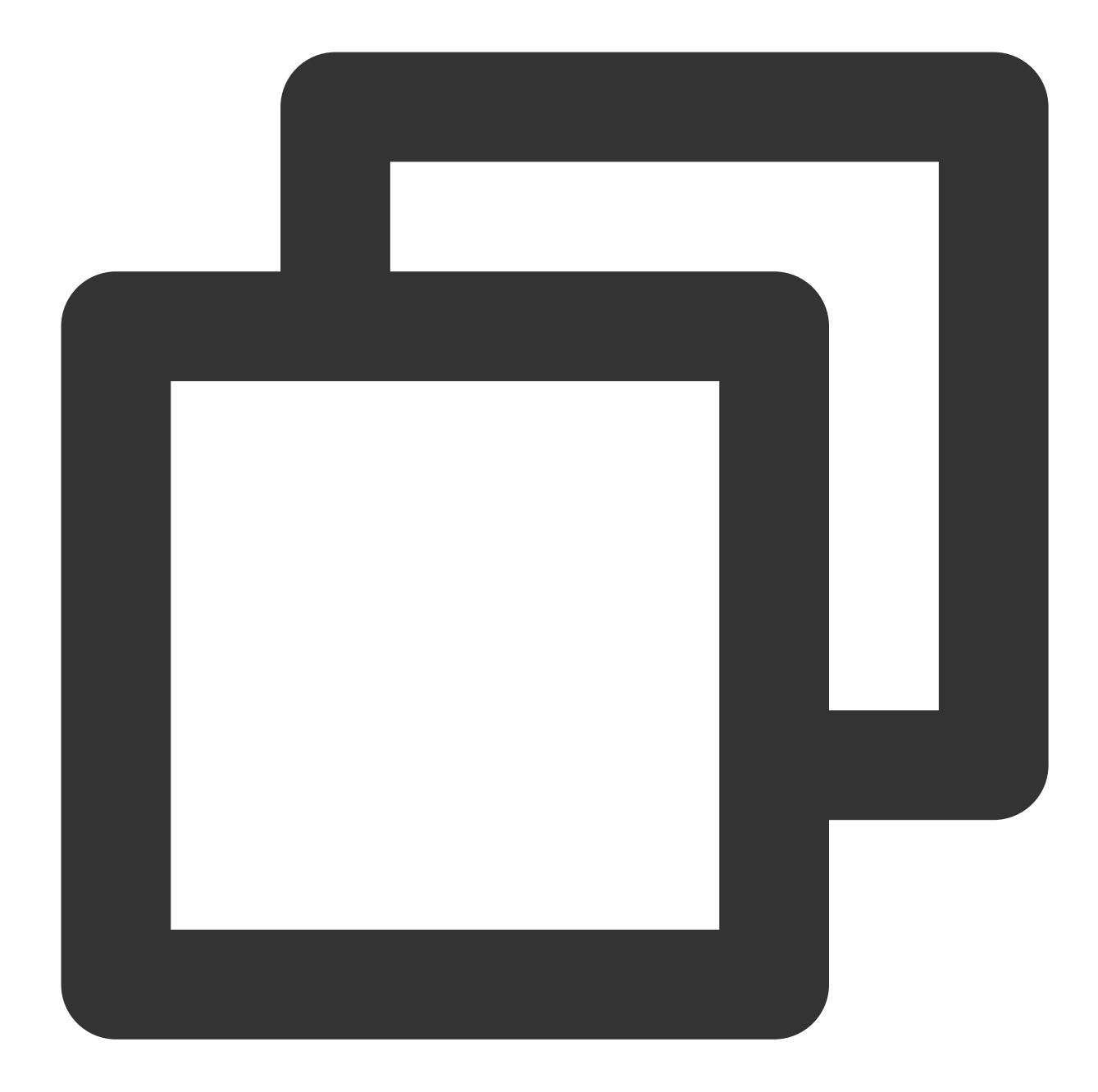

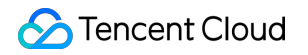

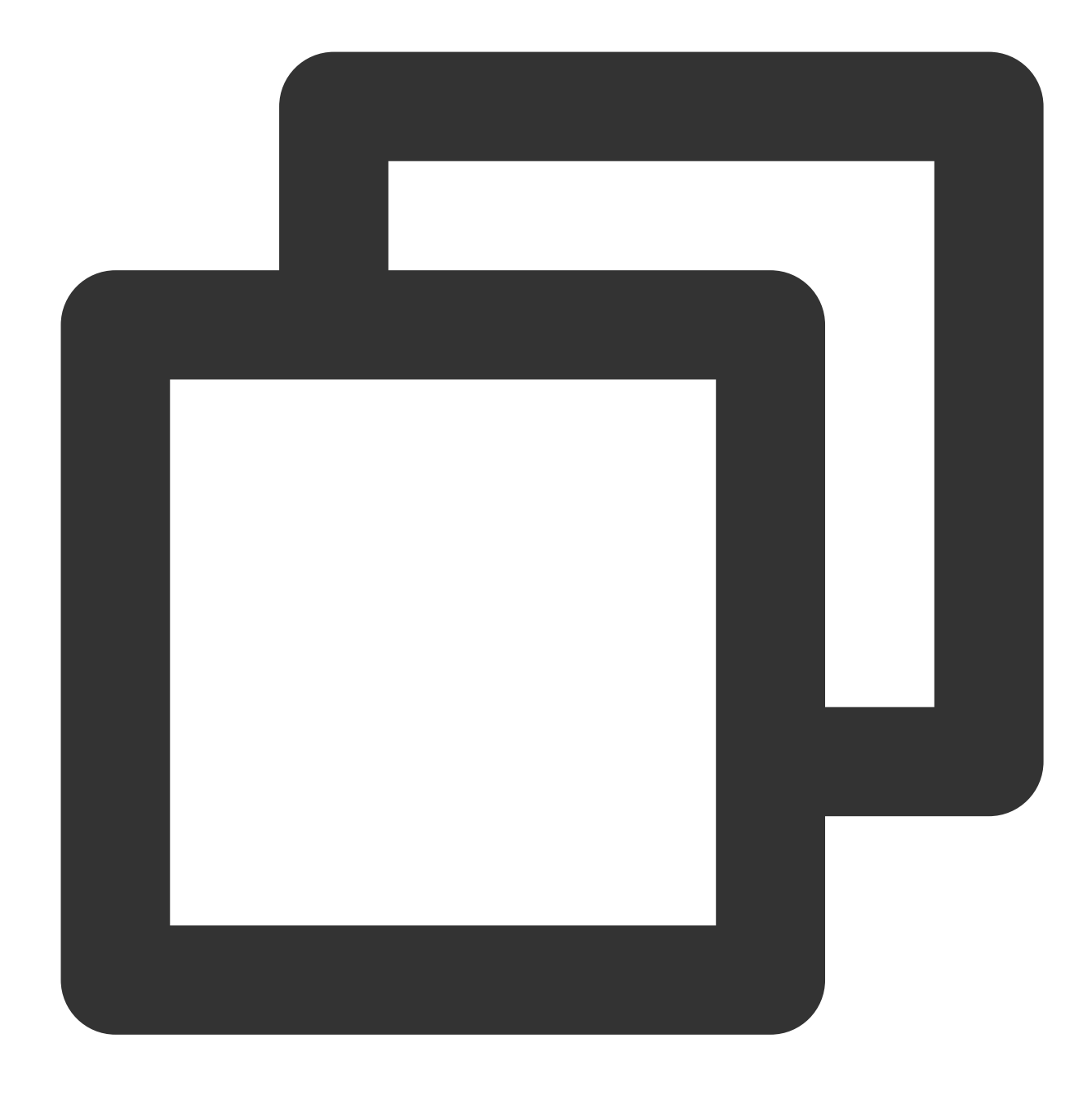

```
package com.lazycece.sbac.rocketmq.messagemodel;
```

```
import lombok.extern.slf4j.Slf4j;
import org.apache.rocketmq.spring.annotation.MessageModel;
import org.apache.rocketmq.spring.annotation.RocketMQMessageListener;
import org.apache.rocketmq.spring.core.RocketMQListener;
import org.springframework.stereotype.Component;
```

```
/**
```

- \* @author lazycece
- \* @date 2019/8/21

```
*/
@Slf4j
@Component
public class MessageModelConsumer {
@Component
    @RocketMQMessageListener(
            topic = "topic-message-model",
            consumerGroup = "message-model-consumer-group",
            enableMsgTrace = true,
            messageModel = MessageModel.CLUSTERING)
    public class ConsumerOne implements RocketMQListener<String> {
        @Override
        public void onMessage(String message) {
            log.info("ConsumerOne: {}", message);
        }
    }
}
```

# **Operation Scenarios**

When you need to investigate the following issues, you can utilize the message query features in the TDMQ for RocketMQ console. You can search for specific messages by time dimension, or by message ID or message key found in the logs, in order to view the message content, parameters, and trace.

Observe the specific content and parameters of a given message.

Examine the producer IP from which a message was dispatched, verify its successful transmission, and determine the precise timestamp of its arrival at the server.

Inspect whether the message has been persistently stored.

Investigate which consumers have ingested the message, ascertain the success of the consumption, and determine the exact moment at which the consumption was acknowledged.

Conduct a performance analysis of the distributed system by scrutinizing the message processing latency of the message queue.

# Steps

- 1. Log in to the RocketMQ console and click on **Message Query** in the left sidebar.
- 2. On the message query page, after selecting the region, follow the instructions to input the query conditions.

Time Range: Select the desired query time range, supporting the options of the most recent 100 messages (default choice displays the latest 100 messages in chronological order), the last 30 minutes, last 1 hour, last 6 hours, last 24 hours, last 3 days, or a customizable time range.

Cluster: Select the cluster where the Topic you intend to query is located.

Topic: Select the desired Topic.

Query Method: The message query feature supports the following query methods.

Query all: This method is suitable for querying all messages.

By message ID: This is a precise and high-speed query method with an exact match.

**By message key:** This method is a fuzzy query. It is suitable for a scenario where you have set a message key with no recorded message ID.

3. Click **Query**. The list below will show all the results of the search, displayed by pages.

| Time F | Range      | Last 100 messages |            |                |               |             |                     |             |
|--------|------------|-------------------|------------|----------------|---------------|-------------|---------------------|-------------|
|        |            | Last 30 minutes   | Last hour  | Last 6 hours   | Last 24 hours | Last 3 days | 2023-11-16 11:27:30 | ) ~ 2023-11 |
| Cluste | r [        | 1                 | m)         |                | ٣             |             |                     |             |
| Topic  |            | test              |            |                | Ŧ             |             |                     |             |
| Query  | Method     | Query all By      | message ID | By message key |               |             |                     |             |
|        |            | Query             |            |                |               |             |                     |             |
| Batch  | Export     |                   |            |                |               |             |                     |             |
|        | Message ID |                   |            | Message Tag    | Message       | Key         | Producer Address    | Me          |
|        |            |                   |            |                |               |             |                     |             |
|        | 1          |                   |            |                |               |             | 3 4                 | 202         |

4. Locate contents or parameters of the message you require to view. Click **View Details** in the operation column to access the basic information, content (message body), detailed parameters, and consumption status of the message. In the consumption status section, you can view the Group that consumed the message and the consumption status. In the operation column, you can also perform the following actions:

Resend: This action sends the message to a specific client again. If the message has already been successfully consumed, resending it may lead to duplicated consumption.

Exception Diagnosis: If consumption is abnormal, you can access the exception diagnosis information.

| Basic Info                                               |                                                 |                    |                                                                                                    |
|----------------------------------------------------------|-------------------------------------------------|--------------------|----------------------------------------------------------------------------------------------------|
| Topic<br>ID<br>Producer Address<br>Message Creation Time | test Г<br>1EA<br>30 i4 Г<br>2023-11-16 17:18:50 | 17 6               |                                                                                                    |
| Message Body                                             |                                                 |                    | Parameter Details                                                                                                    |
| This is a Message,                                       |                                                 |                    | {<br>"TRACE_ON": "true",<br>"MSG_REGION": "gz",<br>"UNIQ_KEY": "1EA79536000721B8D17C50F67BF10117",<br>"CLUSTER": "rmqbroker-gz2-pool1",<br>"WAIT": "true"<br>} |
|                                                          |                                                 |                    |                                                                                                    |
|                                                          |                                                 |                    |                                                                                                    |
| Consumer Group                                           |                                                 | Consumption Status | Operation                                                                                                    |
|                                                          |                                                 | No da              | ata yet                                                                                                    |
| Total items: 0                                           |                                                 |                    | 10 🔻 / page 🛛 🖼 🔍                                                                                                    |
|                                                          |                                                 |                    |                                                                                                    |

5. Click **View Message Trace** in the operation column, or click **Message Trace** in the details page. You can view the message trace of the message (For detailed information, please refer to Overview of Message Trace Query Results).

| Message Q      | uery / 1E                  | 7                |                                       |                                       |
|----------------|----------------------------|------------------|---------------------------------------|---------------------------------------|
| tails Me       | ssage Trace                |                  |                                       |                                       |
|                |                            |                  |                                       |                                       |
| Message Pr     | oduction                   |                  |                                       |                                       |
| Торіс          | test 🗖                     |                  |                                       |                                       |
| Producer Addr  | ress 30 4 🗗                |                  |                                       |                                       |
| Production Tin | ne 2023-11-16 17:18:50,866 |                  |                                       |                                       |
| Sending Durat  | ion 5ms                    |                  |                                       |                                       |
| Production Sta | atus Succeeded             |                  |                                       |                                       |
| Message St     | orage                      |                  |                                       |                                       |
| Storage Time   | 2023-11-16 17:18:50,869    |                  |                                       |                                       |
| Storage Status | Succeeded                  |                  |                                       |                                       |
| Message        |                            |                  |                                       |                                       |
| Consumptio     | on                         |                  |                                       |                                       |
|                |                            |                  | Failed to query the consumption state | us? Please make sure you have enabled |
| Consur         | ner Group Name             | Number of Pushes | Last Pushed                           | Consumption                           |
|                |                            |                  | No data yet                           |                                       |
| Total items:   | 0                          |                  |                                       | 10 🔻 / page 🛛 🖂 🚽                     |
|                |                            |                  |                                       |                                       |
|                |                            |                  |                                       |                                       |

#### Verify consumption

After querying a message, you can click **Verify Consumption** in the operation column to send the message to a specified client for verification. **Using this feature may lead to message duplication**. **Note:** 

# The consumption verification feature is exclusively use to verify the normalcy of the client's consumption logic with no influence on the standard message receiving process. Consequently, information such as the status of message consumption remains unaltered post-verification.

| i Afr       | er a message is found, you can send it to the specifi<br>ification. This feature may lead to message repetitio | ed client for |
|-------------|----------------------------------------------------------------------------------------------------|---------------|
| Group ID *  | No data vet                                                                                                    | ····          |
| Client ID * | Please select                                                                                                  | •             |
|             |                                                                                                    |               |

#### **Export messages**

After querying a message, you can click **Export Message** in the operation column to export details such as the message body, message Tag, message Key, message production time and consumption attributes.

# **Querying Retry Messages**

Last updated : 2024-05-14 17:37:50

To support business operations in case of failure and ensure a full lifecycle for the message in the event of message consumption failure, RocketMQ has implemented a policy to retry message consumption upon failure. If you are using the RocketMQ 4.x client, the number of message retries is based on the settings you specify within the client.

For the RocketMQ 5.x clusters, you can set the number of message retries when you are creating a Group. If you are using a 5.x client, then the number of retries is based on the settings on the server side; if you are using a 4.x client, then the number of retries is still based on the settings within the client.

### Overview

When you need to check if there are any retry messages under a specific Topic, you can query messages on the Retry Message Query Page and expand to view details of each retry attempt, including the time and producer address. It also supports exporting the message and viewing its detailed contents, as shown below.

# Directions

1. Log in to the RocketMQ console and click Retry Message Query Page on the left sidebar.

2. On the message query page, select the region and then enter the query criteria as prompted on the page.

Time Range: Select the time range for query, which can be the last 30 minutes, last hour, last 6 hours, last 24 hours, last 3 days, or a custom time range.

Cluster: Select the cluster where the topic you want to query is located.

Topic: Select the topic you want to query.

Group: If the cluster you are querying is a 5.x cluster, you need to select the specific group subscribed under that topic. No need to fill in for 4.x clusters.

Query Method: The message query feature supports the following methods.

**Query All:** This method is suitable for situations where the information about retry messages is unclear, and it is used to query all retry messages under the current topic.

Query by Message ID: This method is an exact query, and it provides a fast and exact match.

**Query by Message Key:** This method is a fuzzy query, and it is applicable when you do not have a record of the message ID but have set the message key.

Note:

### 🔗 Tencent Cloud

To ensure query speed, when you select Query All, the server will query the most recent messages in chronological order. However, due to query time and display limitations, it may not quickly locate the message you need to query. It is recommended to use more specific search criteria, such as Message ID and Message Key. 3. click **Query**, and the results will be displayed in the list below with pagination.

| Concent Cloud                                           | Overview Products | 👻 Cloud Kafka        | Cloud Load Ba | lancer Cloud Vi | rtual Machine T | encentDB for Mono | oDB Tencent Distri  | ibuted Message Queue  | Tencent Cloud | Observability Platform | +           |  |
|---------------------------------------------------------|-------------------|----------------------|---------------|-----------------|-----------------|-------------------|---------------------|-----------------------|---------------|------------------------|-------------|--|
| TDMQ for RocketMQ                                       | Retry Message     | Query 🔇 Gua          | ingzhou 🔻     |                 |                 |                   |                     |                       |               |                        |             |  |
| Overview                                                |                   |                      |               |                 |                 |                   |                     |                       |               |                        |             |  |
| Resource ^                                              | Time Range        | Last 30 minutes      | Last hour     | Last 6 hours    | Last 24 hours   | Last 3 days       | 2024-04-24 16:31:09 | ~ 2024-04-24 17:01:09 | ii -          |                        |             |  |
| Cluster                                                 | Cluster           | test-refund (rmq-gn8 | Bodq7m) 5.x   |                 | Ŧ               |                   |                     |                       |               |                        |             |  |
| - Topic                                                 | Topic             | No data yet          |               |                 | •               |                   |                     |                       |               |                        |             |  |
| - Group                                                 | Group             | No data yet          |               |                 | <b>.</b>        |                   |                     |                       |               |                        |             |  |
| Monitoring<br>Dashboard                                 | Query Method      | Query all By         | message ID    | By message key  |                 |                   |                     |                       |               |                        |             |  |
| @ Message Query ^                                       | Message ID        |                      |               |                 |                 |                   |                     |                       |               |                        |             |  |
| General Query                                           |                   | Query                |               |                 |                 |                   |                     |                       |               |                        |             |  |
| Dead Letter     Message Quepy                           |                   |                      |               |                 |                 |                   |                     |                       |               |                        |             |  |
| Retry Message                                           | Batch Export      |                      |               |                 |                 |                   |                     |                       |               |                        |             |  |
| Query                                                   | Message           | ID                   |               | Message Tag     |                 | Message Key       |                     | Producer Address      | Mes           | sage Storage Time      | Operation   |  |
| 과 Migration to Cloud ^                                  |                   |                      |               |                 |                 |                   |                     |                       |               | 1                      | No data yet |  |
| <ul> <li>Imperceptible<br/>Cluster Migration</li> </ul> | Total items: 0    |                      |               |                 |                 |                   |                     |                       |               |                        |             |  |
| <ul> <li>Metadata Import</li> </ul>                     |                   |                      |               |                 |                 |                   |                     |                       |               |                        |             |  |
| Cross-Cluster<br>Replication                            |                   |                      |               |                 |                 |                   |                     |                       |               |                        |             |  |
| Upgrade Zone                                            |                   |                      |               |                 |                 |                   |                     |                       |               |                        |             |  |
|                                                         |                   |                      |               |                 |                 |                   |                     |                       |               |                        |             |  |
|                                                         |                   |                      |               |                 |                 |                   |                     |                       |               |                        |             |  |
|                                                         |                   |                      |               |                 |                 |                   |                     |                       |               |                        |             |  |

4. After the query is completed, you can click a single message to view the retry situation of the current message, such as the number of retries and the producer address, etc. You can also click other options in the operation bar.

# **Querying Dead Letter Message**

Last updated : 2024-01-17 16:42:03

# Overview

A dead letter queue is a special form of message queue, used to process messages that are unable to be normally consumed in a centralized manner. If a message fails to be properly consumed after a certain number of retry attempts, TDMQ for RocketMQ will determine that this message cannot be consumed in the current situation and send it to the dead letter queue.

In actual situations, messages may become unconsumable due to extended periods of service downtime or network disconnections. In such situations, messages are not discarded immediately, but the dead letter queue engages in extended persistence processing for such messages. Upon identifying an appropriate solution, users can create a consumer subscription to the dead letter queue in order to process messages that cannot be process at the time.

# **Query Restrictions**

You can query messages from the past three days at most.

# Feature Description

If a message is sent to the dead letter queue, it will not be consumed by consumers normally. You can query messages from the past three days at most. Please process dead letter messages within three days after they are generated. Otherwise, these messages may be deleted.

A dead letter queue contains all the dead letter messages generated in every topic within a single group. If there are no dead letter messages in a group, no dead letter queues will be created and dead letter messages cannot be found.

### Directions:

 Log in to the TDMQ for RocketMQ console, and then click on Dead Letter Message Query in the left sidebar.
 On the message query page, select the region and follow the on-screen instructions to enter the query conditions. Time Range: Choose your desired time period for conducting the query. You can choose the last 30 minutes, last hour, last 6 hours, last 24 hours, last 3 days, or a customized time range.
 Present Cluster: Choose the cluster that contains the dead letter message to be queried.

Group: Choose the group that contains the dead letter message to be queried.

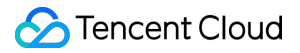

Message ID: It is optional.

If you leave the Message ID field blank, the query is a **fuzzy search**. Queries can be conducted in batch according to Group ID and time range in which the dead letter messages are generated.

If you specify Message ID, the query is an **exact search**. Group ID and Message ID will be used to precisely locate any message.

3. Click **Query**. The list below will show all the results of the search in pages.

| Time Range     | Last 30 minutes          | Last hour | Last 6 hours | Last 24 hours | Last 3 days | 2023-11-24 11:22:4 | 3 ~ 2023-11-24   | 11:52:43                |
|----------------|--------------------------|-----------|--------------|---------------|-------------|--------------------|------------------|-------------------------|
| Cluster        |                          |           |              | •             |             |                    |                  |                         |
| Group          |                          |           |              | v             |             |                    |                  |                         |
| Message ID     | Please enter the message | e ID      |              |               |             |                    |                  |                         |
|                | Query                    |           |              |               |             |                    |                  |                         |
| Databa Daaraad | Name Ratek Fu            |           |              |               |             |                    |                  |                         |
| Batch Resend   | Messages Batch Ex        | port      | -            |               |             |                    | 6.4              |                         |
| Message        | ID                       | Mes       | age lag      | Message Key   | Produce     | r Address Mes      | sage Creation    | Operation               |
| 0150540        |                          | 0005      |              |               |             |                    |                  | View Detai<br>View Mess |
| 01525400       | JCEEC5764120571858C0000  | 0006 1    |              | 1000          | 106.52.17   | (2,126:43663 202:  | 3-11-24 11:42:04 | Resend Me<br>Export Me  |
|                |                          |           |              |               |             |                    |                  | View Detai              |
| 0152540        | DCEEC5764120571B58C0000  | 0007 1    |              | 1000          | 106.52.17   | 72.126:43663 2023  | 3-11-24 11:42:04 | View Mess<br>Resend Me  |
|                |                          |           |              |               |             |                    |                  | Export Me               |
|                |                          |           |              |               |             |                    |                  | View Detai              |
| 01525400       | DCEEC5764120571B58C0000  | 0008 1    |              | 1000          | 106.52.17   | 2.126:43663 2023   | 3-11-24 11:42:04 | Resend Me               |

4. You can select multiple dead letter messages and click **Batch Resend Messages** at the top left corner to resend these messages to the original retry queue. Alternatively, you can click **Resend Message** under the operations column of a single message to resend a particular dead letter message. Messages that have been resent will be delivered to the retry queue of the original queue and will not be immediately deleted from the dead letter queue. These messages will only be deleted after their lifecycle (three days) expires.

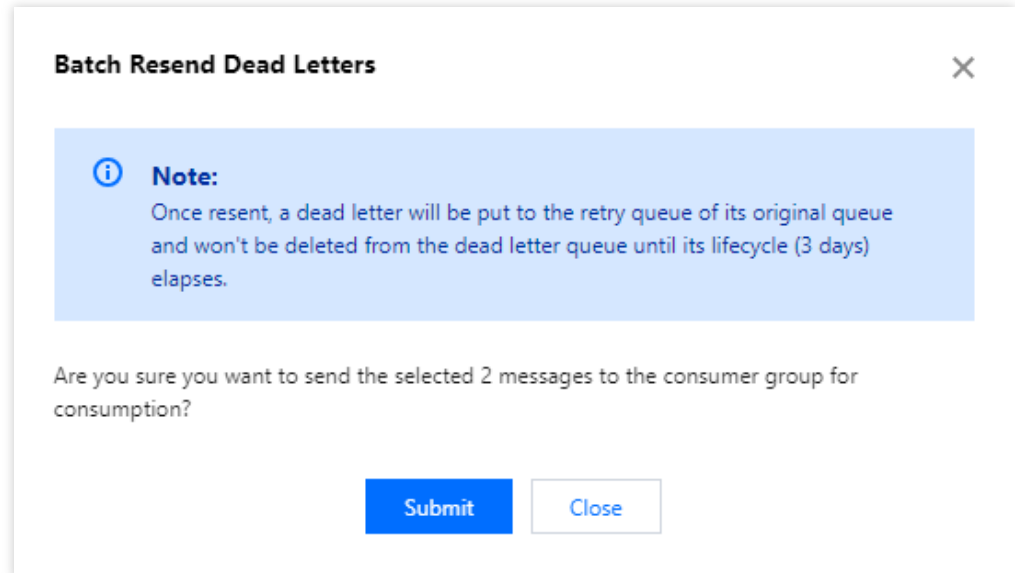

5. Find the message in which you want to view its content or parameters, and click **View Details** under the operation column. Then you can view the basic information, content (message body), and parameters of the message.

| <ul> <li>Dead Letter Message</li> </ul>      | e Query / 01525400CEEC576                                                                |                                                                                                    |
|----------------------------------------------|------------------------------------------------------------------------------------------|----------------------------------------------------------------------------------------------------|
| Details Message Tra                          | ice                                                                                      |                                                                                                    |
|                                              |                                                                                          |                                                                                                    |
| Basic Info                                   |                                                                                          |                                                                                                    |
| Consumer Group<br>ID 0<br>Producer Address 1 | 「日本語』の「日本語』」「日本語』」「日本語』」<br>1525400CEEC5764120571B58C00000006 日<br>06.52.172.126:43663 日 |                                                                                                    |
| Message Creation Time 2                      | 023-11-24 11:42:04                                                                       |                                                                                                    |
| Message Body                                 |                                                                                          | Parameter Details                                                                                                    |
| Hello RocketMQ 6,pTime:2                     | 1023-11-24 11:42:04                                                                      | <pre>{     "RECONSUME_TIME": "0",     "TRACE_ON": "true",     "_BORNHOST": "VM-254-196-centos",     "ORIGIN_MESSAGE_ID": "1EA794A2000022CF0000002BAAE7C0B5",     "BORN_TIMESTAMP": "1700797324006",     "RETRY_TOPIC": "rmq-dmam3m50%topic-400988",     "MSG_REGION": "gz",     "KEYS": "1000",     "UNIQ_KEY": "01525400CEEC5764120571B58C0000006",     "CLUSTER": "rmqbroker-gz2-pool1",     "1ST_POP_TIME": "1700797324028",     "PGROUP": "mq-dmam3m50%topic-400988",     "DELAY": "0,     "WAIT": "false",     "TAGS": "1",     "_CUENT_HOCET_#400_55447240264257"</pre> |

6. Click View Message Trace under the operation column, or select Message Trace on the tab bar in the details page. Then you can view the message trace of the message. For details, see the Message Trace Query Results. You will see that when a dead letter message is resent, the consumption status changes to Dead Letter Redelivery Completed.

| Producer Address 106                        | 6                 |                                                                               |                                                                                                    |
|---------------------------------------------|-------------------|-------------------------------------------------------------------------------|----------------------------------------------------------------------------------------------------|
| Production Time 2023-11-24 11:42:04,0       | 013               |                                                                               |                                                                                                    |
| Sending Duration 1ms                        |                   |                                                                               |                                                                                                    |
| Production Status Succeeded                 |                   |                                                                               |                                                                                                    |
| Message Storage                             |                   |                                                                               |                                                                                                    |
| Storage Time 2023-11-24 11:42:21,547        |                   |                                                                               |                                                                                                    |
| Storage Status Succeeded                    |                   |                                                                               |                                                                                                    |
| Message<br>Consumption                      | Failed to         | query the consumption status? Please make sur                                 | e you have enabled message trace for th                                                                   |
| Consumer Group Name                         | Number of Pushes  | Last Pushed                                                                   | Consumption Status                                                                                        |
| <ul> <li>group-2023-11-24-161161</li> </ul> | 3                 | 2023-11-24 11:42:07,158                                                       | Pushed yet unacknowledged                                                                                 |
| Buch Comment                                | Consumer Address  | Push Time                                                                     | 6                                                                                                    |
| Push Sequence                               |                   |                                                                               | Consumption Status                                                                                        |
| 3                                           | 10 2              | 2023-11-24 11:42:07,158                                                       | Pushed yet unacknowledged                                                                                 |
| 2                                           | 10 2              | 2023-11-24 11:42:07,158<br>2023-11-24 11:42:04,015                            | Pushed yet unacknowledged Pushed yet unacknowledged                                                       |
| Push Sequence                               | 10 2<br>10<br>10( | 2023-11-24 11:42:07,158<br>2023-11-24 11:42:04,015<br>1970-01-01 07:59:59,999 | Pushed yet unacknowledged<br>Pushed yet unacknowledged<br>Pushed yet unacknowledged<br>Put to retry queue |

# Message Trace Description

Last updated : 2024-01-17 16:42:18

A message trace records the entire process of a message from the producer to the TDMQ for RocketMQ server, and ultimately to the consumer, enumerating elements such as the time spent in each stage (accurate to the microsecond), execution outcome, producer IP, and consumer IP.

### Prerequisites

You have deployed the producer and consumer services as instructed in the SDK documentation, and there are messages produced and consumed in the last three days.

If you are producing and consuming messages using a client 5.0 or later, there is no need to separately turn on the trace switch on the client.

If you are using a client 4.x, you need to enable the message trace feature on the client itself. The following shows an example of how to implement this setting:

Producer Settings

**Push Consumer Settings** 

**Pull Consumer Settings** 

Spring Boot Starter Access (Version 2.2.2 and Above)

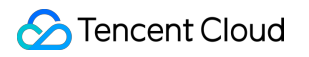

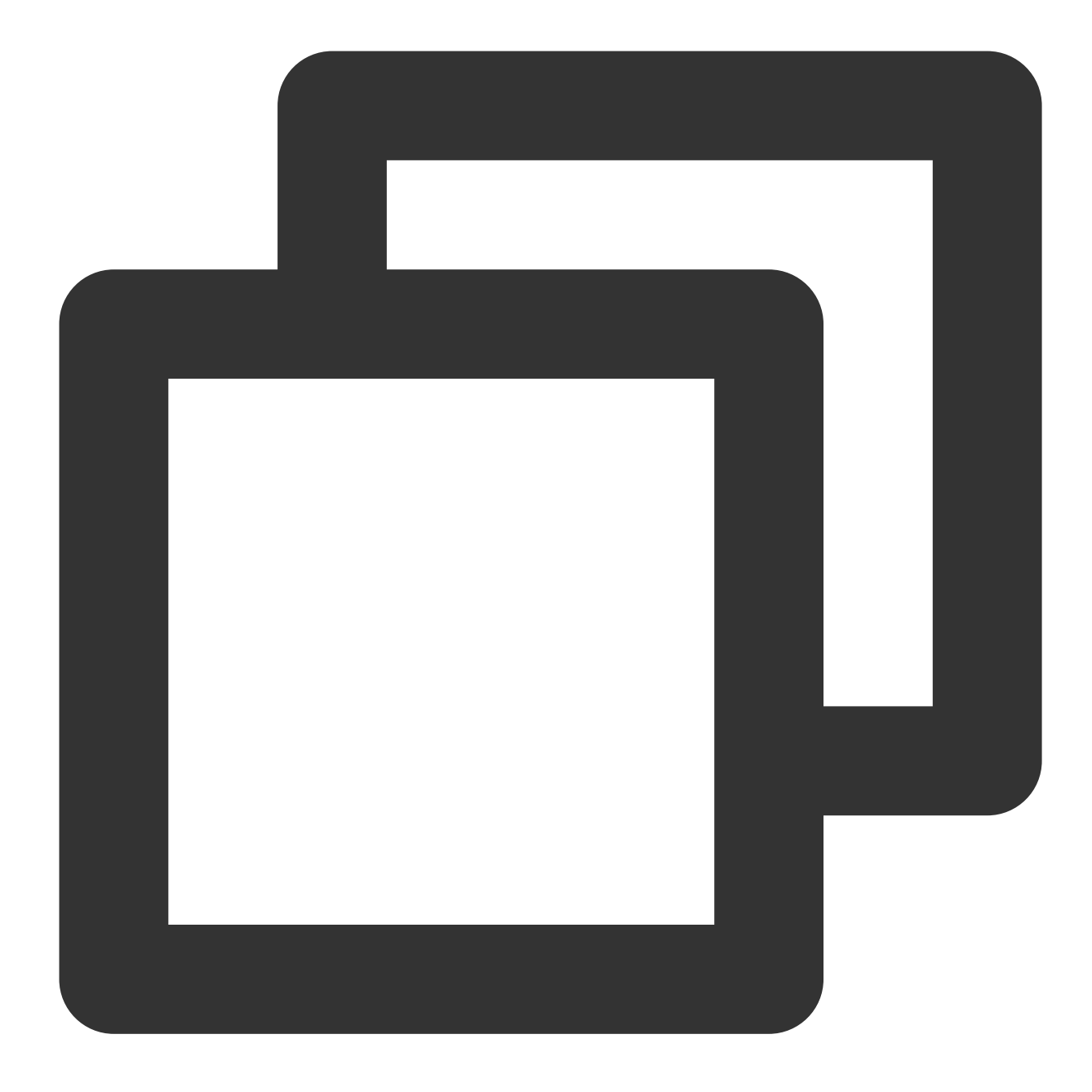

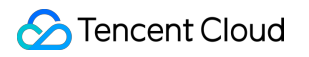

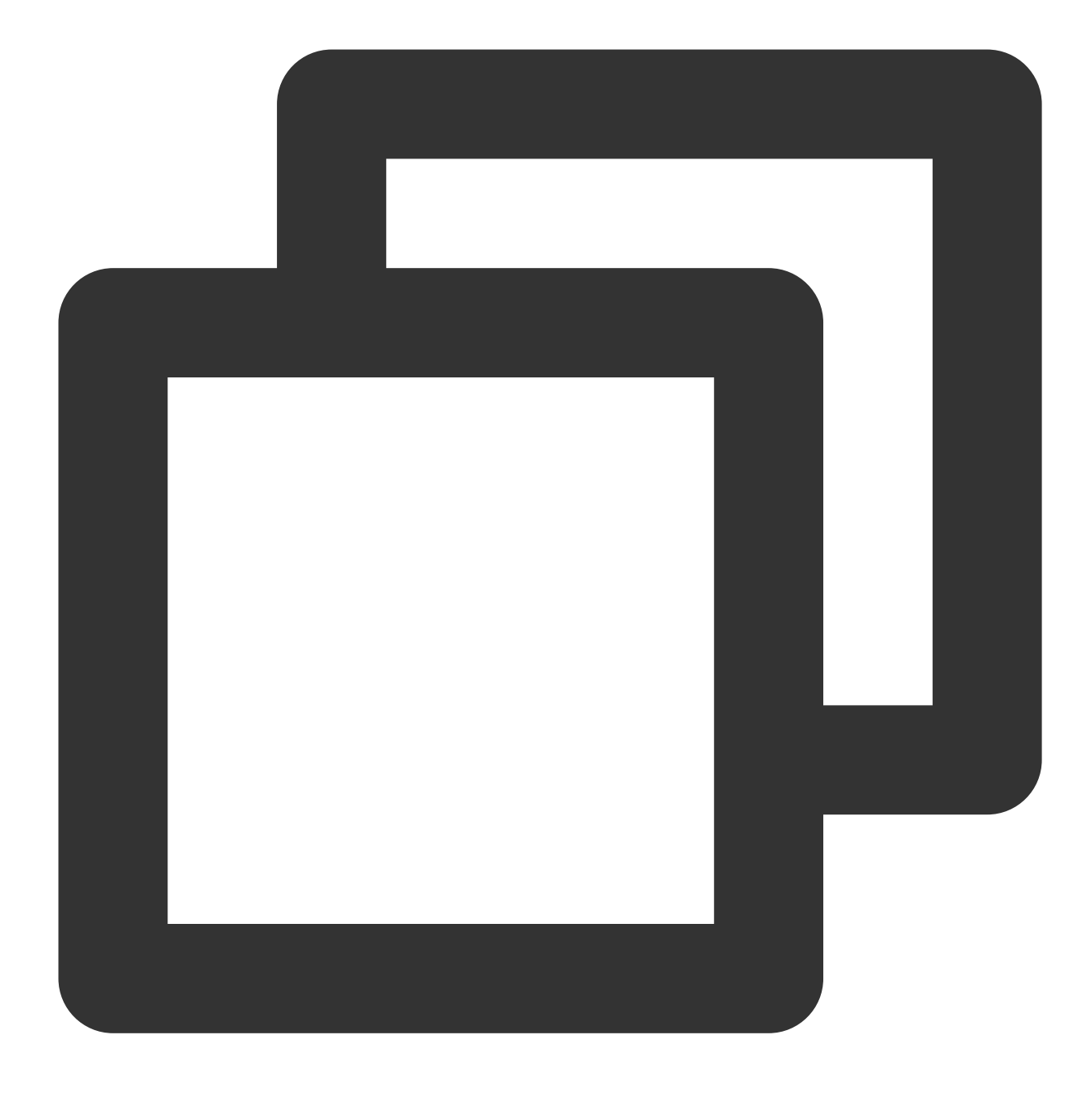

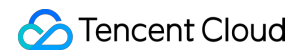

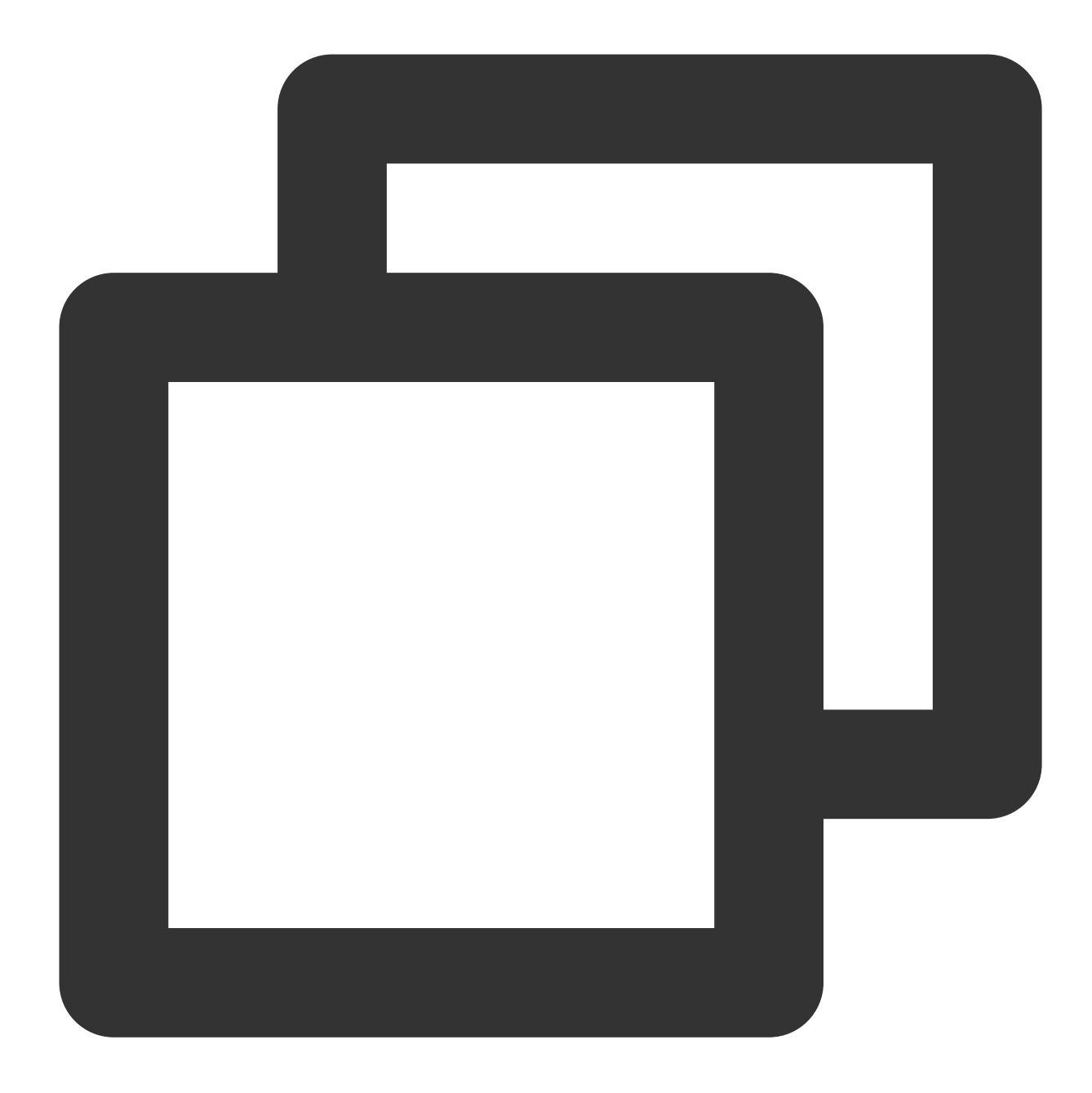

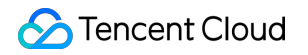

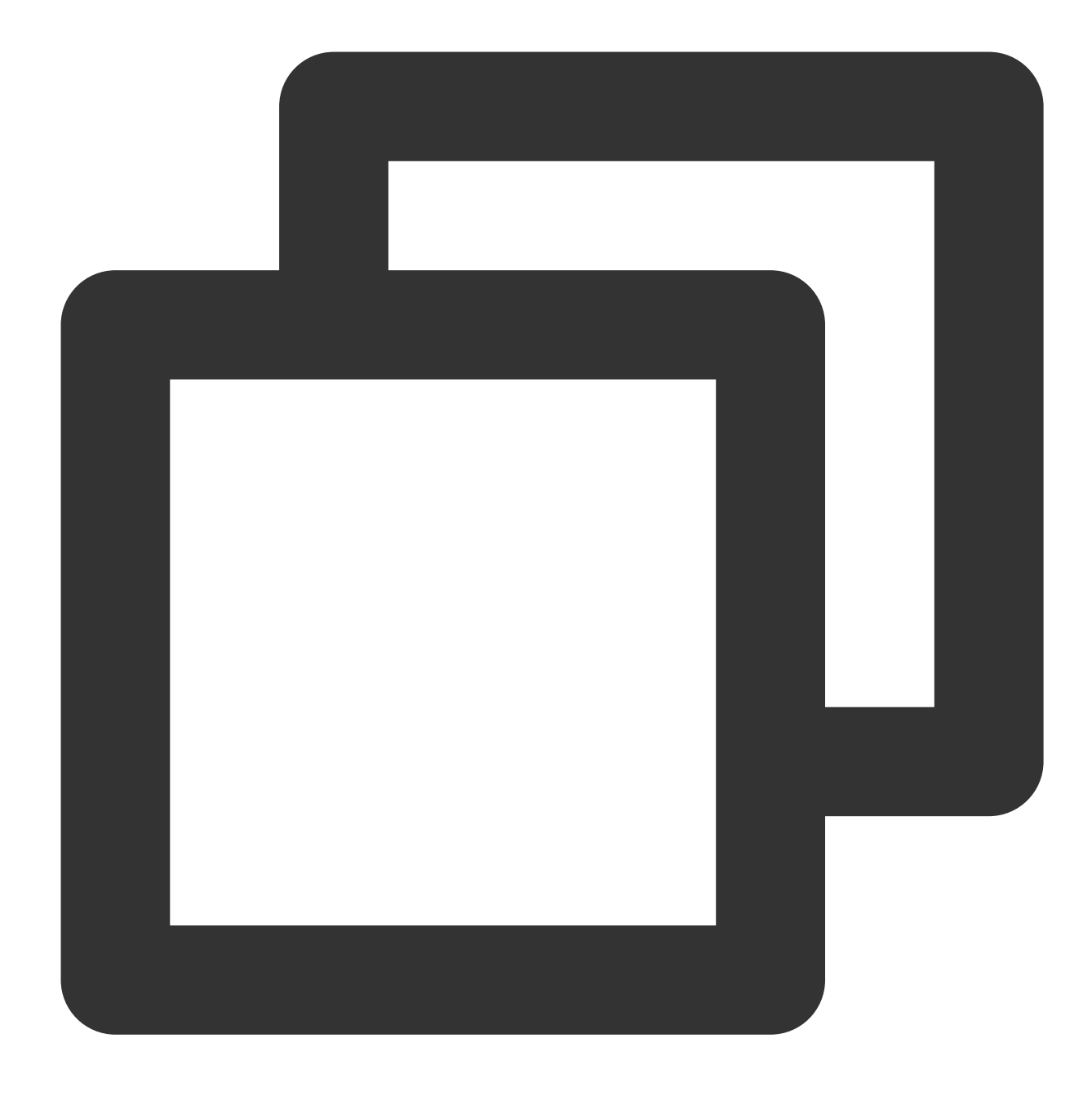

```
package com.lazycece.sbac.rocketmq.messagemodel;
```

```
import lombok.extern.slf4j.Slf4j;
import org.apache.rocketmq.spring.annotation.MessageModel;
import org.apache.rocketmq.spring.annotation.RocketMQMessageListener;
import org.apache.rocketmq.spring.core.RocketMQListener;
import org.springframework.stereotype.Component;
```

```
/**
```

- \* @author lazycece
- \* @date 2019/8/21

```
*/
@Slf4j
@Component
public class MessageModelConsumer {
@Component
    @RocketMQMessageListener(
            topic = "topic-message-model",
            consumerGroup = "message-model-consumer-group",
            enableMsgTrace = true,
            messageModel = MessageModel.CLUSTERING)
    public class ConsumerOne implements RocketMQListener<String> {
        QOverride
        public void onMessage(String message) {
            log.info("ConsumerOne: {}", message);
        }
    }
}
```

# **Directions:**

1. Log in to the TDMQ for RocketMQ console and click **Message Query** on the left sidebar.

2. On the message query page, select the region and follow the on-screen instructions to enter the query conditions. Time Range: Choose the required time range for the query. Options include the most recent 100 messages (display in chronological order by default), last 30 minutes, last 1 hour, last 6 hours, last 24 hours, last 3 days, or a custom time range.

Cluster: Select the cluster where the Topic you want to query is located.

Topic: Select the Topic you want to query.

Query Method: The following query methods are supported.

Query All: This method will display all messages in the selected Topic within the selected time range.

By message ID: This is a precise and high-speed query method with an exact match.

**By message key:** This method is a fuzzy query best suited when you have not recorded the message ID but have configured a message key.

3. Click **Query**. The results will be displayed by pages in the list below.

4. Click **View message trace** in the action column, or select **Message Trace** in the details page tab bar to view the corresponding message trace.

# **Description of Message Trace Query Results**

The query results of the message trace are divided into three sections: message production, message storage, and message consumption.

#### **Message Production**

| Parameter             | Description                                                                                                    |
|-----------------------|----------------------------------------------------------------------------------------------------|
| Production<br>Address | Corresponding producer's address and port.                                                                                                    |
| Production<br>Time    | The time when the TDMQ for RocketMQ server acknowledged message receipt, accurate to the millisecond.                                                                                        |
| Sending duration      | The time expended to send the message from the producer to the TDMQ for RocketMQ server, accurate to the microsecond.                                                                        |
| Production<br>Status  | Whether the message production was successful. A failure generally denotes loss of part of the header data during message transmission, which may result in the preceding fields being NULL. |

#### Message Storage

| Parameter           | Description                                                                                                    |
|---------------------|----------------------------------------------------------------------------------------------------|
| Storage<br>Time     | The time when the message is persistently stored.                                                                                                    |
| Storage<br>Duration | The duration between when the message was persistently stored and when the TDMQ for RocketMQ server received the acknowledgment, accurate to the millisecond.                                                                                    |
| Storage<br>Status   | Whether the persistent storage of the message was successful. If the status is failure, the message was not successfully stored, possibly due to disk damage or insufficient capacity. Such situation requires immediate submission of a ticket. |

#### Message Consumption

Message consumption is presented in a list format. TDMQ for RocketMQ supports both cluster consumption and broadcast consumption modes.

The information displayed in the list is as described below:

| Parameter              | Description                     |
|------------------------|---------------------------------|
| Consumer<br>Group Name | The name of the Consumer Group. |
|                        |                                 |

| Consumption<br>Mode   | The consumption mode of the consumer group, supporting both cluster consumption and broadcast consumption modes.                                                                                                    |
|-----------------------|----------------------------------------------------------------------------------------------------|
| Number of<br>Pushes   | The number of times the TDMQ for RocketMQ server sends the message to the consumer.                                                                                                    |
| Last Pushed<br>Time   | The final instance in which the TDMQ for RocketMQ server sent the message to the consumer.                                                                                                    |
| Consumption<br>Status | Unacknowledged: The TDMQ for RocketMQ server has sent the message to the consumer, but<br>has not yet received an acknowledgment from the consumer.<br>Acknowledged: The consumer has sent an acknowledgment (ack) to the TDMQ for RocketMQ<br>server and the server has received the acknowledgment.<br>Retried: The server has not received an acknowledgment and the message is subsequently<br>sent again due to timeout.<br>Retried but Unacknowledged: The TDMQ for RocketMQ server has resent the message to the<br>consumer, but an acknowledgment in response from the consumer has still not been received.<br>Moved to Dead Letter Queue: After a number of unsuccessful consumption attempts, the<br>message has been sent to the dead letter queue.<br><b>Note:</b><br>If the consumption mode is broadcasting, the only state of consumption is <b>Pushed</b> . |
# Permission Management Access Authorization for Root Account

Last updated : 2024-01-17 16:42:42

# Overview

RocketMQ needs to access APIs of other cloud products, so granting RocketMQ permissions to create service roles is required.

# Prerequisites

A Tencent Cloud account has been successfully registered.

#### Note:

If you have registered for a Tencent Cloud account, a root account is automatically created by the system for quick access to Tencent Cloud resources.

## Directions:

1. Log in to the TDMQ for RocketMQ console, choose RocketMQ > Cluster Management from the left-hand navigation bar, and then click on Create Cluster.

2. During the network configuration on the purchase cluster page, upon selecting a VPC and then ticking the option "I authorize the "binding of the access point domain name of the newly purchased cluster to the above VPCs", a prompt window for authorization will appear.

| Network Co                                     | onfiguration                                                                                                    |
|------------------------------------------------|----------------------------------------------------------------------------------------------------|
| VPC                                            | vpc- subr vpc- Only 251 left available                                                                                                    |
|                                                | I authorize the "binding of the access point domain name of the newly purchased cluster to the above VPCs"                                                                                                    |
| Public Network Ad                              | Extra fees will be incurred after public network bandwidth is enabled, and you can disable this feature on the cluster management page. For details, see r                                                                                                    |
| Authorizat                                     | tion is required for this feature                                                                                                    |
| To use the "t<br>need to allov<br>"Authorize N | binding of the access point domain name of the newly purchased cluster to the above VPCs" feature, you<br>v Tencent Distributed Message Queue to access your authorized resources as a service role. Please clic<br>ow" to grant permissions to the related service APIs of Tencent Distributed Message Queue. |
|                                                | Authorize Now Cancel                                                                                                    |
| k on <b>Authorize</b>                          | to navigate to the CAM console. Click on <b>Authorize Now</b> to assign the TDMQ RocketMQ                                                                                                    |

3. Click on **Authorize** to navigate to the CAM console. Click on **Authorize Now** to assign the TDMQ Rocketh service a role to access your other cloud service resources.

| ÷   | Role Manag         | ement                                                                                                    |
|-----|--------------------|----------------------------------------------------------------------------------------------------|
|     |                    |                                                                                                    |
| Se  | rvice Authoriza    | ition                                                                                                    |
| Aft | er you agree to gr | ant permissions to Tencent Distributed Message Queue, a preset role will be created and relevant permissions will be granted to Tencent Distributed Message Queue |
| Ro  | le Name            | TDMQ_QCSLinkedRoleInTDMQRocketMQVPCdomainbinding                                                                                                    |
| Ro  | le Type            | Service-Linked Role                                                                                                    |
| De  | scription          | The current role is the TDMQ service linked role, which will access your other service resources within the scope of the permissions of the associated policy.    |
| Au  | thorized Policies  | Preset Policy QcloudAccessForTDMQLinkedRoleInTDMQRocketMQVPCdomainbinding                                                                                         |
|     | Grant Ca           | ncel                                                                                                    |

4. After you have completed the authorization process, you can create a RocketMQ cluster and use the relevant services.

# Access Authorization for Sub-Account Granting Sub-Account Access to TDMQ for RocketMQ

Last updated : 2024-01-17 16:43:19

# Basic Concepts in CAM

The root account authorizes sub-accounts by associating them with policies. The policies can be configured to the granularity of **API**, **Resource**, **User/User Group**, **Allow/Deny**, **and Condition**.

### Account System

Root Account: Possesses all Tencent Cloud resources and has the capability to access any of its resources.

**Sub-account**: Comprised of sub-users and collaborators.

Sub-user: Created and fully owned by a root account.

**Collaborator**: Possesses the identity of a root account. If an account is added as a collaborator to a current root account, it is one of the sub-accounts and can switch back to its original root account identity.

**Identity Credentials**: Includes both login credentials and access certificates. **Login Credentials** refer to usernames and passwords, **and Access Certificates** refer to API keys (SecretId and SecretKey).

### **Resources and Permissions**

**Resources**: An object within the cloud service that is subjected to operations, such as a CVM instance, a COS bucket, and a VPC instance.

**Permissions**: Permissions refer to allowing or rejecting certain users to perform certain actions. By default, **the root** account has unrestricted access to all resources under it, and a sub-account possesses no access to any resources under its root account.

**Policy**: A syntactical guideline that defines and describes one or more permissions. **The root account** performs authorization by **associating policies** with users/user groups.

## Sub-account Using RocketMQ

To ensure that a sub-account can successfully use RocketMQ, the root account must grant authorization to the subaccount.

Use the root account to log in to the CAM console, locate the appropriate sub-account within the sub-account list, and then click on **Authorize** in the action column.

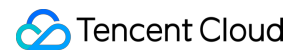

RocketMQ offers two preset policies for sub-accounts: QcloudTrocketReadOnlyaccess and

QcloudTrocketFullAccess. The former only allows viewing related information in the console, and the latter allows read and write operations on the product console.

| ct Policies (2 Total)              |               |   | 1 selected                         |
|------------------------------------|---------------|---|------------------------------------|
| loudTrocket                        | 0             |   | Policy Name                        |
| Policy Name                        | Policy Type 🔻 |   | OcloudTrocketFullAccess            |
| QcloudTrocketFullAccess            | Decest Deline |   | Full read-write access to RocketMQ |
| Full read-write access to RocketMQ | Preset Policy |   |                                    |
| QcloudTrocketReadOnlyaccess        | Preset Policy |   |                                    |
| Read-only access to RocketMQ       |               | + |                                    |
|                                    |               |   |                                    |
|                                    |               |   |                                    |
|                                    |               |   |                                    |
|                                    |               |   |                                    |

Cancel

Apart from the preceding preset policies, the root account also needs to grant the sub-account permissions to call other cloud services as needed to better usage. The use of RocketMQ involves the following corresponding API permissions of cloud services:

| Cloud<br>Service  | API Name                          | API Features                         | Corresponding Features in RocketMQ                              |
|-------------------|-----------------------------------|--------------------------------------|-----------------------------------------------------------------|
| TCOP<br>(Monitor) | GetMonitorData                    | Queries<br>monitoring<br>metric data | Views corresponding monitoring metrics displayed in the console |
| TCOP<br>(Monitor) | DescribeDashboardMetricData       | Queries<br>monitoring<br>metric data | Views corresponding monitoring metrics displayed in the console |
| Resource<br>tags  | DescribeResourceTagsByResourceIds | Queries<br>resource tags             | Views resource tags of the cluster                              |

To grant the preceding permissions to a sub-account, the root account needs to perform the **Create Custom Policy** operation on **Policies** page of the CAM Console. After clicking **Create by syntax** for creation, select a **Blank Template** and enter the following policy syntax:

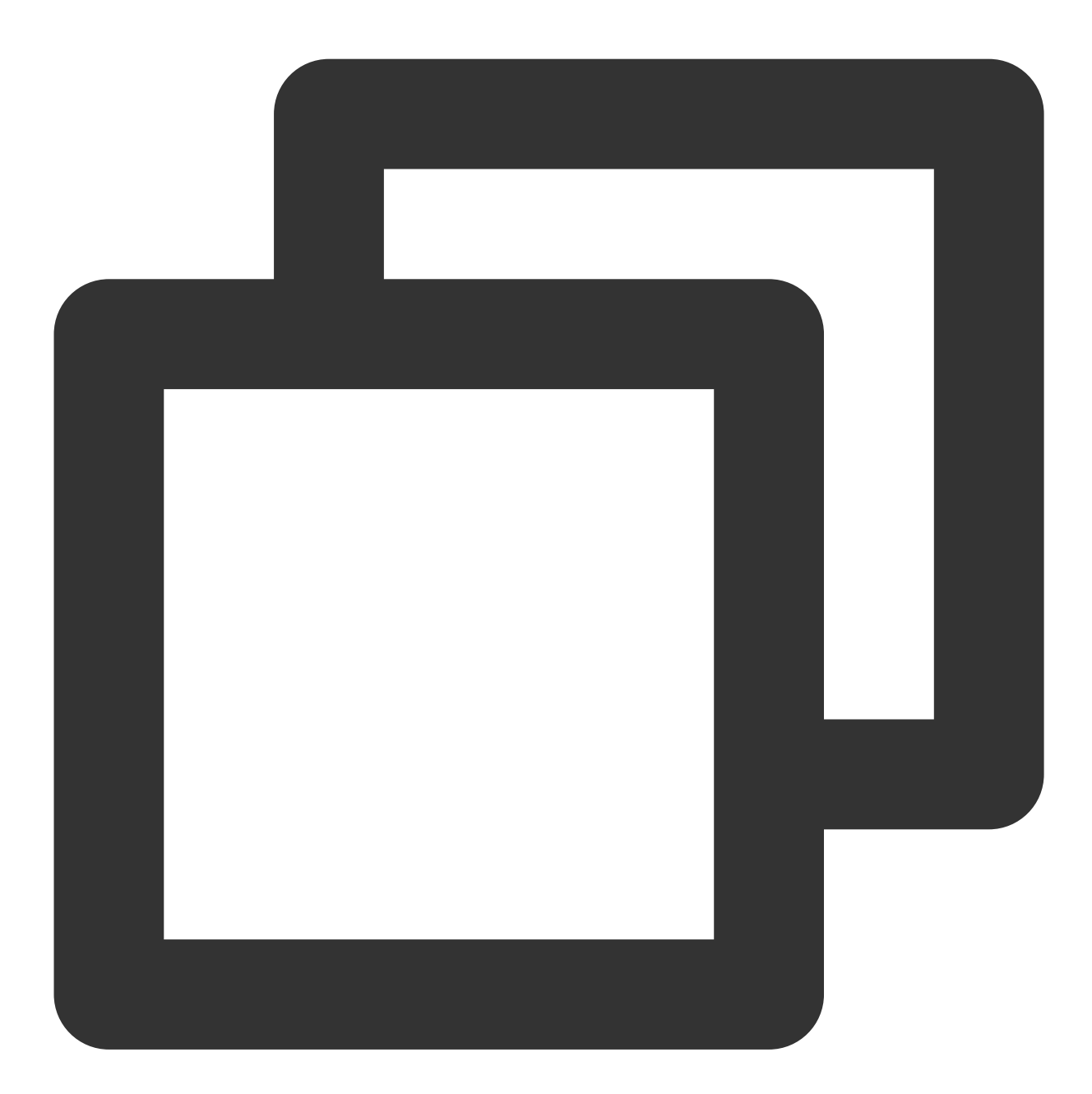

```
{
    "version": "2.0",
    "statement": [
        {
            "effect": "allow",
            "action": [
            "monitor:GetMonitorData",
```

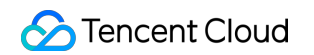

| "moni<br>"tag:       | .tor:DescribeDashboardMetricData",<br>DescribeResourceTagsByResourceIds" |
|----------------------|--------------------------------------------------------------------------|
| ],<br>"resour<br>"*" | ce": [                                                                   |
| ]                    |                                                                          |
| }                    |                                                                          |
| }                    |                                                                          |
|                      |                                                                          |
| Cloud Access         | 4 Create by Policy Syntax                                                |
| Management           | Create by Poncy Syntax                                                   |
| Dashboard            |                                                                          |
| Users                | Select Policy lemplate > 2 Edit Policy                                   |
| User Groups          | Policy Name *                                                            |
| Policies             | policy Name - policygen-2                                                |
| Roles                | After the policy is created, its name cannot be modified.                |
| Identity Providers   | Description                                                              |
| Access Key           |                                                                          |
|                      |                                                                          |
|                      | Policy Content Use Legacy Version                                        |
|                      | 1 {                                                                      |
|                      | 3 "statement": [                                                         |
|                      | 4 {<br>5   "effect": "allow".                                            |
|                      | 6 "action": [                                                            |
|                      | 7     ************************************                               |
|                      | 9 "tag:DescribeResourceTagsByResourceIds"                                |
|                      | 10 ],<br>11 "resource": [                                                |
|                      |                                                                          |
|                      |                                                                          |
|                      |                                                                          |
|                      | 17                                                                       |
|                      |                                                                          |
|                      |                                                                          |
|                      |                                                                          |
|                      |                                                                          |

After creating the policy, associate the newly created policy with the sub-account under the operation column. See the following figure:

| Cloud Access<br>Management | Policies                                                                  | Policies              |             |                            |  |  |  |  |  |
|----------------------------|---------------------------------------------------------------------------|-----------------------|-------------|----------------------------|--|--|--|--|--|
| Dashboard                  |                                                                           |                       |             |                            |  |  |  |  |  |
| Users ×                    | <ol> <li>Associate users or user groups with policies to grant</li> </ol> | permissions.          |             |                            |  |  |  |  |  |
| User Groups                | Crante Custom Paline                                                      |                       |             | All Delizion Desert Delizy |  |  |  |  |  |
| Policies                   | Create Custom Policy Delete                                               |                       |             | All Policies Preset Policy |  |  |  |  |  |
| Roles                      | Policy Name                                                               | Service Type <b>T</b> | Description |                            |  |  |  |  |  |
| Identity Providers ×       | policinan                                                                 |                       |             |                            |  |  |  |  |  |
| Access Key 🗸 👻             | pontygen.                                                                 |                       |             |                            |  |  |  |  |  |
|                            | policygen                                                                 |                       | -           |                            |  |  |  |  |  |

## ##Related Documents

Operational Level Authorization Resource Level Authorization Tag-Level Authorization

# Granting Operation-Level Permissions to Sub-Accounts

Last updated : 2024-01-17 16:43:30

# Overview

This documentation describes how to use a Tencent Cloud root account to grant operation-level permissions to a subaccount. You can grant different read/write permissions to the sub-account as needed.

## Directions:

### **Granting Full Read/Write Permissions**

#### Note:

Once a sub-account is granted full read/write permissions, the sub-account will possess **full read/write capabilities** over **all resources** under the root account.

- 1. Log in to the CAM console with your root account.
- 2. Click Policies in the left sidebar to access the policy management list page.
- 3. In the search bar on the right, enter **QcloudTrocketFullAccess** and search.

| Cloud Access<br>Management | Policies                                                                        |                       |                                    |                                                                    |
|----------------------------|---------------------------------------------------------------------------------|-----------------------|------------------------------------|--------------------------------------------------------------------|
| Dashboard                  |                                                                                 |                       |                                    |                                                                    |
| Users ~                    | <ol> <li>Associate users or user groups with policies to grant permi</li> </ol> | ssions.               |                                    |                                                                    |
| User Groups                | Create Custom Policy Delete                                                     |                       |                                    | All Policies Preset Policy Custom Policies QcloudTrocketFullAccess |
| Policies                   |                                                                                 |                       |                                    |                                                                    |
| Roles                      | Policy Name                                                                     | Service Type <b>T</b> | Description                        | Last Modified                                                      |
| Identity Providers 🛛 👻     | QcloudTrocketFullAccess                                                         | RocketMQ              | Full read-write access to RocketMQ | 2023-05-09 16:36:35                                                |
| Access Key ~               | 0 selected, 1 in total                                                          |                       |                                    | 10 🔻 / page 🛛 🕅 🤘                                                  |

4. In the search results, click the **Associate Users/User Groups/Role** of **QcloudTrocketFullAccess** and choose the sub-account you want to authorize.

| Support multi-keyword se | arch by user name/ID/SecretId/mobi | Q, | Name | Туре   |
|--------------------------|------------------------------------|----|------|--------|
| - Users                  | Switch to User Groups o.           | Ŧ  |      | lleese |
|                          | Users                              |    |      | Users  |
|                          | Users                              |    |      |        |
|                          | Users                              | *  | *    |        |
|                          | Users                              |    |      |        |
|                          | Users                              |    |      |        |
|                          |                                    |    |      |        |

5. Click **OK** to complete the authorization. This policy will then be displayed in the user's policy list.

| Access<br>Jement | ← User Details                                    |                                                         |                                                                  |                                                      |                                                       |
|------------------|---------------------------------------------------|---------------------------------------------------------|------------------------------------------------------------------|------------------------------------------------------|-------------------------------------------------------|
| ard              |                                                   |                                                         |                                                                  |                                                      |                                                       |
| ^                | t Sub-user                                        |                                                         |                                                                  | q                                                    | uick Action                                           |
| List             | Account ID 2                                      | Verification M                                          | obile Number 🛛 +86 150****1456 🎤                                 |                                                      | Subscribe to Messages Delete User                     |
| Settings         | Remarks - 🎤                                       | Verification En                                         | nail turm*****@tencent.com 🎤                                     | a                                                    | uick Login                                            |
| oups             | Access Method ( Console access                    |                                                         |                                                                  | h                                                    | tps://www.tencentcloud.com/login/subAccount/20001     |
| ł                | Tag No tag 🖋                                      |                                                         |                                                                  | a                                                    | ne=turmansong 🗗                                       |
|                  |                                                   |                                                         |                                                                  |                                                      |                                                       |
| Providers *      | Permission Service Gro                            | oup (0) Security 🕕 API Key Ta                           | ag Policy                                                        |                                                      |                                                       |
| Key ~            | ▼ Permissions Policy                              |                                                         |                                                                  |                                                      |                                                       |
|                  |                                                   |                                                         |                                                                  |                                                      |                                                       |
|                  | <ul> <li>Associate a policy to get the</li> </ul> | action permissions that the policy contains. Disassocia | ting a policy will result in losing the action permissions in th | e policy. A policy inherited from a use group can be | disassociated only by removing the user from the user |
|                  | Associate Policy Disassocia                       | te Policy                                               |                                                                  |                                                      |                                                       |
| •                |                                                   |                                                         |                                                                  |                                                      |                                                       |
|                  | Search for policy                                 | Q,                                                      |                                                                  |                                                      |                                                       |
|                  | Search for policy           Policy Name           | Q<br>Description                                        | Association Type <b>T</b>                                        | Policy Type 🔻                                        | Association Time                                      |

### Granting Read-Only Permission

Note:

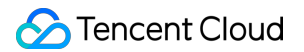

Once a sub-account is granted read-only permission, it will possess **read-only capabilities** for **all resources** under the root account.

- 1. Log in to the CAM console with your root account.
- 2. Click **Policies** on the left-hand navigation bar to access the policy management list page.
- 3. In the search bar on the right, enter **QcloudTrocketReadOnlyAccess** and search.

| Cloud Access<br>Management | Policies                                                    |                       |                              |                                                                     |
|----------------------------|-------------------------------------------------------------|-----------------------|------------------------------|---------------------------------------------------------------------|
| Dashboard                  |                                                             |                       |                              |                                                                     |
| Users •                    | Associate users or user groups with policies to grant permi | ssions.               |                              |                                                                     |
| User Groups                | Create Custom Policy Delete                                 |                       |                              | All Policies Preset Policy Custom Policies QcloudTrocketReadOnlyAcc |
| Policies                   |                                                             |                       |                              |                                                                     |
| Roles                      | Policy Name                                                 | Service Type <b>T</b> | Description                  | Last Modified                                                       |
| Identity Providers         | QcloudTrocketReadOnlyaccess                                 | RocketMQ              | Read-only access to RocketMQ | 2023-11-20 09:32:05                                                 |
| Access Key 👻               | 0 selected, 1 in total                                      |                       |                              | 10 v / page 14 4                                                    |

4. In the search results, click on the **Associate Users/User Groups/Role** of **QcloudTrocketReadOnlyAccess** and choose the sub-account you want to authorize.

| elect Users (5 Total)       |                                     | ( | 1) selected |        |
|-----------------------------|-------------------------------------|---|-------------|--------|
| Support multi-keyword se    | earch by user name/ID/SecretId/mobi |   | Name        | Туре   |
| - Users                     | Switch to User Groups o 🔻           |   |             | lleare |
|                             | Users                               |   |             | USEIS  |
|                             | Users                               |   |             |        |
|                             | Users                               | ↔ |             |        |
|                             | Users                               |   |             |        |
|                             | Users                               |   |             |        |
|                             |                                     |   |             |        |
| upport for holding shift ke | y down for multiple selection       |   |             |        |

5. Click **OK** to complete the authorization. This policy will then be displayed in the user's policy list.

| Cloud Access<br>Management | ← User Details                                   |                                                          |                                                          |                                           |                                         |                  |
|----------------------------|--------------------------------------------------|----------------------------------------------------------|----------------------------------------------------------|-------------------------------------------|-----------------------------------------|------------------|
| Dashboard                  |                                                  |                                                          |                                                          |                                           |                                         |                  |
| Users ^                    | Sub-user                                         |                                                          |                                                          | c                                         | Quick Action                            |                  |
| • User List                | Account ID                                       | Verification Mobile Number                               | +86 150****1456 🖋                                        |                                           | Subscribe to Messages                   | Delete User      |
| User Settings              | Remarks - 🎤                                      | Verification Email                                       | turm******@tencent.com 🖌                                 |                                           | Duisk Louin                             |                  |
| User Groups                | Access Method () Console access                  |                                                          |                                                          |                                           | attps://www.tencentcloud.com/login/sub  | bAccount/200018  |
| Policies                   | Tag No tag 🎤                                     |                                                          |                                                          |                                           | me=turmansong 🗗                         |                  |
| Roles                      |                                                  |                                                          |                                                          |                                           |                                         |                  |
| Identity Providers ×       |                                                  |                                                          |                                                          |                                           |                                         |                  |
| identity i forders         | Permission Service Group (0) Service             | curity 🚺 API Key Tag Policy                              |                                                          |                                           |                                         |                  |
| Access Key ×               | * Permissions Policy                             |                                                          |                                                          |                                           |                                         |                  |
|                            |                                                  |                                                          |                                                          |                                           |                                         |                  |
|                            | Associate a policy to get the action permission: | s that the policy contains. Disassociating a policy will | result in losing the action permissions in the policy. A | A policy inherited from a use group can b | e disassociated only by removing the us | er from the user |
|                            | Associate Policy Disassociate Policy             |                                                          |                                                          |                                           |                                         |                  |
|                            | Search for policy Q                              |                                                          |                                                          |                                           |                                         |                  |
|                            | Policy Name                                      | Description                                              | Association Type T                                       | Policy Type T                             | Association Time                        |                  |
|                            | QcloudTrocketReadOnlyaccess                      | Read-only access to RocketMQ                             | Associated directly                                      | Preset Policy                             | 2023-11-20 16:35:08                     |                  |

#### **Other Authorization Methods**

**Resource Level Authorization** 

**Tag-Level Authorization** 

# Granting Resource-Level Permissions to Sub-Accounts

Last updated : 2024-01-17 16:43:42

# Overview

This document describes how to use the root account to grant a sub-account resource-level permissions. After the authorization, the sub-account will possess control over a specific resource.

## **Operation Prerequisites**

You have a Tencent Cloud root account and have activated the Tencent Cloud CAM service.

The root account should have at least one sub-account, and authorization has been granted according to "Retrieving access permissions for sub-accounts".

You have at least one RocketMQ instance.

## Directions:

You can use the policy feature in the CAM console to grant a sub-account permissions of the root account's RocketMQ resources. For details, see **Granting RocketMQ Resources to Sub-Accounts**. This example demonstrates how to grant a cluster resource to a sub-account. The operation for other resource types are similar.

### Step 1: Acquiring the Resource ID of the RocketMQ Cluster

1. Use the **root account** to log in to the TDMQ for RocketMQ console, select an existing cluster instance, and click to open the details page.

| Create Cluster  | Edit Resourc | e Tag            |              |                                 |                              | Search by keyword  |                |   |
|-----------------|--------------|------------------|--------------|---------------------------------|------------------------------|--------------------|----------------|---|
| Cluster ID/Name | Version      | Туре 🔻           | St T         | Message Retention<br>Period (j) | Specification                | Billing            | Resource Tag 🟷 | D |
|                 | 5.0          | Trial<br>Edition | •<br>Running | 3 days                          | Trial Edition<br>Peak TPS 50 | Pay as<br>0 you go |                |   |

2. In **Basic Info**, the field **ID** is the ID of the current RocketMQ cluster.

| ÷ | Cluster / |                                          |                                   | Upgrade | Edit | Access Addre |
|---|-----------|------------------------------------------|-----------------------------------|---------|------|--------------|
|   |           | Running<br>Region South China(Guangzhou) | Creation Time 2023-11-16 16:59:01 | Unfold  |      |              |

### Step 2: Creating an Authorization Policy

1. Open the CAM console and click **Policies** on the left sidebar.

2. Click Create Custom Policy, and choose Create by Policy Generator.

3. In the visual policy generator, keep Effect set to Allow. In Service, enter "rocketmq" to filter and select RocketMQ (trocket) from the results.

| ▼ RocketMQ(0 actions) |                                     |  |
|-----------------------|-------------------------------------|--|
| Effect *              | O Allow O Deny                      |  |
| Service *<br>Collapse | Please select a service RocketMQ SQ |  |
|                       | RocketMQ (trocket)                  |  |

4. Select **All Actions** in **Action**. You can also select action types as needed.

| Action * | Select actions                      |
|----------|-------------------------------------|
| Collapse | ✓ All actions (trocket:*) Show More |
|          | Add Custom Action Action Type       |
|          | Read (28 selected) Show More        |
|          | Write (27 selected) Show More       |
|          | List (6 selected) Show More         |

5. In **Resource**, select **Specific resources**. You can either select **Any resource of this type (grant access to all resources in this category)** on the right, or click on \*\*Add a Six-segment Resource description (authorize specific resources)\*\*.

6. In the displayed sidebar under **Resource**, specify the **ID** of the resource you want to authorize. For the acquisition procedure, see Step 1.

| Create by Policy Generator |                                                   |                                                                                                    | Add a six-segme      | nt resource desc  |  |  |  |
|----------------------------|---------------------------------------------------|----------------------------------------------------------------------------------------------------|----------------------|-------------------|--|--|--|
| 1 Edit Policy > 2          | Edit Policy > 2 Associate User/User<br>Group/Role |                                                                                                    |                      |                   |  |  |  |
|                            | Group/Role                                        |                                                                                                    | qcs::trocket::uin/20 | 0018436951:consun |  |  |  |
| Visual Policy Generator    | SON                                               |                                                                                                    | Service *            | trocket           |  |  |  |
| ▼ RocketMQ(All actions)    |                                                   |                                                                                                    | Region *             | All               |  |  |  |
| Effect *                   | O Allow O D                                       | eny                                                                                                    | Account *            | uin/20001843695   |  |  |  |
| Service *                  | RocketMQ (trocke                                  | t)                                                                                                    | Resource Prefix *    | consumerGroup     |  |  |  |
| Action *                   | All actions (*)                                   |                                                                                                    | Resource *           |                   |  |  |  |
| Resource *                 | All resources                                     | O Specific resources                                                                                                    |                      |                   |  |  |  |
| Collapse                   | The selected actio<br>such APIs.                  | ns include operation-level APIs. If you select this option, the authorizatio                                                                                        |                      |                   |  |  |  |
|                            |                                                   | ✓ Do no subdivide an API ③                                                                                                    |                      |                   |  |  |  |
|                            | topic                                             | Specify a topic six-segment resource description for DescribeMessage<br>Any resource of this type<br>Add a six-segment resource description to restrict the access. |                      |                   |  |  |  |
|                            | taskld                                            | Specify a taskId six-segment resource description for DescribeMigratin Any resource of this type                                                                    |                      |                   |  |  |  |
|                            |                                                   | Add a six-segment resource description to restrict the access.                                                                                                    |                      |                   |  |  |  |
|                            | role                                              | Specify a role six-segment resource description for CreateRole and 3 o<br>Any resource of this type                                                                 |                      |                   |  |  |  |
|                            |                                                   | Add a six-segment resource description to restrict the access.                                                                                                    |                      |                   |  |  |  |
|                            | instance                                          | Specify a instance six-segment resource description for DescribeInstan Any resource of this type                                                                    |                      |                   |  |  |  |
|                            |                                                   | Add a six-segment resource description to restrict the access.                                                                                                    |                      |                   |  |  |  |
|                            | consumerGroup                                     | Specify a consumerGroup six-segment resource description for Descrit<br>Any resource of this type<br>Add a six-segment resource description o restrict the access.  |                      |                   |  |  |  |
|                            |                                                   | Add a six-segment resource description to restrict the access                                                                                                    |                      |                   |  |  |  |

7. Click Next and fill in the policy name as needed.

8. Click **Select Users** or **Select User Groups** to choose the user or user group that needs to be granted resource permissions.

| Edit Policy              | > 2 Associate User/User<br>Group/Role                     |
|--------------------------|-----------------------------------------------------------|
| Basic Info               |                                                           |
| Policy Name *            | policygen                                                 |
|                          | After the policy is created, its name cannot be modified. |
| Description              | Please enter the policy description                       |
|                          |                                                           |
|                          |                                                           |
| Associate User/User      |                                                           |
| Group/Role               |                                                           |
| Authorized Users         | Select users again.                                       |
| Authorized User Groups   | Select User Groups                                        |
| Grant Permission to Role | Select Role                                               |

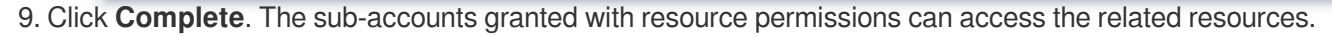

### **Other Authorization Methods**

Operational Level Authorization Tag-Level Authorization

# Appendix

## List of APIs Supporting Resource-Level Authorization

TDMQ supports resource-level authorization, enabling you to bestow upon a particular sub-account, the API permissions of a specific resource.

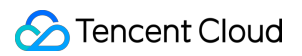

The APIs supporting resource-level authorization are as follows:

| API Name                   | API<br>Description                                             | Resource Type | Six-Segment Example of Resource                    |
|----------------------------|----------------------------------------------------------------|---------------|----------------------------------------------------|
| CreateConsumerGroup        | Creates<br>consumer<br>groups                                  | consumerGroup | qcs::trocket:\${region}:uin/\${uin}:consumerG      |
| CreateInstance             | Creates<br>instances                                           | instance      | qcs::trocket:\${region}:uin/\${uin}:instance/*     |
| CreateInstanceEndpoint     | Creates<br>access<br>points                                    | instance      | qcs::trocket:\${region}:uin/\${uin}:instance/\${i  |
| CreateRole                 | Adds roles                                                     | role          | qcs::trocket:\${region}:uin/\${uin}:role/\${instar |
| CreateTopic                | Creates<br>topics                                              | topic         | qcs::trocket:\${region}:uin/\${uin}:topic/\${insta |
| DeleteConsumerGroup        | Deletes<br>consumer<br>groups                                  | consumerGroup | qcs::trocket:\${region}:uin/\${uin}:consumerG      |
| DeleteInstance             | Deletes<br>instances                                           | instance      | qcs::trocket:\${region}:uin/\${uin}:instance/\${i  |
| DeleteInstanceEndpoint     | Deletes<br>access<br>points                                    | instance      | qcs::trocket:\${region}:uin/\${uin}:instance/\${i  |
| DeleteRole                 | Deletes<br>roles                                               | role          | qcs::trocket:\${region}:uin/\${uin}:role/\${instar |
| DeleteTopic                | Deletes<br>topics                                              | topic         | qcs::trocket:\${region}:uin/\${uin}:topic/\${insta |
| DescribeConsumerClient     | Queries<br>consumer<br>client details                          | consumerGroup | qcs::trocket:\${region}:uin/\${uin}:consumerG      |
| DescribeConsumerClientList | Queries<br>client<br>connections<br>under<br>consumer<br>group | consumerGroup | qcs::trocket:\${region}:uin/\${uin}:consumerG      |

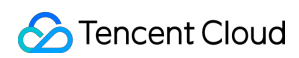

| DescribeConsumerGroup     | Queries<br>consumer<br>group<br>details                   | consumerGroup | qcs::trocket:\${region}:uin/\${uin}:consumerG      |
|---------------------------|-----------------------------------------------------------|---------------|----------------------------------------------------|
| DescribeConsumerGroupList | Queries<br>consumer<br>group lists                        | consumerGroup | qcs::trocket:\${region}:uin/\${uin}:consumerG      |
| DescribeInstance          | Queries<br>instances                                      | instance      | qcs::trocket:\${region}:uin/\${uin}:instance/\${i  |
| DescribeInstanceList      | Queries<br>instance<br>lists                              | instance      | qcs::trocket:\${region}:uin/\${uin}:instance/\${i  |
| DescribeInstanceTopUsages | Obtains<br>instance<br>resource<br>consumption<br>ranking | instance      | qcs::trocket:\${region}:uin/\${uin}:instance/\${i  |
| DescribeMessage           | Queries<br>messages                                       | topic         | qcs::trocket:\${region}:uin/\${uin}:topic/\${insta |
| DescribeMessageList       | Queries<br>message<br>lists                               | topic         | qcs::trocket:\${region}:uin/\${uin}:topic/\${insta |
| DescribeMessageTrace      | Queries<br>message<br>traces                              | topic         | qcs::trocket:\${region}:uin/\${uin}:topic/\${insta |
| DescribeRoleList          | Queries role<br>lists                                     | role          | qcs::trocket:\${region}:uin/\${uin}:role/\${instar |
| DescribeTopic             | Queries<br>topic details                                  | topic         | qcs::trocket:\${region}:uin/\${uin}:topic/\${insta |
| DescribeTopicList         | Queries<br>topic lists                                    | topic         | qcs::trocket:\${region}:uin/\${uin}:topic/\${insta |
| DescribeTopicListByGroup  | Obtains<br>topic lists<br>based on<br>the                 | consumerGroup | qcs::trocket:\${region}:uin/\${uin}:consumerG      |

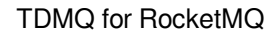

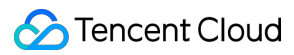

|                              | consumer<br>group                                                                |               |                                                    |
|------------------------------|----------------------------------------------------------------------------------|---------------|----------------------------------------------------|
| DescribeTopicStatisticalList | Obtains the<br>number and<br>types of<br>topics under<br>a specified<br>instance | instance      | qcs::trocket:\${region}:uin/\${uin}:instance/\${i  |
| ExportMessage                | Exports<br>messages                                                              | topic         | qcs::trocket:\${region}:uin/\${uin}:topic/\${insta |
| ModifyConsumerGroup          | Modifies<br>consumer<br>group<br>attributes                                      | consumerGroup | qcs::trocket:\${region}:uin/\${uin}:consumerG      |
| ModifyInstance               | Modifies<br>instances                                                            | instance      | qcs::trocket:\${region}:uin/\${uin}:instance/\${i  |
| ModifyInstanceEndpoint       | Modifies<br>access<br>points                                                     | instance      | qcs::trocket:\${region}:uin/\${uin}:instance/\${i  |
| ModifyRole                   | Modifies<br>roles                                                                | role          | qcs::trocket:\${region}:uin/\${uin}:role/\${instar |
| ResetConsumerGroupOffset     | Resets<br>consumption<br>offset                                                  | consumerGroup | qcs::trocket:\${region}:uin/\${uin}:consumerG      |
| SendMessage                  | Sends<br>messages                                                                | topic         | qcs::trocket:\${region}:uin/\${uin}:topic/\${insta |
| VerifyMessageConsumption     | Verifies<br>message<br>consumption                                               | topic         | qcs::trocket:\${region}:uin/\${uin}:topic/\${insta |

# Granting Tag-Level Permissions to Sub-Accounts

Last updated : 2024-01-17 16:43:53

## Overview

This document describes how to use a root account to grant a sub-account access to resources under a specific tag through tag authorization. The authorized sub-account can gain control over the resources associated with the corresponding tag.

## Prerequisites

You have a Tencent Cloud root account and have activated the Tencent Cloud CAM service.

The root account should have at least one sub-account, and authorization has been granted according to "Retrieving access permissions for sub-accounts".

You have at least one RocketMQ cluster resource instance.

You have at least one **tag**. If you do not have one, you can go to **TAG** control panel > **TAG** list to create one.

## Directions

You can use the policy feature of the CAM console to grant the sub-account read/write permissions for RocketMQ resources owned by the root account and already bound to a tag, by **authorizing by TAG**. For details, see **Granting Resource Permissions to Sub-Accounts by TAG**.

### **Step 1: Binding Tags to Resources**

1. Use the **root account** to log in to the MQ for RocketMQ console, and navigate to the cluster management page.

2. Select the target cluster and then click Edit Resource Tag in the upper left corner to bind a tag to the cluster.

| Create Cluster  | Edit Resourc | :e Tag           |              |                             |                               | Search by keyword |        |
|-----------------|--------------|------------------|--------------|-----------------------------|-------------------------------|-------------------|--------|
| Cluster ID/Name | Version      | Туре 🔻           | St ▼         | Message Retention<br>Period | Specification                 | Billing           | Resour |
|                 | 5.0          | Trial<br>Edition | •<br>Running | 3 days                      | Trial Edition<br>Peak TPS 500 | Pay as<br>you go  | tag_44 |

### Step 2: Authorizing by Tag

- 1. Open the CAM console and click **Policies** on the left sidebar.
- 2. Click Create Custom Policy, and select Authorize by TAG.
- 3. In the visual policy generator, enter "rocketmq" in the **service** to filter. Select **TROCKET(trocket)** from the results.

Select **All actions** in **Action**, or select the corresponding operation as needed.

| Cloud Access<br>Management | Authorize by Tag                                                                               |  |  |  |  |  |  |
|----------------------------|------------------------------------------------------------------------------------------------|--|--|--|--|--|--|
| Dashboard                  |                                                                                                |  |  |  |  |  |  |
| Users ×                    | 1 Edit Policy > (2) Associate User/User                                                        |  |  |  |  |  |  |
| User Groups                | Group/Role                                                                                     |  |  |  |  |  |  |
| User Groups                | Visual Policy Generator JSON                                                                   |  |  |  |  |  |  |
| Policies                   |                                                                                                |  |  |  |  |  |  |
| Roles                      | Add Services and Operations Add                                                                |  |  |  |  |  |  |
| Identity Providers 🛛 👻     | ▼ RocketMQ(All actions)                                                                        |  |  |  |  |  |  |
| Access Key ×               | Service * RocketMQ (trocket)                                                                   |  |  |  |  |  |  |
|                            | Action * Select actions                                                                        |  |  |  |  |  |  |
|                            | Collapse All actions (trocket:*) Show More                                                     |  |  |  |  |  |  |
|                            | Action Type                                                                                    |  |  |  |  |  |  |
|                            | Read (28 selected) Show More                                                                   |  |  |  |  |  |  |
|                            | Vite (27 selected) Show More                                                                   |  |  |  |  |  |  |
|                            | ✓ List (6 selected) Show More                                                                  |  |  |  |  |  |  |
|                            | Among your selected actions, 44 API does not support authorization by tag.                     |  |  |  |  |  |  |
|                            | Select Tag (resource_tag) (                                                                    |  |  |  |  |  |  |
|                            | tag_44459 v num33453 v ×                                                                       |  |  |  |  |  |  |
|                            | + Add () Tag Clipboard                                                                         |  |  |  |  |  |  |
|                            | If existing tags do not meet your requirements, create one 🗹 in the console.                   |  |  |  |  |  |  |
|                            |                                                                                                |  |  |  |  |  |  |
|                            | Whether to grant the "resource": "*" permission to the interface that does not support the tag |  |  |  |  |  |  |
|                            | Ves No                                                                                         |  |  |  |  |  |  |
|                            |                                                                                                |  |  |  |  |  |  |
|                            |                                                                                                |  |  |  |  |  |  |
|                            | Characters: 2109 (Up to 0, 144)                                                                |  |  |  |  |  |  |

4. Click Next and fill in the policy name as needed.

5. Click **Select Users** or **Select User Groups** to choose the user or user group that needs to be granted resource permissions.

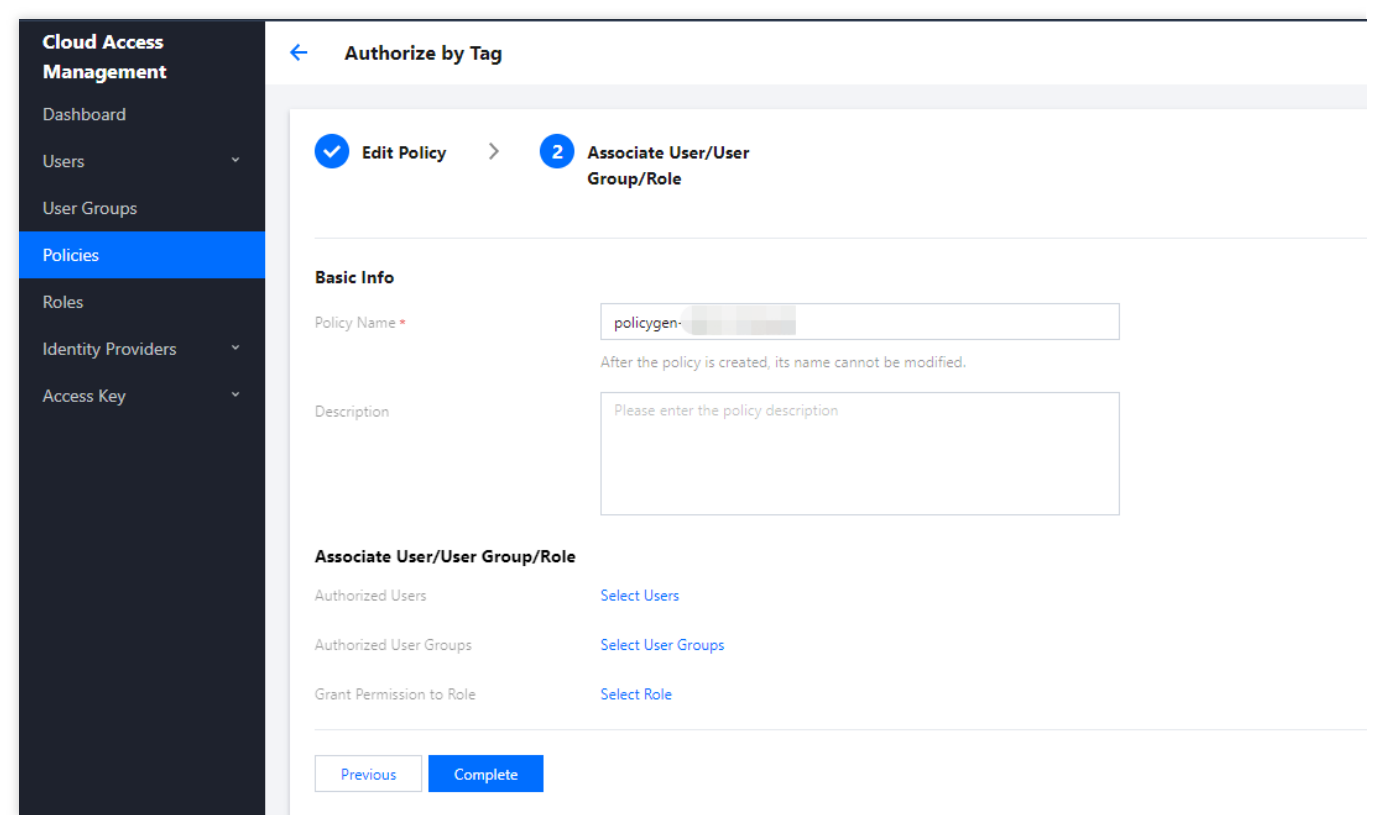

6. Click **Complete**. The corresponding sub-accounts can now control resources under the specified tag according to the policy.

## Unified Management of Resource Tags

You can also manage resource tags in a unified manner on the **TAG Console**. The detailed operations are as follows:

- 1. Log in to the Tag console.
- 2. On the left sidebar, select Resource Tag and choose the query conditions as needed, and then choose TROCKET
- > RocketMQ Instance in Resource type.
- 3. Click Query Resources.
- 4. Select the required resources in the results, and click Edit Tag. You can bind or unbind tags in batches.

| Тад          | Query and Tagg   | ing                        |              |          |                          |
|--------------|------------------|----------------------------|--------------|----------|--------------------------|
| Resource Tag |                  |                            |              |          |                          |
| Tag List     | Region: *        | South China (Guangzhou) 🔇  | v            |          |                          |
| Tag Policy   | Resource type: * | RocketMQ 🕄                 | Ŧ            |          |                          |
|              | Tag:             | tag_44459 💌 : nun          | n33453 🔇 🔹   | Delete   |                          |
|              |                  | Add                        |              |          |                          |
|              |                  | Query Resources Reset More | *            |          |                          |
|              | Edit Tag Selec   | ted: 0/1                   |              |          | Enter a resource ID/name |
|              | Resource I       | D \$ R                     | esource name | Service  |                          |
|              |                  |                            |              | RocketMQ |                          |
|              | Traditioner 1    |                            |              |          | 10 - (1999)              |
|              | Iotal Items: 1   |                            |              |          | iv + / page              |
|              |                  |                            |              |          |                          |

# Other Authorization Methods

Operational Level Authorization Resource Level Authorization

# Tag Management

Last updated : 2024-01-26 17:07:58

## Overview

**Tag** is a key-value pair provided by Tencent Cloud to identify a resource in the cloud. You can use it to easily categorize and manage TDMQ for RocketMQ resources in many dimensions such as business, purpose, and owner. **Note:** 

Tencent Cloud will not use the tags you configure. They are only used for you to manage TDMQ for RocketMQ resources.

## **Use Restrictions**

Please be aware of the following restrictions when using tags:

| Restriction<br>Type    | Restrictions                                                                                                    |
|------------------------|----------------------------------------------------------------------------------------------------|
| Quantity<br>limit      | Each cloud resource allows up to 50 tags.                                                                                                    |
| Tag key restrictions   | qcloud, tencent, and project are system reserved tag keys and cannot be created.<br>A Tag key can only contain numbers, letters, and +=.@- symbols. The maximum<br>length of a tag key is 255 characters. |
| Tag value restrictions | A tag value can only contain empty strings or numbers , letters , and +=.@-<br>symbols. The maximum length of a tag value is 127 characters.                                                              |

## **Operation Procedure and Use Cases**

### **Use Case Description**

A company has six TDMQ for RocketMQ clusters on Tencent Cloud. The following shows the department, business scope, and responsible person information of the six clusters:

| Queue ID              | Department of Usage | Business Scope      | Responsible Person |
|-----------------------|---------------------|---------------------|--------------------|
| rocketmq-qzga74ov5gw1 | E-commerce          | Marketing campaigns | John               |
| rocketmq-qzga74ov5gw2 | E-commerce          | Marketing campaigns | Jack               |

| rocketmq-qzga74ov5gw3 | Games         | Game A          | John |
|-----------------------|---------------|-----------------|------|
| rocketmq-qzga74ov5gw4 | Games         | Game B          | Jack |
| rocketmq-qzga74ov5gw5 | Entertainment | Post-production | Jack |
| rocketmq-qzga74ov5gw6 | Entertainment | Post-production | John |

Using 'rocketmq-qzga74ov5gw1' as an example, we can add the following three sets of tags to this instance:

| Tag Key  | Tag Value |
|----------|-----------|
| dept     | ecommerce |
| business | mkt       |
| owner    | John      |

Appropriate tags can also be assigned to other queue resources in the same way according to their department, business scope, and responsible person.

### Setting TAG on the TDMQ for RocketMQ Console

The preceding scenario is used as an example. After you design the tag key and tag value, you can log in to the TDMQ for RocketMQ console to configure the tags.

1. Log in to the Console for RocketMQ.

2. In the cluster management list page, select the appropriate region. Then, tick the cluster for which you want to edit the tag and click **Edit Resource TAG** at the top of the page.

| Create Cluster | E  | Edit Resourc | e Tag            |              |                                 |                              | Search by keyword  |        |
|----------------|----|--------------|------------------|--------------|---------------------------------|------------------------------|--------------------|--------|
| Cluster ID/Na  | me | Version      | Туре 🔻           | St T         | Message Retention<br>Period (j) | Specification                | Billing            | Resour |
|                |    | 5.0          | Trial<br>Edition | •<br>Running | 3 days                          | Trial Edition<br>Peak TPS 50 | Pay as<br>0 you go |        |

3. Set the tag in the displayed "Edit TAG" window.

| () No<br>• T<br>•<br><u>1</u> | i <b>tes</b><br>ags are used to r<br>limensions. If the<br>nanage tags 🗹 . | manag<br>existi | ge resources by category<br>ing tags don't meet your | in different<br>requirement | s, you can |
|-------------------------------|----------------------------------------------------------------------------|-----------------|------------------------------------------------------|-----------------------------|------------|
| l resource(s)                 | selected                                                                   |                 | 22.02                                                |                             |            |
| tag_44459<br>Tag Key          |                                                                            | •               | num33453<br>Tag Value                                | Ŧ                           | ×          |

#### Note:

If existing tags do not meet your specifications, go to TAG Management to create new tags.

4. Click **OK**. After receiving a successful modification prompt from the system, view the bound tags in the cluster's resource tag column.

### Filtering Resources with a Tag Key

If you want to filter clusters bound to the corresponding tag, perform the following operations.

1. Select **TAG** from the search box located in the upper right corner of the page.

2. In the window that is displayed after **TAG:**, select the tag you want to search for and click **OK** to initiate the search.

For example, by selecting TAG:owner:zhangsan , you can filter out clusters associated with the tag key owner:zhangsan .

# **Editing Tags**

1. In the cluster management list page, select the appropriate region. Then, tick the cluster for which you want to edit the tag and click **Edit Resource TAG** at the top of the page.

| Cr | reate Cluster   | Edit Resourc | e Tag            |              |                                 |                               | Search by keyword  |        |
|----|-----------------|--------------|------------------|--------------|---------------------------------|-------------------------------|--------------------|--------|
| ~  | Cluster ID/Name | Version      | Туре 🔻           | St ▼         | Message Retention<br>Period (i) | Specification                 | Billing            | Resour |
| ~  |                 | 5.0          | Trial<br>Edition | •<br>Running | 3 days                          | Trial Edition<br>Peak TPS 500 | Pay as<br>) you go | -      |

#### Note:

You can batch edit tags for a maximum of 20 resources at a time.

2. In the displayed "Edit TAG" window, add, modify, or delete tags as needed.

# Development Guide Message Type General Message

Last updated : 2023-11-14 16:34:59

A general message is a basic type of message that is delivered to a specified topic by production and consumed by consumers who subscribe to the topic. There is no order in the topic of general messages, and multiple partitions can be used to improve the efficiency of message production and consumption. The performance of general messages is optimal when the throughput is huge.

General messages are different from scheduled and delayed messages, sequential messages, and transactional messages. The topics corresponding to these four message types cannot be mixed and can only be used for sending and receiving messages of the same type. For instance, the topic of a general message can only be used to send and receive general messages and cannot be used to send and receive delayed, sequential, and transactional messages.

# Scheduled Message and Delayed Message

Last updated : 2024-01-17 16:47:17

This document primarily describes the concepts and usage of scheduled messages and delayed messages in TDMQ for RocketMQ.

## Concepts

Scheduled message: In actual business, after a message is sent to the server, the consumer is expected to receive it at a later time point rather than immediately. This type of message is called scheduled message. Delayed message: In actual business, after a message is sent to the server, the consumer is expected to receive it after a period of time rather than immediately. This type of message is called delayed message. Actually, the delayed message can be regarded as a special type of scheduled message, which is essentially the same thing.

## Instructions

### **Scheduled Messages**

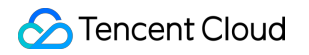

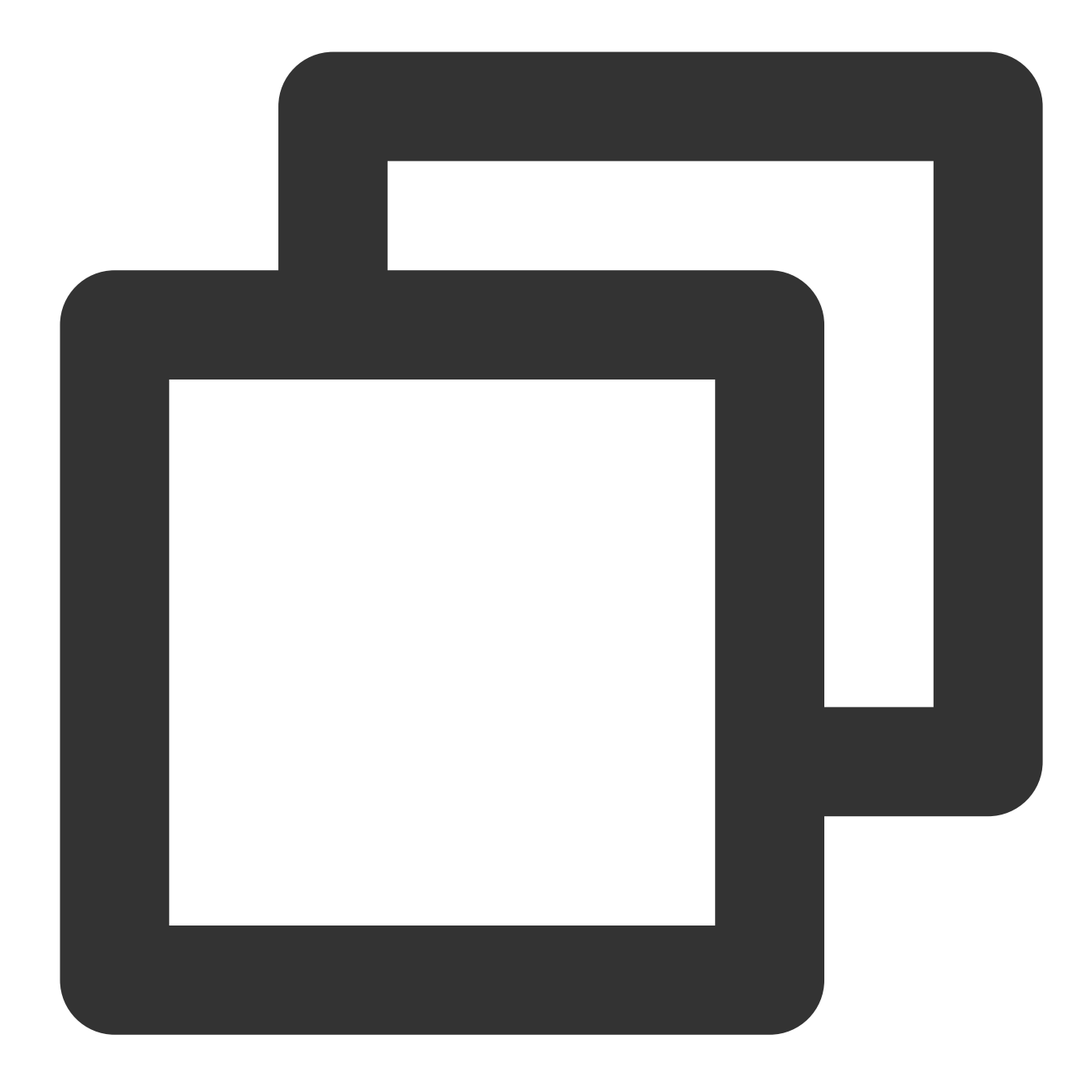

```
Message msg = new Message("test-topic", ("message content").getBytes(StandardCharse
// Set the message to be sent at 00:00:00 on 2021-10-01
try {
    long timeStamp = new SimpleDateFormat("yyyy-MM-dd HH:mm:ss").parse("2021-10-01
    // Set `__STARTDELIVERTIME` into the property of `msg`
    msg.putUserProperty("__STARTDELIVERTIME", String.valueOf(timeStamp));
    SendResult result = producer.send(msg);
    System.out.println("Send delay message: " + result);
} catch (ParseException e) {
```

#### **Delayed Messages**

For a delayed message, its scheduled sending time point is first calculated by System.currentTimeMillis() + delayTime, and then it is sent as a scheduled message.

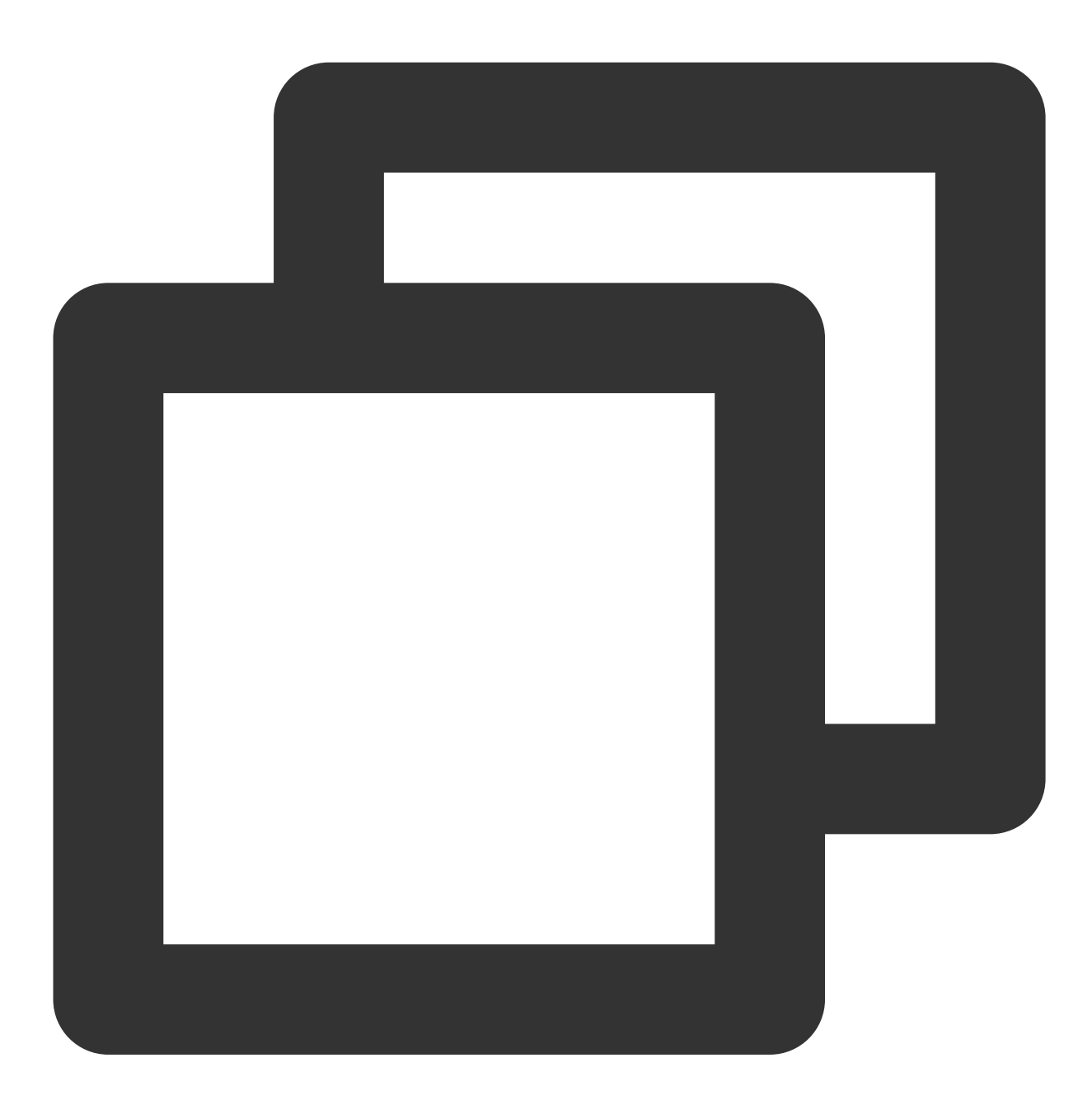

Message msg = new Message("test-topic", ("message content").getBytes(StandardCharse

```
// Set the message to be sent after 10 seconds
long delayTime = System.currentTimeMillis() + 10000;
// Set `__STARTDELIVERTIME` into the property of `msg`
msg.putUserProperty("__STARTDELIVERTIME", String.valueOf(delayTime));
```

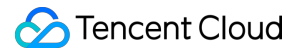

```
SendResult result = producer.send(msg);
System.out.println("Send delay message: " + result);
```

## **Use Restrictions**

When using delayed messages, make sure that the time on the client is in sync with the time on the server (UTC+8 Beijing time in all regions). Otherwise, there will be a time difference.

There is a precision deviation of about one second for scheduled and delayed messages.

The time ranges of scheduled and delayed messages varies based on different cluster specifications. For details, see Product Series.

When using scheduled messages, you need to set a time point after the current time. Otherwise, the message will be sent to the consumer immediately.

# Sequential Message

Last updated : 2024-01-17 16:51:45

Sequential message is an advanced type of message offered by TDMQ for RocketMQ. For a specified Topic, messages are published and consumed in strict accordance with the principle of First-In-First-Out (FIFO). That is, messages sent first are consumed first, and messages sent later are consumed later.

Sequential messages are suitable for scenarios that have strict requirements on the sequence of message sending and consumption.

## Use Cases

| Message<br>Type       | Consumption<br>Sequence                                        | Performance | Use Cases                                                                                                    |
|-----------------------|----------------------------------------------------------------|-------------|----------------------------------------------------------------------------------------------------|
| General<br>message    | No sequence                                                    | High        | Suitable for scenarios with high demands for throughput<br>and no requirement for production and consumption<br>sequence.                                        |
| Sequential<br>message | Messages in a<br>specified Topic<br>following the FIFO<br>rule | Average     | Scenarios having average demands for throughput and requiring publishing and consuming all messages in a specified Topic in strict accordance with the FIFO rule |

The comparison between sequential messages and general messages is as follows:

Sequential messages are often used in the following actual business scenarios:

**Order creation:** In some e-commerce systems, the creation, payment, refund, and logistics messages of an order must be produced or consumed in strict sequence. Otherwise, the order status delivery will be messed up, affecting normal businesses. Therefore, the messages of this order must be produced and consumed in a certain sequence in the client and message queue. In addition, the messages are sequentially dependent, and the processing of the next message depend on the processing result of the preceding message.

**Log synchronization:** In the scenario of sequential event processing or real-time incremental data synchronization, sequential messages can also play a vital role. For example, it is necessary to ensure that database operations are in sequence when MySQL binlogs are synchronized.

**Financial scenarios:** In some matchmaking transaction scenarios such as certain securities trading, priority is given to those who bid first case of the same biding price, so it is necessary to produce and consume sequential messages in a FIFO manner.

# How It Works

In TDMQ for RocketMQ, the principle of sequential messages is shown in the figure below. You can partition messages according to a certain standard, such as ShardingKey in the figure. Messages of the same ShardingKey will be assigned to the same queue and consumed in sequence.

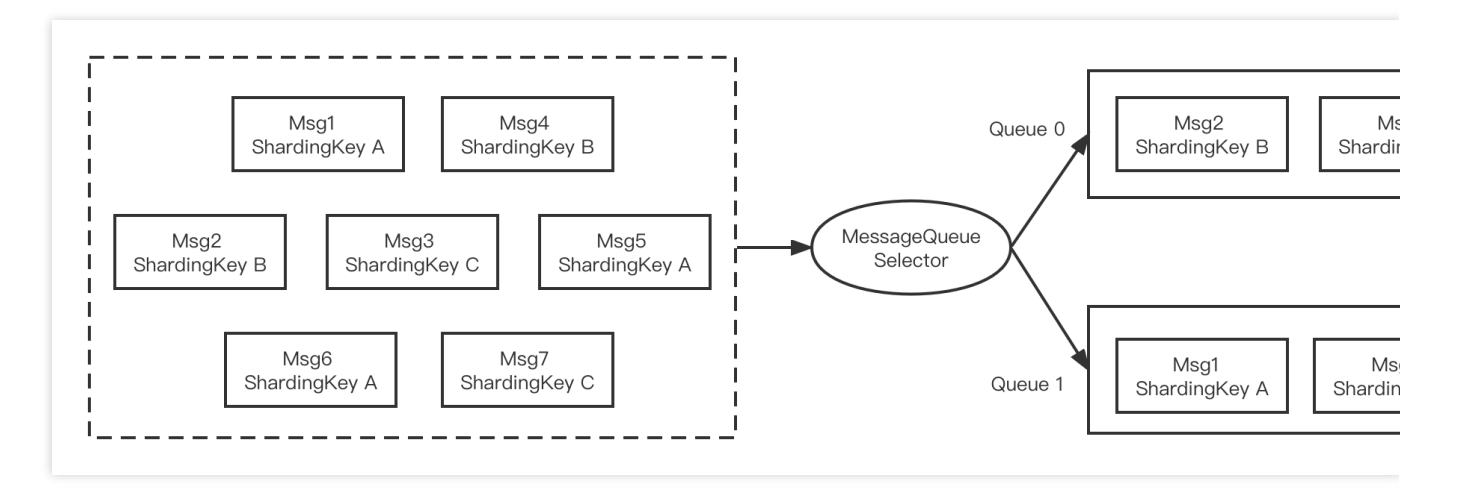

The code for sequential messages is as follows:

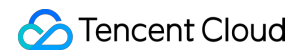

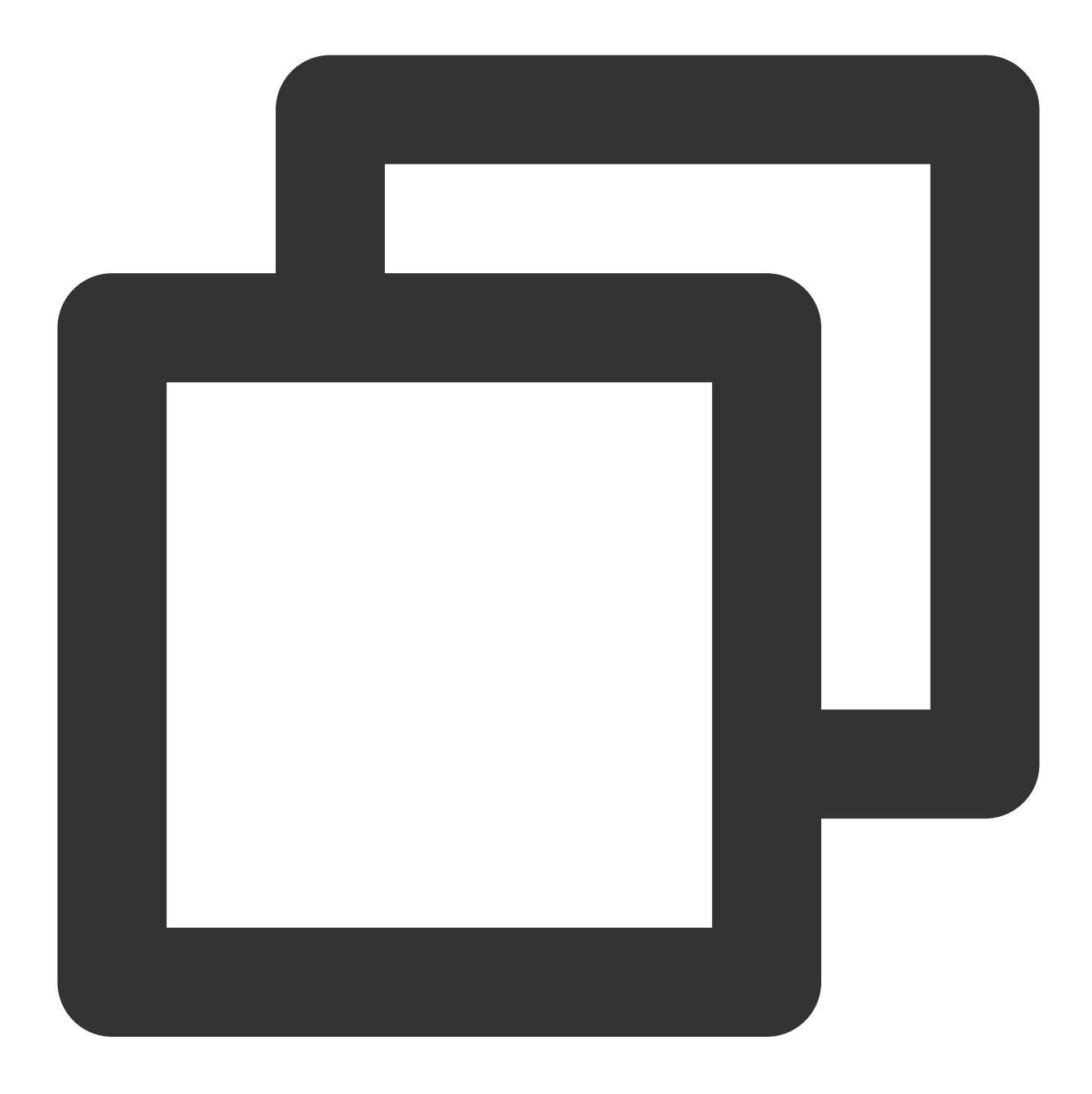

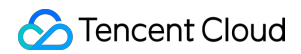

```
("Hello RocketMQ " + i).getBytes(RemotingHelper.DEFAULT_CHA
                SendResult sendResult = producer.send(msg, new MessageQueueSelector
                    @Override
                    public MessageQueue select(List<MessageQueue> mqs, Message msg,
                        Integer id = (Integer) arg;
                        int index = id % mqs.size();
                        return mqs.get(index);
                    }
                }, orderId);
                System.out.printf("%s%n", sendResult);
            }
            producer.shutdown();
        } catch (MQClientException | RemotingException | MQBrokerException | Interr
            e.printStackTrace();
        }
    }
}
```

The main difference here is that the SendResult send (Message msg, MessageQueueSelector selector, Object arg) method is called. MessageQueueSelector is a queue selector and arg is a Java object, which can be passed in as the classification standard for message sending partition.

The MessageQueueSelector API is as follows:

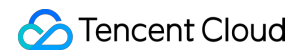

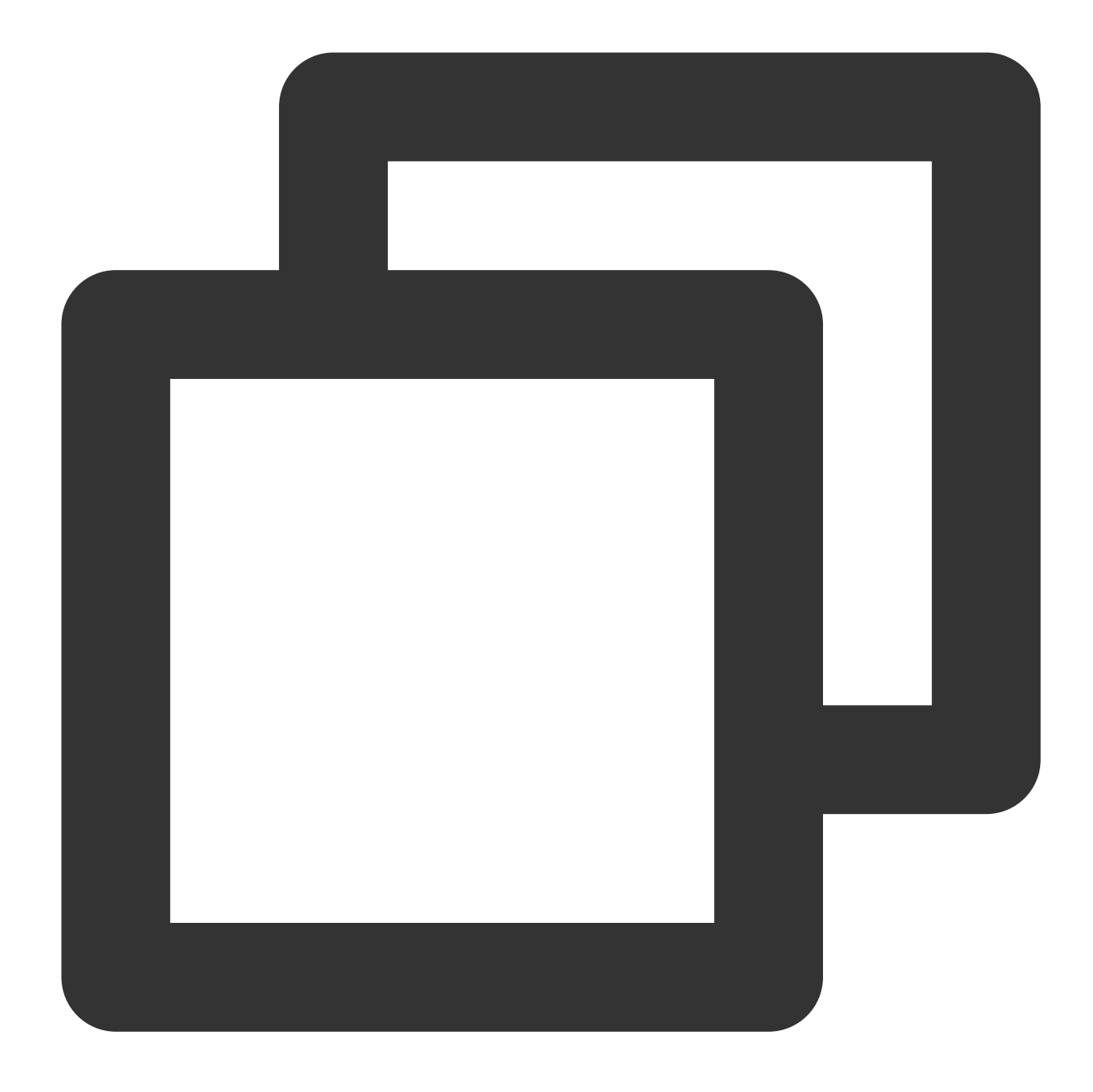

```
public interface MessageQueueSelector {
    MessageQueue select(final List<MessageQueue> mqs, final Message msg, final Obje
}
```

Where, mqs is the queue that can be sent, msg is the message, arg is the object passed in the preceding send API, and the queue to which the message needs to be sent is returned. In the preceding sample, orderId is used as the partition classification standard, and the remainder of the number of all queues is obtained to send messages with the same orderId to the same queue.
In the production environment, it is recommended that you select the most fine-grained partition key for splitting. For example, when the order ID and user ID are used as the partition key keywords, the messages of the same end user will be processed in sequence, while those of different users will not.

#### Note:

To ensure high availability of messages, TDMQ for RocketMQ currently does not support "globally sequential messages" in a single queue (users who have already created globally sequential messages can continue to use them normally). If you want to ensure global sequence, you can use a consistent ShardingKey.

## **Transactional Message**

Last updated : 2024-01-17 16:52:56

This document describes the concept, technical principle, use cases, and application scenarios of transactional messages in TDMQ for RocketMQ.

### Feature Description

The transactional message solves the atomicity problem of local transaction execution and message sending, ensuring the eventual consistency between them. It provides users with the distributed transaction feature similar to X/Open XA, so users can achieve the eventual consistency of the distributed transaction in TDMQ for RocketMQ.

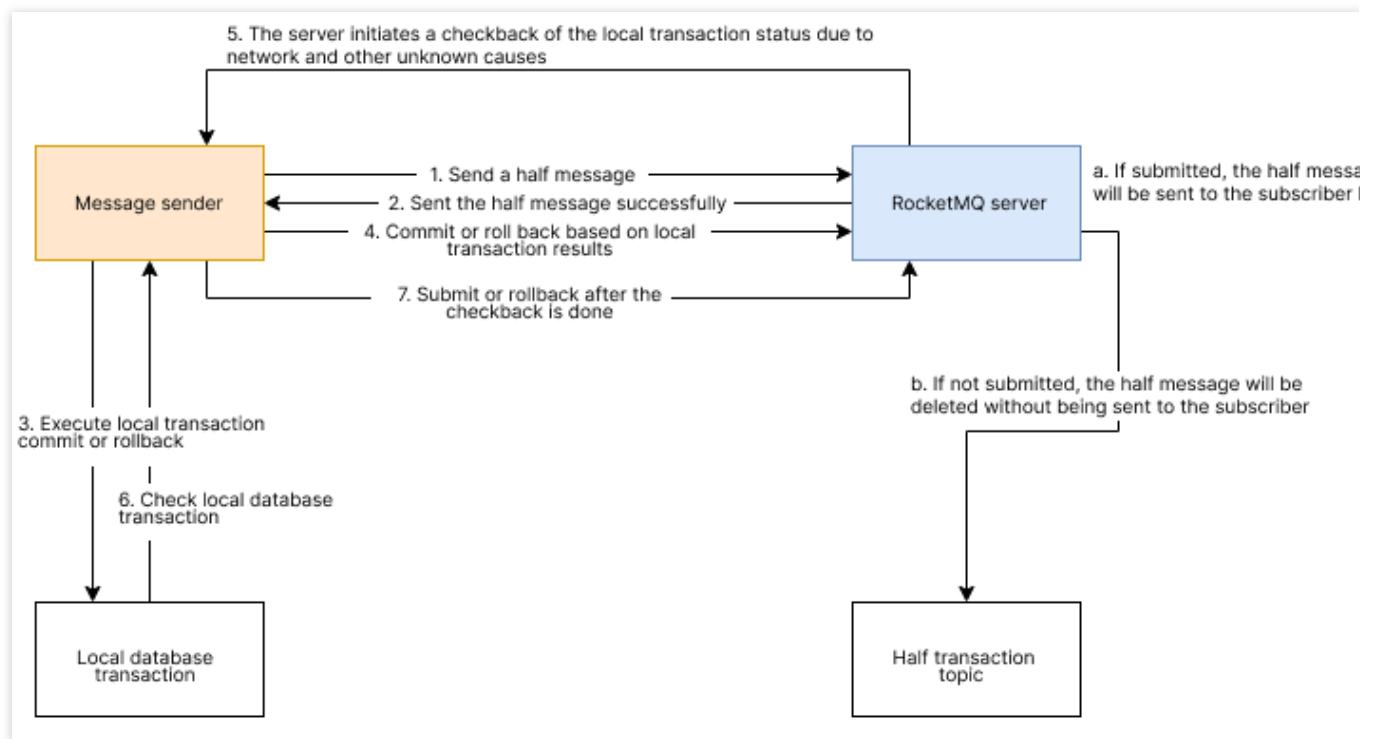

- 1. The producer sends a message to RocketMQ (1).
- 2. After receiving the message, the server stores it in the half message topic (2).
- 3. Local transaction is executed (3).
- 4. The producer proactively sends the transaction execution result to TDMQ for RocketMQ (4).
- 5. If the local transaction execution result has not been returned after a certain period of time, TDMQ for RocketMQ will execute the recheck logic (5).
- 6. After receiving the message recheck, the producer needs to check the final result of the local transaction execution
- of the corresponding message and give feedback (6, 7). There are three transaction execution status:

TransactionStatus.COMMIT: Commits the transaction. Consumers can consume the message.

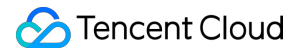

TransactionStatus.ROLLBACK: Rolls back the transaction. The message is discarded without being consumed by consumers.

TransactionStatus.UN\_KNOW: Unknown status, indicating the waiting of another recheck.

7. When the transaction is successfully executed, TDMQ for RocketMQ submits the transactional message to the real topic for consumption by consumers (a).

### Use Cases

The transaction messages of TDMQ for RocketMQ can be used to process transactions, which can greatly improve processing efficiency and performance. A billed transaction chain is usually long with a significant chance of error or timeout. TDMQ for RocketMQ's automated repush and abundant message retention features can be used to provide transaction compensation, and the eventual consistency of payment tips notifications and transaction pushes can also be achieved through TDMQ for RocketMQ.

## Message Filtering

Last updated : 2024-01-17 16:53:09

This document describes the features, application scenarios, and usage instructions of message filtering in TDMQ for RocketMQ.

### Feature Description

Message filtering indicates that messages are filtered by the message attribute configured by the message producer when the producer sends messages to the topic. The consumer that subscribes to the topic can filter messages based on their attributes so that only eligible messages are delivered to the consumer for consumption. If a consumer configures no filter conditions when subscribing to a topic, no matter whether filter attributes are configured during message sending, all messages in the topic will be delivered to the consumer for consumption.

### Use Cases

Generally, messages with the same business attributes are stored in the same topic. For example, when an order transaction topic contains messages of order placements, payments, and deliveries, and if you want to consume only one type of transaction messages in your business, you can filter them on the client, but this will waste bandwidth resources.

To solve this problem, TDMQ supports message filtering on the broker. Users can set one or more tags during message production and subscribe to specified tags during consumption.

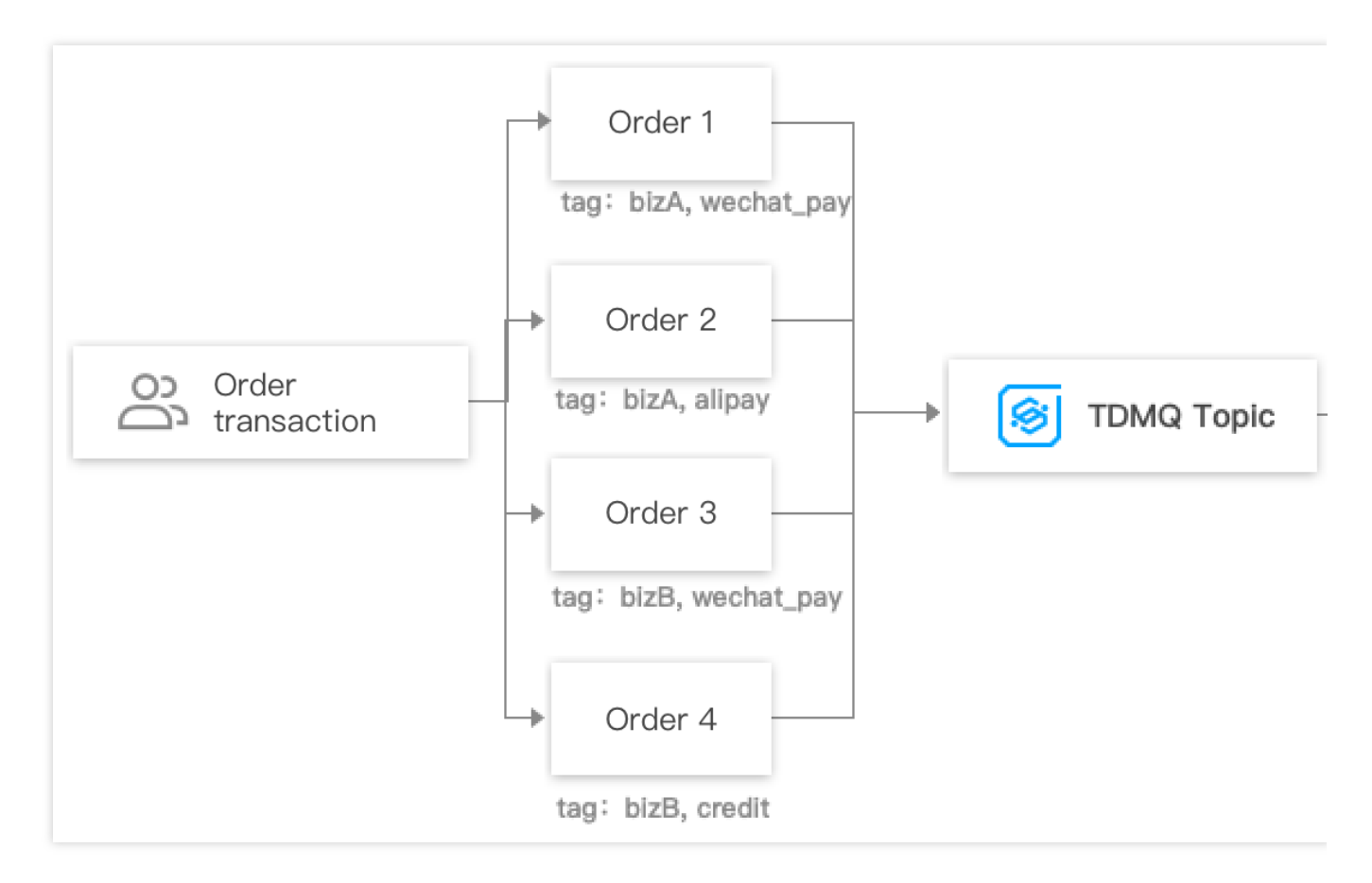

### Instructions

#### Filtering by Tag

#### **Sending Messages**

Note:

During message sending, tags must be clearly specified for each message.

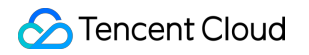

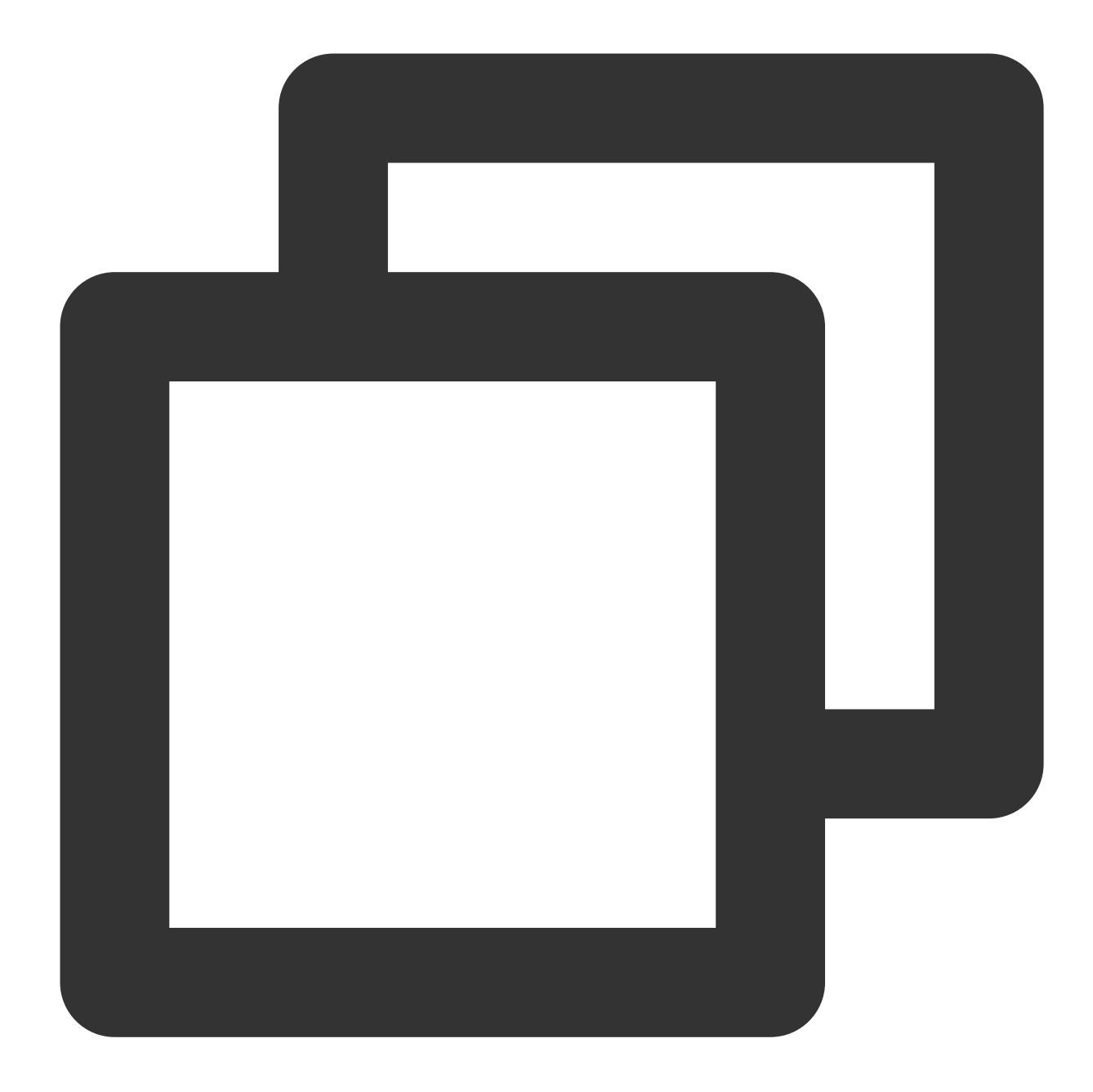

#### Subscribing to Messages

Subscribing to all tags:

If a consumer wants to subscribe to all types of messages under a topic, an asterisk (\*) can be used to represent all tags.

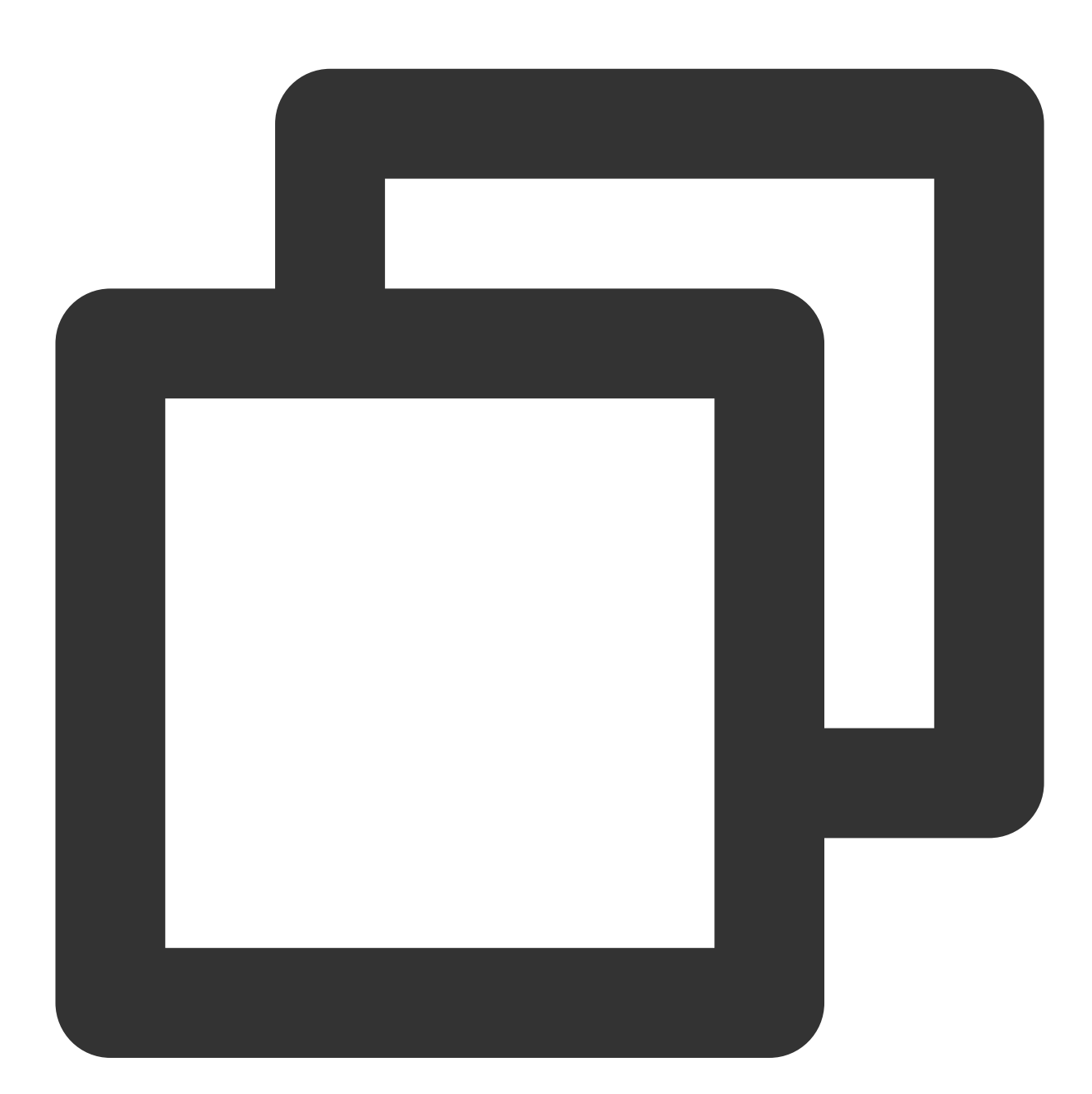

```
String consumerGroup = "yourConsumerGroup";
    String topic = "yourTopic";
    String tag = "*";
    FilterExpression filterExpression = new FilterExpression(tag, FilterExpress
    // In most case, you don't need to create too many consumers, singleton pat
```

```
PushConsumer pushConsumer = provider.newPushConsumerBuilder()
.setClientConfiguration(clientConfiguration)
// Set the consumer group name.
.setConsumerGroup(consumerGroup)
// Set the subscription for the consumer.
.setSubscriptionExpressions(Collections.singletonMap(topic, filterExpre
.setMessageListener(messageView -> {
    // Handle the received message and return consume result.
    log.info("Consume message={}", messageView);
    return ConsumeResult.SUCCESS;
})
.build();
```

Subscribing to one tag:

If a consumer wants to subscribe to a certain type of messages under a topic, the tag should be specified clearly.

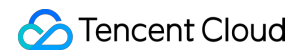

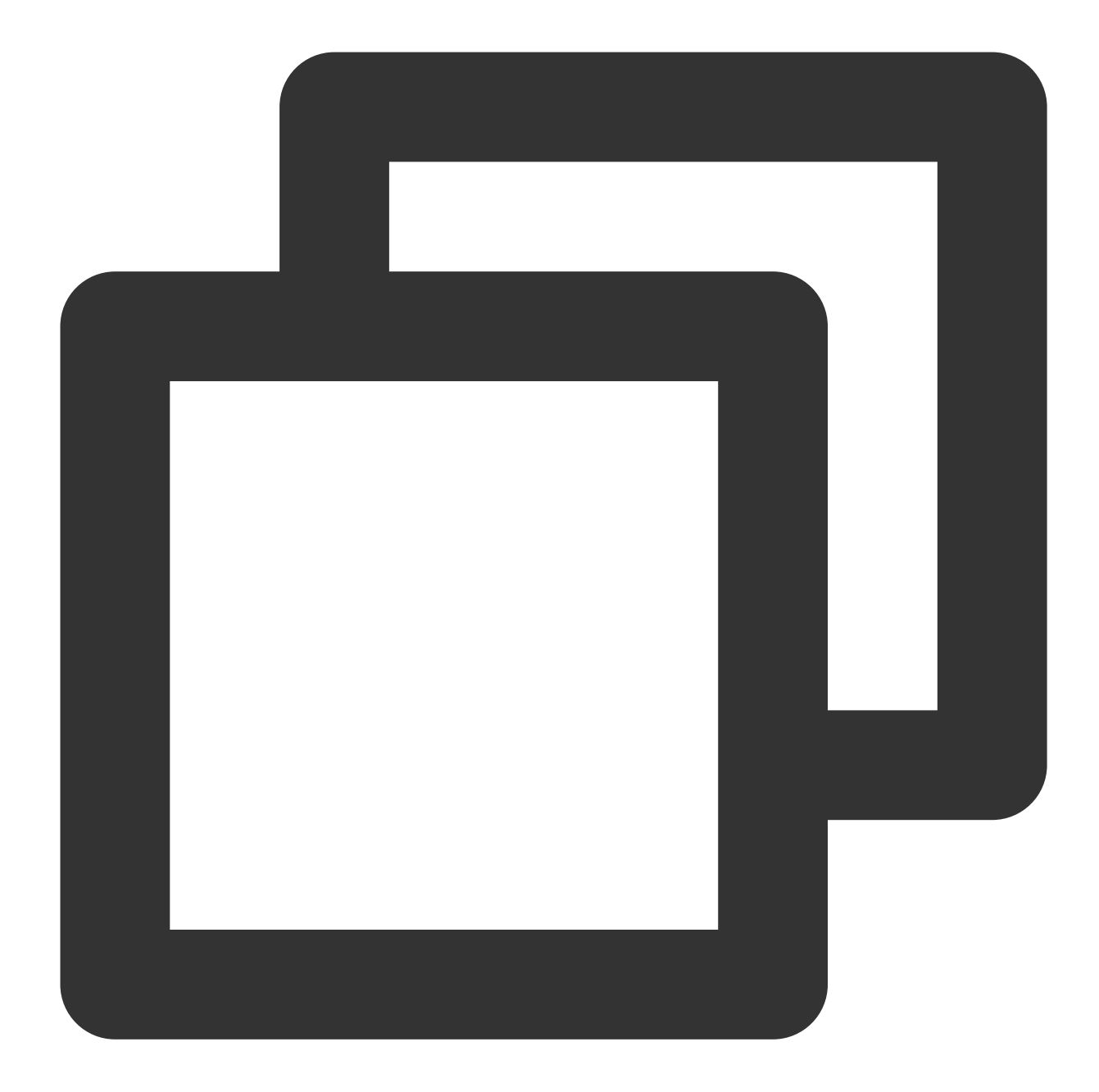

```
String consumerGroup = "yourConsumerGroup";
String topic = "yourTopic";
String tag = "TAGA";
FilterExpression filterExpression = new FilterExpression(tag, FilterExpress
// In most case, you don't need to create too many consumers, singleton pat
PushConsumer pushConsumer = provider.newPushConsumerBuilder()
.setClientConfiguration(clientConfiguration)
// Set the consumer group name.
.setConsumerGroup(consumerGroup)
// Set the subscription for the consumer.
.setSubscriptionExpressions(Collections.singletonMap(topic, filterExpress)
```

```
.setMessageListener(messageView -> {
    // Handle the received message and return consume result.
    log.info("Consume message={}", messageView);
    return ConsumeResult.SUCCESS;
})
.build();
```

Subscribing to multiple tags:

If a consumer wants to subscribe to multiple types of messages under a topic, two vertical bars ( || ) should be added between the two tags for separation.

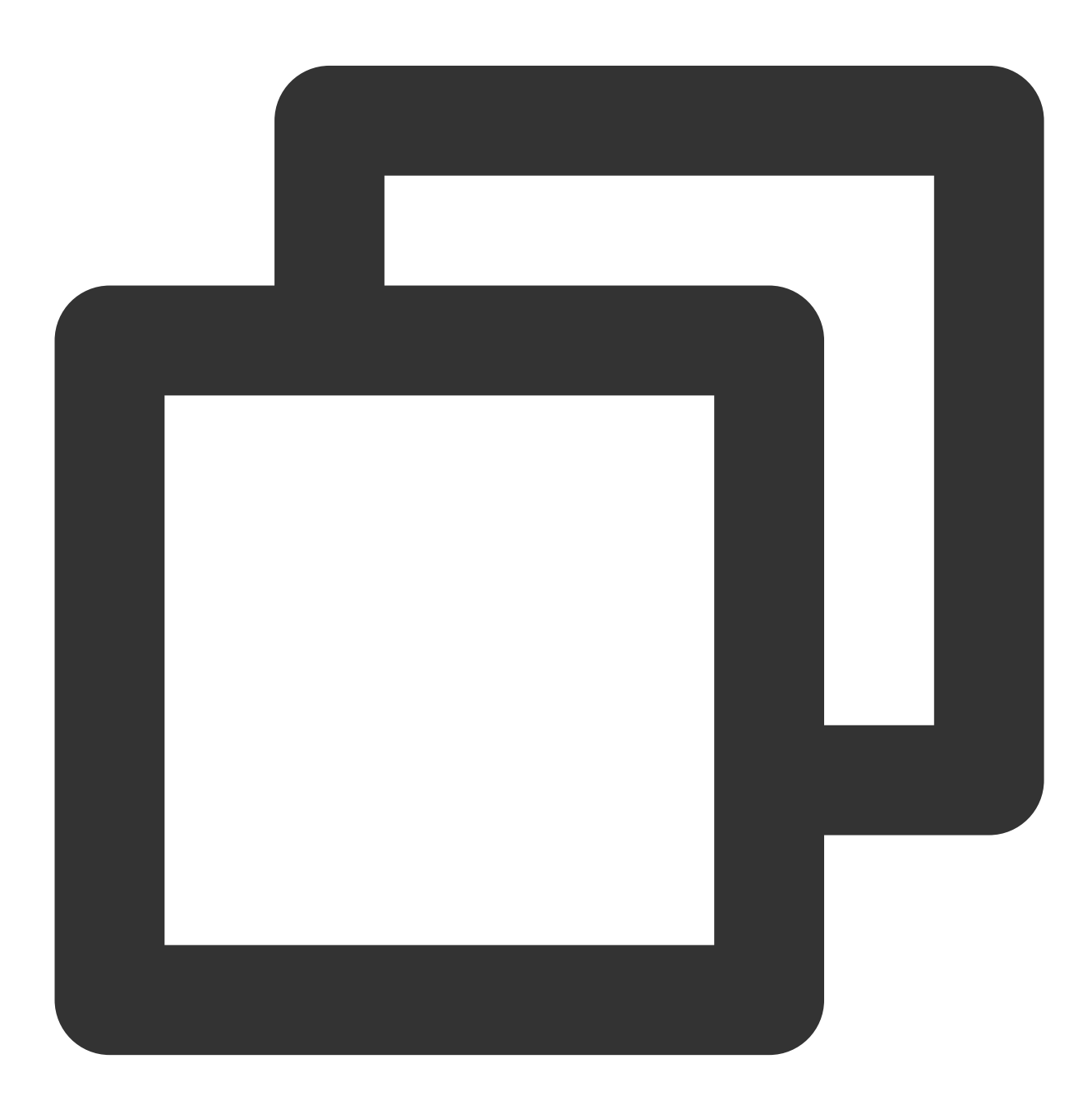

```
String consumerGroup = "yourConsumerGroup";
       String topic = "yourTopic";
       String tag = "TAGA || TAGB";
       FilterExpression filterExpression = new FilterExpression(tag, FilterExpress
       // In most case, you don't need to create too many consumers, singleton pat
       PushConsumer pushConsumer = provider.newPushConsumerBuilder()
           .setClientConfiguration(clientConfiguration)
           // Set the consumer group name.
           .setConsumerGroup(consumerGroup)
           // Set the subscription for the consumer.
           .setSubscriptionExpressions(Collections.singletonMap(topic, filterExpre
           .setMessageListener(messageView -> {
               // Handle the received message and return consume result.
               log.info("Consume message={}", messageView);
               return ConsumeResult.SUCCESS;
           })
           .build();
```

#### Filtering by SQL

#### Sending Messages

The message sending code here is basically the same as the code for sending simple messages. A message is allowed to carry multiple user-defined attributes when you construct the message body.

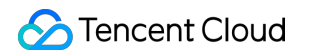

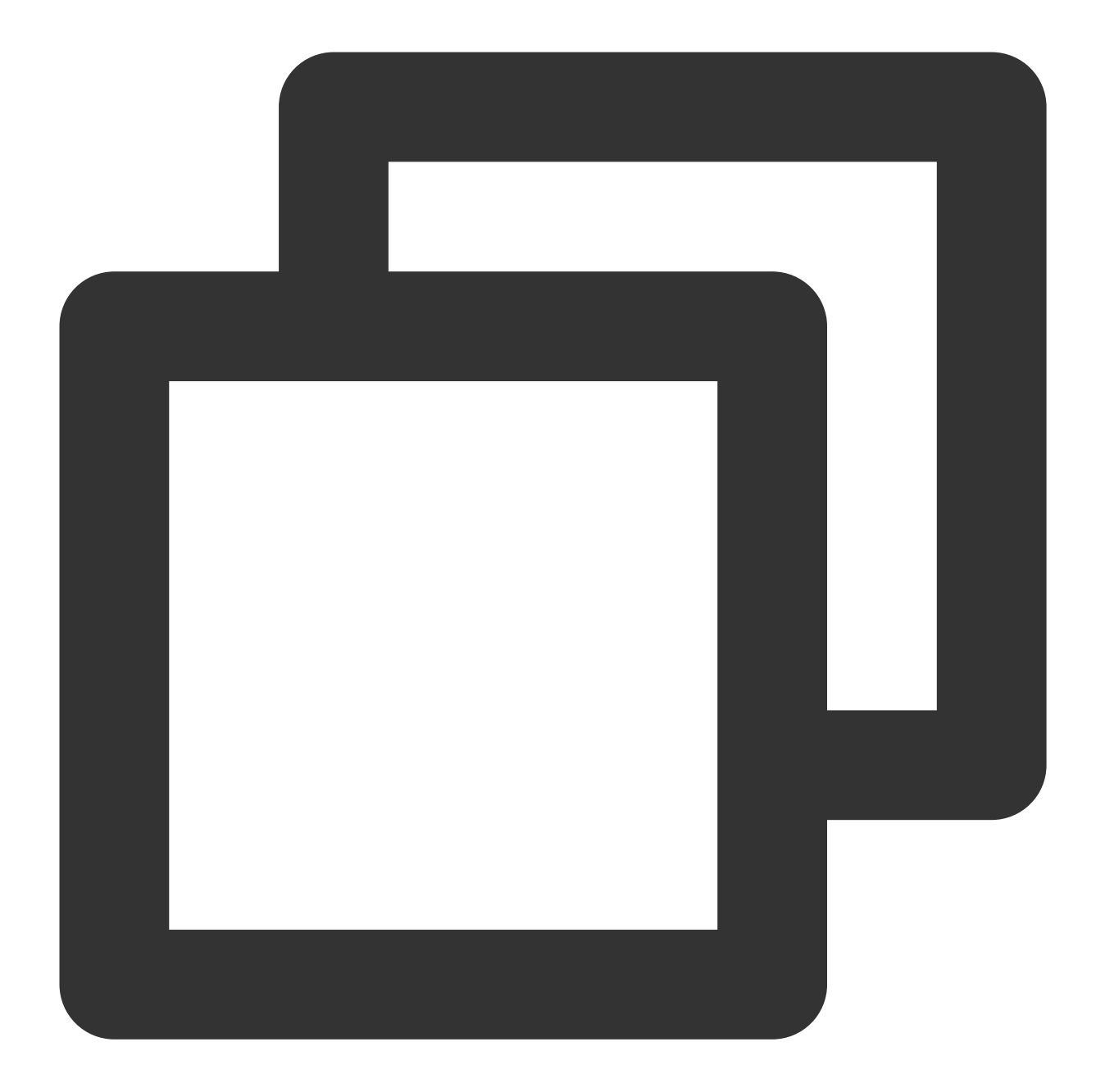

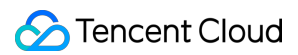

#### Subscribing to Messages

The message consumption code here is basically the same as the code for consuming simple messages. However, a message needs to be carried with the corresponding SQL expression when being subscribed to.

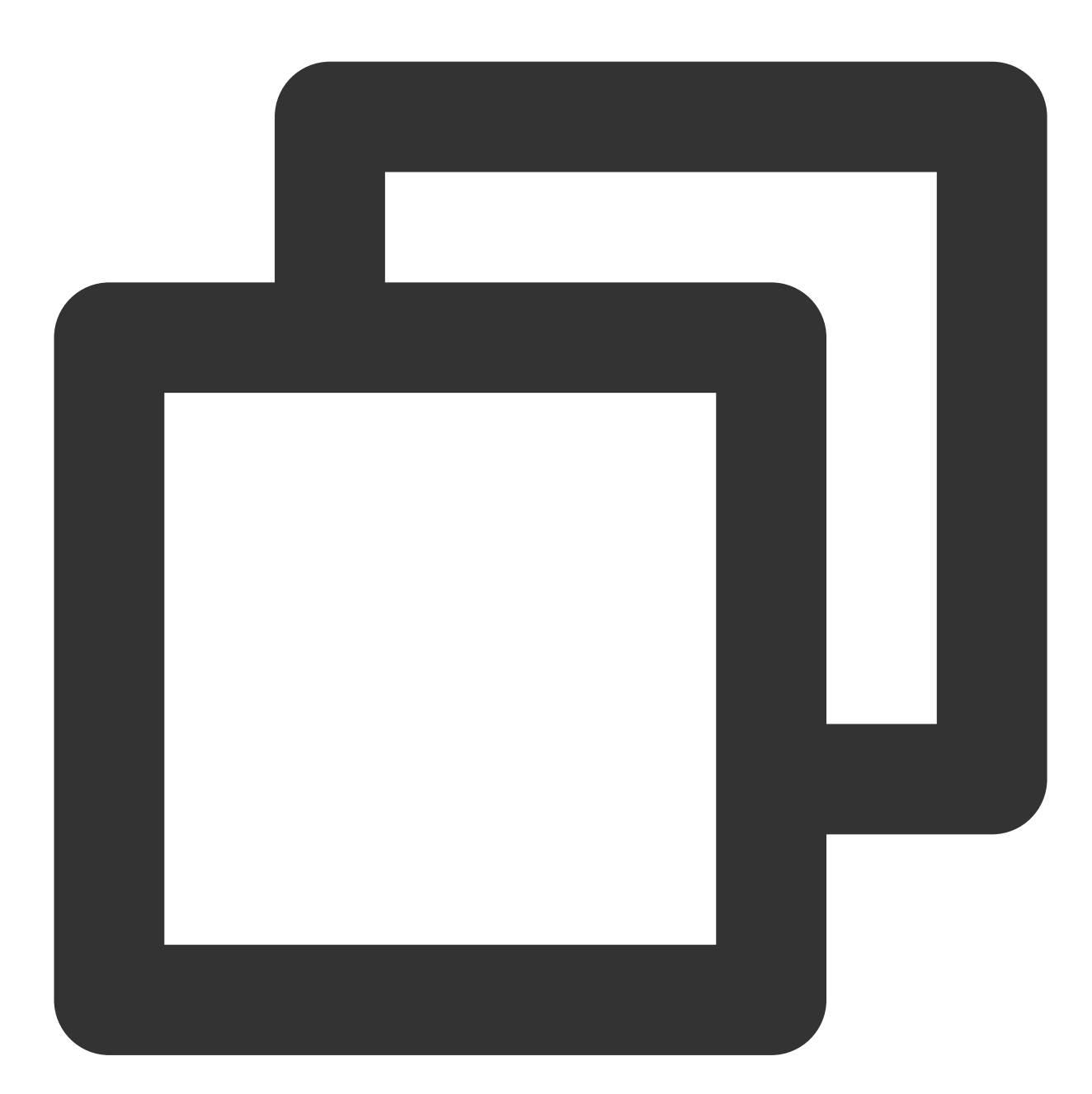

```
String consumerGroup = "yourConsumerGroup";
String topic = "yourTopic";
String sql = "key1 IS NOT NULL AND key1='value1'";
// SQL expression
FilterExpression filterExpression = new FilterExpression(sql, FilterExpress
// If all is subscribed to
//FilterExpression filterExpression = FilterExpression.SUB_ALL;
```

```
// In most case, you don't need to create too many consumers, singleton pat
PushConsumer pushConsumer = provider.newPushConsumerBuilder()
    .setClientConfiguration(clientConfiguration)
    // Set the consumer group name.
    .setConsumerGroup(consumerGroup)
    // Set the subscription for the consumer.
    .setSubscriptionExpressions(Collections.singletonMap(topic, filterExpre
    .setMessageListener(messageView -> {
        // Handle the received message and return consume result.
        log.info("Consume message={}", messageView);
        return ConsumeResult.SUCCESS;
    })
    .build();
```

#### Note:

The preceding sections provide introduction to the use instructions of message publishing and subscription. For more operations, see <u>GitHub Demo or RocketMQ Official Documentation</u>.

## Message Retry

Last updated : 2024-01-17 16:53:20

This document describes the mechanism of message retry and its usage in TDMQ for RocketMQ.

### Feature Description

When a message is consumed for the first time by a consumer and does not receive a normal response, or when users request the server to deliver it again, TDMQ for RocketMQ will automatically attempt to deliver this message again through the message retry mechanism until it is consumed successfully. When the number of retries reaches the specified value but the message is still not consumed successfully, retry will stop, and the message will be delivered to the dead letter queue.

After the message enters the dead letter queue, TDMQ for RocketMQ can no longer process it automatically. In this situation, human intervention is generally required. You can write a dedicated client to subscribe to the dead letter queue to process such failed messages.

#### Note:

The broker will automatically retry in the cluster consumption mode but not the broadcasting consumption mode. The following results are considered as consumption failure, and the message will be retried accordingly:

The consumer returns ConsumeResult.FAILURE.

The consumer returns null.

The consumer actively/passively throws an exception.

### Maximum Number of Retries

When a message needs to be retried in TDMQ for RocketMQ, set the messageDelayLevel parameter as follows to configure the number of retries and retry intervals:

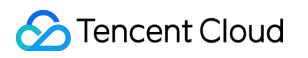

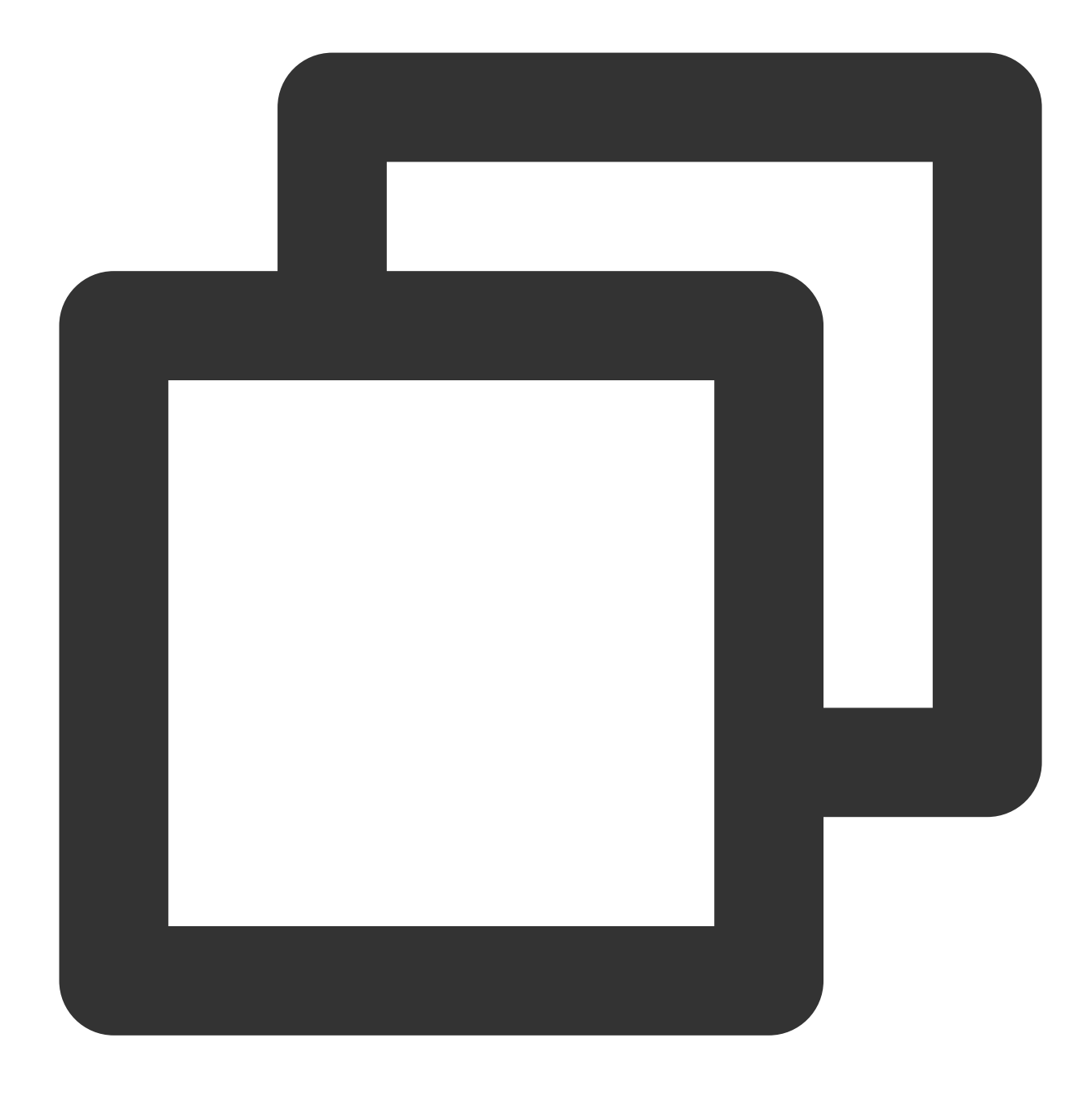

messageDelayLevel=1s 5s 10s 30s 1m 2m 3m 4m 5m 6m 7m 8m 9m 10m 20m 30m 1h 2h

| Retry No. | Time Interval Since Last Retry | Retry No. | Time Interval Since Last Retry |
|-----------|--------------------------------|-----------|--------------------------------|
| 1         | 1 second                       | 10        | 6 minutes                      |
| 2         | 5 seconds                      | 11        | 7 minutes                      |
| 3         | 10 seconds                     | 12        | 8 minutes                      |
|           |                                |           |                                |

| 4 | 30 seconds | 13 | 9 minutes  |
|---|------------|----|------------|
| 5 | 1 minute   | 14 | 10 minutes |
| 6 | 2 minutes  | 15 | 20 minutes |
| 7 | 3 minutes  | 16 | 30 minutes |
| 8 | 4 minutes  | 17 | 1 hour     |
| 9 | 5 minutes  | 18 | 2 hours    |

### Instructions

No special processing is required, the 5.0 SDK follows the preceding rules.

## Dead Letter Message

Last updated : 2024-01-17 16:53:55

This document describes the dead letter queue in TDMQ for RocketMQ and how to use it.

### Feature Description

When a message is consumed for the first time by a consumer and does not receive a normal response, or when users request the server to deliver it again, TDMQ for RocketMQ will automatically attempt to deliver this message again through the message retry mechanism until it is consumed successfully. When the number of retries reaches the specified value but the message is still not consumed successfully, retry will stop, and the message will be delivered to the dead letter queue.

If messages enter the dead letter queue, TDMQ for RocketMQ can no longer automatically process them. In this situation, human intervention is required. You can confirm it via message export, or via specified message resending on the control console.

### Feature Description

Different from the retry queue, which supports automatic consumption, messages within the dead letter queue require manual intervention.

The validity of messages also adheres to the rule of deletion after three days by default.

The dead letter queue starts with *SDLQS* and corresponds to the consumer group one by one. Therefore, a dead letter queue contains all dead letter messages corresponding to the group ID, regardless of their originating topic.

# Consumption Mode Cluster Consumption

Last updated : 2024-01-17 16:54:18

### Introduction to Cluster Consumption Mode

When the cluster consumption mode is used, any message only needs to be processed by just one consumer within the same subscription group.

### Use Cases

This is suitable to scenarios where each message only needs to be processed once.

### How to Use

The 5.0 SDK uses the cluster consumption mode by default, requiring no special configuration.

#### Note:

Please ensure consistency in the subscription relationships of all consumer instances under the same group ID.

## **Broadcast Consumption**

Last updated : 2024-01-17 16:54:51

### Introduction to Broadcasting Consumption Mode

When the broadcasting consumption mode is used, each message is pushed to all registered consumers within the cluster, ensuring that each message is consumed at least once by every consumer.

### Use Cases

This mode is suitable for scenarios where every message needs to be processed by every consumer within the cluster.

### How to Use

The 5.0 SDK no longer supports broadcasting consumption. However, a similar feature can be achieved by creating a distinct subscription group for every consumer if it is required.

#### Note:

Please ensure consistency in the subscription relationships of all consumer instances under the same group ID.

# SDK Documentation Compatibility Description

Last updated : 2024-01-17 16:55:18

RocketMQ 5.0 introduces a brand-new 5.x SDK based on the gRPC protocol. The new SDK version offers a more lightweight framework and better multilingual support. We highly recommend that you use this version. Moreover, TDMQ for RocketMQ 5.x series continues to support the access through the 4.x SDK for existing businesses. The compatibility details are as follows:

| Server<br>Version | Client Version |                                | Compatibility                                                                                                    |  |  |
|-------------------|----------------|--------------------------------|----------------------------------------------------------------------------------------------------|--|--|
| 5.x               | 5.x SDK        |                                | Fully compatible                                                                                                    |  |  |
|                   | 4.x SDK        | Versions of 4.9.5 or<br>later  | PushConsumer does not support the broadcasting<br>consumption mode yet<br>PushConsumer<br>CONSUME_FROM_TIMESTAMP is currently<br>ineffective (The offset can be reset on the console).                                                   |  |  |
|                   |                | Versions earlier than<br>4.9.5 | PushConsumer does not support the broadcasting<br>consumption mode yet<br>PushConsumer<br>CONSUME_FROM_TIMESTAMP is currently<br>ineffective (The offset can be reset on the console).<br>PullConsumer consumption is not supported yet. |  |  |

# 5.x SDK Use of Java SDK

Last updated : 2024-01-17 16:55:30

### Overview

This document describes how to use an open-source SDK to send and receive messages with the SDK for Java serving as example, for you to better understand the complete procedure involved in message sending and receiving. **Note:** 

The Java client is used as an example. For clients of other languages, see the SDK Documentation.

### Prerequisites

You have created and prepared the required resources.

You have installed JDK 1.8 or later.

You have installed Maven 2.5 or later.

You have downloaded the demo.

### Directions:

#### Step 1: Installing the Java Dependency Library

Incorporate the relevant dependencies in the Java project. A Maven project is used as an example. Add the following dependencies to pom.xml:

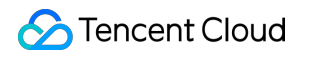

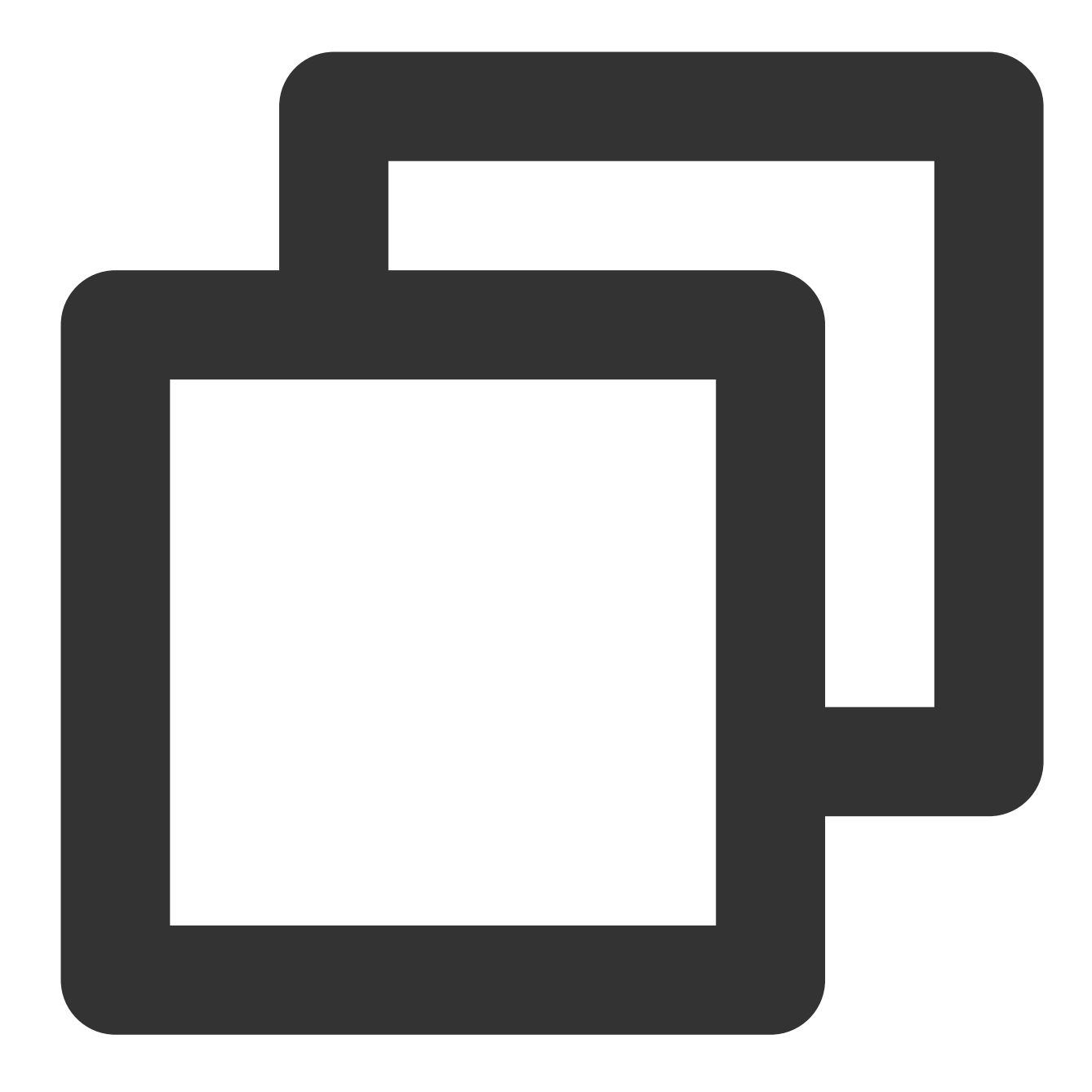

```
<dependencies>
<dependency>
<dependency>
<dependencylorg.apache.rocketmq</groupId>
<artifactId>rocketmq-client-java</artifactId>
<version>5.0.5</version>
</dependency>
</dependencies>
```

#### **Step 2: Producing Messages**

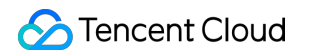

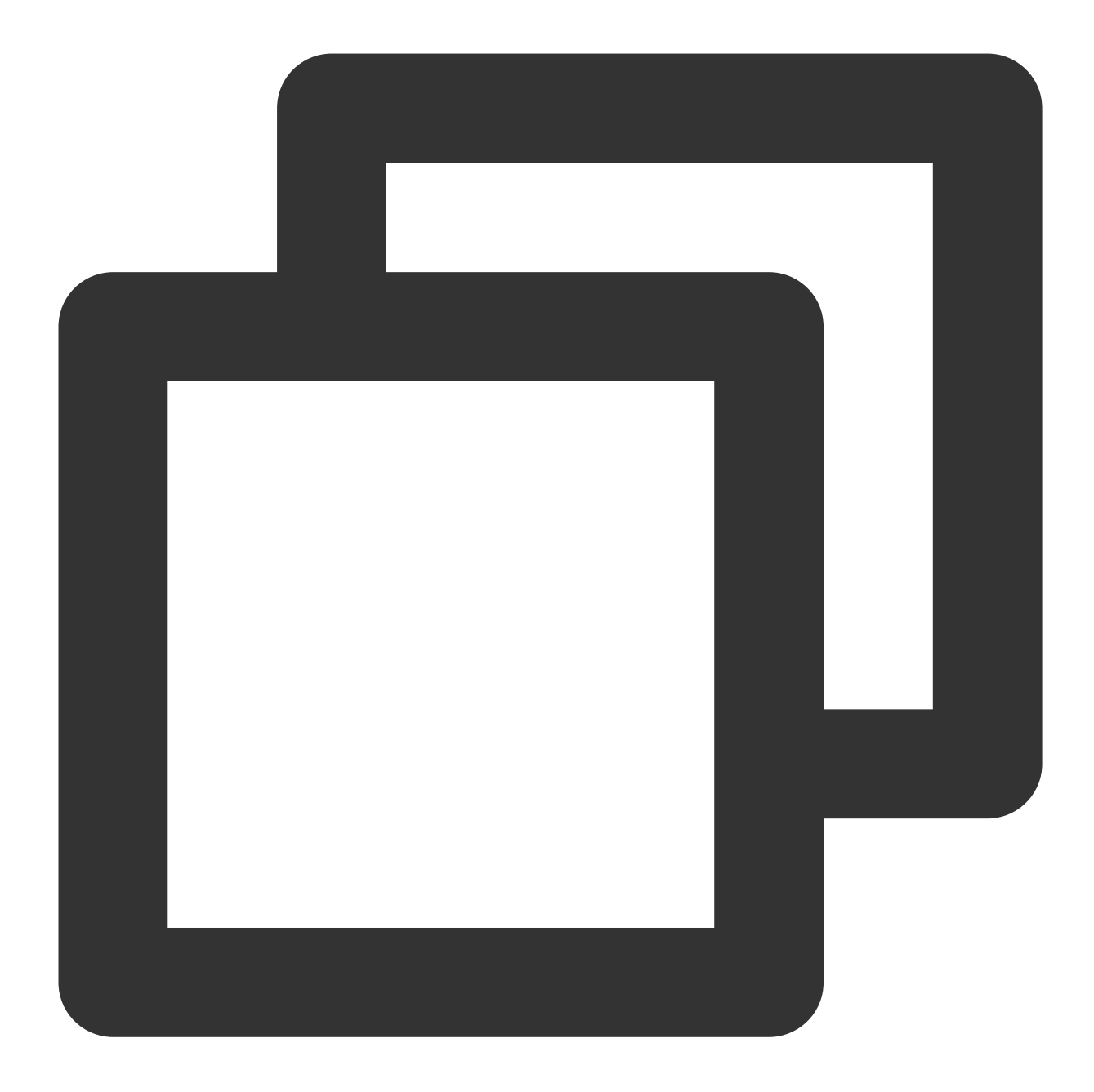

```
public class NormalMessageSyncProducer {
    private static final Logger log = LoggerFactory.getLogger(NormalMessageSyncProd
    private NormalMessageSyncProducer() {
    }
    public static void main(String[] args) throws ClientException, IOException {
        final ClientServiceProvider provider = ClientServiceProvider.loadService();
        //Adding ak and sk in the configuration
        String accessKey = "yourAccessKey"; //ak
```

```
String secretKey = "yourSecretKey"; //sk
SessionCredentialsProvider sessionCredentialsProvider =
    new StaticSessionCredentialsProvider(accessKey, secretKey);
// Fill in the access location provided by Tencent Cloud
String endpoints = "rmq-xxx.rocketmq.xxxtencenttdmq.com:8080";
ClientConfiguration clientConfiguration = ClientConfiguration.newBuilder()
    .setEndpoints (endpoints)
    .enableSsl(false)
    .setCredentialProvider(sessionCredentialsProvider)
    .build();
String topic = "yourNormalTopic";
// In most case, you don't need to create too many producers, singleton pat
final Producer producer = provider.newProducerBuilder()
    .setClientConfiguration(clientConfiguration)
    // Set the topic name(s), which is optional but recommended. It makes p
    // route before message publishing.
    .setTopics(topic)
    // May throw {@link ClientException} if the producer is not initialized
    .build();
// Define your message body.
byte[] body = "This is a normal message for Apache RocketMQ".getBytes(Stand
String tag = "yourMessageTagA";
final Message message = provider.newMessageBuilder()
    // Set topic for the current message.
    .setTopic(topic)
    // Message secondary classifier of message besides topic.
    .setTag(tag)
    // Key(s) of the message, another way to mark message besides message i
    .setKeys("yourMessageKey-1c151062f96e")
    .setBody(body)
    .build();
try {
    final SendReceipt sendReceipt = producer.send(message);
    log.info("Send message successfully, messageId={}", sendReceipt.getMess
} catch (Throwable t) {
    log.error("Failed to send message", t);
}
// Close the producer when you don't need it anymore.
producer.close();
```

#### Step 3: Consuming Messages

}

}

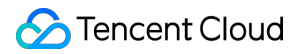

TDMQ for RocketMQ 5.x series by Tencent Cloud supports two types of clients: Push Consumer and Simple Consumer.

The following code is an example based on Push Consumer:

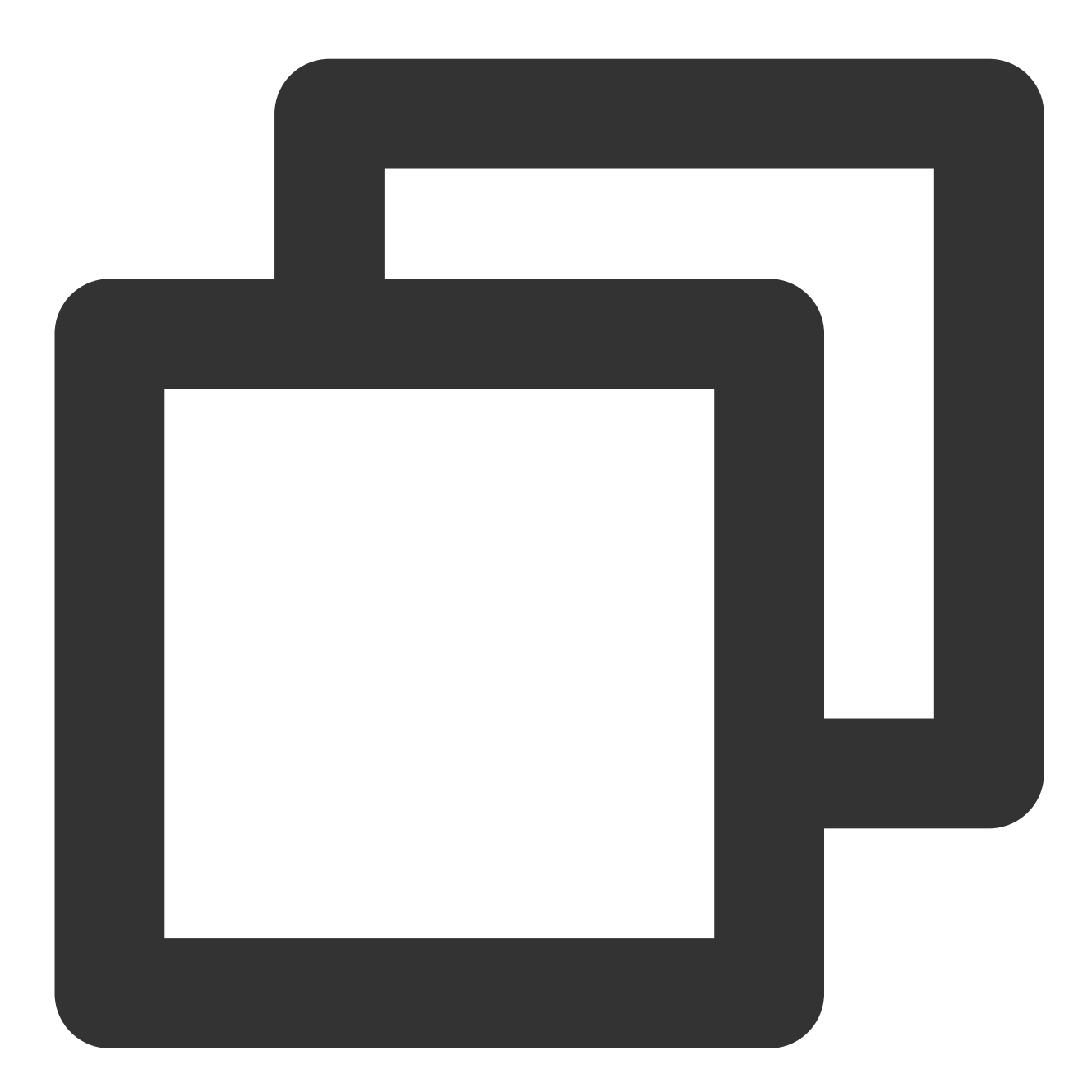

```
public class NormalPushConsumer {
    private static final Logger log = LoggerFactory.getLogger(NormalPushConsumer.cl
    private NormalPushConsumer() {
    }
    public static void main(String[] args) throws ClientException, IOException, Int
```

```
final ClientServiceProvider provider = ClientServiceProvider.loadService();
//Adding ak and sk in the configuration
String accessKey = "yourAccessKey"; //ak
String secretKey = "yourSecretKey"; //sk
SessionCredentialsProvider sessionCredentialsProvider =
    new StaticSessionCredentialsProvider(accessKey, secretKey);
// Fill in the access location provided by Tencent Cloud
String endpoints = "rmg-xxx.rocketmg.xxxtencenttdmg.com:8080";
ClientConfiguration clientConfiguration = ClientConfiguration.newBuilder()
    .setEndpoints(endpoints)
    .enableSsl(false)
    .setCredentialProvider(sessionCredentialsProvider)
    .build();
String tag = "*";
FilterExpression filterExpression = new FilterExpression(tag, FilterExpress
String consumerGroup = "yourConsumerGroup";
String topic = "yourTopic";
// In most case, you don't need to create too many consumers, singleton pat
PushConsumer pushConsumer = provider.newPushConsumerBuilder()
    .setClientConfiguration(clientConfiguration)
    // Set the consumer group name.
    .setConsumerGroup(consumerGroup)
    // Set the subscription for the consumer.
    .setSubscriptionExpressions(Collections.singletonMap(topic, filterExpre
    .setMessageListener(messageView -> {
        // Handle the received message and return consume result.
        log.info("Consume message={}", messageView);
        return ConsumeResult.SUCCESS;
    })
    .build();
// Block the main thread, no need for production environment.
Thread.sleep(Long.MAX_VALUE);
// Close the push consumer when you don't need it anymore.
pushConsumer.close();
```

#### **Step 4: Viewing Message Details**

}

}

After the message is sent, you will receive a message ID (messageID). Developers can query the recently sent messages on the Message Query page, as shown in the following figure. Information such as details and traces for specific messages is also available. For details, see Message Query.

| TDMQ for RocketMQ              | Message Query  | S Guangzhou     | u <b>v</b>    |                |               |             |            |
|--------------------------------|----------------|-----------------|---------------|----------------|---------------|-------------|------------|
| B Overview                     |                |                 |               |                |               |             |            |
| 🕀 Cluster                      | Time Range     | Last 100 messag | es            |                |               |             |            |
| 🖸 Topic                        |                | Last 30 minutes | Last hour     | Last 6 hours   | Last 24 hours | Last 3 days | 2023-11    |
| 🛇 Group                        | Cluster        |                 |               |                | *             |             |            |
| 回 Monitoring<br>Dashboard      | Торіс          | test            |               |                | v             |             |            |
| Message Query                  | Query Method   | Query all       | By message ID | By message key |               |             |            |
| Q Dead Letter<br>Message Query |                | Query           |               |                |               |             |            |
| 급 Migration to<br>Cloud        | Batch Export   |                 |               |                |               |             |            |
|                                | Message ID     |                 |               | Message Tag    | Message Key   | Pro         | oducer Ad  |
|                                | 1EA7946C       |                 |               |                |               | 30.         | 167.148.10 |
|                                | Total items: 1 |                 |               |                |               |             |            |

## Use of Go SDK

Last updated : 2024-01-17 16:55:52

### Overview

This document describes how to use an open-source SDK to send and receive messages with the Golang SDK serving as example, for you to better understand the complete process of message sending and receiving. **Note:** 

The Golang client is used as an example. For clients of other languages, see the SDK Documentation.

### Prerequisites

You have created and prepared the required resources. You have installed Golang version 1.13 or higher. You have downloaded the demo.

### Directions:

#### Step 1: Installing the Golang Dependency Library

Incorporate the relevant dependencies in the Golang project. go get is used as example. Run the following command:

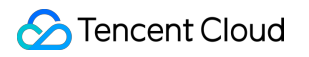

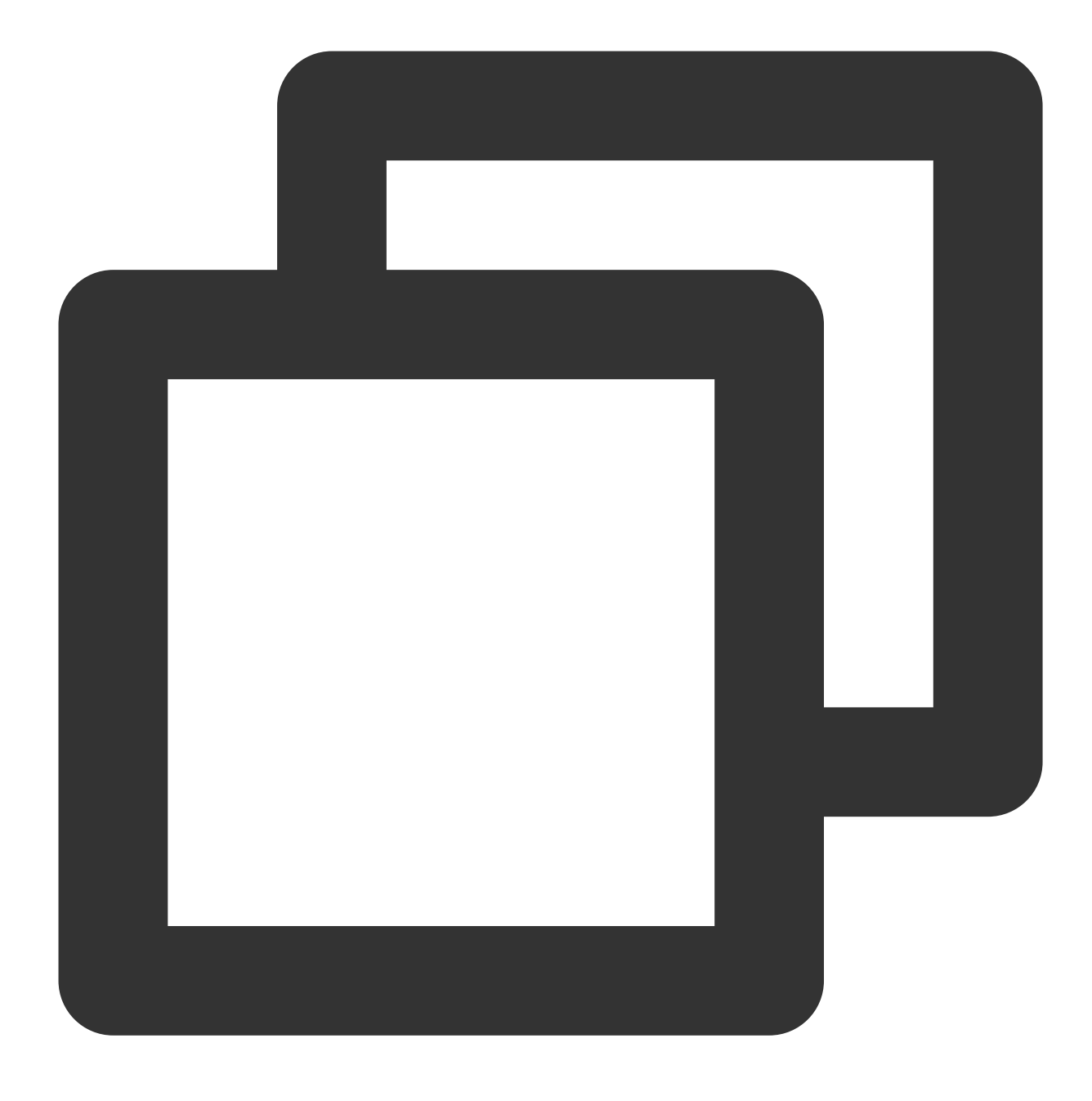

go get github.com/apache/rocketmq-clients/golang/v5

#### **Step 2: Producing Messages**

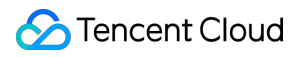

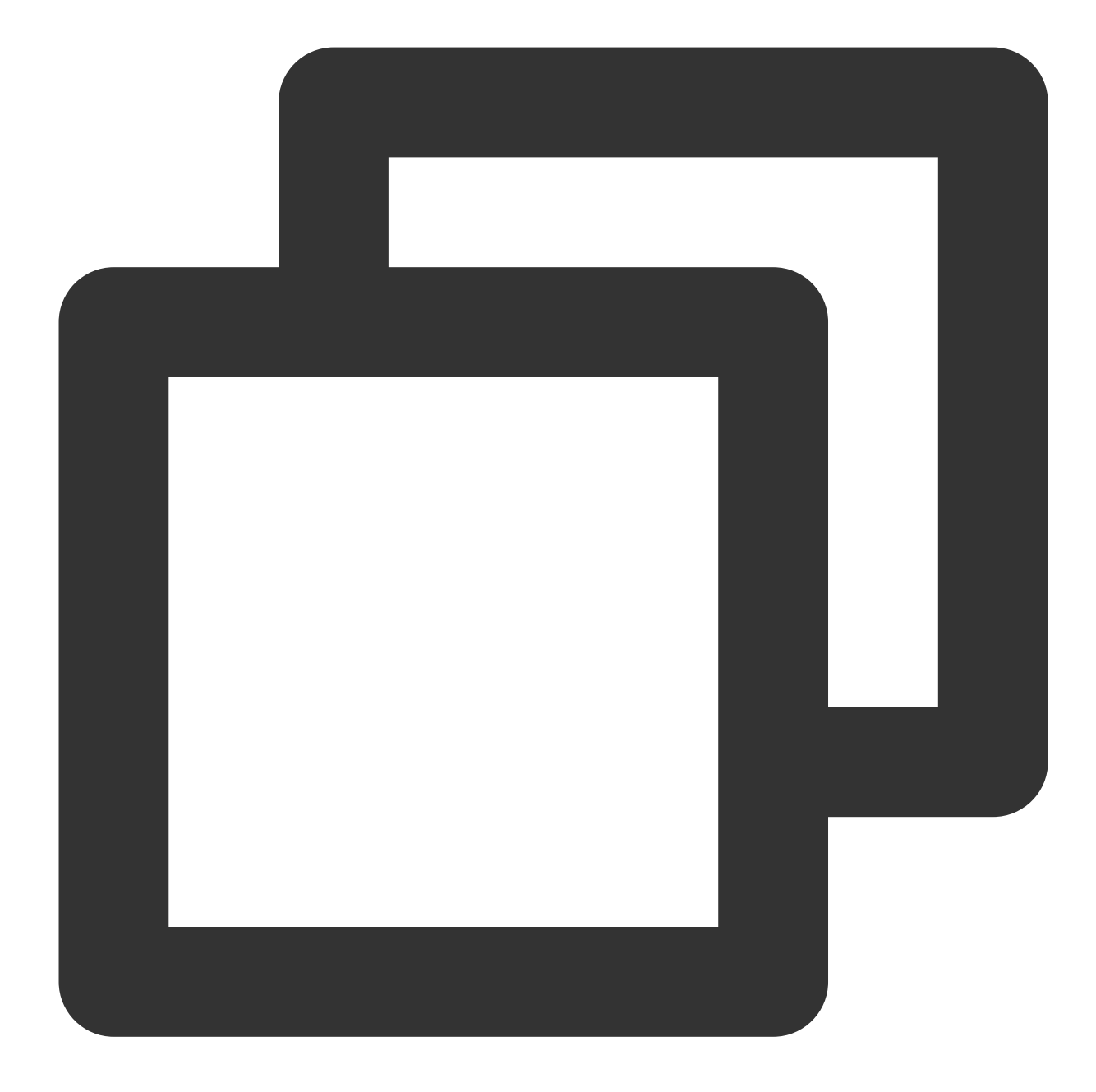

```
package main
import (
    "context"
    "fmt"
    "log"
    "os"
    "os"
    "strconv"
    "time"
    rmq_client "github.com/apache/rocketmq-clients/golang/v5"
```

```
"github.com/apache/rocketmg-clients/golang/v5/credentials"
)
const (
   Topic = "xxxxxx"
    // Set Endpoint to the access address provided by Tencent Cloud
   Endpoint = "xxxxxx"
    // Add the configured ak to AccessKey
   AccessKey = "xxxxxx"
    // Add the configured sk to SecretKey
   SecretKey = "xxxxxx"
)
func main() {
    os.Setenv("mq.consoleAppender.enabled", "true")
    rmq_client.ResetLogger()
    // In most case, you don't need to create many producers, singleton pattern is
    producer, err := rmq_client.NewProducer(&rmq_client.Config{
        Endpoint: Endpoint,
        Credentials: & credentials.SessionCredentials {
            AccessKey: AccessKey,
            AccessSecret: SecretKey,
        },
    },
        rmq_client.WithTopics(Topic),
    )
    if err != nil {
        log.Fatal(err)
    // start producer
    err = producer.Start()
    if err != nil {
        log.Fatal(err)
    }
    // graceful stop producer
    defer producer.GracefulStop()
    for i := 0; i < 10; i++ {
        // new a message
        msg := &rmq_client.Message{
            Topic,
            Body: []byte("this is a message : " + strconv.Itoa(i)),
        }
        // set keys and tag
        msg.SetKeys("a", "b")
        msg.SetTag("ab")
        // send message in sync
```

```
resp, err := producer.Send(context.TODO(), msg)
if err != nil {
    log.Fatal(err)
}
for i := 0; i < len(resp); i++ {
    fmt.Printf("%#v\\n", resp[i])
}
// wait a moment
time.Sleep(time.Second * 1)
}</pre>
```

#### Step 3: Consuming Messages

TDMQ for RocketMQ 5.x series by Tencent Cloud supports two types of clients: Push Consumer and Simple Consumer.

Note:

At this time, the community version of the Golang SDK only supports Simple Consumer.

The following sample code uses Simple Consumer as an example:

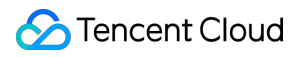

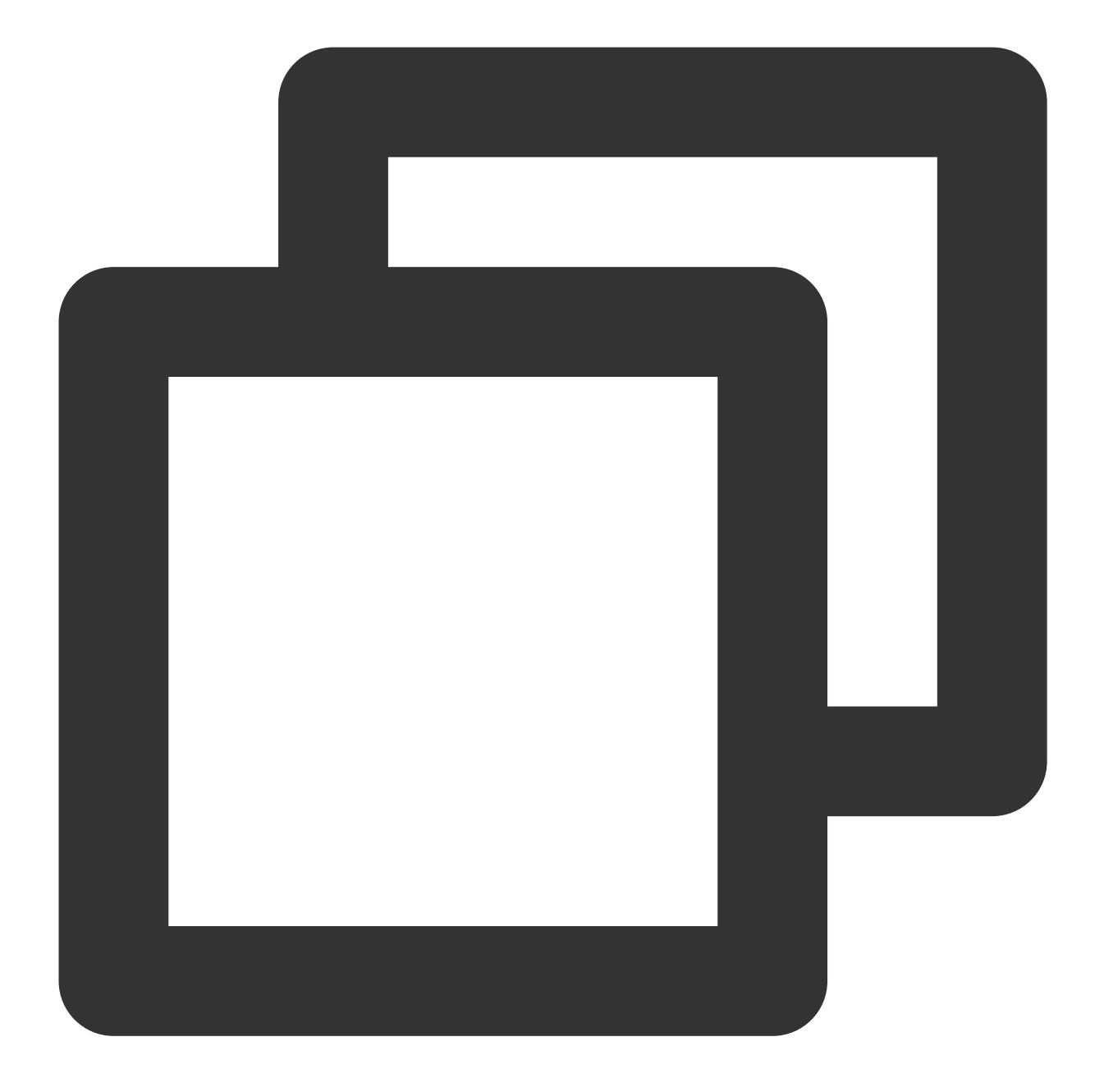

```
package main
import (
    "context"
    "fmt"
    "log"
    "os"
    "time"
    rmq_client "github.com/apache/rocketmq-clients/golang/v5"
    "github.com/apache/rocketmq-clients/golang/v5/credentials"
```

```
S Tencent Cloud
```

```
const (
                = "xxxxxx"
    Topic
    ConsumerGroup = "xxxxxx"
    // Set Endpoint to the access address provided by Tencent Cloud
    Endpoint = "xxxxxx"
    // Add the configured ak to AccessKey
   AccessKey = "xxxxxx"
    // Add the configured sk to SecretKey
    SecretKey = "xxxxxx"
)
var (
    // maximum waiting time for receive func
    awaitDuration = time.Second * 5
    // maximum number of messages received at one time
   maxMessageNum int32 = 16
    // invisibleDuration should > 20s
    invisibleDuration = time.Second * 20
    // receive messages in a loop
)
func main() {
    // log to console
    os.Setenv("mq.consoleAppender.enabled", "true")
    rmq_client.ResetLogger()
    // In most case, you don't need to create many consumers, singleton pattern is
    simpleConsumer, err := rmq_client.NewSimpleConsumer(&rmq_client.Config{
        Endpoint:
                   Endpoint,
        ConsumerGroup: ConsumerGroup,
        Credentials: & credentials.SessionCredentials {
            AccessKey:
                        AccessKey,
            AccessSecret: SecretKey,
        },
    },
        rmq_client.WithAwaitDuration(awaitDuration),
        rmq_client.WithSubscriptionExpressions(map[string]*rmq_client.FilterExpress
            Topic: rmq_client.SUB_ALL,
        }),
    )
    if err != nil {
        log.Fatal(err)
    }
    // start simpleConsumer
    err = simpleConsumer.Start()
    if err != nil {
```

```
log.Fatal(err)
    }
    // graceful stop simpleConsumer
    defer simpleConsumer.GracefulStop()
    for {
        fmt.Println("start receive message")
        mvs, err := simpleConsumer.Receive(context.TODO(), maxMessageNum, invisible
        if err != nil {
            fmt.Println(err)
        }
        // ack message
        for _, mv := range mvs {
            simpleConsumer.Ack(context.TODO(), mv)
            fmt.Println(mv)
        }
        fmt.Println("wait a moment")
        fmt.Println()
        time.Sleep(time.Second * 1)
    }
}
```

#### **Step 4: Viewing Message Details**

After the message is sent, you will receive a message ID (messageID). Developers can query the recently sent messages on the Message Query page, as shown in the following figure. Information such as details and traces for specific messages is also available. For details, see Message Query.
| TDMQ for RocketMQ              | Message Query  | S Guangzhou       | •            |                |               |             |             |
|--------------------------------|----------------|-------------------|--------------|----------------|---------------|-------------|-------------|
| Uverview                       |                |                   |              |                |               |             |             |
| 🕀 Cluster                      | Time Range     | Last 100 messages |              |                |               |             |             |
| 🔄 Торіс                        |                | Last 30 minutes   | Last hour    | Last 6 hours   | Last 24 hours | Last 3 days | 2023-11     |
| 🛇 Group                        | Cluster        |                   |              |                | •             |             |             |
| Monitoring<br>Dashboard        | Торіс          | test              |              |                | Ŧ             |             |             |
| Message Query                  | Query Method   | Query all By      | r message ID | By message key |               |             |             |
| ② Dead Letter<br>Message Query |                | Query             |              |                |               |             |             |
| 다 Migration to<br>Cloud        | Batch Export   |                   |              |                |               |             |             |
|                                | Message ID     |                   |              | Message Tag    | Message Key   | / Pr        | oducer Ad   |
|                                | 1EA7946C       |                   |              |                |               | 30          | .167.148.10 |
|                                | Total items: 1 |                   |              |                |               |             |             |

# Use of C++ SDK

Last updated : 2024-01-17 16:56:06

### Overview

This document describes how to use an open-source SDK to send and receive messages with the SDK for C++ serving as example, for you to better understand the complete procedure involved in message sending and receiving. **Note:** 

The C++ client is used as an example. For clients of other languages, see the SDK Documentation.

### Prerequisites

You have created and prepared the required resources.

You have installed a compiler suite supporting C++11.

You have installed Bazel version 5.2.0 or CMake version 3.13 and later.

If you use CMake for compilation, gRPC version 1.46.3 is recommended due to incompatibilities between higher versions and the SDK.

You have downloaded the demo.

### Directions:

#### Step 1: Installing the SDK for C++

Install the SDK.

#### Note:

TDMQ for RocketMQ 5.x series does not currently support TLS. A patch must be applied.

#### **Step 2: Producing Messages**

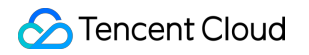

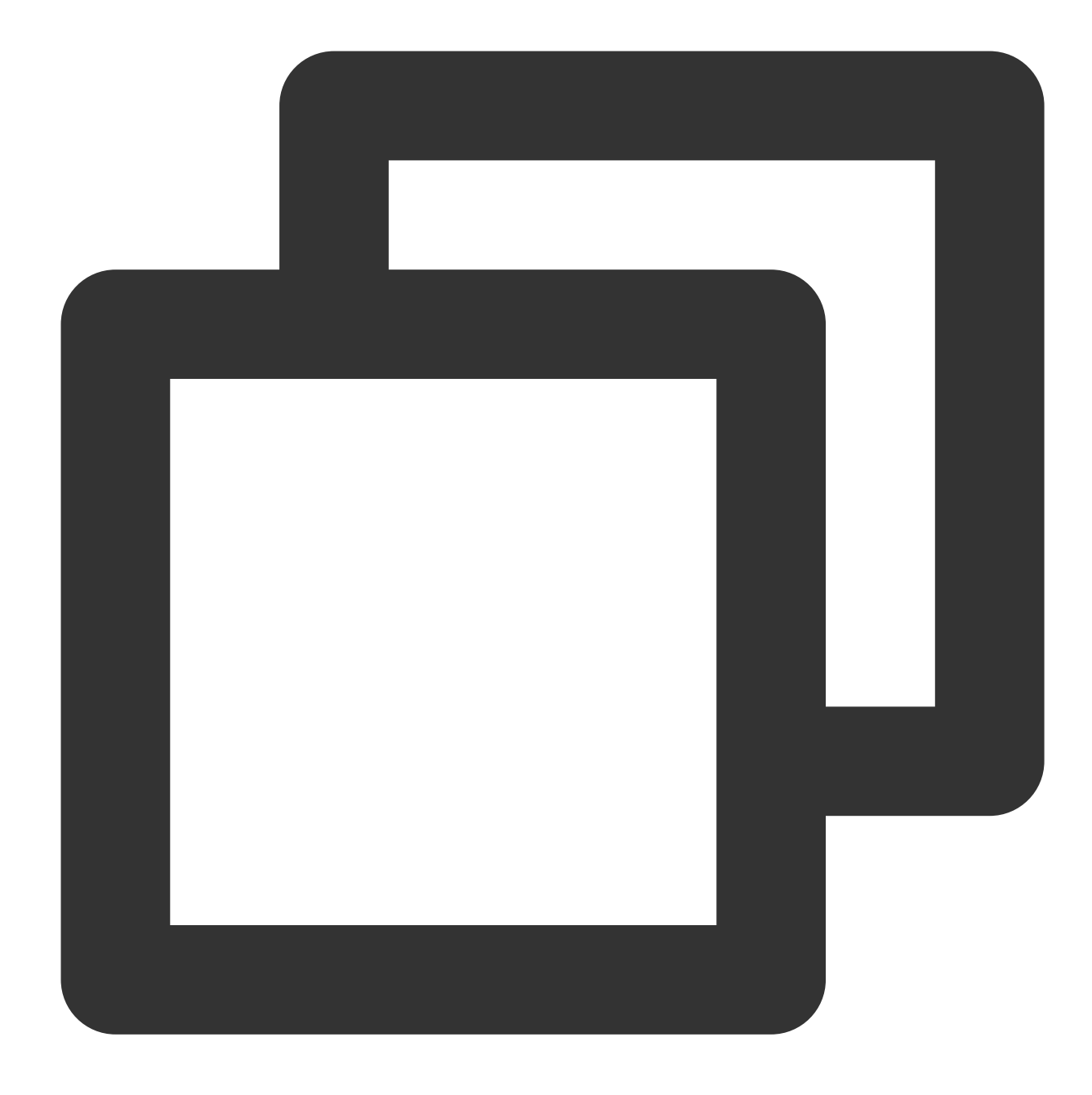

```
#include <algorithm>
#include <atomic>
#include <iostream>
#include <memory>
#include <random>
#include <string>
#include <system_error>
#include "rocketmq/CredentialsProvider.h"
#include "rocketmq/Logger.h"
```

```
#include "rocketmq/Producer.h"
using namespace ROCKETMQ_NAMESPACE;
const std::string &alphaNumeric() {
    static std::string alpha_numeric("0123456789abcdefghijklmnopqrstuvwxyzABCDEFGHI
    return alpha_numeric;
}
std::string randomString(std::string::size type len) {
    std::string result;
    result.reserve(len);
    std::random_device rd;
    std::mt19937 generator(rd());
    std::string source(alphaNumeric());
    std::string::size_type generated = 0;
    while (generated < len) {</pre>
        std::shuffle(source.begin(), source.end(), generator);
        std::string::size_type delta = std::min({len - generated, source.length()})
        result.append(source.substr(0, delta));
        generated += delta;
    return result;
}
static const std::string topic = "xxx";
// Enter the access address provided by Tencent Cloud
static const std::string access_point = "rmq-xxx.rocketmq.xxxtencenttdmq.com:8081";
// Add the configured ak and sk
static const std::string access_key = "xxx";
static const std::string access_secret = "xxx";
static const uint32_t total = 32;
static const int32_t message_body_size = 128;
int main(int argc, char *argv[]) {
    CredentialsProviderPtr credentials_provider;
    if (!access_key.empty() && !access_secret.empty()) {
        credentials_provider = std::make_shared<StaticCredentialsProvider>(access_k
    }
    // In most case, you don't need to create too many producers, singletion patter
    auto producer = Producer::newBuilder()
            .withConfiguration(Configuration::newBuilder()
                                        .withEndpoints (access_point)
                                        .withCredentialsProvider(credentials provide
                                        .withSsl(false)
```

```
.build())
        .withTopics({topic})
        .build();
std::atomic_bool stopped;
std::atomic_long count(0);
auto stats lambda = [&] {
    while (!stopped.load(std::memory_order_relaxed)) {
        long cnt = count.load(std::memory order relaxed);
        while (count.compare_exchange_weak(cnt, 0)) {
            break;
        }
        std::this_thread::sleep_for(std::chrono::seconds(1));
        std::cout << "QPS: " << cnt << std::endl;</pre>
    }
};
std::thread stats_thread(stats_lambda);
std::string body = randomString(message_body_size);
try {
    for (std::size_t i = 0; i < total; ++i) {</pre>
        auto message = Message::newBuilder()
                .withTopic(topic)
                 .withTag("TagA")
                 .withKeys({"Key-" + std::to_string(i)})
                 .withBody (body)
                 .build();
        std::error_code ec;
        SendReceipt send_receipt = producer.send(std::move(message), ec);
        if (ec) {
            std::cerr << "Failed to publish message to " << topic << ". Cause:</pre>
        } else {
            std::cout << "Publish message to " << topic << " OK. Message-ID: "</pre>
                       << std::endl;
            count++;
        }
    }
} catch (...) {
    std::cerr << "Ah...No!!!!" << std::endl;</pre>
stopped.store(true, std::memory_order_relaxed);
if (stats_thread.joinable()) {
   stats_thread.join();
}
```

```
return EXIT_SUCCESS;
}
```

#### **Step 3: Consuming Messages**

TDMQ for RocketMQ 5.x series of Tencent Cloud supports two consumption modes: Push Consumer and Simple Consumer.

The following code is an example based on Push Consumer:

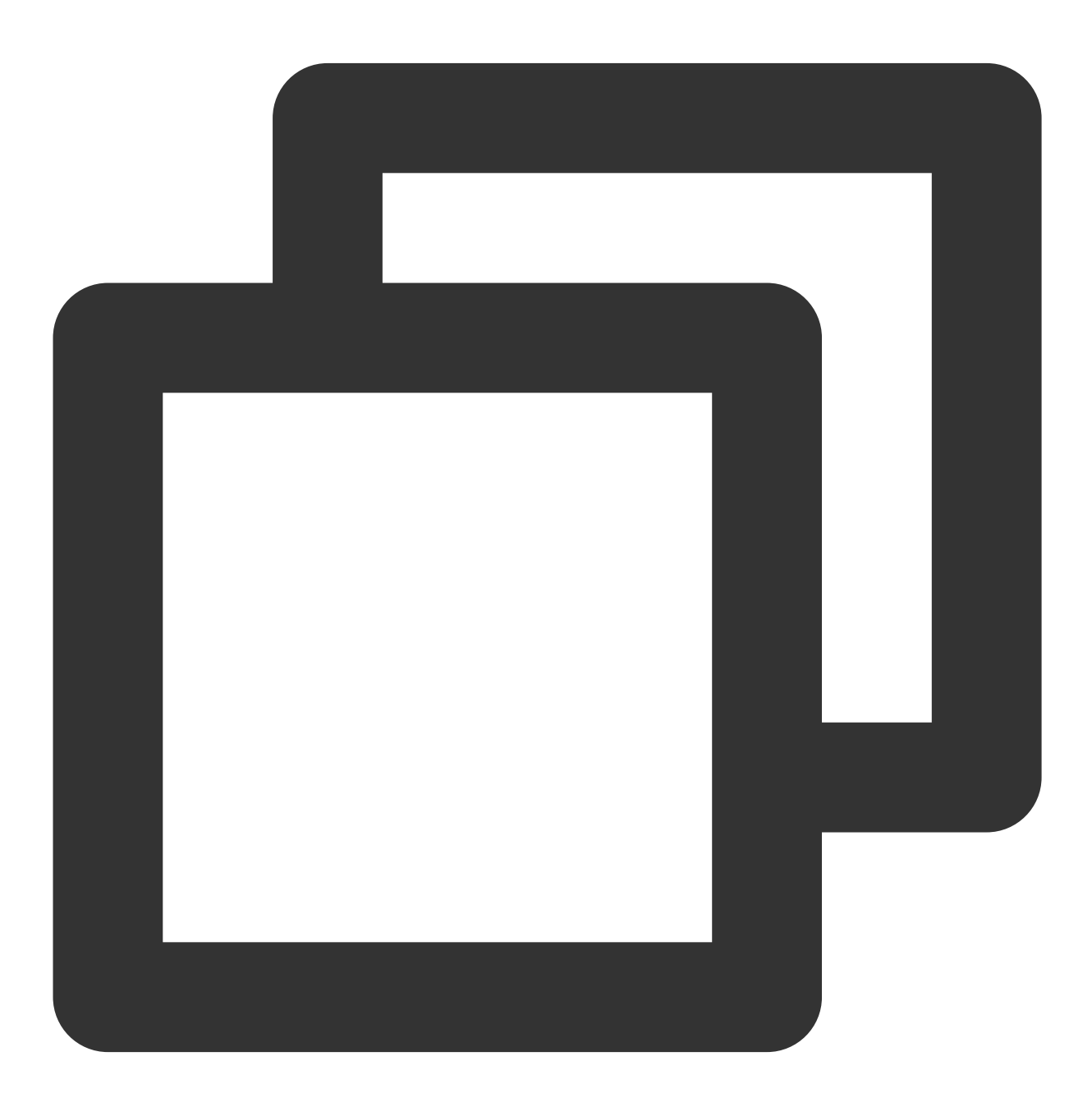

#include <chrono>

```
#include <iostream>
#include <mutex>
#include <thread>
#include "rocketmq/Logger.h"
#include "rocketmq/PushConsumer.h"
using namespace ROCKETMQ_NAMESPACE;
static const std::string topic = "xxx";
// Enter the access address provided by Tencent Cloud
static const std::string access_point = "rmq-xxx.rocketmq.xxxtencenttdmq.com:8081";
// Add the configured ak and sk
static const std::string access_key = "xxx";
static const std::string access_secret = "xxx";
static const std::string group = "group-xxx";
int main(int argc, char *argv[]) {
    auto &logger = getLogger();
    logger.setConsoleLevel(Level::Info);
    logger.setLevel(Level::Info);
    logger.init();
    std::string tag = "*";
    auto listener = [](const Message &message) {
        std::cout << "Received a message[topic=" << message.topic() << ", MsgId=" <</pre>
        return ConsumeResult::SUCCESS;
    };
    CredentialsProviderPtr credentials_provider;
    if (!access_key.empty() && !access_secret.empty()) {
        credentials_provider = std::make_shared<StaticCredentialsProvider>(access_k
    }
    // In most case, you don't need to create too many consumers, singletion patter
    auto push_consumer = PushConsumer::newBuilder()
            .withGroup(group)
            .withConfiguration(Configuration::newBuilder()
                                        .withEndpoints (access_point)
                                        .withRequestTimeout(std::chrono::seconds(3))
                                        .withCredentialsProvider(credentials_provide
                                        .withSsl(false)
                                        .build())
            .withConsumeThreads(4)
            .withListener(listener)
            .subscribe(topic, tag)
```

```
.build();
std::this_thread::sleep_for(std::chrono::minutes(30));
return EXIT_SUCCESS;
}
```

#### **Step 4: Viewing Message Details**

After the message is sent, you will receive a message ID (messageID). Developers can query the recently sent messages on the Message Query page, as shown in the following figure. Information such as details and traces for specific messages is also available. For details, see Message Query.

| TDMQ for RocketMQ              | Message Query  | 🔇 Guangzhou 🔻     |            |                |               |             |                     |                       |
|--------------------------------|----------------|-------------------|------------|----------------|---------------|-------------|---------------------|-----------------------|
| B Overview                     |                |                   |            |                |               |             |                     |                       |
| 💮 Cluster                      | Time Range     | Last 100 messages |            |                |               |             |                     |                       |
| 🖸 Topic                        |                | Last 30 minutes   | Last hour  | Last 6 hours   | Last 24 hours | Last 3 days | 2023-11-21 09:21:34 | ~ 2023-11-21 09:51:34 |
| 🛇 Group                        | Cluster        |                   |            |                | Ŧ             |             |                     |                       |
| 텔 Monitoring<br>Dashboard      | Торіс          | test              |            |                | v             |             |                     |                       |
| Message Query                  | Query Method   | Query all By      | message ID | By message key |               |             |                     |                       |
| ② Dead Letter<br>Message Query |                | Query             |            |                |               |             |                     |                       |
| 급 Migration to<br>Cloud        | Batch Export   |                   |            |                |               |             |                     |                       |
|                                | Message ID     |                   |            | Message Tag    | Message Key   | y Pro       | oducer Address      | Message Creation Time |
|                                | 1EA7946C       |                   |            |                |               | 30.         | 167.148.108         | 2023-11-21 09:51:24   |
|                                | Total items: 1 |                   |            |                |               |             | 20 👻                | / page H 4 1          |

# 4.x SDK Use of Java SDK

Last updated : 2024-01-17 16:56:33

### Overview

This document describes how to use an open-source SDK to send and receive messages with the SDK for Java 4.0 serving as example, for you to better understand the complete procedure involved in message sending and receiving. **Note:** 

The Java client is used as an example. For clients of other languages, see the SDK Documentation.

### Prerequisites

You have created and prepared the required resources.

You have installed JDK 1.8 or later.

You have installed Maven 2.5 or later.

You have downloaded the demo.

### Directions:

#### Step 1: Installing the Java Dependency Library

Incorporate the relevant dependencies in the Java project. A Maven project is used as an example. Add the following dependencies to pom.xml:

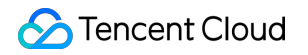

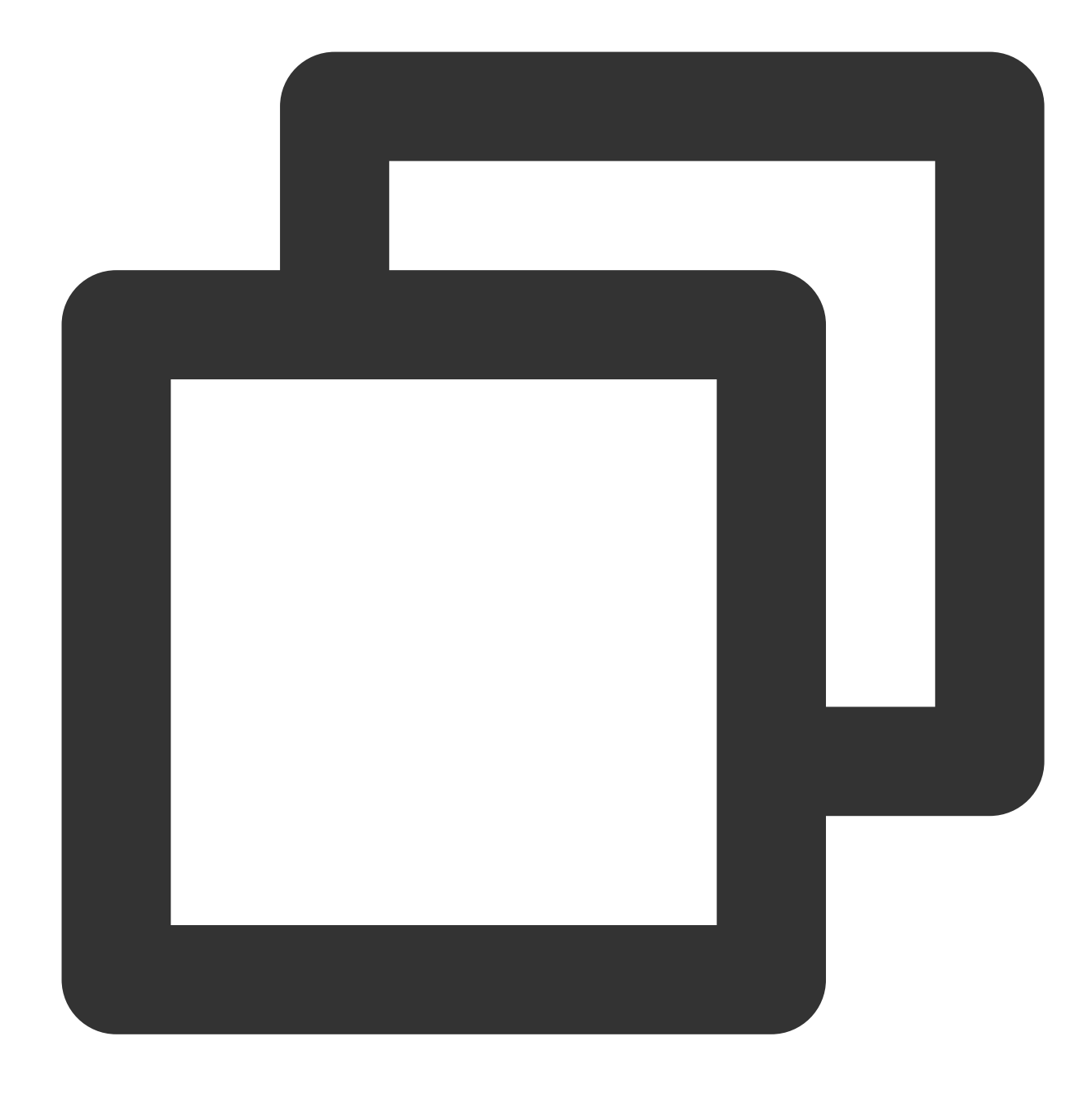

```
<artifactId>rocketmq-acl</artifactId>
<version>4.9.7</version>
```

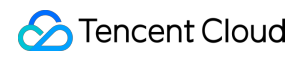

</dependency>

#### **Step 2: Producing Messages**

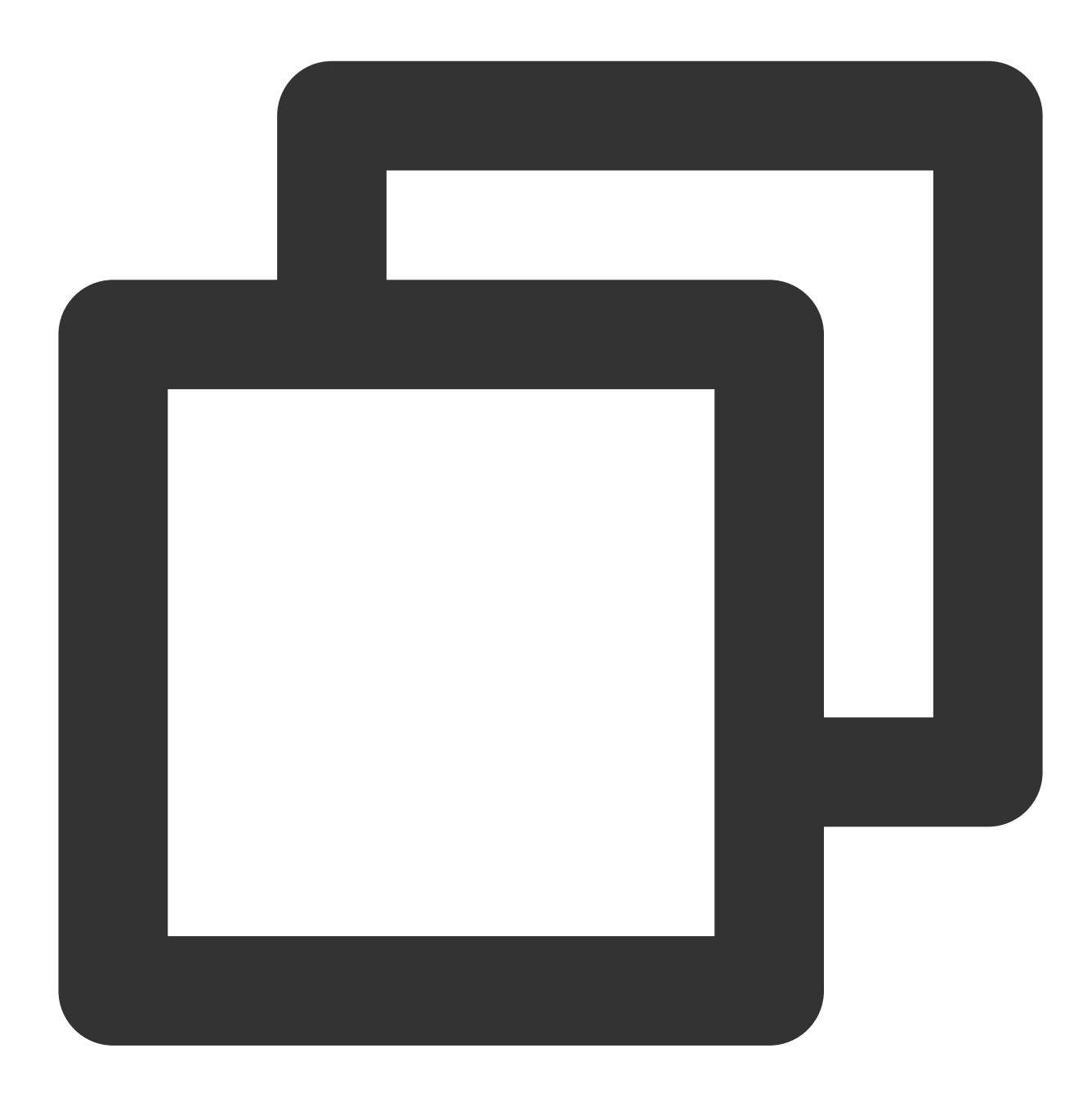

// Instantiate the message producer DefaultMQProducer producer = new DefaultMQProducer( groupName, new AclClientRPCHook(new SessionCredentials(accessKey, secretKey)) // ACL pe ); // Set the NameServer's address. The address is in the format of an access addre

```
producer.setNamesrvAddr(nameserver);
// Start the producer instance.
producer.start();
for (int i = 0; i < 10; i++) {
    // Create a message instance, and configure the topic and message content
    Message msg = new Message(topic_name, ("Hello RocketMQ " + i).getBytes(Re
    // Send the message
    SendResult sendResult = producer.send(msg);
    System.out.printf("%s%n", sendResult);
}</pre>
```

#### Step 3: Consuming Messages

The following code sample uses Push Consumer as example. For other codes, see the more detailed 4.x documentation.

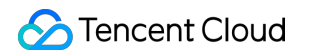

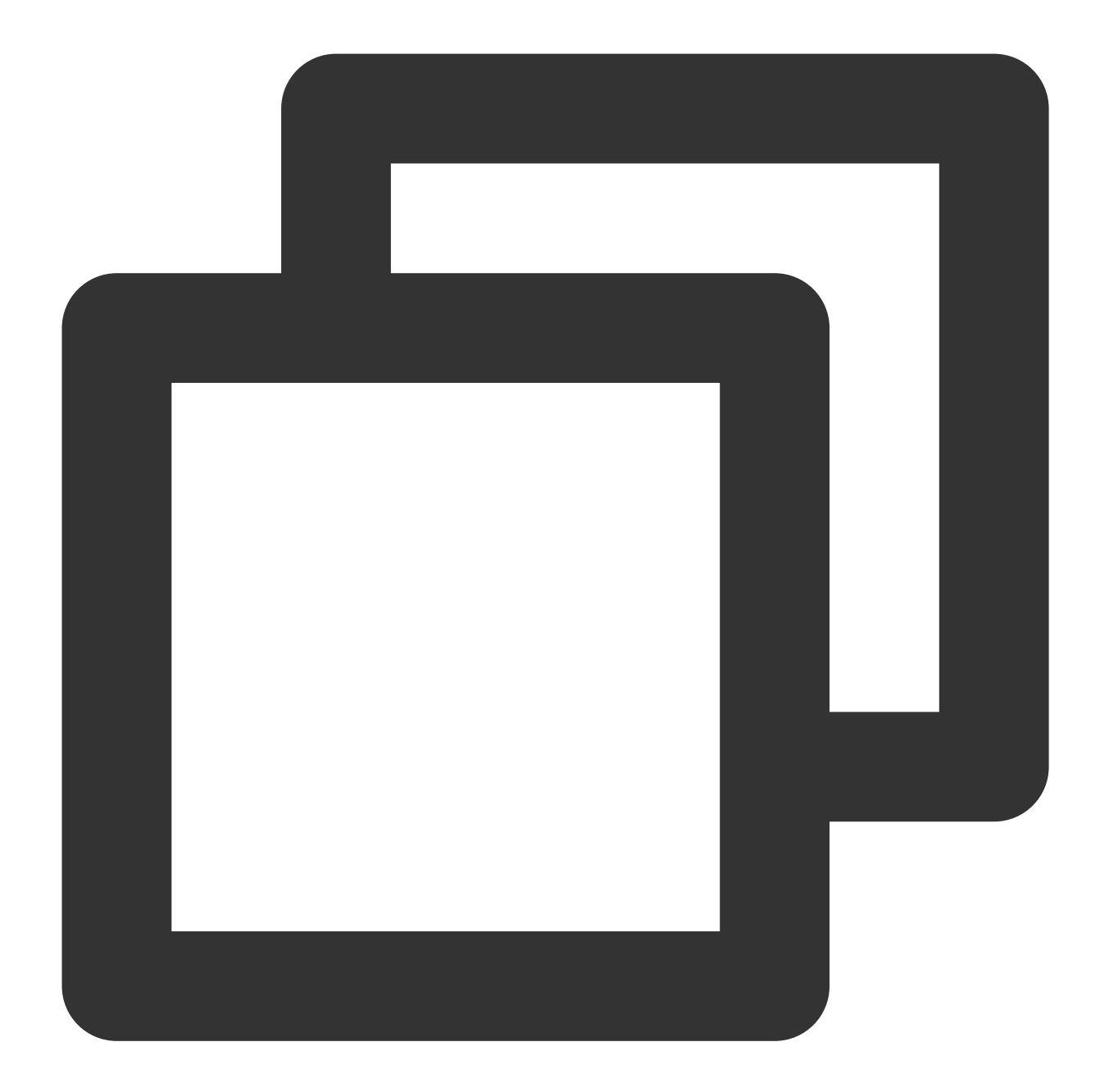

```
// Instantiate the consumer
DefaultMQPushConsumer pushConsumer = new DefaultMQPushConsumer(
    groupName,
    new AclClientRPCHook(new SessionCredentials(accessKey, secretKey))); //
    // Set the NameServer address
pushConsumer.setNamesrvAddr(nameserver);
    // Subscribe to a topic
pushConsumer.subscribe(topic_name, "*");
    // Register a callback implementation class to process messages pulled from t
pushConsumer.registerMessageListener((MessageListenerConcurrently) (msgs, context)
    // Message processing logic
```

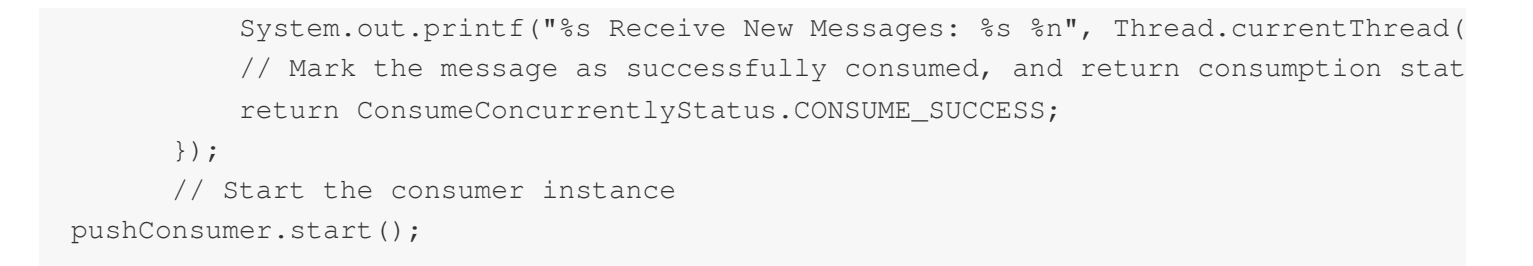

#### Step 4: Viewing Message Details

After the message is sent, you will receive a message ID (messageID). Developers can query the recently sent messages on the Message Query page, as shown in the following figure. Information such as details and traces for specific messages is also available. For details, see Message Query section.

| TDMQ for RocketMQ              | Message Query  | 🔇 Guangzho      | u v           |                |               |             |             |
|--------------------------------|----------------|-----------------|---------------|----------------|---------------|-------------|-------------|
| B Overview                     |                |                 |               |                |               |             |             |
| 💮 Cluster                      | Time Range     | Last 100 messag | ges           |                |               |             |             |
| 🖸 Торіс                        |                | Last 30 minutes | Last hour     | Last 6 hours   | Last 24 hours | Last 3 days | 2023-11     |
| 🛇 Group                        | Cluster        |                 |               |                | v             |             |             |
| 回 Monitoring<br>Dashboard      | Торіс          | test            |               |                | v             |             |             |
| Message Query                  | Query Method   | Query all       | By message ID | By message key |               |             |             |
| Q Dead Letter<br>Message Query |                | Query           |               |                |               |             |             |
| 습 Migration to<br>Cloud        | Batch Export   |                 |               |                |               |             |             |
|                                | Message ID     |                 |               | Message Tag    | Message Key   | Pr          | oducer Ad   |
|                                | 1EA7946C       |                 |               |                |               | 30          | .167.148.10 |
|                                | Total items: 1 |                 |               |                |               |             |             |

# Use of Go SDK

Last updated : 2024-01-17 16:56:46

### Overview

This document describes how to use an open-source SDK to send and receive messages with the Golang SDK serving as example, for you to better understand the complete process of message sending and receiving.

### Prerequisites

You have created the required resources. You have installed Go. You have downloaded the demo.

### Directions:

1. Execute the following command in the client environment to download the relevant RocketMQ client dependencies.

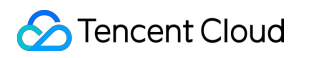

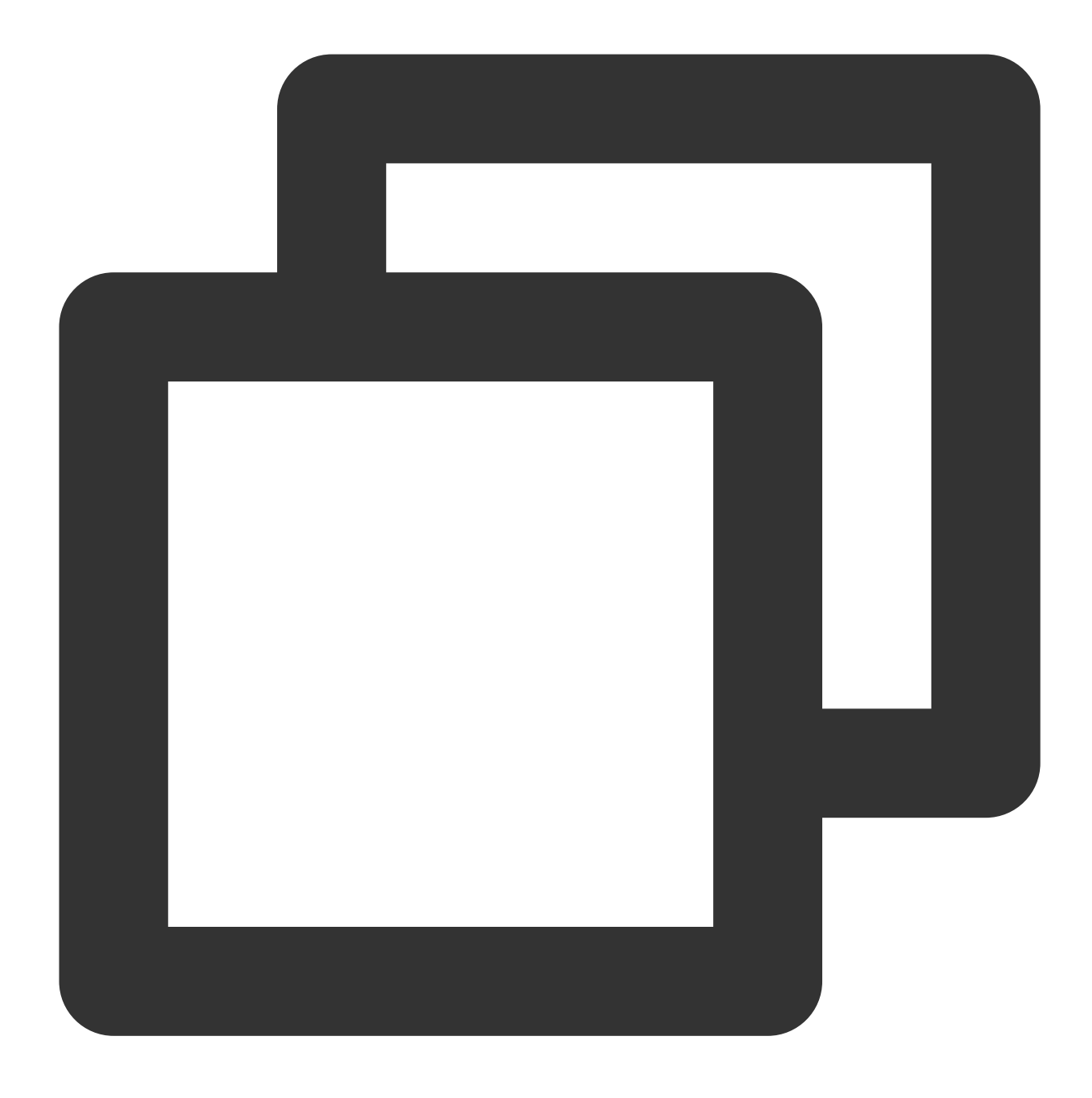

go get github.com/apache/rocketmq-client-go/v2

2. Create a producer in the corresponding method. If you need to send standard messages, modify the corresponding

 $parameters \ in \ the \ \ \texttt{syncSendMessage.go} \ \ file.$ 

Currently, delayed messages support arbitrary precision delay, unaffected by the delay level.

General message

**Delayed Messages** 

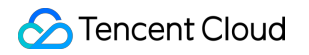

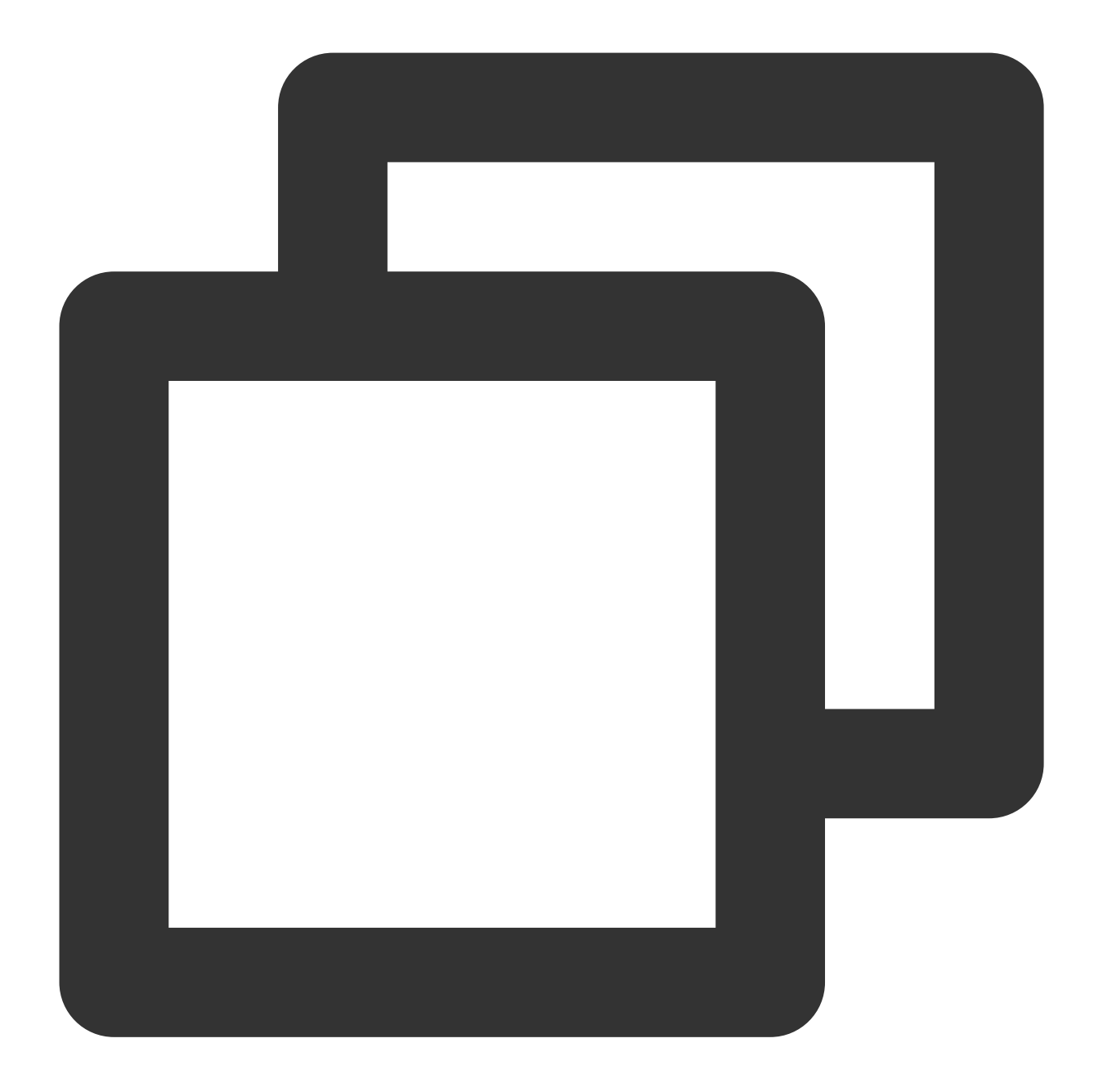

```
producer.WithNsResolver(primitive.NewPassthroughResolver([]string{serverAddr
    // Set ACL permissions
    producer.WithCredentials(primitive.Credentials{
        SecretKey: secretKey,
        AccessKey: accessKey,
    }),
    // Set the producer group
    producer.WithGroupName(groupName),
    // Set the number of retries upon sending failures
    producer.WithRetry(2),
)
// Start the producer
err := p.Start()
if err != nil {
    fmt.Printf("start producer error: %s", err.Error())
    os.Exit(1)
}
```

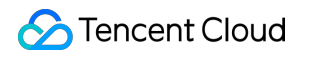

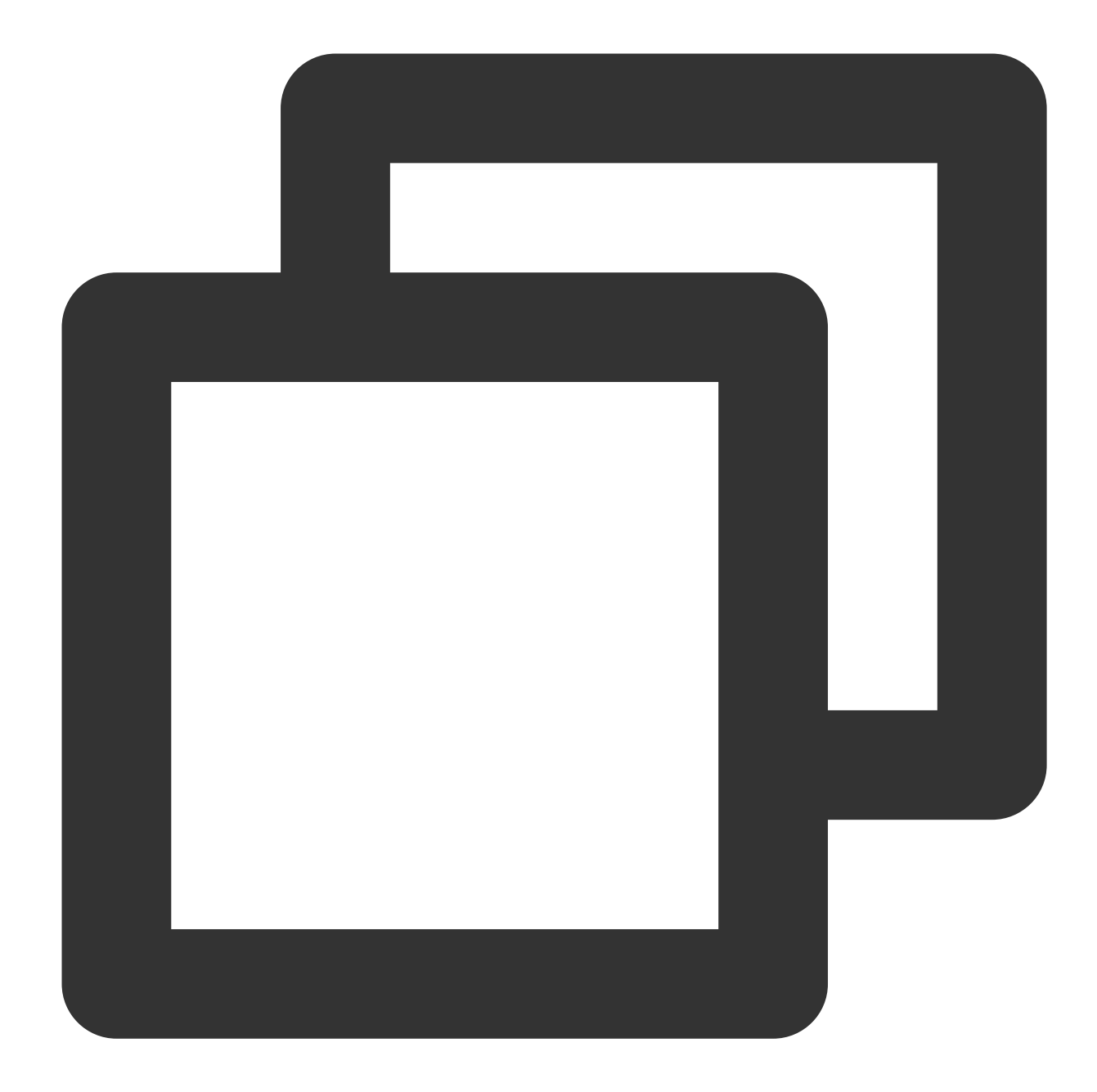

```
AccessKey: "eyJrZXlJZC.....",
    }),
    // Set the producer group
    producer.WithGroupName(groupName),
   // Set the number of retries upon sending failures
   producer.WithRetry(2),
// Start the producer
err := p.Start()
if err != nil {
    fmt.Printf("start producer error: %s", err.Error())
   os.Exit(1)
}
for i := 0; i < 1; i++ {
    msg := primitive.NewMessage(topicName, []byte("Hello RocketMQ Go Client! Th
    // Specify the delay level
    // Relationship between level and time:
    // 1s, 5s, 10s, 30s, 1m, 2m, 3m, 4m, 5m, 6m, 7m, 8m, 9m, 10m, 20m, 30m, 1h,
                           5 6 7 8 9 10 11 12 13 14
    // 1 2 3 4
                                                                           15
    // If you want to use the delay level, set the following method
    msg.WithDelayTimeLevel(3)
    // If you want to use arbitrary delay messages, set the following method an
    delayMills := int64(10 * 1000)
    msg.WithProperty("___STARTDELIVERTIME", strconv.FormatInt(time.Now().Unix()+
    // Send the message
   res, err := p.SendSync(context.Background(), msg)
    if err != nil {
       fmt.Printf("send message error: %s\\n", err)
    } else {
       fmt.Printf("send message success: result=%s\\n", res.String())
    }
}
// Release resources
err = p.Shutdown()
if err != nil {
    fmt.Printf("shutdown producer error: %s", err.Error())
}
```

3. Message sending is the same as above (taking the synchronous sending as an example).

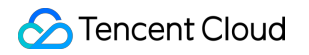

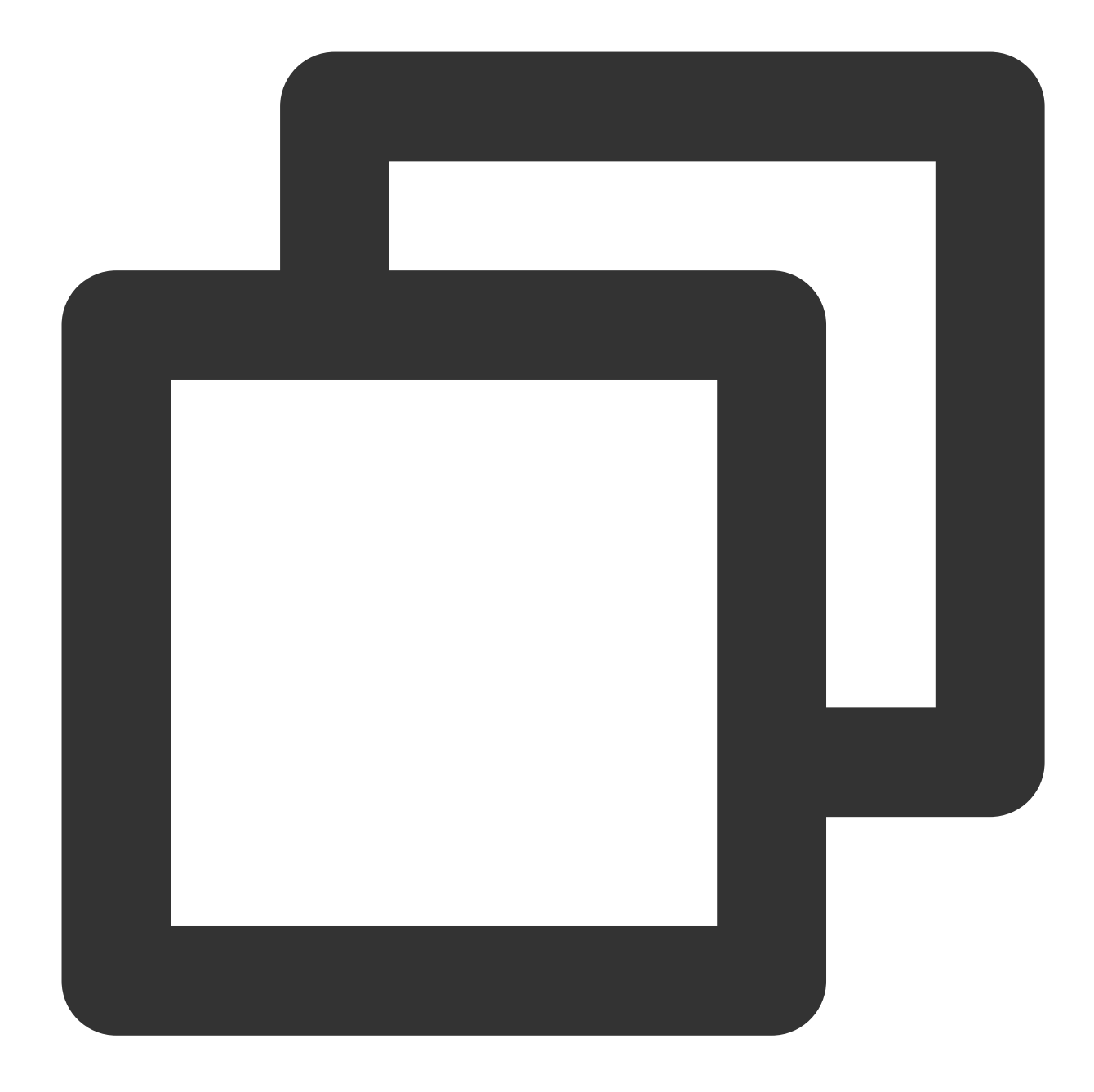

```
// Topic name
var topicName = "topic1"
// Construct message content
msg := &primitive.Message{
    Topic: topicName, // Set the topic name
    Body: []byte("Hello RocketMQ Go Client! This is a new message."),
}
// Set the tag
msg.WithTag("TAG")
// Set the key
msg.WithKeys([]string{"yourKey"})
```

```
// Send the message
res, err := p.SendSync(context.Background(), msg)
if err != nil {
   fmt.Printf("send message error: %s\\n", err)
} else {
   fmt.Printf("send message success: result=%s\\n", res.String())
}
```

| Parameter | Description                                                                             |
|-----------|-----------------------------------------------------------------------------------------|
| topicName | Topic name, which can be copied under the Topic tab on the Cluster page on the console. |
| TAG       | Message tag identifier.                                                                 |
| yourKey   | Business message key.                                                                   |

Release the resources.

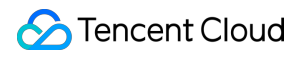

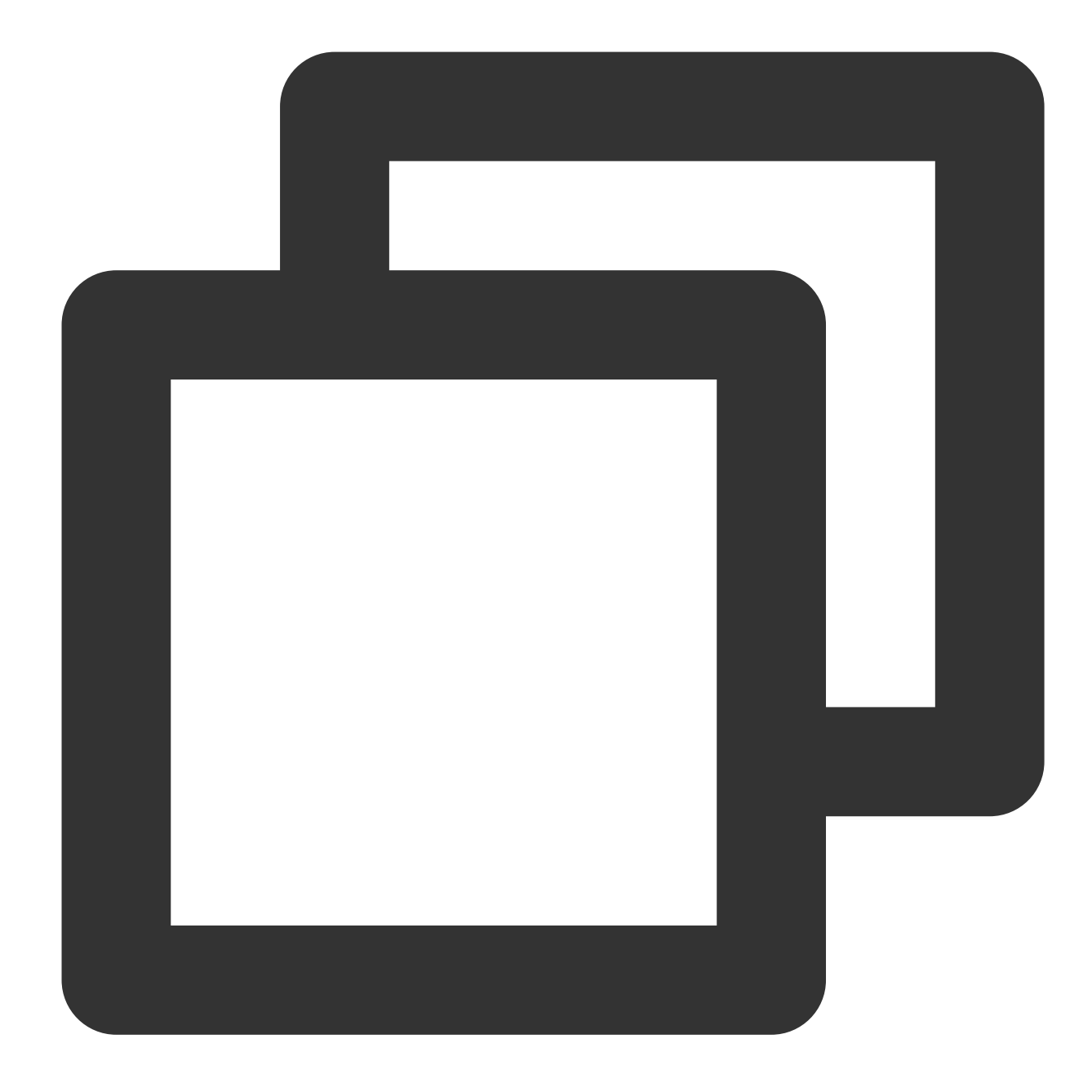

```
// Shut down the producer
err = p.Shutdown()
if err != nil {
    fmt.Printf("shutdown producer error: %s", err.Error())
}
```

#### Note:

For more information on asynchronous sending and one-way sending, see the demo or RocketMQ-Client-Go

#### Examples.

4. Create a consumer.

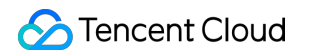

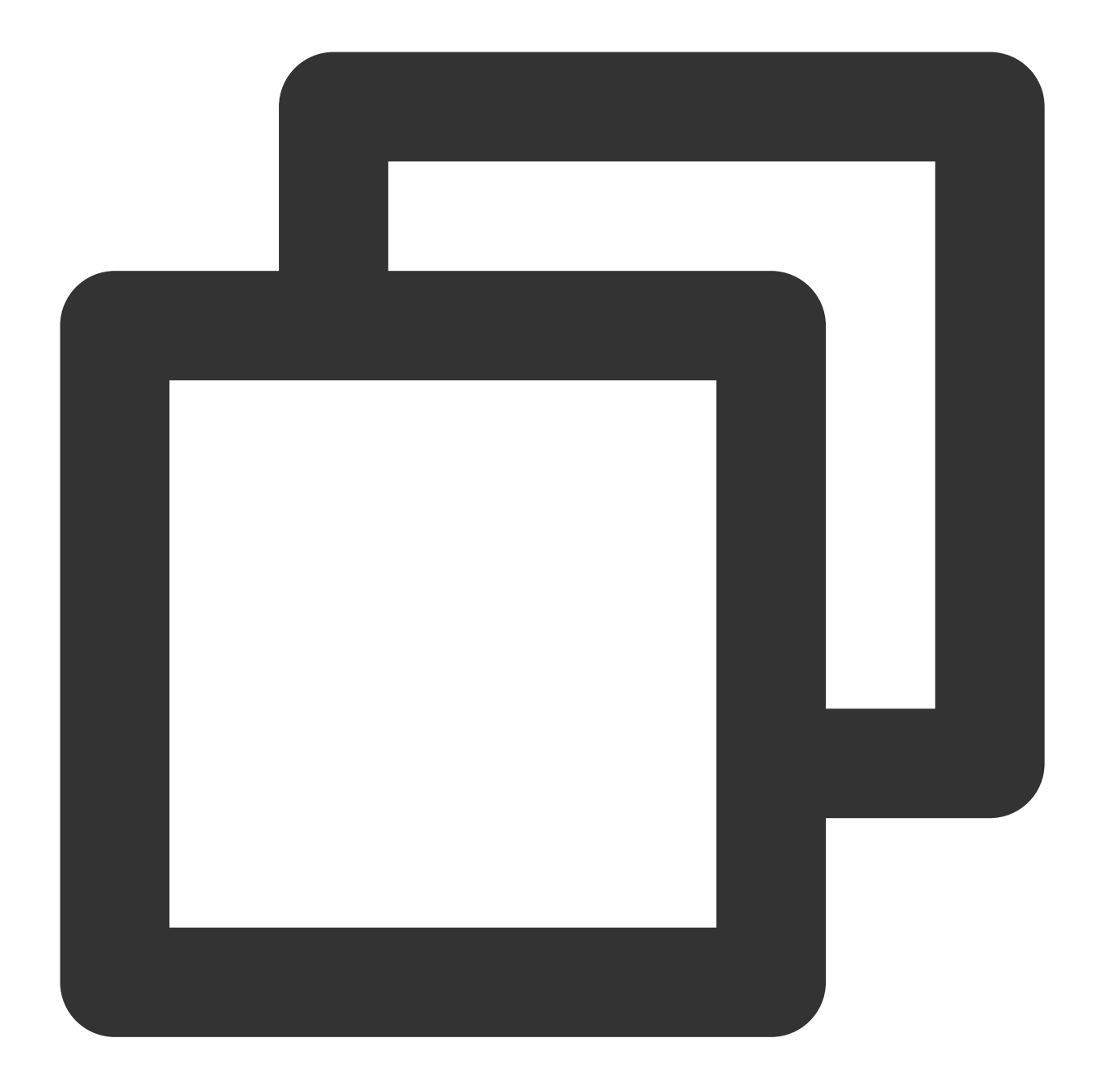

// Service access address (Note: http:// or https:// must be appended before the ac var serverAddress = "http://rocketmq-xxx.rocketmq.ap-bj.public.tencenttdmq.com:8 // Authorize the role name var secretKey = "admin" // Authorize the key for the role var accessKey = "eyJrZXlJZC...." // Producer group name var groupName = "group11" // Create a consumer c, err := rocketmq.NewPushConsumer( // Set the consumer group

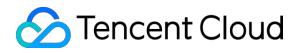

```
consumer.WithGroupName(groupName),
    // Set the service address
    consumer.WithNsResolver(primitive.NewPassthroughResolver([]string{serverAddr
    // Set ACL permissions
    consumer.WithCredentials(primitive.Credentials{
        SecretKey: secretKey,
        AccessKey: accessKey,
    }),
    // Set consumption from the start offset
    consumer.WithConsumeFromWhere(consumer.ConsumeFromFirstOffset),
    // Set the consumption mode (cluster mode by default)
    consumer.WithConsumerModel(consumer.Clustering),
    // For broadcasting consumption, set the instance name to the system name of
    consumer.WithInstance("xxxx"),
)
if err != nil {
    fmt.Println("init consumer2 error: " + err.Error())
    os.Exit(0)
}
```

5. Consume the message.

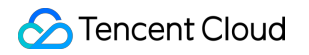

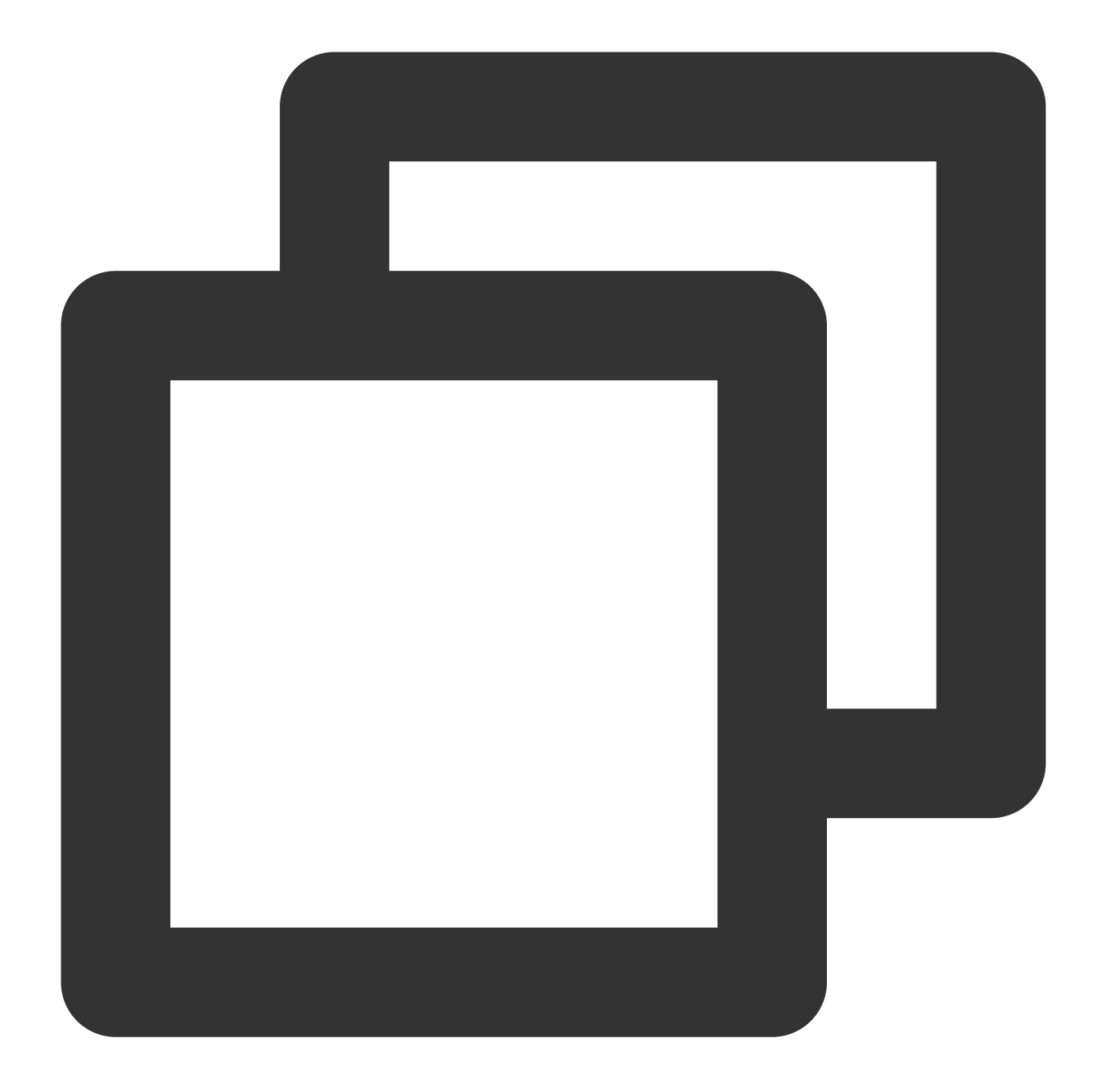

```
// Topic name
var topicName = "topic1"
// Set the tag of messages that are subscribed to
selector := consumer.MessageSelector{
   Type: consumer.TAG,
   Expression: "TagA || TagC",
}
// Define the delay level for retrying consumption. There are 18 delay levels in
// 1 2 3 4 5 6 7 8 9 10 11 12 13 14 15 16 17 18
// 1s, 5s, 10s, 30s, 1m, 2m, 3m, 4m, 5m, 6m, 7m, 8m, 9m, 10m, 20m, 30m, 1h, 2h
delayLevel := 1
```

```
err = c.Subscribe(topicName, selector, func(ctx context.Context,
                                                                       msgs ... *primitive
       fmt.Printf("subscribe callback len: %d \\n", len(msgs))
       // Set the delay level for the next consumption
       concurrentCtx, _ := primitive.GetConcurrentlyCtx(ctx)
       concurrentCtx.DelayLevelWhenNextConsume = delayLevel // only run when return
       for _, msg := range msgs {
            // Simulate a successful consumption after three retries
            if msq.ReconsumeTimes > 3 {
                fmt.Printf("msg ReconsumeTimes > 3. msg: %v", msg)
                return consumer.ConsumeSuccess, nil
            } else {
                fmt.Printf("subscribe callback: %v \\n", msg)
            }
        }
       // Simulate a consumption failure and respond with a retry
       return consumer.ConsumeRetryLater, nil
   })
   if err != nil {
       fmt.Println(err.Error())
   }
Parameter
             Description
topicName
             The name of the topic, copied from the Topic page on the console.
Expression
             Message tag identifier.
delayLevel
             Configure the delay level for re-consumption. A total of 18 delay levels are supported.
```

6. Consume the message (The consumer must consume the message after subscription).

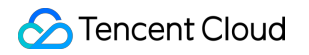

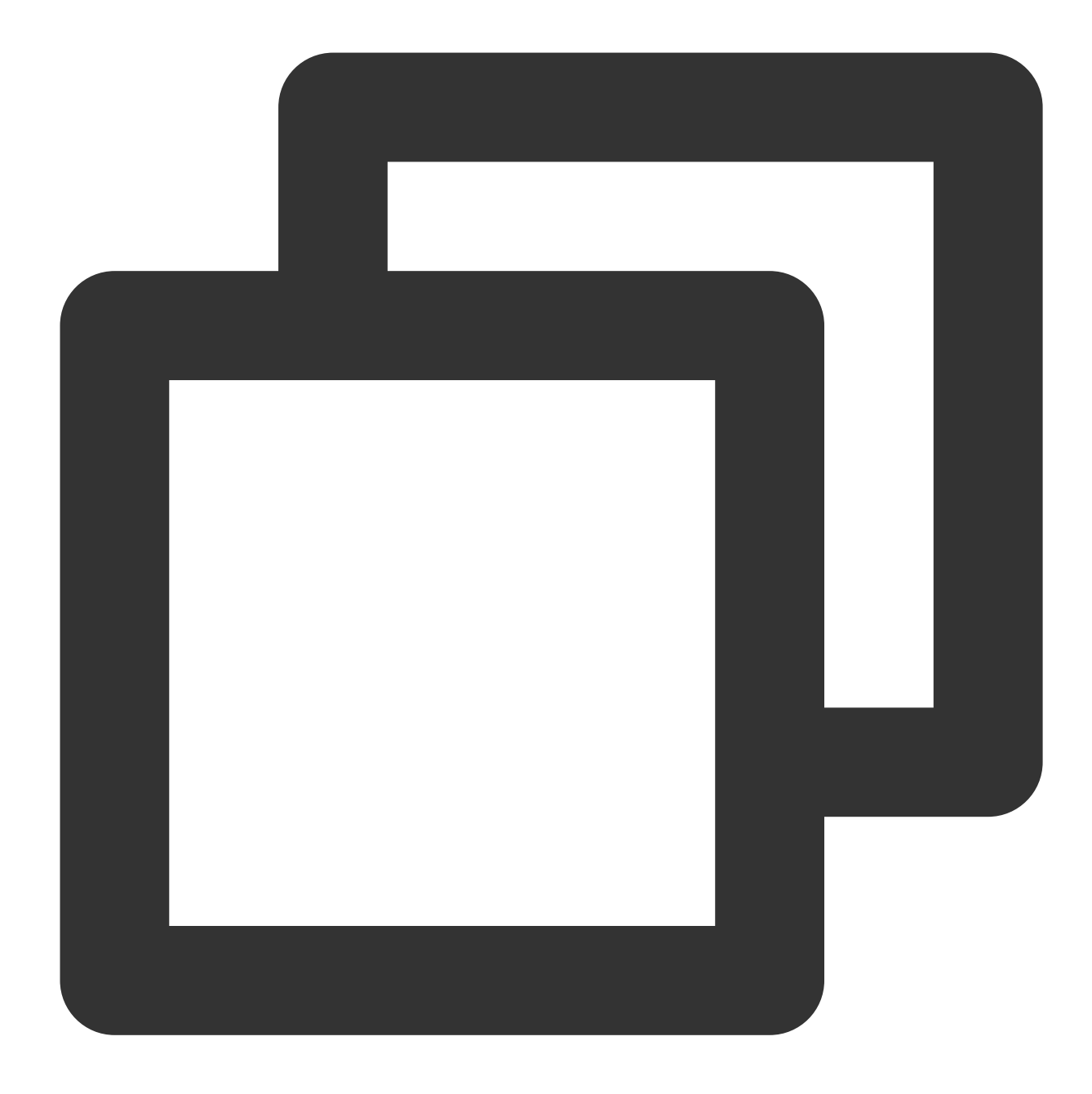

```
// Initiate consumption
  err = c.Start()
  if err != nil {
    fmt.Println(err.Error())
    os.Exit(-1)
  }
  time.Sleep(time.Hour)
  // Release resources
  err = c.Shutdown()
  if err != nil {
    fmt.Printf("shundown Consumer error: %s", err.Error())
```

S Tencent Cloud

}

7. Check consumption details. After the message is sent, you will receive a message ID (messageID). Developers can query the recently sent messages on the Message Query page, as shown in the following figure. Information such as details and traces for specific messages is also available. For details, see Message Query section.

| TDMQ for RocketMQ              | Message Query  | 🔇 Guangzhou      | Ŧ             |                |               |             |              |
|--------------------------------|----------------|------------------|---------------|----------------|---------------|-------------|--------------|
| B Overview                     |                |                  |               |                |               |             |              |
| 💮 Cluster                      | Time Range     | Last 100 message | 25            | _              |               |             |              |
| 🖸 Topic                        |                | Last 30 minutes  | Last hour     | Last 6 hours   | Last 24 hours | Last 3 days | 2023-11      |
| 😂 Group                        | Cluster        |                  |               |                | Ŧ             |             |              |
| 펜 Monitoring<br>Dashboard      | Торіс          | test             |               |                | •             |             |              |
| Message Query                  | Query Method   | Query all        | By message ID | By message key |               |             |              |
| ② Dead Letter<br>Message Query |                | Query            |               |                |               |             |              |
| 고 Migration to<br>Cloud        | Batch Export   |                  |               |                |               |             |              |
|                                | Message ID     |                  |               | Message Tag    | Message Key   | v Pr        | oducer Ad    |
|                                | 1EA7946C       | _                |               |                |               | 30          | ).167.148.10 |
|                                | Total items: 1 |                  |               |                |               |             |              |

#### Note:

This document briefly describes sending and receiving messages using the Golang client. For more operations, see the demo or the RocketMQ-Client-Go Examples.

# Use of C++ SDK

Last updated : 2024-01-17 16:56:58

### Overview

This document describes how to use an open-source SDK to send and receive messages with the SDK for C++ serving as example, for you to better understand the complete procedure involved in message sending and receiving.

### Prerequisites

You have installed GCC. You have downloaded the demo.

### Directions:

1. Prepare the environment.

1.1 You need to install the RocketMQ-Client-CPP library in the client environment. Follow the official guide to Install the CPP Dynamic Library. The master branch build is recommended.

1.2 Incorporate the associated header files and dynamic libraries of RocketMQ-Client-CPP into the project.

2. Initialize the message producer.

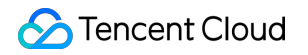

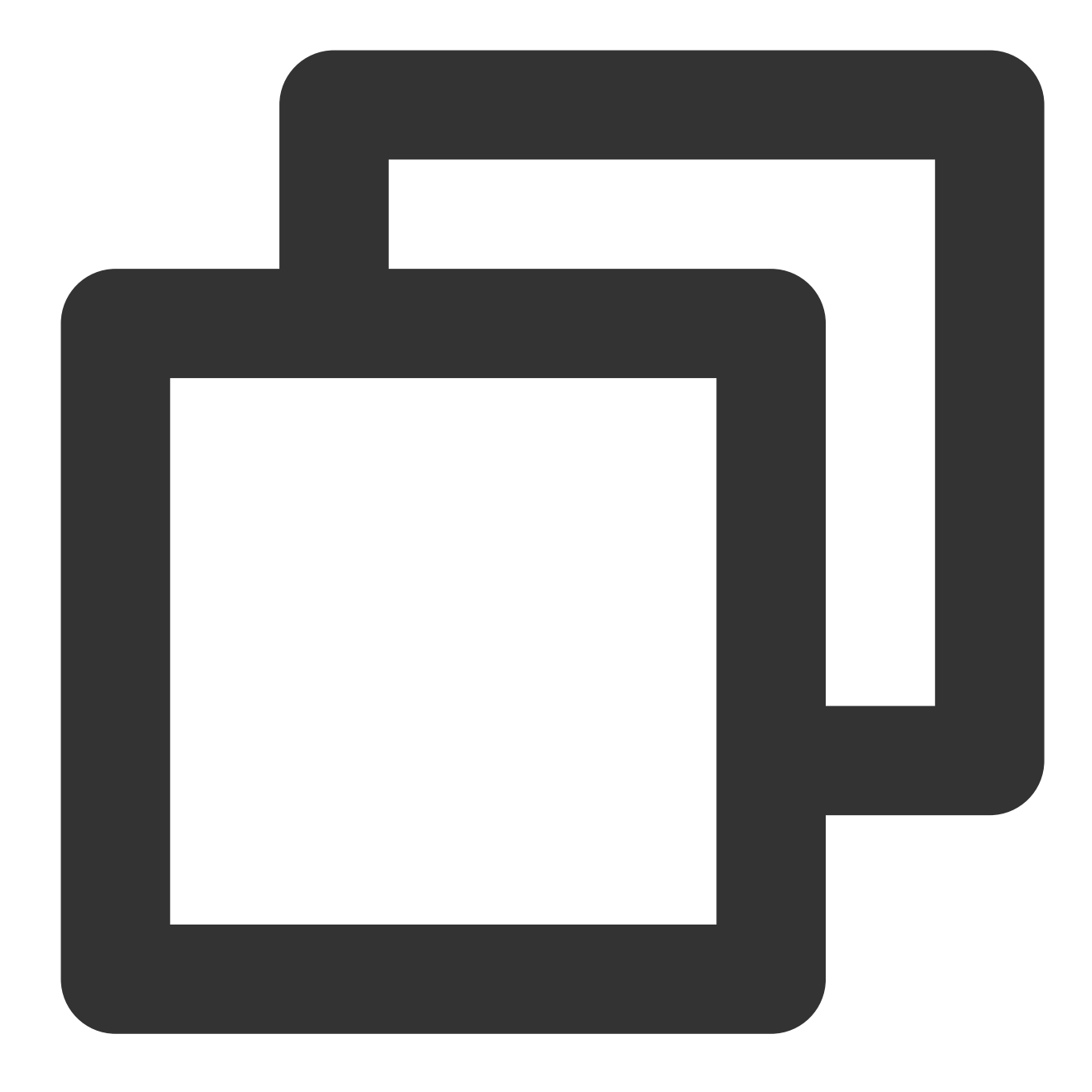

```
// Set the producer group name
DefaultMQProducer producer(groupName);
// Set the service access address
producer.setNamesrvAddr(nameserver);
// Set user permissions
producer.setSessionCredentials(
    accessKey, // Role key
    secretKey, // Role name
    "");
// Set the namespace (full namespace name)
producer.setNameSpace(namespace);
```

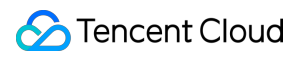

# // Ensure that the parameters are set before initiation producer.start();

| Parameter  | Description                                                                                                    |  |  |  |  |  |  |  |  |
|------------|----------------------------------------------------------------------------------------------------|--|--|--|--|--|--|--|--|
| groupName  | Producer group name, which can be obtained from the Group tab of cluster management on the console.                                           |  |  |  |  |  |  |  |  |
| nameserver | Cluster access address in the basic information of the cluster. Select either the private network or public network access address as needed. |  |  |  |  |  |  |  |  |
|            | Public Network Security Policy Source Policy Remarks No data yet                                                                              |  |  |  |  |  |  |  |  |
|            | Public Network Access Address                                                                                                    |  |  |  |  |  |  |  |  |
|            | Private Network Access Address r                                                                                                    |  |  |  |  |  |  |  |  |
| secretKey  | Role name, which can be copied from SecretKey on the Cluster Permission page.                                                                 |  |  |  |  |  |  |  |  |
| accessKey  | Role key, which can be copied from AccessKey on the Cluster Permission page.                                                                  |  |  |  |  |  |  |  |  |

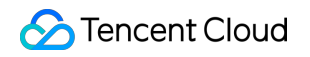

| Basic Info | Cluster Monitorir | ng Topic  | Group Cluster Per   | nission     |                    |               |                        |                        |
|------------|-------------------|-----------|---------------------|-------------|--------------------|---------------|------------------------|------------------------|
| Add Role   | I                 |           |                     |             | Search by role nar | me            |                        | σφ φ ∓                 |
| Role       | AccessKey         | SecretKey | Permission          | Description | Creati             | ion Time      | Last Updated           | Operation              |
| admin      | Сору              | Сору      | Message consumption | -           | 2023-<br>09:42:    | -11-17<br>:28 | 2023-11-17<br>09:42:28 | View Token Edit Delete |
| super      | Сору              | Сору      | Message consumption |             | 2023-<br>17:09;    | -11-16<br>:46 | 2023-11-16<br>17:09:46 | View Token Edit Delete |

#### 3. Send the message.

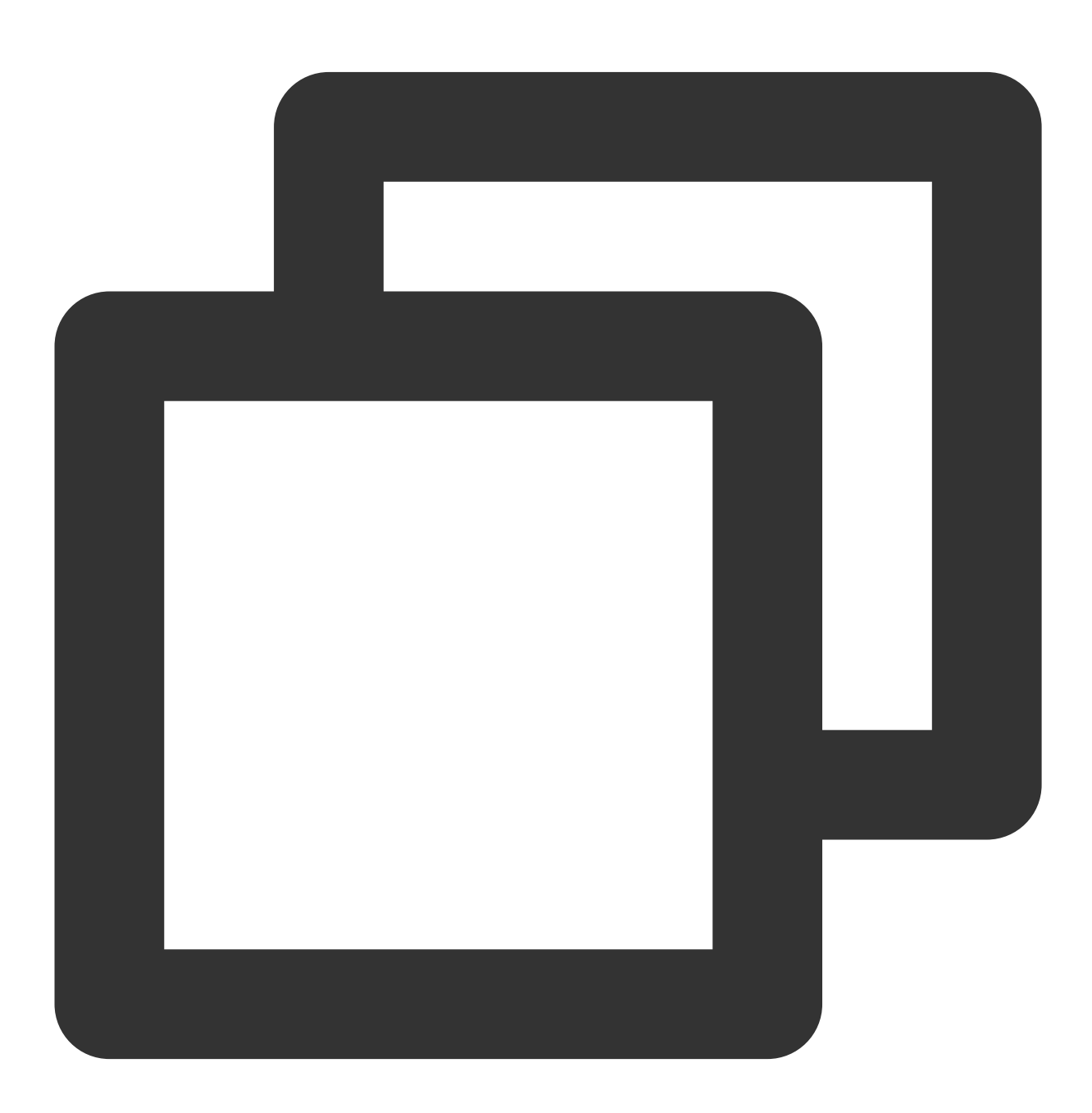

// Initialize message content

| Parameter | Description                                                        |
|-----------|--------------------------------------------------------------------|
| topicName | Topic name, which can be copied from the Topic tab on the console. |
| TAGS      | Used to set the message tag.                                       |
| KEYS      | Used to configure the message business key.                        |

4. Release the resources.

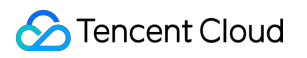

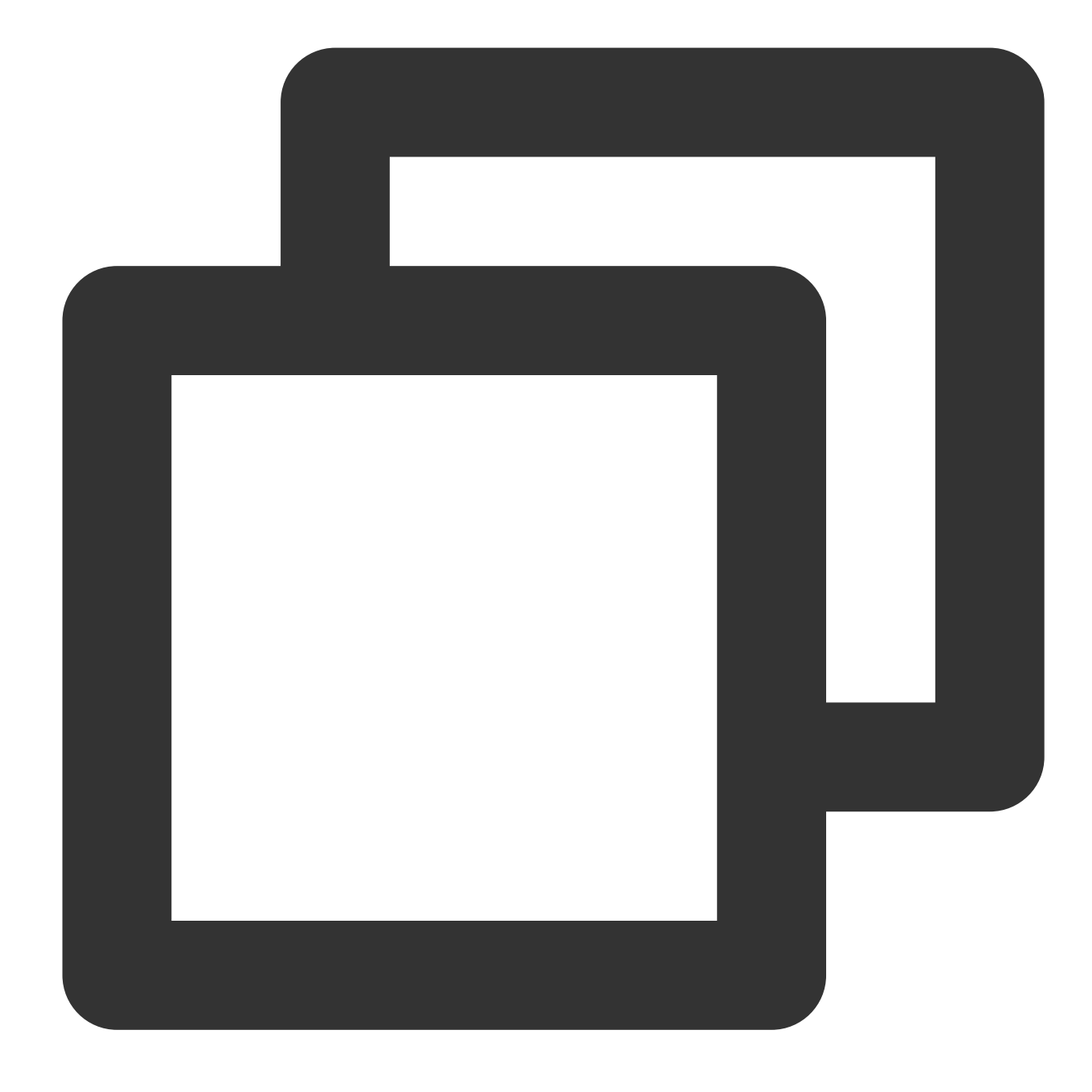

// Release resources
producer.shutdown();

5. Initialize the consumer.

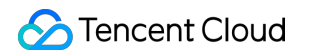

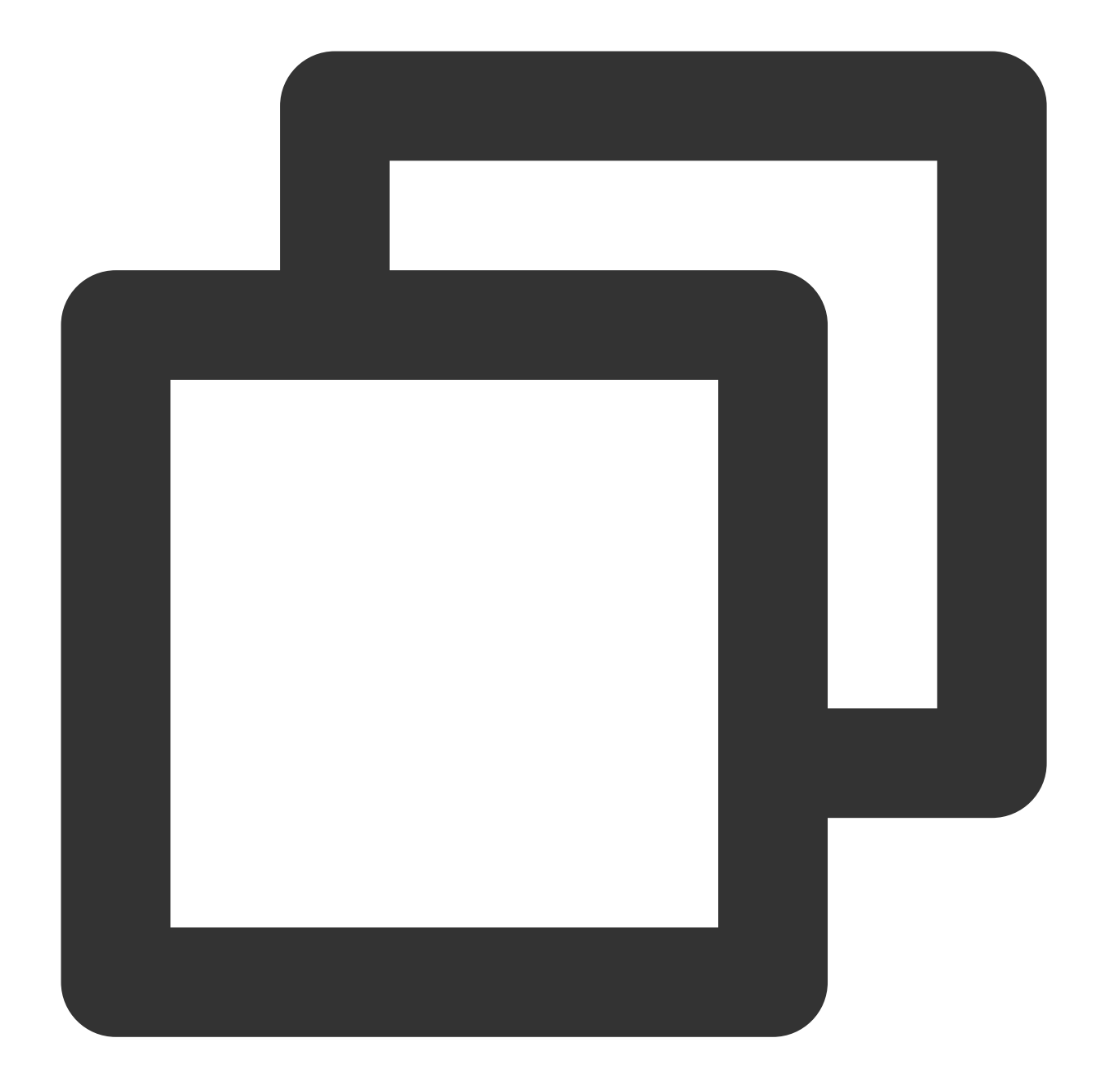
```
// Return `RECONSUME_LATER` when consumption fails. The message will be
        // return RECONSUME_LATER;
    }
};
// Initialize the consumer
DefaultMQPushConsumer *consumer = new DefaultMQPushConsumer(groupName);
// Set the service address
consumer->setNamesrvAddr(nameserver);
// Set user permissions
consumer->setSessionCredentials(
    accessKey,
    secretKey,
    "");
// Set the namespace
consumer->setNameSpace(namespace);
// Set the instance name
consumer->setInstanceName("CppClient");
// Please register the custom listening function to process the received message
ExampleMessageListener *messageListener = new ExampleMessageListener();
// Subscribe to the message
consumer->subscribe(topicName, TAGS);
// Set the message listener
consumer->registerMessageListener(messageListener);
// After the preparations are complete, the startup function must be called for
consumer->start();
```

| Parameter  | Description                                                                                                    |
|------------|----------------------------------------------------------------------------------------------------|
| groupName  | Consumer group name, which can be obtained from the Group tab of cluster management on the console.                                     |
| nameserver | Cluster access address, which can be obtained by clicking on Get Access Address in the Operation column on the Cluster Management page. |

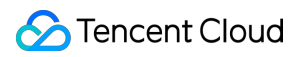

|          | Basic Info Cluster Monitoring Topic Group Cluster Permission                                                                                                    |
|----------|----------------------------------------------------------------------------------------------------|
|          | Max Messaging TPS (i) Heaped Messages Message Stora                                                                                                    |
|          | 500 - 0.00 g                                                                                                    |
|          |                                                                                                    |
|          | Access Information                                                                                                    |
|          | VPC VPC Subnet                                                                                                    |
|          | 2                                                                                                    |
|          | Public Network Bandwidth 1Mbps(Bill-by-hour bandwidth) 🥕                                                                                                    |
|          | Public Network Security Policy Source Policy Remarks                                                                                                    |
|          | No data yet                                                                                                    |
|          | Public Network Access Address                                                                                                    |
|          | Private Network Access Address r                                                                                                    |
|          |                                                                                                    |
| ecretKev | Role name, which can be copied from SecretKey on the Cluster Permission page.                                                                                                    |
|          | Polo koy, which can be conied from Accore Koy on the Cluster Permission page                                                                                                    |
|          | Nole key, which can be copied from Accessivey of the Gluster Fermission page.                                                                                                    |
|          | Basic Info Cluster Monitoring Topic Group Cluster Permission                                                                                                    |
| ccessKey | Add Role Search by role name Q Ø 🛠 🛓                                                                                                    |
|          | Role         AccessKey         SecretKey         Permission         Description         Creation Time         Last Updated         Operation           Image: Comparison of the comparison of the comparison o |
|          | Summ         Copy         Copy         Message consumption         Op/4228         Op/4228         Op/4228         View Token         Call Delete           super         Copy         Copy         Message consumption         -         2023-11-16         2023-11-16         View Token         Edit Delete                                                                                                    |
| opicName | Topic name, which can be copied from the Topic tab on the console.                                                                                                    |
| AGS      | Used to set the tag of the subscribed messages.                                                                                                    |
|          |                                                                                                    |

6. Release the resources.

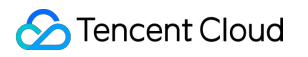

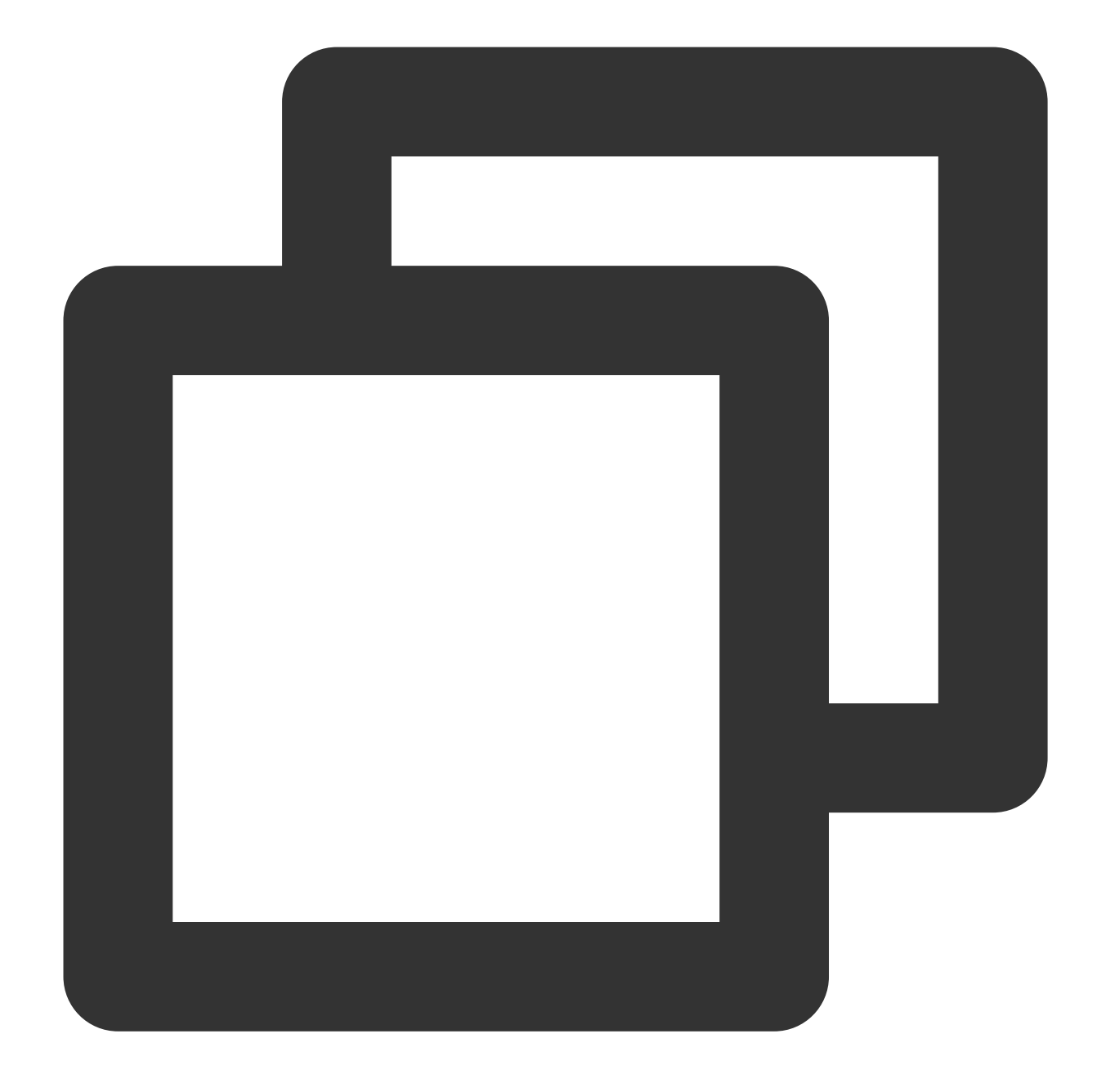

// Release resources
consumer->shutdown();

7. After the message is sent, you will receive a message ID (messageID). Developers can query the recently sent messages on the Message Query page, as shown in the following figure. Information such as details and traces for specific messages is also available. For details, see Message Query.

| TDMQ for RocketMQ              | Message Query  | 🔇 Guangzh      | ou 🔻          |                |               |             |                     |                       |
|--------------------------------|----------------|----------------|---------------|----------------|---------------|-------------|---------------------|-----------------------|
| Uverview                       |                |                |               |                |               |             |                     |                       |
| Cluster                        | Time Range     | Last 100 mess  | ages          |                |               |             |                     |                       |
| 🖸 Topic                        |                | Last 30 minute | es Last hour  | Last 6 hours   | Last 24 hours | Last 3 days | 2023-11-21 09:21:34 | ~ 2023-11-21 09:51:34 |
| Sroup                          | Cluster        |                |               |                | Ŧ             |             |                     |                       |
| 回 Monitoring<br>Dashboard      | Торіс          | test           |               |                | •             |             |                     |                       |
| Message Query                  | Query Method   | Query all      | By message ID | By message key |               |             |                     |                       |
| ② Dead Letter<br>Message Query | 1              | Query          |               |                |               |             |                     |                       |
| 다 Migration to<br>Cloud        | Batch Export   |                |               |                |               |             |                     |                       |
|                                | Message ID     |                |               | Message Tag    | Message Key   | / Pr        | oducer Address      | Message Creation Time |
|                                | 1EA7946C       |                |               |                |               | 30          | 0.167.148.108       | 2023-11-21 09:51:24   |
|                                | Total items: 1 |                |               |                |               |             | 20 🔻                | r / page 🛛 🖌 🔺 🚺      |

#### Note:

The preceding sections briefly describe how to publish and subscribe to messages. For more operations, see the Demo or the RocketMQ-Client-CPP Examples.

# Use of Python SDK

Last updated : 2024-01-17 16:57:19

## Overview

This document describes how to use an open-source SDK to send and receive messages with the SDK for Python serving as example, for you to better understand the complete procedure involved in message sending and receiving.

## Prerequisites

You have created the required resources. You have installed Python. You have installed pip. You have downloaded the demo.

## **Directions:**

### Step 1: Preparing the Environment

Rocketmq-client Python packaging is performed based on rocketmq-client-cpp. Therefore, librocketmq needs to be installed in advance.

#### Note:

Currently, the Python client only supports Linux and macOS operating systems, and Windows is not supported.

- 1. Install librocketmq (version 2.0.0 or higher). For installation instructions, see librocketmq Installation.
- 2. Execute the following command to install rocketmq-client-python.

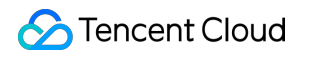

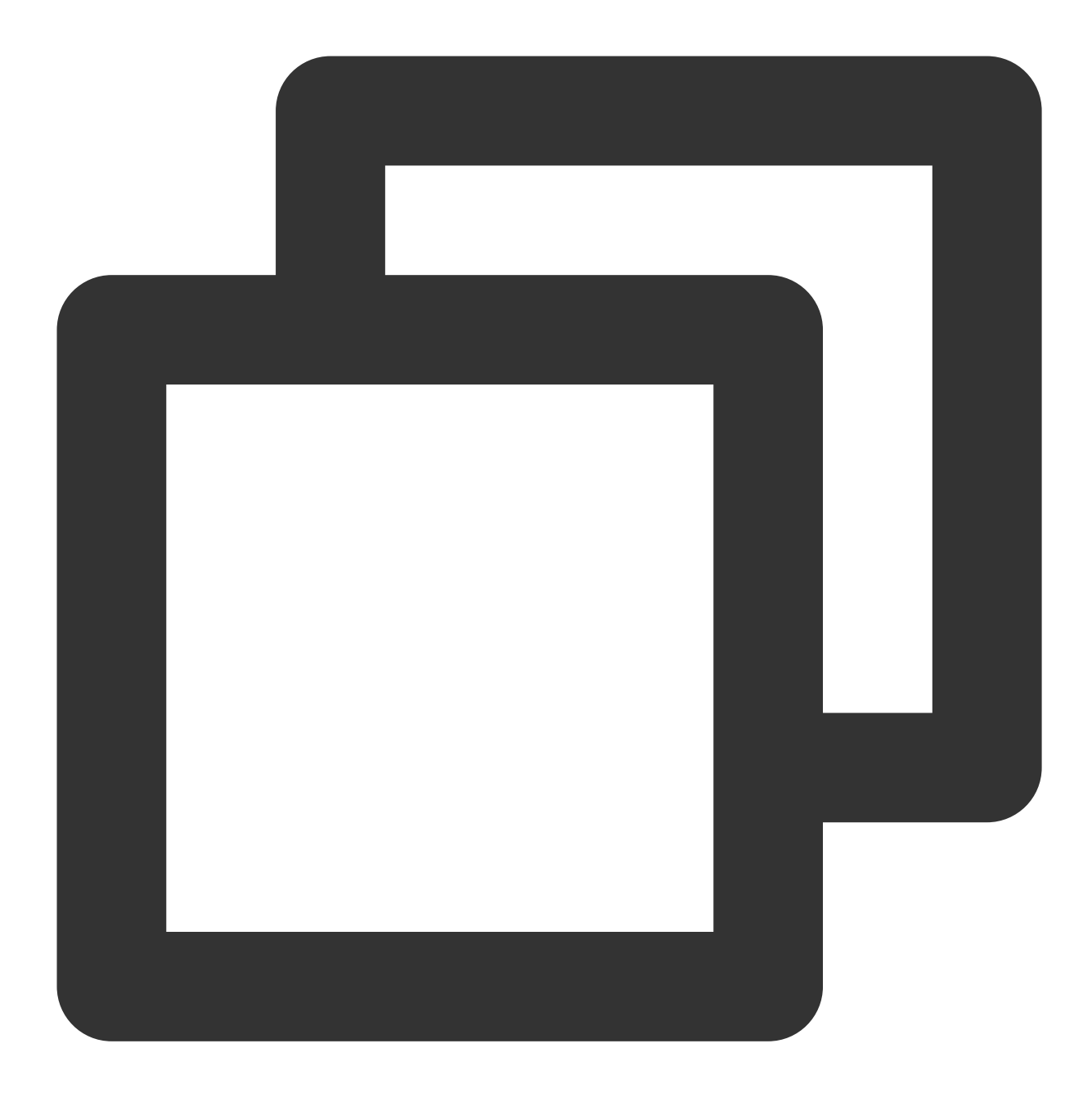

pip install rocketmq-client-python

## Step 2: Producing a Message

Write codes for producing the message.

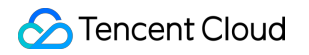

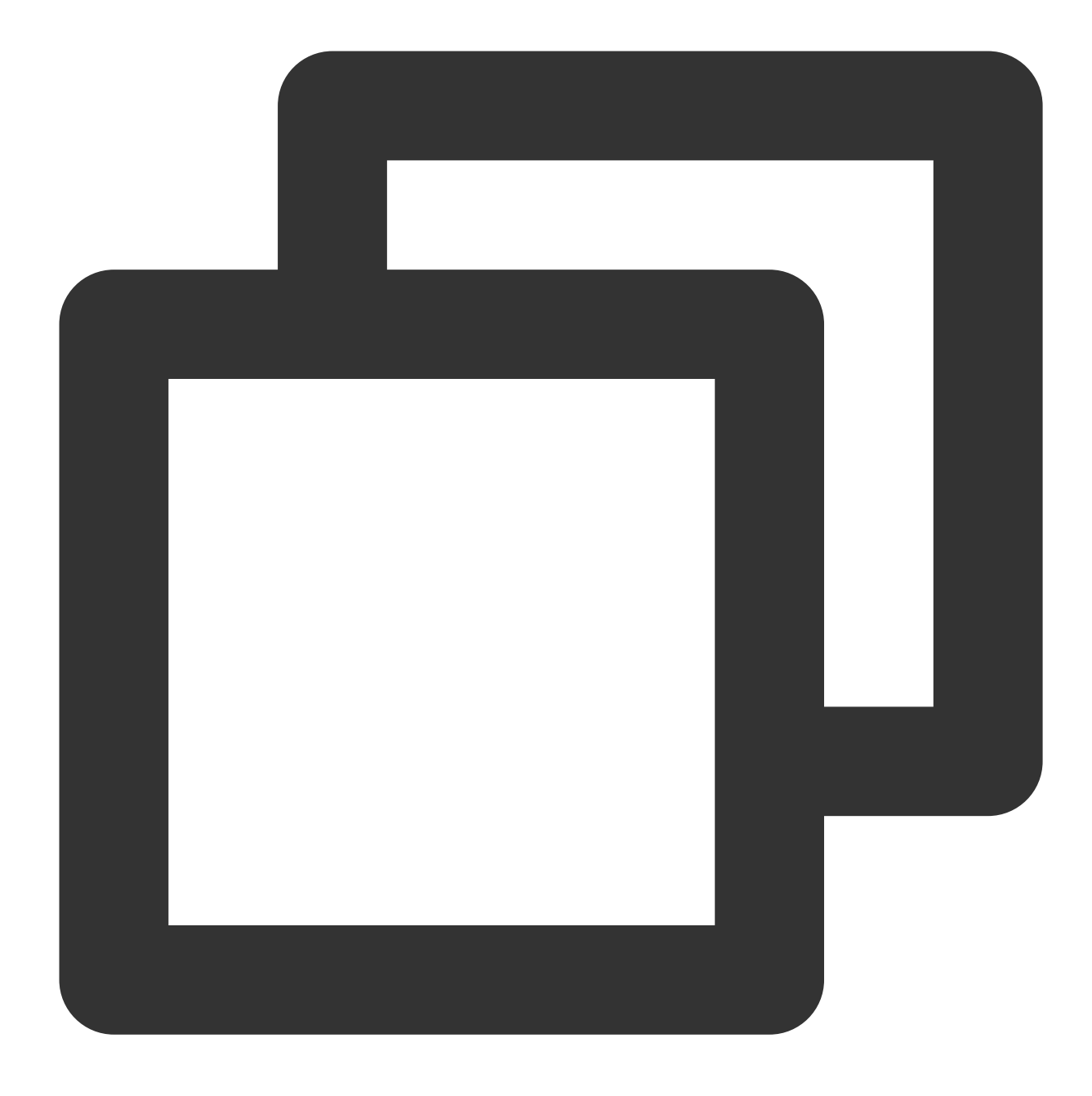

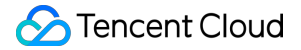

```
/ # Start the producer
producer.start()
# Assemble the message. The topic name can be copied from the Topic tab on the c
msg = Message(topicName)
# Set keys
msg.set_keys(TAGS)
# Set tags
msg.set_tags(KEYS)
# Message content
msg.set_body('This is a new message.')
# Send synchronous messages
ret = producer.send_sync(msg)
print(ret.status, ret.msg_id, ret.offset)
```

```
# Release resources
producer.shutdown()
```

| groupName       Producer group name, which is obtained from the Group tab of cluster management on the console.         nameserver       Cluster access address in the basic information of the cluster. Select either the private network or public network access address as needed. | Parameter  | Description                                                                                                    |
|----------------------------------------------------------------------------------------------------|------------|----------------------------------------------------------------------------------------------------|
| nameserver       Cluster access address in the basic information of the cluster. Select either the private network or public network access address as needed.                                                                                                    | groupName  | Producer group name, which is obtained from the Group tab of cluster management on the console.                                               |
|                                                                                                    | nameserver | Cluster access address in the basic information of the cluster. Select either the private network or public network access address as needed. |

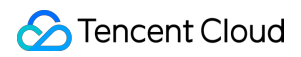

|           | Basic Info Cluster Monitoring Topic Group Cluster Permission                                                                                                    |
|-----------|----------------------------------------------------------------------------------------------------|
|           | Max Messaging TPS (i) Heaped Messages Message Stora                                                                                                    |
|           | 500 - 0.00 G                                                                                                    |
|           | Access Information                                                                                                    |
|           | VPC VPC Subnet                                                                                                    |
|           |                                                                                                    |
|           | Public Network Bandwidth 1Mbps(Bill-by-hour bandwidth)                                                                                                    |
|           | Public Network Security Policy Source Policy Remarks                                                                                                    |
|           | No data yet                                                                                                    |
|           | Public Network Access Address                                                                                                    |
|           | Private Network Access Address r                                                                                                    |
|           |                                                                                                    |
| secretKey | Role name, which can be copied from SecretKey on the Cluster Permission page.                                                                                                    |
|           | Role key, which can be copied from AccessKey on the Cluster Permission page.                                                                                                    |
| accessKey | Basic Info Cluster Monitoring Topic Group Cluster Permission Add Role Search by role name Q Ø \$\$\$\$\$\$\$\$\$\$\$\$\$\$\$\$\$\$\$\$\$\$\$\$\$\$\$\$\$\$\$\$\$\$                                                                                                    |
|           | Role         AccessKey         SecretKey         Permission         Description         Creation Time         Last Updated         Operation                                                                                                    |
|           | admin     Copy     Copy     Message consumption     -     2023-11-17<br>09/42:28     View Token     Edit     Delete       super     Copy     Copy     Message consumption     -     2023-11-16<br>17,09:46     2023-11-16<br>17,09:46     View Token     Edit     Delete |
| topicName | Topic name, which can be copied from the Topic tab on the console.                                                                                                    |
| TAGS      | Used to set the message tag.                                                                                                    |
| KEYS      | Used to configure the message business key.                                                                                                    |

The Python client of the open-source community has certain defects in message production, resulting in an uneven load distribution among different queues of the same topic. For details, see Defect Details.

## Step 3: Consuming Messages

Create, compile, and execute a consumption message program.

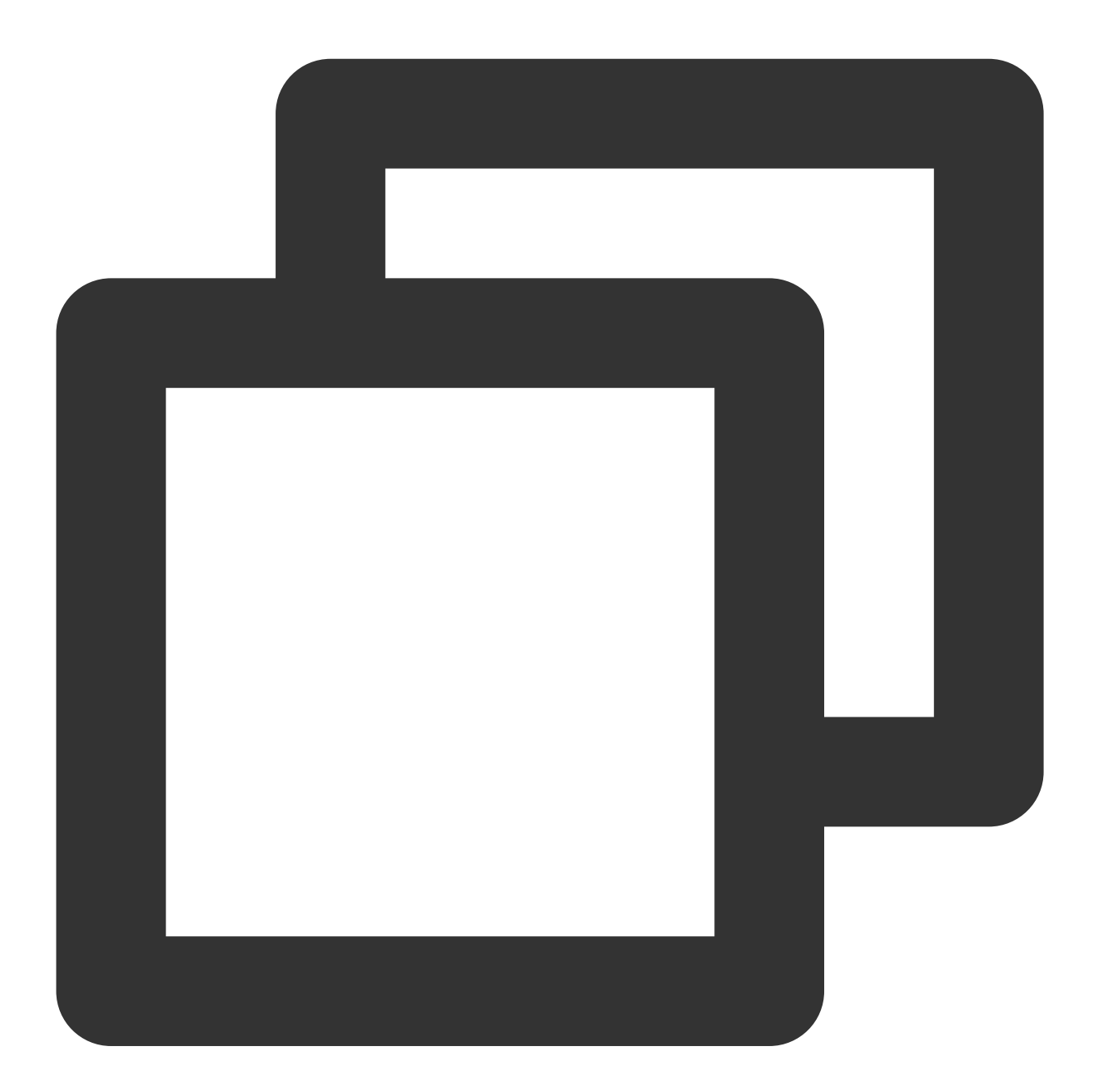

import time

from rocketmq.client import PushConsumer, ConsumeStatus

```
S Tencent Cloud
```

```
# Callback for message processing.
def callback(msg):
    # Simulate the business.
    print('Received message. messageId: ', msg.id, ' body: ', msg.body)
    # Return `CONSUME_SUCCESS` if the consumption is successful.
    return ConsumeStatus.CONSUME_SUCCESS
    # Return the status of the message upon successful consumption.
    # return ConsumeStatus.RECONSUME_LATER
# Initialize the consumer and set the consumer group information.
consumer = PushConsumer(groupName)
# Set the service address
consumer.set_name_server_address(nameserver)
# Set permissions (role name and key)
consumer.set_session_credentials(
    accessKey, # Role key
    secretKey, # Role name
    11
)
# Subscribe to a topic.
consumer.subscribe(topicName, callback, TAGS)
print(' [Consumer] Waiting for messages.')
# Start the consumer.
consumer.start()
while True:
    time.sleep(3600)
# Release resources
```

```
consumer.shutdown()
```

| Parameter  | Description                                                                 |
|------------|-----------------------------------------------------------------------------|
| groupName  | Consumer group name, which can be copied from the Group tab on the console. |
| nameserver | The same as the producer address.                                           |
| secretKey  | The same as the method of acquiring produced messages.                      |
| accessKey  | The same as the method of acquiring produced messages.                      |
| topicName  | Topic name, which can be copied from the Topic tab on the console.          |
|            |                                                                             |

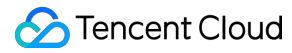

TAGS

Set the tag of subscribed messages, which is set to \* by default, indicating the subscription to all messages.

### **Step 4: Viewing Consumption Details**

After the message is sent, you will receive a message ID (messageID). Developers can query the recently sent messages on the Message Query page, as shown in the following figure. Information such as details and traces for specific messages is also available. For details, see Message Query.

| TDMQ for RocketMQ              | Message Query  | 🔇 Guangzhou 🔻     |            |                |               |             |                     |                       |
|--------------------------------|----------------|-------------------|------------|----------------|---------------|-------------|---------------------|-----------------------|
| E Overview                     |                |                   |            |                |               |             |                     |                       |
| 🕼 Cluster                      | Time Range     | Last 100 messages |            |                |               |             | 1                   |                       |
| 🖸 Торіс                        |                | Last 30 minutes   | Last hour  | Last 6 hours   | Last 24 hours | Last 3 days | 2023-11-21 09:21:34 | ~ 2023-11-21 09:51:34 |
| 😂 Group                        | Cluster        |                   |            |                | Ŧ             |             |                     |                       |
| Monitoring<br>Dashboard        | Торіс          | test              |            |                | v             |             |                     |                       |
| Message Query                  | Query Method   | Query all By      | message ID | By message key |               |             |                     |                       |
| ② Dead Letter<br>Message Query |                | Query             |            |                |               |             |                     |                       |
| 江 Migration to<br>Cloud        | Batch Export   |                   |            |                |               |             |                     |                       |
|                                | Message ID     |                   |            | Message Tag    | Message Ke    | y Pr        | oducer Address      | Message Creation Time |
|                                | 1EA7946C       |                   |            |                |               | 30          | .167.148.108        | 2023-11-21 09:51:24   |
|                                | Total items: 1 |                   |            |                |               |             | 20 👻                | / page H 4 1          |

#### Note:

The preceding sections briefly describe how to publish and subscribe to messages. For more operations, see the Demo or the RocketMQ Client Python Examples.

# Use of Spring Cloud Stream

Last updated : 2024-01-17 16:57:33

## Overview

This document describes how to send and receive messages with the Spring Cloud Stream serving as example, for you to better understand the complete procedure involved in message sending and receiving.

## Prerequisites

You have created the required resources. You have installed JDK 1.8 or later. You have installed Maven 2.5 or later. You have downloaded the demo or visited the GitHub project.

## Directions:

### **Step 1: Incorporating Dependencies**

Incorporate the spring-cloud-starter-stream-rocketmq dependency in the pom.xml file. The current recommended version is 2021.0.5.0, and it is necessary to exclude dependencies, using SDK 4.9.7.

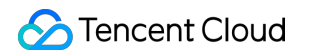

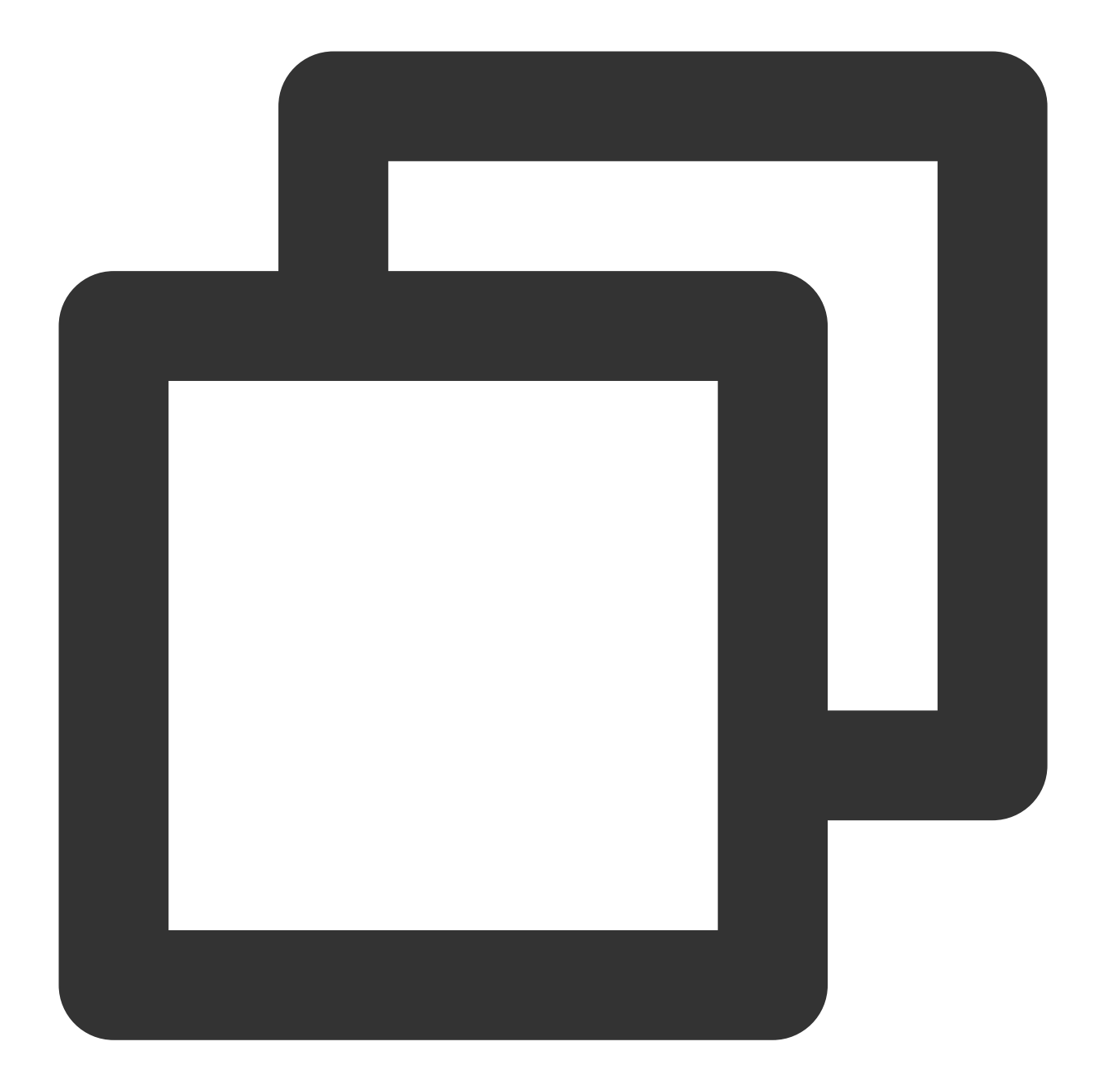

```
<dependency>
<groupId>com.alibaba.cloud</groupId>
<artifactId>spring-cloud-starter-stream-rocketmq</artifactId>
<version>2021.0.5.0</version>
<exclusions>
<exclusion>
<groupId>org.apache.rocketmq</groupId>
<artifactId>rocketmq-client</artifactId>
</exclusion>
<exclusion>
<groupId>org.apache.rocketmq</groupId>
```

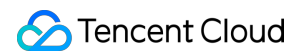

| <artifactid>rocketmq-acl</artifactid>    |
|------------------------------------------|
|                                          |
|                                          |
|                                          |
| <dependency></dependency>                |
| <proupid>org.apache.rocketmq</proupid>   |
| <artifactid>rocketmq-client</artifactid> |
| <version>4.9.7</version>                 |
|                                          |
| <dependency></dependency>                |
| <proupid>org.apache.rocketmq</proupid>   |
| <artifactid>rocketmq-acl</artifactid>    |
| <version>4.9.7</version>                 |
|                                          |
|                                          |

## Step 2: Adding Configurations

Add the corresponding RocketMQ configurations to the configuration file.

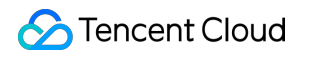

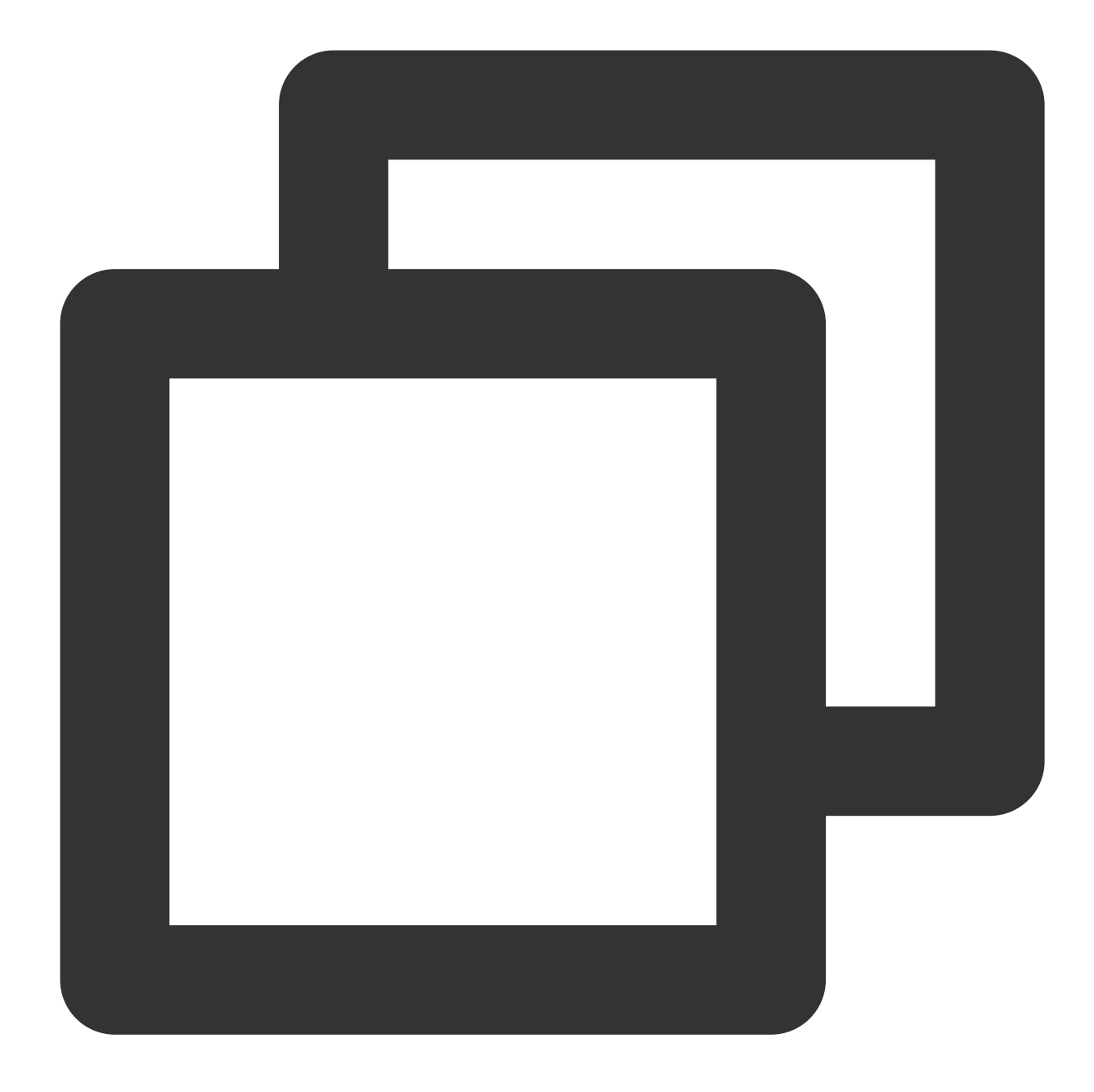

```
spring:
cloud:
stream:
rocketmq:
binder:
# Full name of the service address
name-server: rmq-xxx.rocketmq.ap-bj.public.tencenttdmq.com:8080
# Role name
secret-key: admin
# Role key
access-key: eyJrZXlJZ...
```

```
# producer group
    group: producerGroup
  bindings:
    # Channel name, corresponding to the channel name under spring.cloud.stre
    Topic-TAG1-Input:
      consumer:
        # Subscribed tag type, configured according to real consumer conditio
        subscription: TAG1
    # Channel name
    Topic-TAG2-Input:
      consumer:
        subscription: TAG2
bindings:
  # Channel name
  Topic-send-Output:
    # Specify topic, corresponding to the created topic name
    destination: TopicTest
    content-type: application/json
  # Channel name
  Topic-TAG1-Input:
    destination: TopicTest
    content-type: application/json
    group: consumer-group1
  # Channel name
  Topic-TAG2-Input:
    destination: TopicTest
    content-type: application/json
    group: consumer-group2
```

#### Note:

In terms of configuration, the subscription configuration item for 2.2.5-RocketMQ-RC1 and

2.2.5.RocketMQ.RC2 is subscription, and the configuration item for other lower versions is tags. The complete configuration item reference for other versions is as follows:

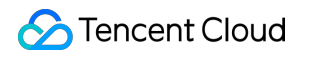

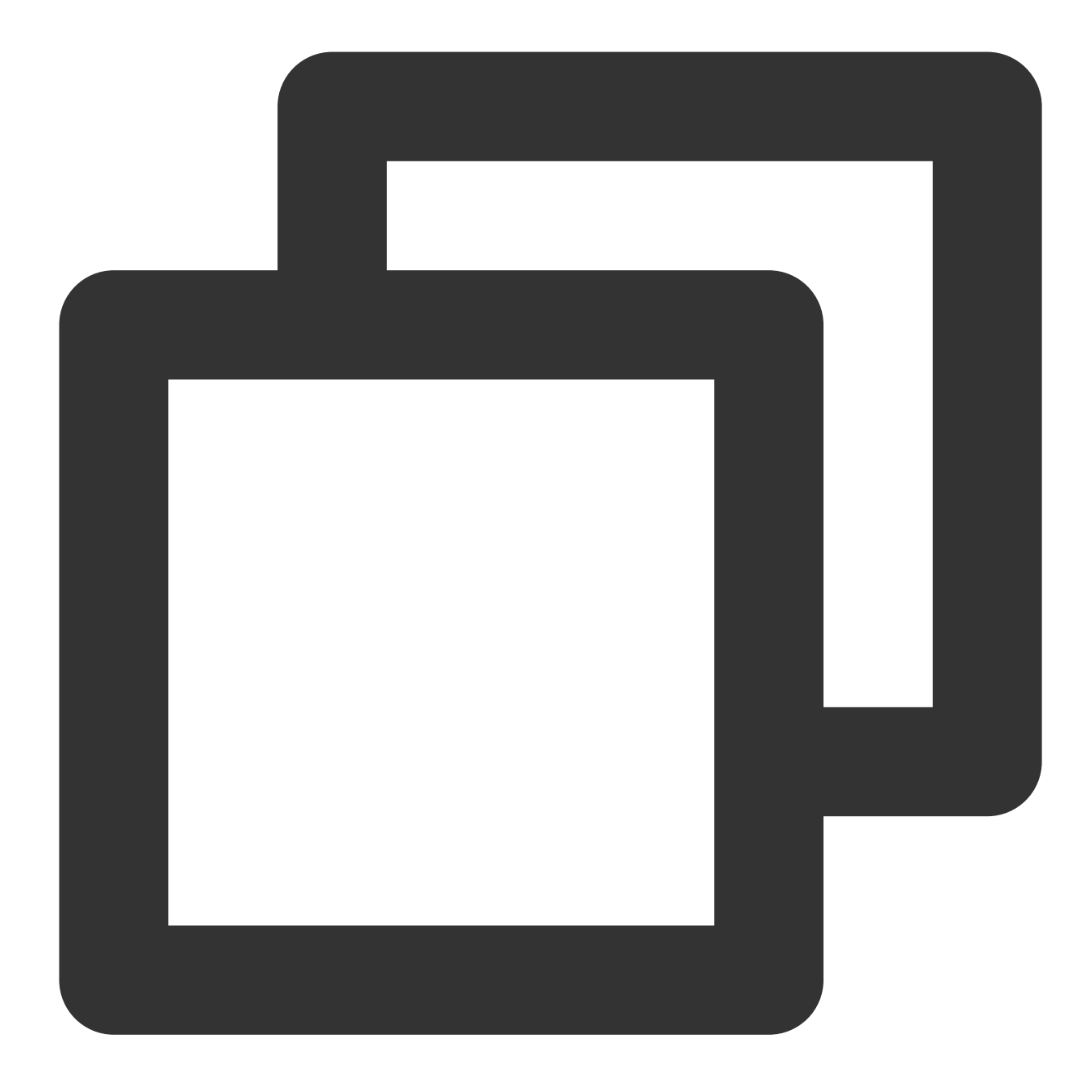

```
spring:
    cloud:
    stream:
    rocketmq:
    bindings:
        # Channel name, corresponding to the channel name under spring.cloud.s
        Topic-test1:
            consumer:
                 # Subscribed tag type, configured according to real consumer condi
                tags: TAG1
                # Channel name
```

|    | Topic-test2:                                                                    |
|----|---------------------------------------------------------------------------------|
|    | consumer:                                                                       |
|    | tags: TAG2                                                                      |
|    | binder:                                                                         |
|    | # Full name of the service address                                              |
|    | <pre>name-server: rocketmq-xxx.rocketmq.ap-bj.public.tencenttdmq.com:8080</pre> |
|    | # Role name                                                                     |
|    | secret-key: admin                                                               |
|    | # Role key                                                                      |
|    | access-key: eyJrZXlJZ                                                           |
|    | bindings:                                                                       |
|    | # Channel name                                                                  |
|    | Topic-send:                                                                     |
|    | # Specified topic                                                               |
|    | destination: topic1                                                             |
|    | content-type: application/json                                                  |
|    | # Use the full name of the group                                                |
|    | group: group1                                                                   |
|    | # Channel name                                                                  |
|    | Topic-test1:                                                                    |
|    | destination: topic1                                                             |
|    | content-type: application/json                                                  |
|    | group: group1                                                                   |
|    | # Channel name                                                                  |
|    | Topic-test2:                                                                    |
|    | destination: topic1                                                             |
|    | content-type: application/json                                                  |
|    | group: group2                                                                   |
|    |                                                                                 |
| er | Description                                                                     |

| Parameter       | Description                                                                                                    |
|-----------------|----------------------------------------------------------------------------------------------------|
| name-<br>server | Cluster access address, which can be copied from Access Address in the Operation column on the C page on the console. Namespace access addresses in new version shared or exclusive clusters can copied from the namespace list. |
| secret-key      | Role name, which can be copied from SecretKey on the Cluster Permission page.                                                                                                    |
| access-<br>key  | Role key, which can be copied from AccessKey on the Cluster Permission page.                                                                                                    |

|             |                                                                    | Basic Info | Cluster Monitor | ring Topic  | Group Cluster Per   | mission     |                        |                        |                        |
|-------------|--------------------------------------------------------------------|------------|-----------------|-------------|---------------------|-------------|------------------------|------------------------|------------------------|
|             |                                                                    | Add Role   |                 |             |                     | Sea         | arch by role name      |                        | Q ¢ ¢ <u>+</u>         |
|             |                                                                    | Role       | AccessKey       | SecretKey   | Permission          | Description | Creation Time          | Last Updated           | Operation              |
|             |                                                                    | admin      | Сору            | Сору        | Message consumption | -           | 2023-11-17<br>09:42:28 | 2023-11-17<br>09:42:28 | View Token Edit Delete |
|             |                                                                    | super      | Сору            | Сору        | Message consumption | -           | 2023-11-16<br>17:09:46 | 2023-11-16<br>17:09:46 | View Token Edit Delete |
| group       | Produce                                                            | er group   | name, wh        | iich can be | e copied from t     | he Group t  | ab on the co           | nsole.                 |                        |
| destination | Topic name, which can be copied from the Topic tab on the console. |            |                 |             |                     |             |                        |                        |                        |

## Step 3: Configuring the Channel

A channel consists of input and output. These can be individually configured as needed.

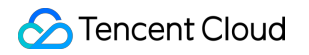

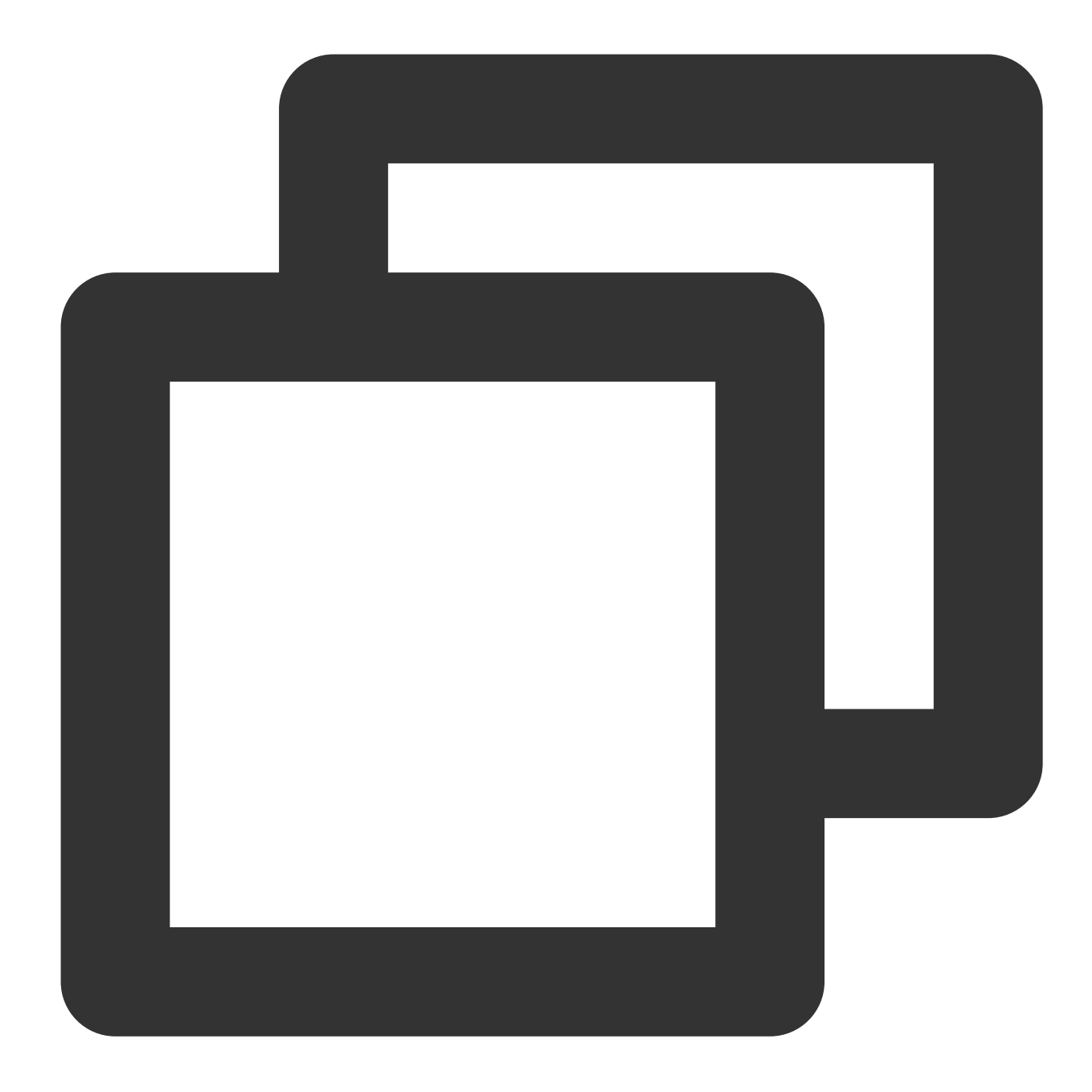

```
/**
 * Custom channel binder
 */
public interface CustomChannelBinder {
    /**
    * Send the message (message producer)
    * Bind the channel name specified in the configuration settings.
    */
    @Output("Topic-send-Output")
    MessageChannel sendChannel();
```

```
/**
 * Receive Message 1 (Consumer 1)
 * Bind the channel name specified in the configuration settings.
 */
@Input("Topic-TAG1-Input")
MessageChannel testInputChannel1();

/**
 * Receive Message 2 (Consumer 2)
 * Bind the channel name specified in the configuration settings.
 */
@Input("Topic-TAG2-Input")
MessageChannel testInputChannel2();
}
```

## **Step 4: Adding Annotations**

Add relevant annotations to the configuration or boot class. If there are multiple configured binder configurations, each must be specifically specified within these annotations.

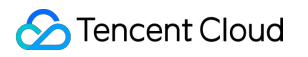

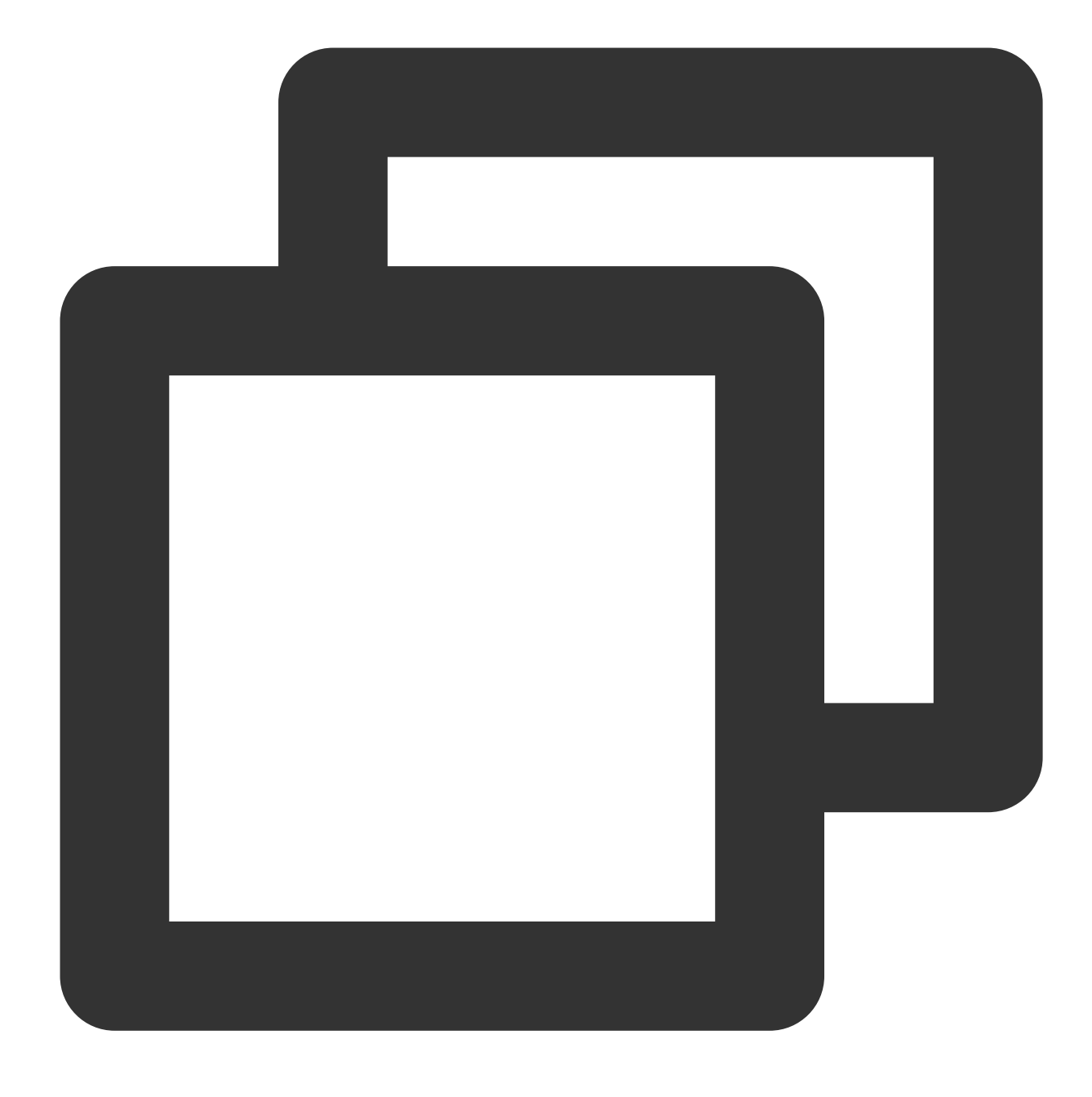

@EnableBinding({CustomChannelBinder.class})

### **Step 5: Sending the Messages**

1. Inject CustomChannelBinder into the class of the message to be sent.

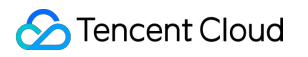

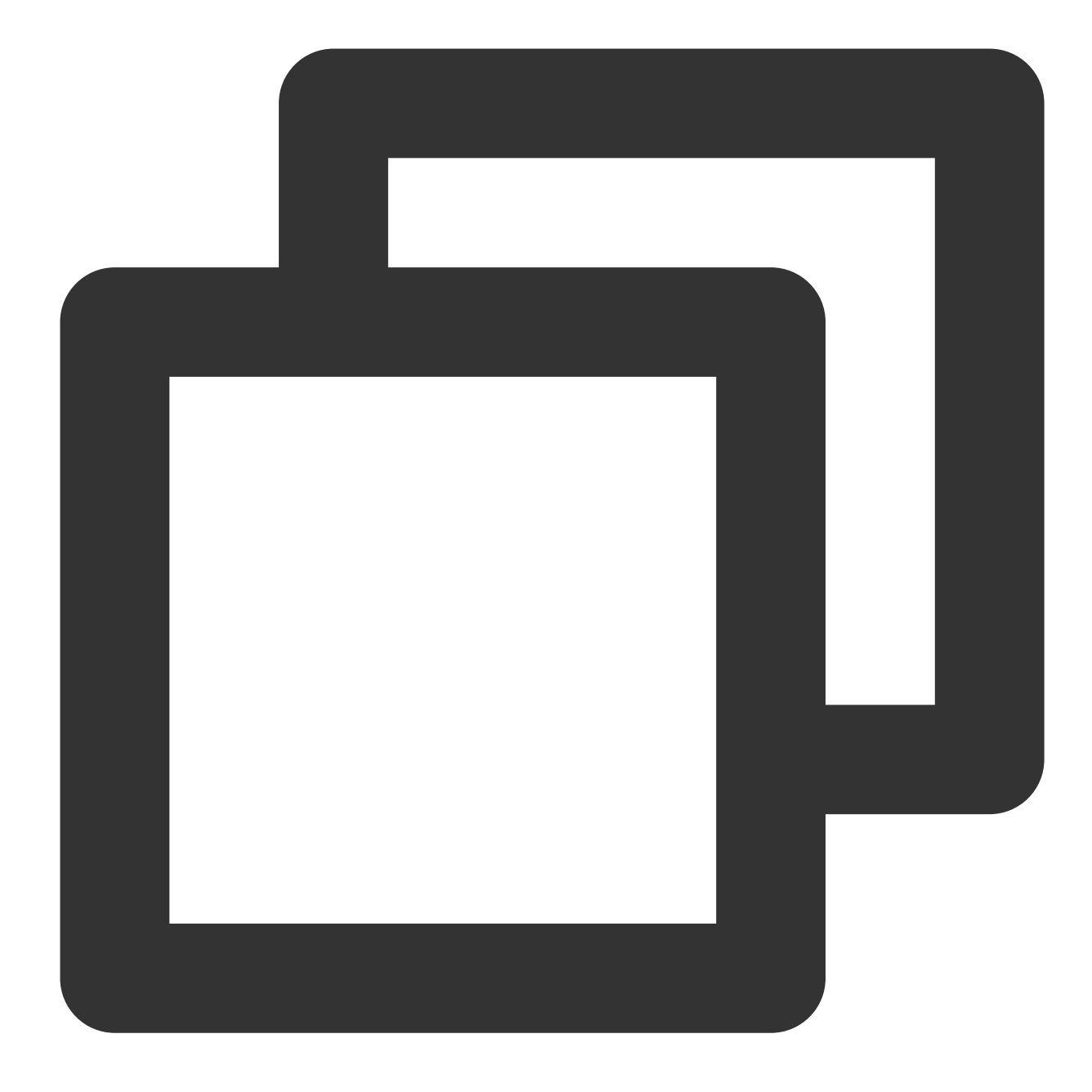

@Autowired
 private CustomChannelBinder channelBinder;

2. Send the messages by calling the corresponding output stream channel.

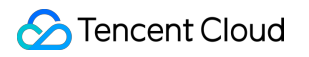

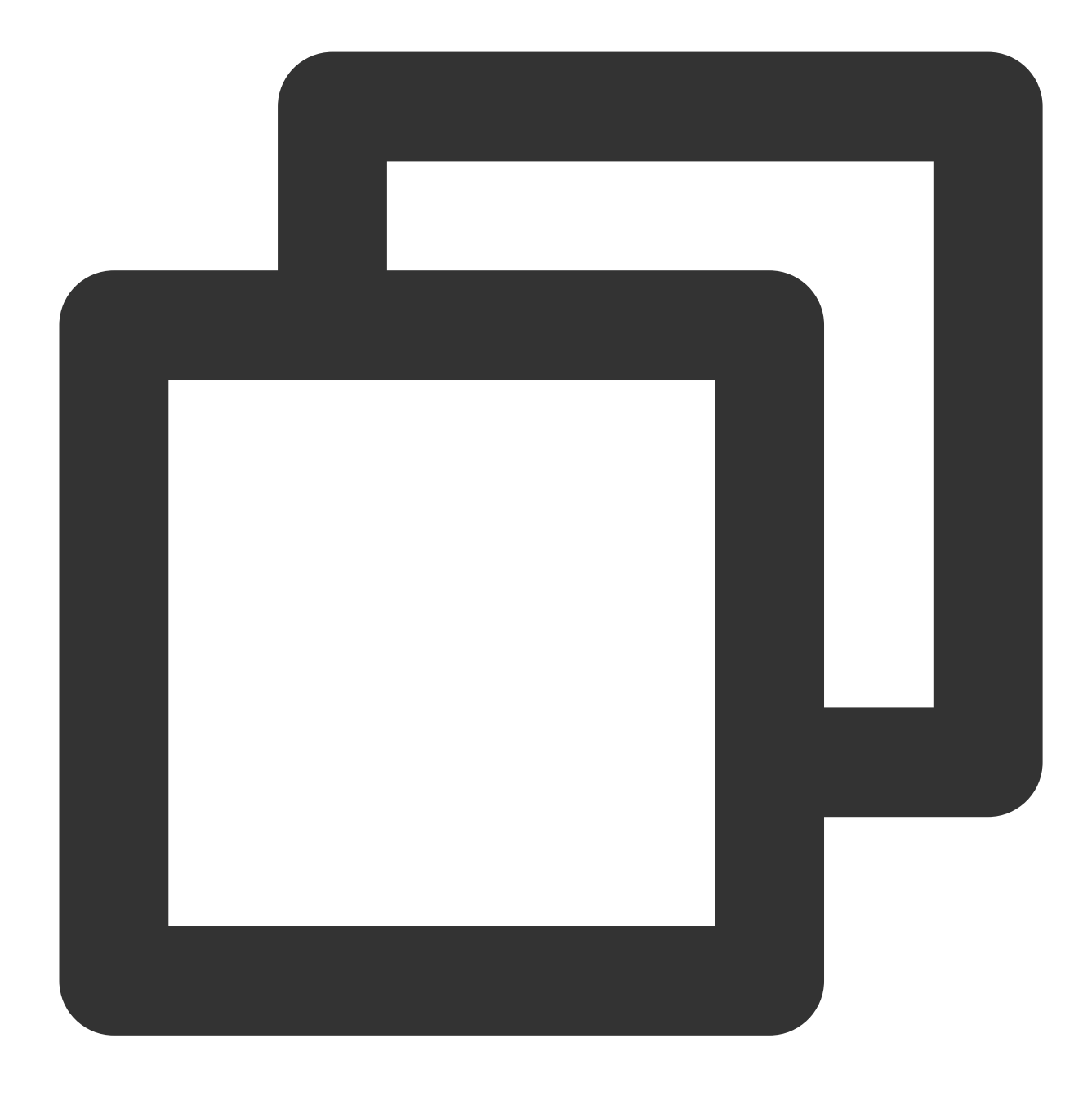

Step 6: Consuming the Messages

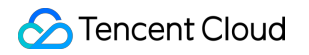

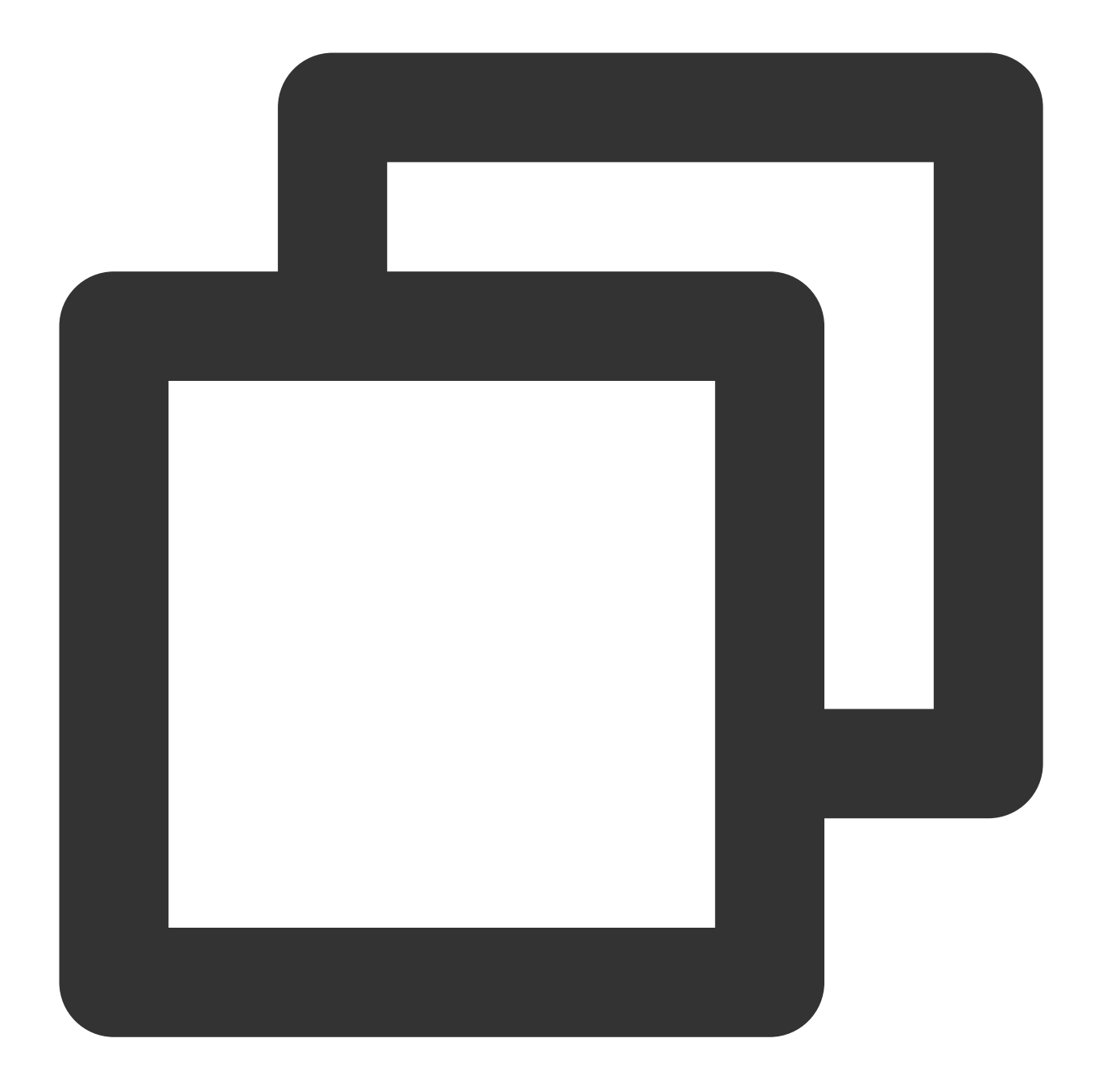

```
@Service
public class StreamConsumer {
    private final Logger logger = LoggerFactory.getLogger(StreamDemoApplication.cla
    /**
    * Monitor channel (designated by channel name in configuration)
    *
    * @param messageBody message content
    */
    @StreamListener("Topic-TAG1-Input")
    public void receive(String messageBody) {
```

```
logger.info("Receive1: Message received via stream, messageBody = {}", mess
}
/**
 * Monitor channel (designated by channel name in configuration)
 *
 * @param messageBody message content
 */
@StreamListener("Topic-TAG2-Input")
public void receive2(String messageBody) {
    logger.info("Receive2: Message received via stream, messageBody = {}", mess
}
```

### Step 7: Local Test

After the project is initiated locally, a successful startup notification will be displayed on the console.

Visit <a href="http://localhost:8080/test-simple">http://localhost:8080/test-simple</a> via a browser. You can see a successful transmission. Keep an eye on the output log of your development IDE.

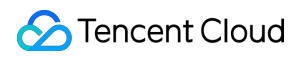

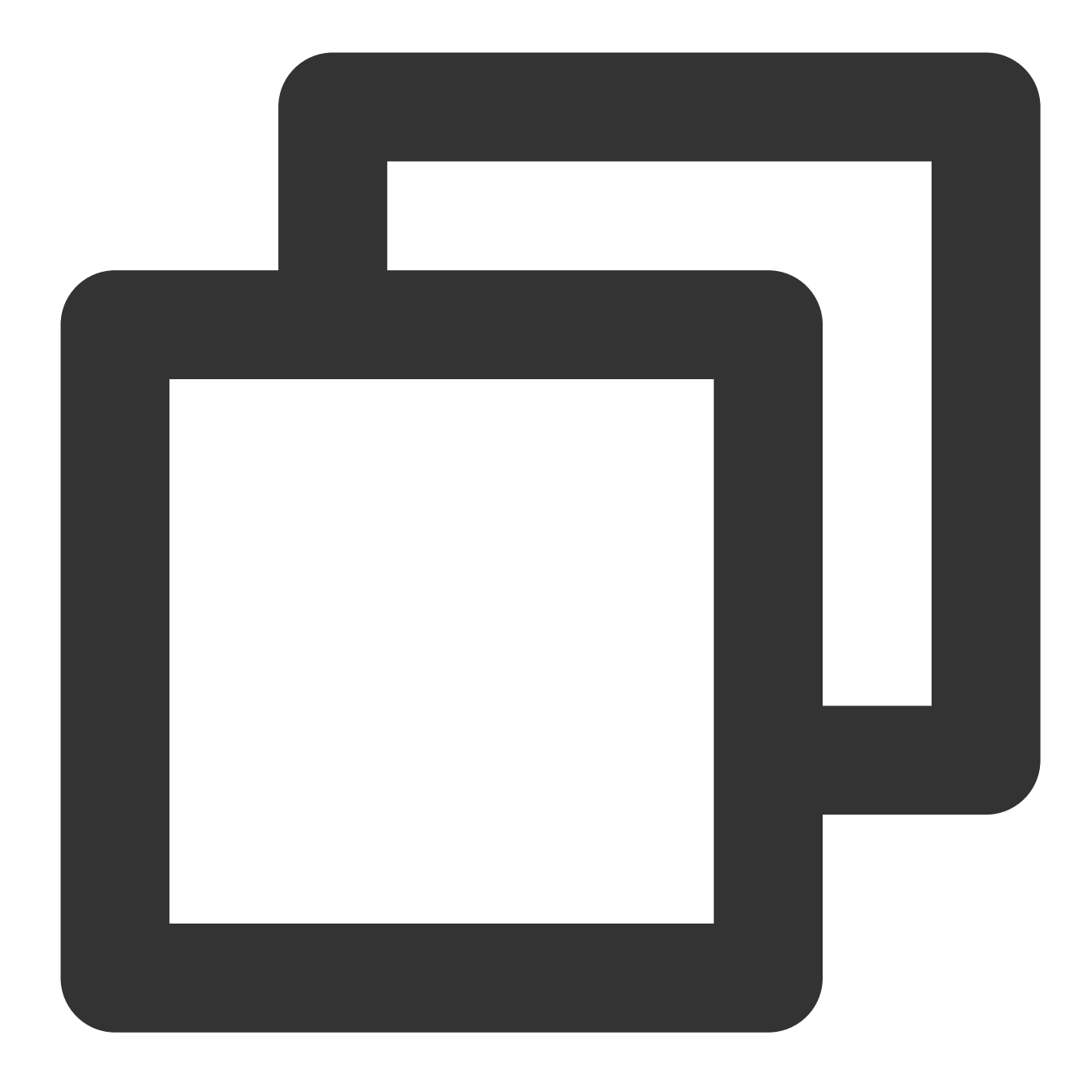

2023-02-23 19:19:00.441 INFO 21958 --- [nio-8080-exec-1] c.t.d.s.controller.Stream 2023-02-23 19:19:01.138 INFO 21958 --- [nsumer-group1\_1] c.t.d.s.StreamDemoApplica

You can see that a message with the TAG1 has been sent, and only the subscriber of TAG1 has received the message.

#### Note:

For specific usage, see the GitHub Demo or Spring Cloud Stream Official Website.

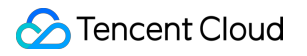

# Use of Spring Boot Starter

Last updated : 2024-01-17 16:57:41

## Overview

This document describes how to use the open-source SDK to send and receive messages with the Spring Boot Starter SDK serving as example, for you to better understand the complete procedure involved in message sending and receiving.

## Prerequisites

You have created the required resources. You have installed JDK 1.8 or later. You have installed Maven 2.5 or later. You have downloaded the Demo or visited the GitHub Project.

## **Directions:**

### **Step 1: Incorporating Dependencies**

Introduce dependencies of to pom.xml.

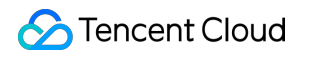

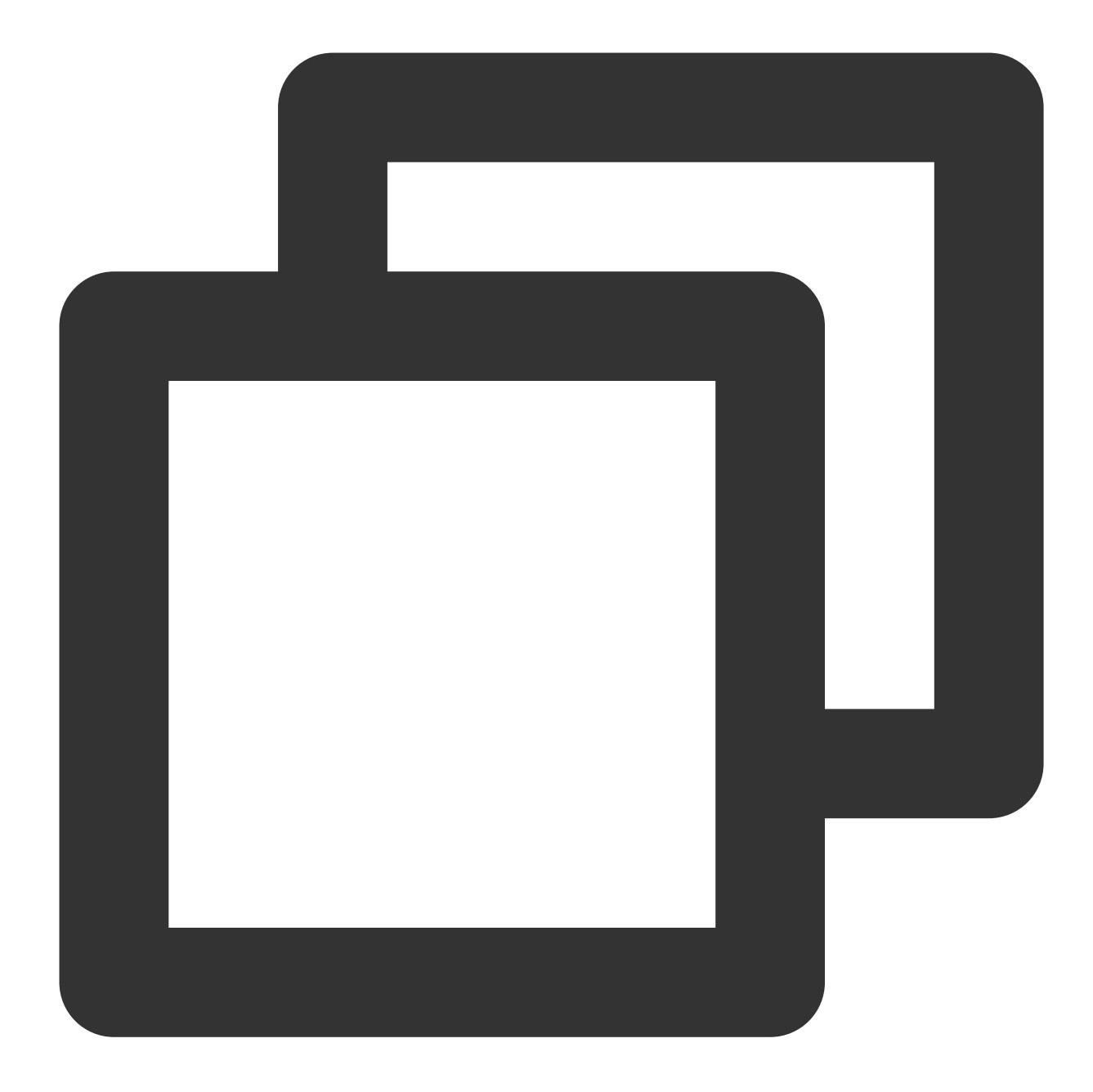

```
<dependency>
    <groupId>org.apache.rocketmq</groupId>
    <artifactId>rocketmq-spring-boot-starter</artifactId>
    <version>2.2.2</version>
        <exclusions>
            <exclusions>
                <groupId>org.apache.rocketmq</groupId>
                     <artifactId>rocketmq-client</artifactId>
                </exclusion>
                <exclusion>
                <groupId>org.apache.rocketmq</groupId>
                <artifactId>rocketmq-client</artifactId>
                </exclusion>
                <groupId>org.apache.rocketmq</groupId>
                </exclusion>
                <groupId>org.apache.rocketmq</groupId>
                </exclusion>
                <groupId>org.apache.rocketmq</groupId>
                </exclusion>
                <groupId>org.apache.rocketmq</groupId>
```

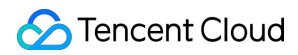

### **Step 2: Preparing Configurations**

Add configuration information to the configuration file.

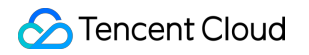

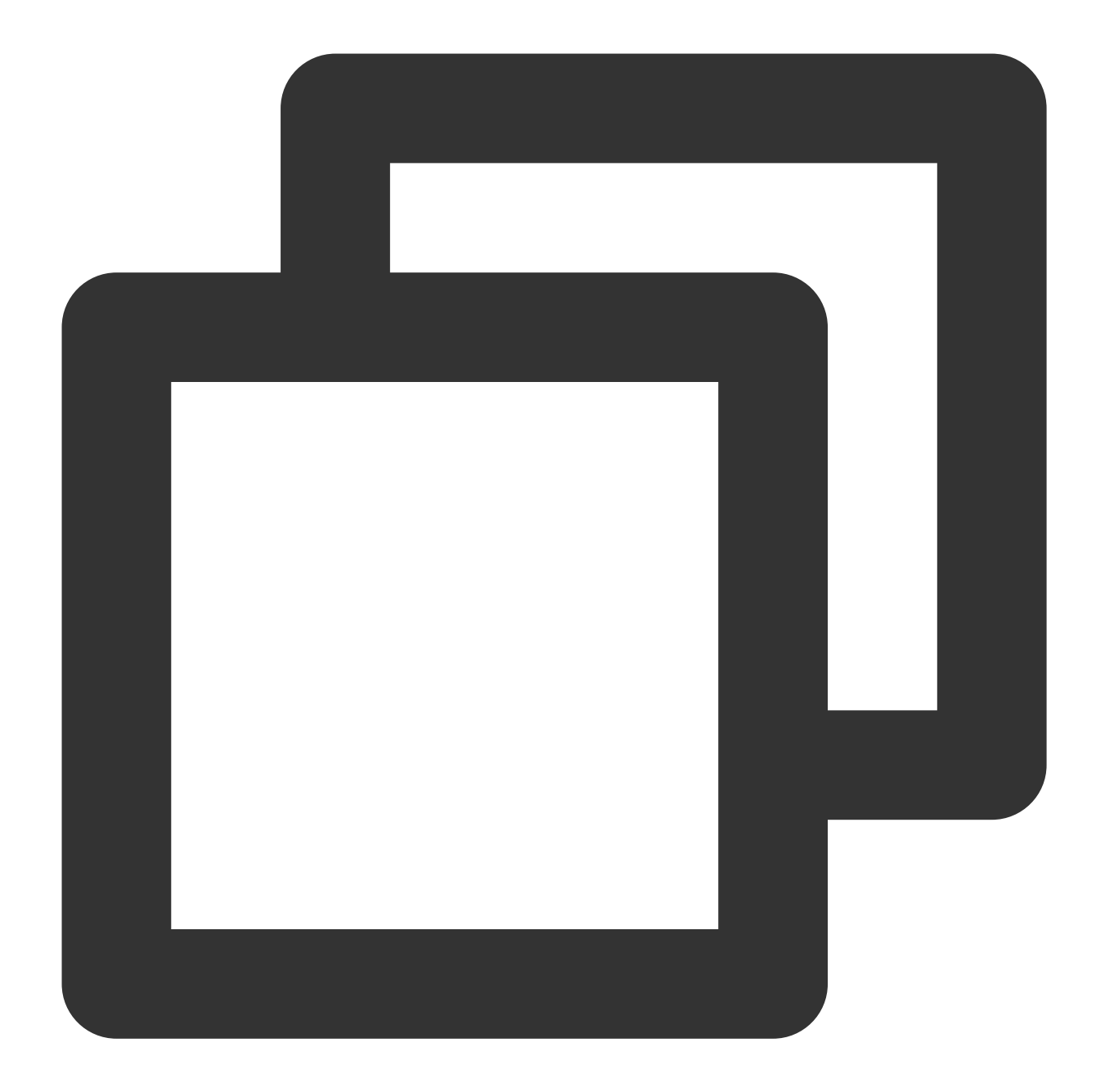

```
server:
    port: 8082
# rocketmq configuration information
rocketmq:
    # Service access address of TDMQ for RocketMQ
    name-server: rocketmq-xxx.rocketmq.ap-bj.public.tencenttdmq.com:8080
    # Producer configurations
    producer:
    # Producer group name
    group: group111
```

```
# Role key
  access-key: eyJrZXlJZC....
  # Name of the authorized role
  secret-key: admin
# Common configurations for the consumer
consumer:
  # Role key
  access-key: eyJrZXlJZC....
  # Name of the authorized role
  secret-key: admin
# Custom configurations
producer1:
 topic: testdev1
consumer1:
 group: group111
 topic: testdev1
  subExpression: TAG1
consumer2:
  group: group222
 topic: testdev1
  subExpression: TAG2
```

| Parameter   | Description                                                                                                    |
|-------------|----------------------------------------------------------------------------------------------------|
| name-server | Cluster access address in the basic information of the cluster. Select either the private network or network access address as needed. |
|             |                                                                                                    |

|            |                                                                              | Basic Info         | Cluster Monite      | oring Top      | pic Grou               | p Clus                 | ter Permission         |  |
|------------|------------------------------------------------------------------------------|--------------------|---------------------|----------------|------------------------|------------------------|------------------------|--|
|            |                                                                              | Max Messagin       | ng TPS              | Heaped<br>—    | l Messages             |                        | Message Stor           |  |
|            |                                                                              | Access Information |                     |                |                        |                        |                        |  |
|            |                                                                              | VPC                |                     | VPC            |                        | Subnet                 |                        |  |
|            |                                                                              |                    |                     |                | 2                      |                        | Ľ                      |  |
|            |                                                                              | Public Networ      | k Bandwidth         | 1Mbps(Bill-by- | hour bandwidth         | 1                      |                        |  |
|            | Public Network Security Policy Source Policy Re                              |                    |                     |                | narks                  |                        |                        |  |
|            |                                                                              |                    |                     |                | No dat                 | a yet                  |                        |  |
|            |                                                                              | Public Networ      | k Access Address    | r              |                        |                        | 6                      |  |
|            |                                                                              | Private Netwo      | rk Access Address   | r              |                        |                        | . 6                    |  |
|            |                                                                              |                    |                     |                |                        |                        |                        |  |
| group      | Producer                                                                     | group name, w      | vhich can be copi   | ed from the G  | roup tab on th         | e console.             |                        |  |
| secret-key | Role nam                                                                     | ie, which can b    | e copied from Se    | cretKey on the | e Cluster Perm         | nission page           | ).                     |  |
|            | Role key, which can be copied from accessKey on the Cluster Permission page. |                    |                     |                |                        |                        |                        |  |
| access-key | Basic Info Cluster Monitoring Topic Group Cluster Permission                 |                    |                     |                |                        |                        |                        |  |
|            |                                                                              | Role AccessKey     | SecretKey Permissic | on Description | Creation Time          | Last Updated           | Operation              |  |
|            |                                                                              | admin Copy         | Copy Message        | consumption    | 2023-11-17<br>09:42:28 | 2023-11-17<br>09:42:28 | View Token Edit Delete |  |
|            |                                                                              | super Copy         | Copy Message        | consumption    | 2023-11-16<br>17:09:46 | 2023-11-16<br>17:09:46 | View Token Edit Delete |  |
|            |                                                                              |                    |                     |                |                        |                        |                        |  |

| topic         | Topic name, which can be copied from the Topic tab on the console. |
|---------------|--------------------------------------------------------------------|
| subExpression | Used to set the message tag.                                       |

### Step 3: Sending the Message

1. Inject RcoketMQTemplate into the class in the message that needs to be sent.

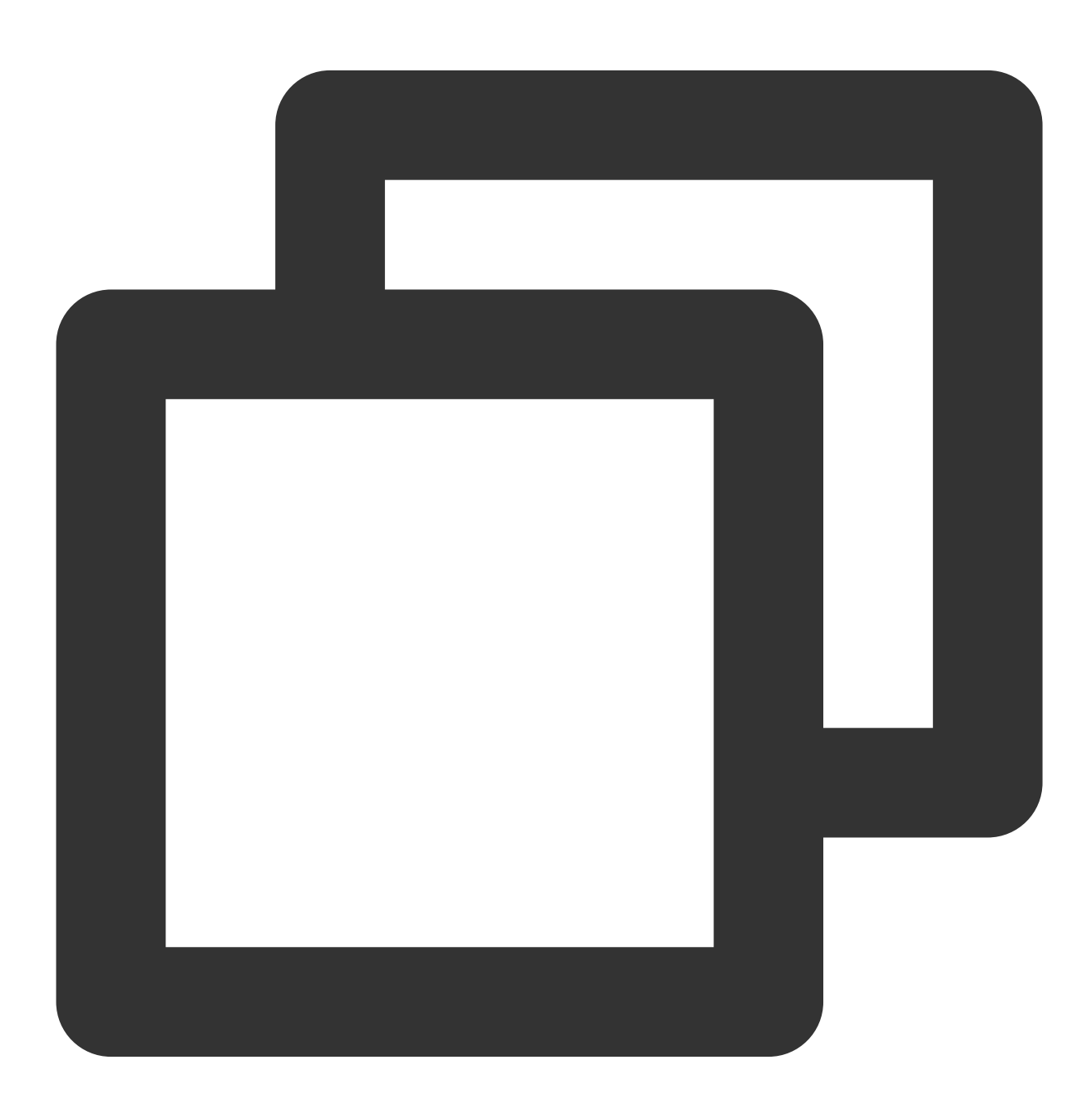
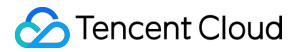

@Autowired
private RocketMQTemplate rocketMQTemplate;

2. Send the message. The message body can either be a custom object or a message object (from the org.springframework.messaging package).

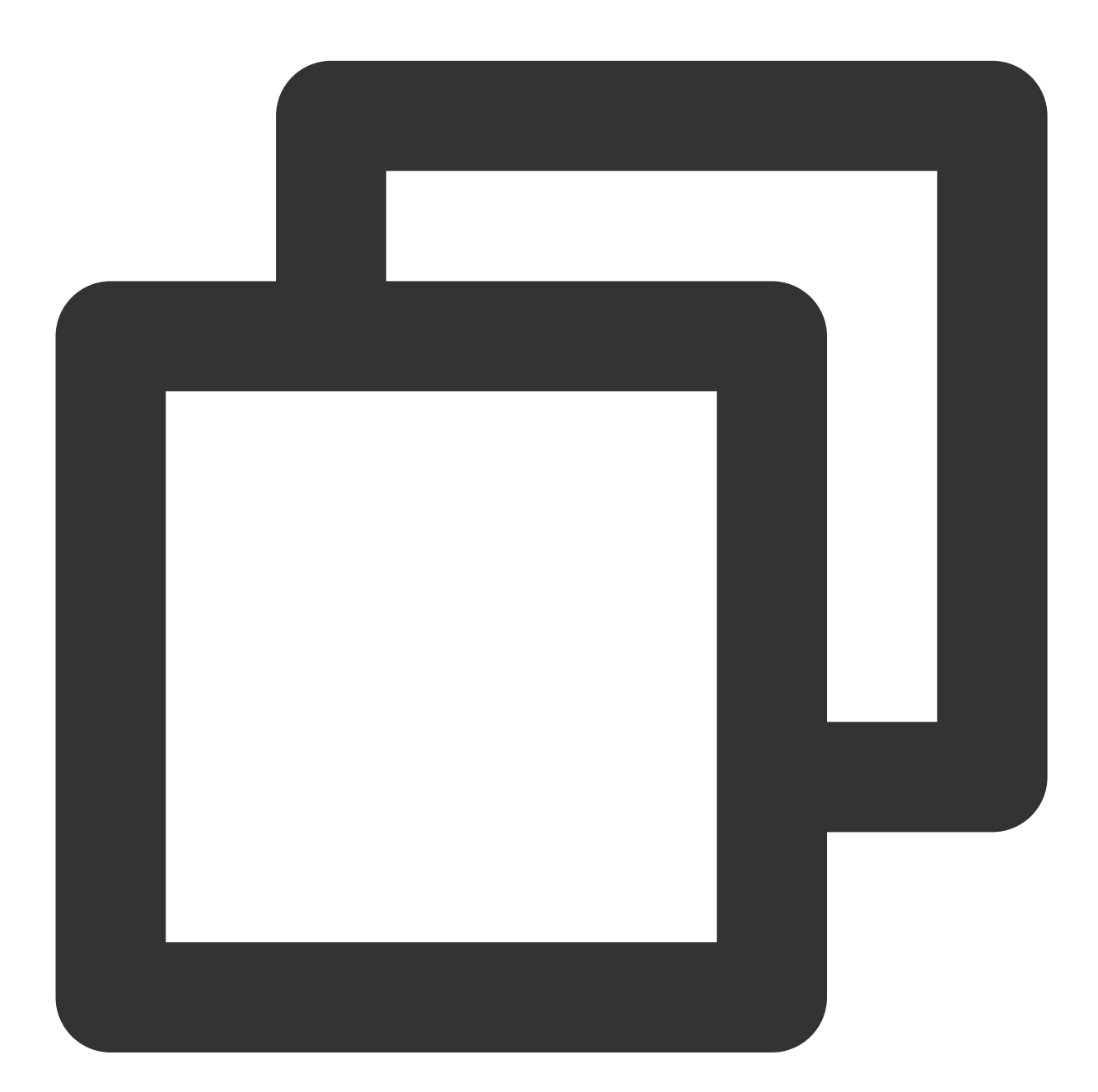

```
SendResult sendResult = rocketMQTemplate.syncSend(destination, message);
/*-----*/
rocketMQTemplate.syncSend(destination, MessageBuilder.withPayload(message).build())
```

3. The following is a complete sample.

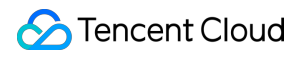

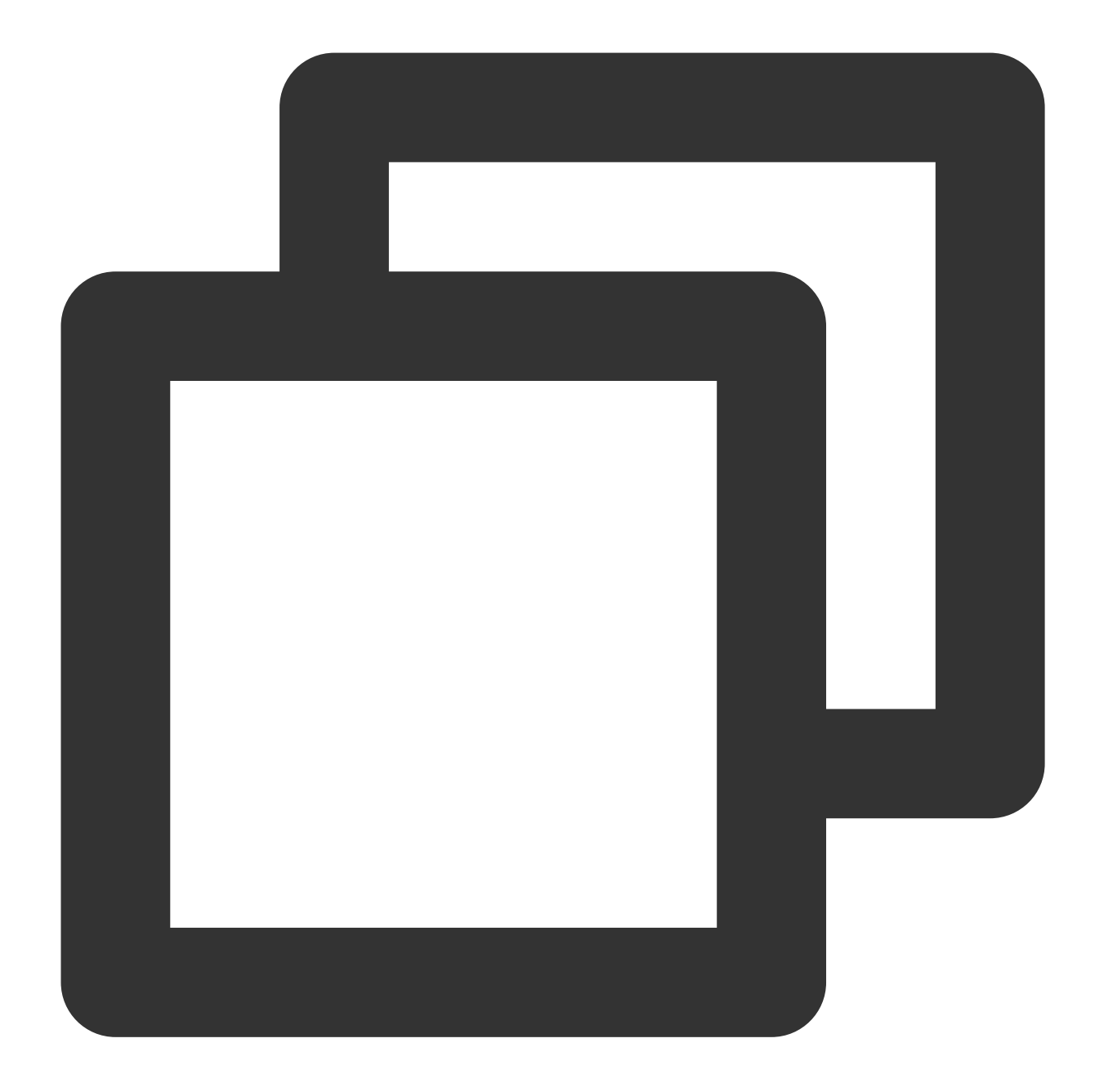

#### Note:

This example is for synchronous transmission. For information on asynchronous transmission, one-way transmission, and so on, see the Demo or visit the GitHub Project.

# Step 4: Consuming the Message

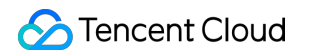

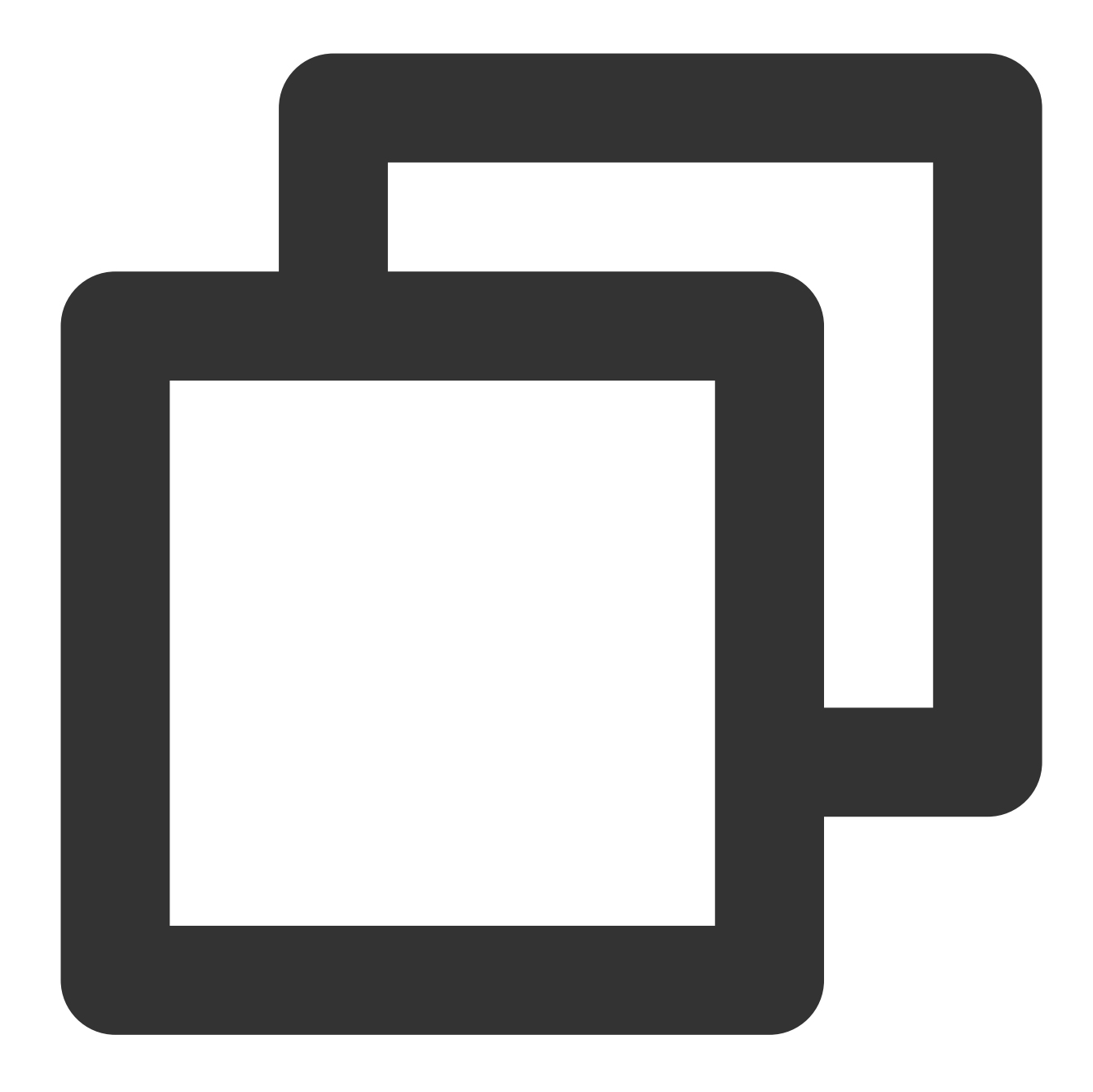

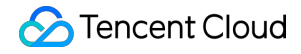

```
System.out.println("Tag1Consumer has received the message:" + message);
}
```

Multiple consumers can be configured based on your business needs. Other consumer configurations can be set as needed.

#### Note:

For the complete example, see Download Demo or visit the GitHub project.

## **Step 5: Checking Consumption Details**

After the message is sent, you will receive a message ID (messageID). Developers can query the recently sent messages on the Message Query page, as shown in the following figure. Information such as details and traces for specific messages is also available. For details, see the Message Query section.

| TDMQ for RocketMQ              | Message Query  | 🔇 Guangzhou 🔻     | ,          |                |               |             |                     |                       |
|--------------------------------|----------------|-------------------|------------|----------------|---------------|-------------|---------------------|-----------------------|
| B Overview                     |                |                   |            |                |               |             |                     |                       |
| 🕼 Cluster                      | Time Range     | Last 100 messages |            |                |               |             |                     |                       |
| 🖸 Торіс                        |                | Last 30 minutes   | Last hour  | Last 6 hours   | Last 24 hours | Last 3 days | 2023-11-21 09:21:34 | ~ 2023-11-21 09:51:34 |
| Group                          | Cluster        |                   |            |                | Ŧ             |             |                     |                       |
| Monitoring     Dashboard       | Topic          | test              |            |                | Ŧ             |             |                     |                       |
| Message Query                  | Query Method   | Query all By      | message ID | By message key |               |             |                     |                       |
| Q Dead Letter<br>Message Query |                | Query             |            |                |               |             |                     |                       |
| 과 Migration to<br>Cloud        | Batch Export   |                   |            |                |               |             |                     |                       |
|                                | Message ID     |                   |            | Message Tag    | Message Key   | / Pr        | oducer Address      | Message Creation Time |
|                                | 1EA7946C       |                   |            |                |               | 30          | .167.148.108        | 2023-11-21 09:51:24   |
|                                | Total items: 1 |                   |            |                |               |             | 20 🔻                | / page H 4 1          |

# Best Practice Naming Conventions for Common Concepts of RocketMQ

Last updated : 2024-03-18 14:53:27

This document introduces the naming conventions and usage norms for common concepts in RocketMQ.

# Naming Conventions

## topic

It must not be empty, and can only contain letters, digits, (-), and (\_), 3 to 64 characters. Suggested format: String.format (tp\_%s\_%s, system name, and business name) For example: tp\_order\_check

#### tag

Can be empty, as long as it is a string, used for secondary message filtering under a topic. Suggested format: String.format (tag\_%s, business action or category) For example: tag+business action, e.g., the tag for order creation is tag\_create; the tag for order closure is tag\_close

## keys

Can be empty, recommended setting, as long as it is a string or an array of strings, used for querying messages or message traces in the console.

Suggested format: String.format (%s and unique business ID)

For example: order ID, transaction ID or serial number, TraceID, and other unique IDs

#### producer group

It must not be empty, 3 to 64 characters, and can only contain letters, digits, (-), and (\_). Suggested format: String.format (pg\_%s\_%s, system name, and business name) For example: pg\_transfer\_check

#### consumer group

It must not be empty, 3 to 64 characters, and can only contain letters, digits, (-), and (\_). Suggested format: String.format (cg\_%s\_%s, system name, and business name) For example: cg\_transfer\_check

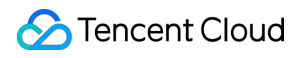

#### role

It must not be empty, supports only digits, upper and lower case letters, and delimiters (\_, -), and cannot exceed 32 characters.

Markers for different business read and write permissions, suggested format: business name + send/consume For example: role\_order\_send, role\_order\_consume, and role\_order\_all

#### clientId

clientId represents a client instance ID, which must be unique across different clients. clientId cannot be directly set on the client. instanceName is an optional component of clientId, which can modify the clientId by adjusting instanceName.

| Classification     | Generating Strategy            |
|--------------------|--------------------------------|
| Producer           | \${currentIP}@\${instanceName} |
| Cluster Consumer   | \${currentIP}@\${instanceName} |
| Broadcast Consumer | \${currentIP}@\${instanceName} |

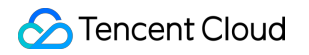

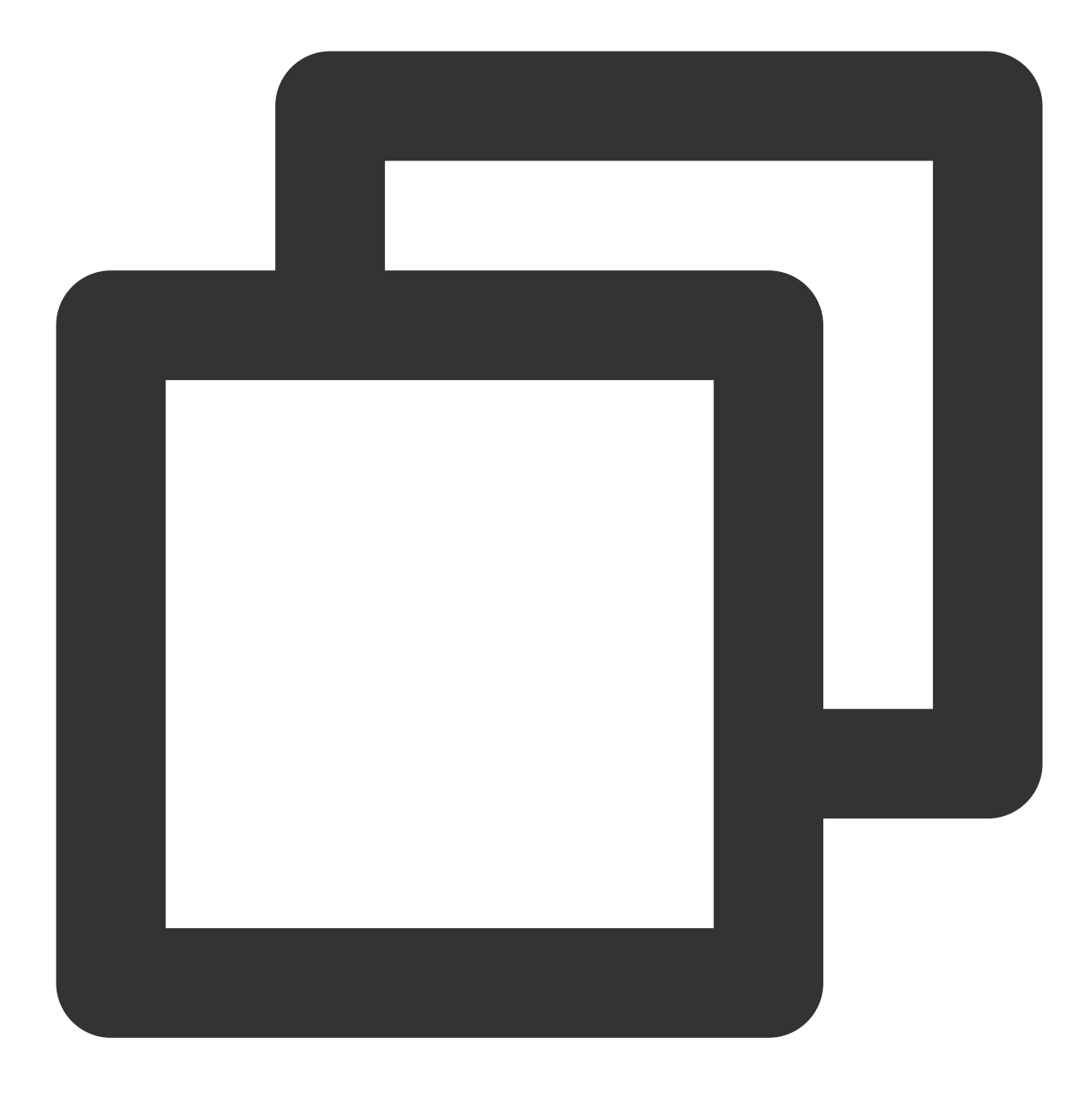

```
public String buildMQClientId() {
    StringBuilder sb = new StringBuilder();
    sb.append(this.getClientIP());
    sb.append(this.getInstanceName());
    if (!UtilAll.isBlank(this.unitName)) {
        sb.append("@");
        sb.append(this.unitName);
    }
}
```

```
if (enableStreamRequestType) {
    sb.append("@");
    sb.append(RequestType.STREAM);
}
return sb.toString();
}
```

# instanceName

Instance names, under default scenarios, do not require special settings by the user. The system will generate a unique value randomly through the following code by default.

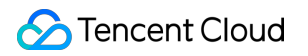

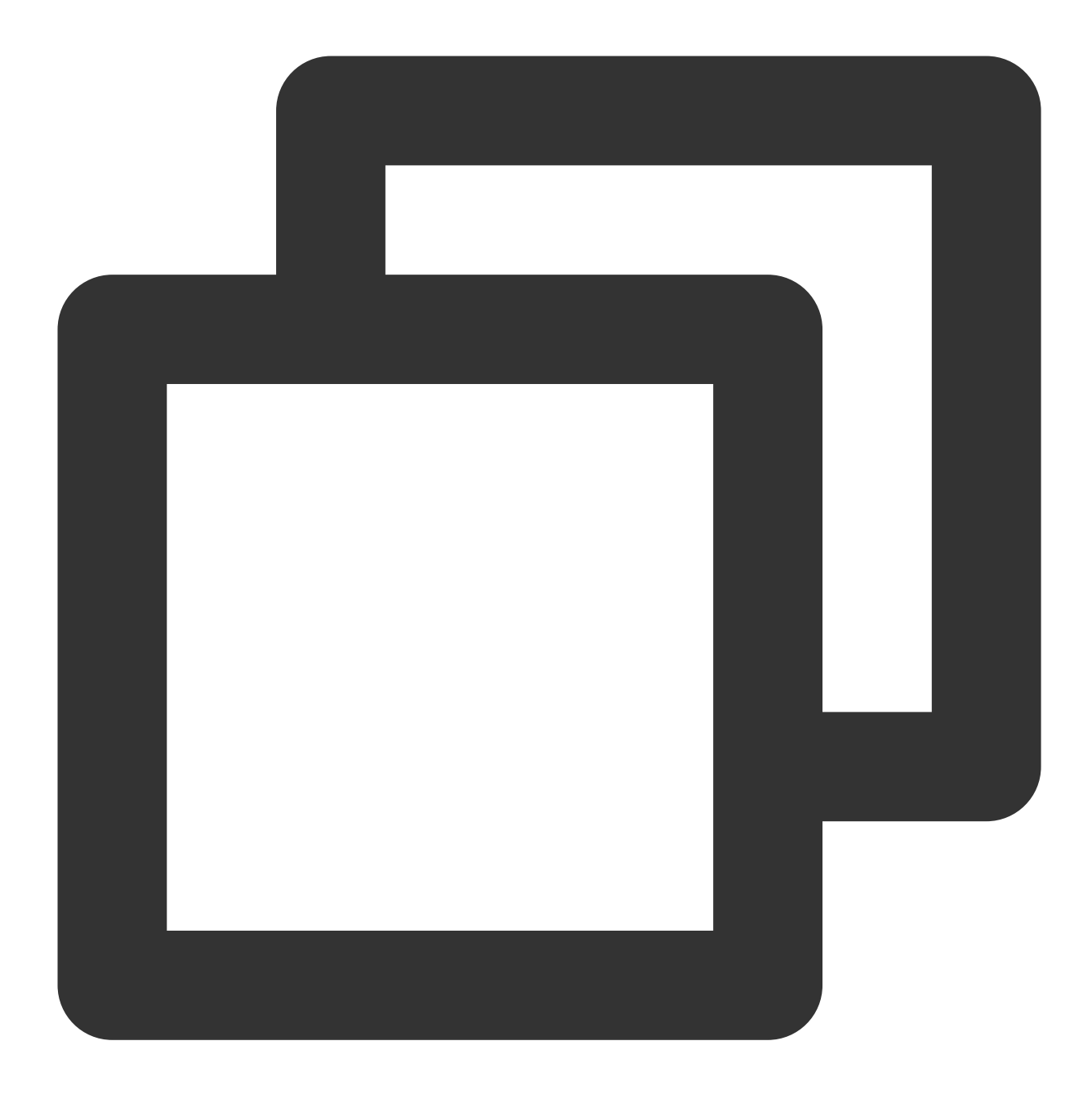

```
public void changeInstanceNameToPID() {
    if (this.instanceName.equals("DEFAULT")) {
        this.instanceName = UtilAll.getPid() + "#" + System.nanoTime();
    }
}
```

Broadcast consumers, upon every startup, need to keep the instance name constant to read the local progress file on the client. It is required to set the instanceName explicitly, and broadcast consumption must ensure the current Client IP remains unchanged before and after startup. If deploying in a container, it is necessary to set a fixed pod IP for scheduling; otherwise, broadcast messages during the restart period will be missed.

Suggested format: String.format (instance-%s-%s, system name, and business name).

# Usage Guidelines

# Producer

[Mandatory] A domain service can only have one topic.

[Mandatory] When sending messages, a **domain** service must set the tag according to the business action.

[Mandatory] The keys must be set when the producer sends a message.

[Mandatory] Logs must be printed whether a message sending succeeded or failed, with both the SendResult and key fields required to be printed.

[Recommended] After a message-sending failure, it is recommended to store the message in a database, and then use a timer-like thread for periodic retries to ensure the message can be delivered to the broker.

[Recommended] For business scenarios where reliability is not a high requirement, the oneway messages can be used.

[Mandatory] When creating a new producer, a producer group must be specified.

# Consumer

[Mandatory] When creating a new consumer, a producer group must be specified.

[Mandatory] Message consumers cannot avoid duplicate messages, so the business service needs to ensure idempotent message consumption.

[Recommended] To improve consumption parallelism, you can start multiple Consumer instances under the same ConsumerGroup or increase the parallel consumption capacity of a single Consumer by modifying ConsumeThreadMin and ConsumeThreadMax.

[Recommended] To increase business throughput, you can batch the consume messages by setting the consumer's consumeMessageBatchMaxSize.

[Recommended] In the event of message accumulation, if the business does not have high data requirements, you can choose to discard unimportant messages.

[Recommended] If the message volume is small, it is recommended to print messages and consumption time, etc. at the entry point of consumption to facilitate subsequent troubleshooting.